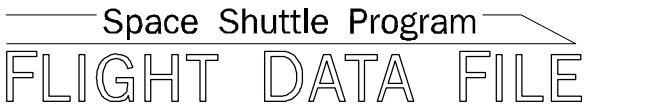

# **Photo/TV Checklist**

# Mission Operations Directorate Operations Division

## Generic, Rev H October 19, 2001

National Aeronautics and Space Administration

Lyndon B. Johnson Space Center Houston, Texas

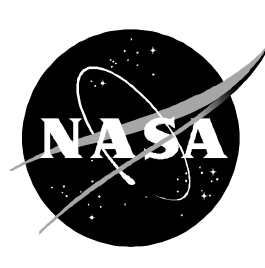

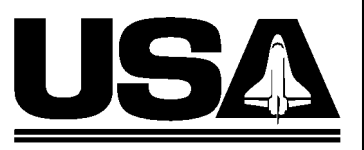

For STS-108 and subsequent flights

United Space Alliance

Verify this is the correct version for the pending operation (training, simulation or flight). Electronic copies of FDF books are available. URL: http://fltproc.jsc.nasa.gov/fdf

### PHOTO/TV CHECKLIST

**GENERIC**, Rev H (Oct 19, 2001)

### PCN-1 (Jan 4, 2002) Sheet 1 of 1

List of Implemented Change Requests (482s):

P/TV-661

Incorporate the following:

- 1. Replace iii thru x
- 2. Replace Section 1 (16 pages)
- 3. Replace 2–1 thru 2–22 After 2–22, delete 2–23 thru 2–32
- 4. Replace 3–3 & 3–4, 3–7 thru 3–12
- 5. Replace 4–5 & 4–6
- 6. Replace 6–9 thru 6–20
- 7. Replace 8–1 & 8–2
- 8. Replace 9–5 & 9–6
- 9. Replace 11–3 & 11–4
- 10. Replace Section 15 (4 pages)

Prepared by:

Book Manager

Approved by: \_

Lead, Shuttle Photo/TV Group (USA)

Accepted by:

FDF Subsystem Manager (NASA)

Encl: 78 pages

File this PCN immediately behind the front cover as a permanent record

**NOTE** For STS-109 and subsequent flights

MISSION OPERATIONS DIRECTORATE

### PHOTO/TV CHECKLIST

GENERIC, REVISION H October 19, 2001

PREPARED BY:

G. Kilgo Book Manager (USA)

R. Tijerina Assistant Book Manager (USA)

APPROVED BY:

D. Williams Lead, Shuttle Photo/TV Group (USA)

ACCEPTED BY:

John W. Bearley FDF Subsystem Manager (NASA)

This document is under the configuration control of the Crew Procedures Control Board (CPCB). All proposed changes must be submitted on JSC Form 482 to DO3/FDF Manager.

Additional distribution of this book for official use must be requested in writing to DO3/FDF Manager. The request must include justification and requester's name, organization, position, and phone number. Contractor requests are made through the NASA or DOD organization supported. Deletions, reduction in quantity, or change of address may be submitted to DO3/FDF Management Office, 281–244–1184.

482#: P/TV-653

### AREAS OF TECHNICAL RESPONSIBILITY

Book Manager Assistant Book Manager Lead, Shuttle Photo/TV Group

| 281-244-7926 |
|--------------|
| 281–244–7927 |
| 281–244–7882 |
|              |

### PHOTO/TV CHECKLIST

### LIST OF EFFECTIVE PAGES

| GENERIC | 11/13/87 |
|---------|----------|
| REV H   | 10/19/01 |
| PCN-1   | 01/04/02 |

| Sign Off * | ALL/GEN H   | 2–22 | ALL/GEN H,1 |
|------------|-------------|------|-------------|
| ii *       | ALL/GEN H   | 2–23 | deleted     |
| iii *      | ALL/GEN H,1 | 2–24 | deleted     |
| iv *       | ALL/GEN H,1 | 2–25 | deleted     |
| V*         | ALL/GEN H,1 | 2–26 | deleted     |
| vi*        | ALL/GEN H,1 | 2–27 | deleted     |
| vii *      | ALL/GEN H,1 | 2–28 | deleted     |
| viii *     | ALL/GEN H.1 | 2–29 | deleted     |
| ix *       | ALL/GEN H,1 | 2–30 | deleted     |
| x *        | ALL/GEN H   | 2–31 | deleted     |
| 1–1        | ALL/GEN H   | 2–32 | deleted     |
| 1–2        | ALL/GEN H,1 | 3–1  | ALL/GEN H   |
| 1–3        | ALL/GEN H,1 | 3–2  | ALL/GEN H   |
| 1–4        | ALL/GEN H   | 3–3  | ALL/GEN H   |
| 1–5        | ALL/GEN H.1 | 3–4  | ALL/GEN H.1 |
| 1–6        | ALL/GEN H.1 | 3–5  | ALL/GEN H   |
| 1–7        | ALL/GEN H.1 | 3–6  | ALL/GEN H   |
| 1–8        | ALL/GEN H   | 3–7  | ALL/GEN H   |
| 1–9        | ALL/GEN H   | 3–8  | ALL/GEN H.1 |
| 1–10       | ALL/GEN H   | 3–9  | ALL/GEN H,1 |
| 1–11       | ALL/GEN H   | 3–10 | ALL/GEN H.1 |
| 1–12       | ALL/GEN H.1 | 3–11 | ALL/GEN H.1 |
| 1–13       | ALL/GEN H.1 | 3–12 | ALL/GEN H.1 |
| 1–14       | ALL/GEN H.1 | 3–13 | ALL/GEN H   |
| 1–15       | ALL/GEN H.1 | 3–14 | ALL/GEN H   |
| 1–16       | ALL/GEN H   | 4–1  | ALL/GEN H   |
| 2–1        | ALL/GEN H.1 | 4–2  | ALL/GEN H   |
| 2–2        | ALL/GEN H   | 4–3  | ALL/GEN H   |
| 2–3        | ALL/GEN H   | 4–4  | ALL/GEN H   |
| 2–4        | ALL/GEN H.1 | 4–5  | ALL/GEN H.1 |
| 2–5        | ALL/GEN H.1 | 4–6  | ALL/GEN H   |
| 2–6        | ALL/GEN H.1 | 4–7  | ALL/GEN H   |
| 2–7        | ALL/GEN H.1 | 4–8  | ALL/GEN H   |
| 2–8        | ALL/GEN H   | 4–9  | ALL/GEN H   |
| 2–9        | ALL/GEN H   | 4–10 | ALL/GEN H   |
| 2–10       | ALL/GEN H   | 5–1  | ALL/GEN H   |
| 2–11       | ALL/GEN H   | 5–2  | ALL/GEN H   |
| 2–12       | ALL/GEN H,1 | 5–3  | ALL/GEN H   |
| 2–13       | ALL/GEN H,1 | 5–4  | ALL/GEN H   |
| 2–14       | ALL/GEN H,1 | 5–5  | ALL/GEN H   |
| 2–15       | ALL/GEN H,1 | 5–6  | ALL/GEN H   |
| 2–16       | ALL/GEN H,1 | 6–1  | ALL/GEN H   |
| 2–17       | ALL/GEN H,1 | 6–2  | ALL/GEN H   |
| 2–18       | ALL/GEN H,1 | 6–3  | ALL/GEN H   |
| 2–19       | ALL/GEN H,1 | 6–4  | ALL/GEN H   |
| 2–20       | ALL/GEN H,1 | 6–5  | ALL/GEN H   |
| 2–21       | ALL/GEN H,1 | 6–6  | ALL/GEN H   |

\* – Omit from flight book

| 6–7   | ALL/GEN H    |
|-------|--------------|
| 6–8   | ALL/GEN H    |
| 6–9   | ALL/GEN H    |
| 6-10  | ALL/GENH1    |
| 6_11  |              |
| 6 10  |              |
| 0-12  | ALL/GEN H, I |
| 6–13  | ALL/GEN H,1  |
| 6–14  | ALL/GEN H,1  |
| 6–15  | ALL/GEN H,1  |
| 6–16  | ALL/GEN H,1  |
| 6–17  | ALL/GEN H    |
| 6–18  | ALL/GEN H    |
| 6_19  |              |
| 6 20  |              |
| 0-20  | ALL/GEN H    |
| /-1   | ALL/GEN H    |
| 7–2   | ALL/GEN H    |
| 7–3   | ALL/GEN H    |
| 7–4   | ALL/GEN H    |
| 7–5   | ALL/GEN H    |
| 7_6   | ALL/GEN H    |
| 7_7   |              |
| 7 - 7 |              |
| 7-8   | ALL/GEN H    |
| 7–9   | ALL/GEN H    |
| 7–10  | ALL/GEN H    |
| 8–1   | ALL/GEN H    |
| 8–2   | ALL/GEN H,1  |
| 9–1   | ALL/GEN H    |
| 9_2   | ALL/GEN H    |
| 0_3   |              |
| 0 4   |              |
| 9–4   |              |
| 9–5   | ALL/GEN H    |
| 9–6   | ALL/GEN H,1  |
| 9–7   | ALL/GEN H    |
| 9–8   | ALL/GEN H    |
| 10–1  | ALL/GEN H    |
| 10–2  | ALL/GEN H    |
| 10–3  | ALL/GEN H    |
| 10-4  | ALL/GEN H    |
| 10_5  |              |
| 10 6  |              |
| 10-0  |              |
| 10-7  | ALL/GEN H    |
| 10–8  | ALL/GEN H    |
| 10–9  | ALL/GEN H    |
| 10–10 | ALL/GEN H    |
| 10–11 | ALL/GEN H    |
| 10–12 | ALL/GEN H    |
| 10–13 | ALL/GEN H    |
| 10–14 |              |
| 10 15 |              |
| 10-10 |              |
| 10–16 | ALL/GEN H    |
| 10–17 | ALL/GEN H    |
| 10–18 | ALL/GEN H    |
| 10–19 | ALL/GEN H    |
| 10–20 | ALL/GEN H    |
| 10–21 | ALL/GEN H    |
|       |              |

| 10–22 | <br>ALL/GEN H   |
|-------|-----------------|
| 10–23 | <br>ALL/GEN H   |
| 10–24 | <br>ALL/GEN H   |
| 10–25 | <br>ALL/GEN H   |
| 10–26 | <br>ALL/GEN H   |
| 10–27 | <br>ALL/GEN H   |
| 10–28 | <br>ALL/GEN H   |
| 11–1  | <br>ALL/GEN H   |
| 11–2  | <br>ALL/GEN H   |
| 11–3  | <br>ALL/GEN H   |
| 11–4  | <br>ALL/GEN H,1 |
| 11–5  | <br>ALL/GEN H   |
| 11–6  | <br>ALL/GEN H   |
| 12–1  | <br>ALL/GEN H   |
| 12–2  | <br>ALL/GEN H   |
| 12–3  | <br>ALL/GEN H   |
| 12–4  | <br>ALL/GEN H   |
| 13–1  | <br>ALL/GEN H   |
| 13–2  | <br>ALL/GEN H   |
| 13–3  | <br>ALL/GEN H   |
| 13–4  | <br>ALL/GEN H   |
| 14–1  | <br>ALL/GEN H   |
| 14–2  | <br>ALL/GEN H   |
| 15–1  | <br>ALL/GEN H   |
| 15–2  | <br>ALL/GEN H,1 |
| 15–3  | <br>ALL/GEN H,1 |
| 15–4  | <br>ALL/GEN H   |

### <u>CONTENTS</u>

| <u>NIKON F5</u>                                      | -1           |
|------------------------------------------------------|--------------|
| SPECIFICATIONS 1                                     | -2           |
| LENS DATA                                            | -3           |
| NOMENCLATURE                                         | -4           |
| NOMINAL SETUP                                        | -/           |
|                                                      | -8           |
|                                                      | -12          |
|                                                      | -12          |
|                                                      | -13          |
| 1.3 CAMR FAILS TO AUTOPOCUS                          | -14          |
|                                                      | -15          |
| DIGITAL CAMERA SYSTEM (DCS)                          | 2–1          |
| DCS 760                                              | 2-2          |
| SPECIFICATIONS                                       | 2-2          |
| LENS DATA                                            | 2-3          |
| NOMENCLATURE                                         | 2-4          |
| NOMINAL SETUP                                        | 2-8          |
| CUSTOM SETTINGS                                      | <u>2–9</u>   |
| DATE/TIME SET                                        | 2–12         |
| DELETING SINGLE IMAGES                               | 2–12         |
| ADDING .WAV FILES TO AN IMAGE                        | 2–12         |
| IMAGE VIEWING ON PGSC                                | 2-13         |
| DCS FILE DNLK                                        | 2-14         |
|                                                      | 2-15         |
|                                                      | 2-16         |
|                                                      | 2-17         |
|                                                      | <u>1</u> -17 |
|                                                      | 10<br>2 10   |
| 2.3 CAIVIN FAILS TO AUTOFOCUS                        | 2-19         |
| 2.4 LINE DEINES ON TOP LOD AND ALERT LED ALSO DEINES | .—∠0<br>)21  |
|                                                      | 2            |

I

PAGE

| HASSELBLAD 203S                                                             | 3–1  |
|-----------------------------------------------------------------------------|------|
| SPECIFICATIONS                                                              | 3–2  |
| LENS DATA                                                                   | 3–2  |
| NOMENCLATURE                                                                | 3–3  |
| NOMINAL SETUP                                                               | 3–5  |
| HORIZONTAL(VERTICAL) GROUND COVERAGE FOR NADIR PHOTOGRAPHY (Nautical Miles) | 3–6  |
| STEREO AND MAPPING TIME INTERVALS                                           | 3–6  |
| DEPTH OF FIELD FOR PLB AND EVA PHOTOGRAPHY                                  | 3–7  |
| MALS                                                                        | 3–8  |
| 3.1 CANNOT SEE THRU VIEWFINDER                                              | 3–8  |
| 3.2 NO CAMR ACTIVATION OR FINDER DISPLAY                                    | 3–9  |
| 3.3 CAMR FAILS TO OPERATE                                                   | 3–10 |
| 3.4 CANNOT REMOVE LENS                                                      | 3–11 |
| 3.5 CANNOT INSTALL LENS                                                     | 3–12 |
| FILM LOADING                                                                | 3–13 |
| DATA MODULE PROGRAMMING                                                     | 3–14 |
|                                                                             |      |
| <u>LINHOF</u>                                                               | 4–1  |
| SPECIFICATIONS                                                              | 4–2  |
| LENS DATA                                                                   | 4–2  |
| HORIZONTAL GROUND COVERAGE FOR NADIR PHOTOGRAPHY (Nautical Miles)           | 4–2  |
| NOMENCLATURE                                                                | 4–3  |
| NOMINAL SETUP                                                               | 4–5  |
| MALS                                                                        | 4–6  |
| 4.1 CAMR FAILS TO FIRE                                                      | 4–6  |
| 4.2 CAMR FAILS TO PWR ON                                                    | 4–7  |
| 4.3 LENS SEQUENCE LT (RED) REMAINS ON                                       | 4–8  |
| FILM LOADING                                                                | 4–9  |
|                                                                             |      |
| SPOTMETER 303                                                               | 5-1  |
| SPECIFICATIONS                                                              | 5–2  |
| NOMENCLATURE                                                                | 5–2  |
| OPERATIONS                                                                  | 5-3  |
| MALS                                                                        | 5-4  |
| 5.1 DISPLAY OFF – NO READING                                                | 5-4  |
| 5.2 DISPLAY FLASHING                                                        | 5-5  |
| 5.3 'E' IN DISPLAY                                                          | 5–6  |
|                                                                             |      |

| SONY PD100                                                      | 6–1  |
|-----------------------------------------------------------------|------|
| SPECIFICATIONS                                                  | 6–2  |
| WIDE ANGLE CONVERTER                                            | 6–2  |
| LENS DATA                                                       | 6–2  |
| NOMENCLATURE                                                    | 6–3  |
| NOMINAL SETUP                                                   | 6–7  |
| NOMINAL MENU SETTINGS                                           | 6–8  |
| CAMR MODE                                                       | 6–8  |
| VTR MODE                                                        | 6–8  |
| MANUAL SETTINGS                                                 | 6–9  |
| SCHEMATICS                                                      | 6–10 |
| SINGLE CAMCORDER                                                | 6–10 |
| MULTIPLE CAMCORDER W/PIGMY CABLE                                | 6–11 |
|                                                                 | 6–12 |
| SINGLE CAMCORDER W/CAMCORDER MICROPHONE                         | 6–13 |
| CAMCORDER VIDEO W/ORBITER AUDIO                                 | 6–14 |
| AS VTR (LINE IN) W/ORBITER AUDIO,VIDEO                          | 6–15 |
| PLAYBACK W/AUDIO,VIDEO                                          | 6–16 |
| EDITING – CAMCORDER/CAMCORDER VIA FIREWIRE                      | 6–17 |
| – CAMCORDER/VTR VIA FIREWIRE                                    | 6–18 |
| – CAMCORDER/VTR VIA ORBITER TV SYSTEM                           | 6–19 |
| CAMCORDER/BATT PWR SPEAKER MICROPHONE UNIT (BPSMU) W/PHOTOFLOOD | 6–20 |
|                                                                 | 7_1  |
| SPECIFICATIONS                                                  | 7_2  |
|                                                                 | 7_2  |
| BRACKET DATA                                                    | 7_2  |
| NOMENCIATURE                                                    | 7-3  |
| SCHEMATICS                                                      | 7_4  |
| ASCENT SETUP                                                    | 7_4  |
|                                                                 | 7-5  |
| UNSYNCHRONIZED MINI-CAM VIDEO ROUTED TO V10 (OPTION #1)         | 7-6  |
| (OPTION #2)                                                     | . 0  |
| CCTV SYSTEM                                                     | 7-8  |
| SYNCHRONIZED MINI-CAM VIDEO ROUTED TO CCTV SYSTEM               | 7–9  |

| SPECIFICATIONS     8-2       NOMENCLATURE     8-2       Y10     9-1       SPECIFICATIONS     9-2       NOMENCLATURE     9-3       SCHEMATICS     9-3       SCHEMATICS     9-6       V10 AS VTR (LINE IN) WORBITER AUDIO, VIDEO     9-6       PLAYBACK WAUDIO, VIDEO     9-7       EDITING - V10/V10 VIA FIREWIRE     9-8       CCTV     10-1       SPECIFICATIONS     10-3       ILLUMINATOR DATA     10-3       ILLUMINATOR DATA     10-3       VIDEO PROCESSING UNIT (VPU)     10-6       VOPUWVS VIDEO ROUTING OVERVIEW     10-6       CCTV SYSTEM OVERVIEW     10-7       PGSC VIDEO ROUTING OVERVIEW     10-6       VDEUO PROCESSING UNIT (VPU)     10-7       PGSC VIDEO OVERLAY     10-7       ACCESSORIES     10-9       CAMCORDER/COMPACT PORTABLE LIGHT POWER INTERFACE (CCPI)     10-9       COMPACT PORTABLE LIGHT (CPL)     10-10       PHOTO FLOODLIGHT     10-11       10.1 NO MONITOR PICTURE/MENU     10-11       10.2 NO VAR PLAYBACK VIDEO     10-10                                      | LCD                                                     | 8–1   |
|----------------------------------------------------------------------------------------------------|---------------------------------------------------------|-------|
| NOMENCLATURE     8-2       V10     9-1       SPECIFICATIONS     9-2       NOMENCLATURE     9-3       SCHEMATICS     9-3       SCHEMATICS     9-6       V10 AS VTR (LINE IN) W/ORBITER AUDIO, VIDEO     9-6       PLAYBACK W/AUDIO, VIDEO     9-7       EDITING     9-7       EDITING     9-8       CCTV     10-1       SPECIFICATIONS     10-2       LENS DATA     10-3       ILLUMINATOR DATA     10-3       ILLUMINATOR DATA     10-3       VIDEO PROCESSING UNIT (VPU)     10-4       VIDEO ROCESSING UNIT (VPU)     10-5       VPU/WVS VIDEO ROUTING OVERVIEW     10-6       CCTV SYSTEM OVERVIEW     10-7       PGSC VIDEO OVERLAY     10-8       ACCESSORIES     10-9       CAMCORDER/COMPACT PORTABLE LIGHT POWER INTERFACE (CCPI)     10-10       MALS     10-11       10.1 NO MONITOR PICTURE/MENU     10-11       10.2 NO CAMR VIDEO     10-11       10.3 NO VTR PLAYBACK VIDEO     10-10       MALS     10-10 <td>SPECIFICATIONS</td> <td>8–2</td>                                                | SPECIFICATIONS                                          | 8–2   |
| V10     9-1       SPECIFICATIONS     9-2       NOMENCLATURE     9-3       MENU SETTINGS     9-3       SCHEMATICS     9-3       V10 AS VTR (LINE IN) W/ORBITER AUDIO, VIDEO     9-6       PLAYBACK W/AUDIO, VIDEO     9-7       EDITING - V10/V10 VIA FIREWIRE     9-8       CCTV     10-1       SPECIFICATIONS     10-2       LENS DATA     10-3       ILLUMINATOR DATA     10-3       PLB LOCATIONS     10-4       VIDEO PROCESSING UNIT (VPU)     10-5       VPUWVS VIDEO ROUTING OVERVIEW     10-6       CCTV SYSTEM OVERVIEW     10-7       PGSC VIDEO OVERLAY     10-9       CAMCORDER/COMPACT PORTABLE LIGHT POWER INTERFACE (CCPI)     10-9       CAMCORDER/COMPACT PORTABLE LIGHT POWER INTERFACE (CCPI)     10-10       MALS     10-11     10.1 NO MONITOR PICTURE/MENU     10-11       10.1 NO MONITOR PICTURE/MENU     10-11     10-10       MALS     10-11     10.1 NO MONITOR PICTURE/MENU     10-10       10.3 NO VTR PLAYBACK VIDEO     10-22     10.4 NO CAMCORDER VIDEO ON COLOR TV MONITOR | NOMENCLATURE                                            | 8–2   |
| V10     9-1       SPECIFICATIONS     9-2       NOMENCLATURE     9-3       MENU SETTINGS     9-4       SCHEMATICS     9-6       V10 AS VTR (LINE IN) W/ORBITER AUDIO, VIDEO     9-6       PLAYBACK W/AUDIO, VIDEO     9-7       EDITING - V10/V10 VIA FIREWIRE     9-8       CCTV     9-8       SPECIFICATIONS     10-1       SPECIFICATIONS     10-2       LENS DATA     10-3       ILLUMINATOR DATA     10-3       PLB LOCATIONS     10-4       VIDEO PROCESSING UNIT (VPU)     10-5       VPU/WVS VIDEO ROUTING OVERVIEW     10-6       CCTV SYSTEM OVERVIEW     10-7       PGSC VIDEO OVERLAY     10-3       ACCESSORIES     10-9       CAMCORDER/COMPACT PORTABLE LIGHT POWER INTERFACE (CCPI)     10-9       COMPACT PORTABLE LIGHT POWER INTERFACE (CCPI)     10-10       MALS     10-11       10.1 NO MONITOR PICTURE/MENU     10-11       10.2 NO CAMR VIDEO     10-10       MALS     10-11       10.3 NO VTR PLAYBACK VIDEO     10-10                                                               |                                                         |       |
| SPECIFICATIONS   9–2     NOMENCLATURE   9–3     MENU SETTINGS   9–3     SCHEMATICS   9–6     V10 AS VTR (LINE IN) W/ORBITER AUDIO, VIDEO   9–6     PLAYBACK W/AUDIO, VIDEO   9–7     EDITING – V10/V10 VIA FIREWIRE   9–8     CCTV   10–1     SPECIFICATIONS   10–3     ILLUMINATOR DATA   10–3     PLB LOCATIONS   10–4     VIDEO PROCESSING UNIT (VPU)   10–5     VPU/WVS VIDEO ROUTING OVERVIEW   10–5     VPU/WVS VIDEO ROUTING OVERVIEW   10–6     CCTV SYSTEM OVERVIEW   10–7     PGSC VIDEO OVERLAY   10–9     CAMCORDER/COMPACT PORTABLE LIGHT POWER INTERFACE (CCPI)   10–9     CAMCORDER/COMPACT PORTABLE LIGHT POWER INTERFACE (CCPI)   10–10     MALS   10–11     10.1 NO MONITOR PICTURE/MENU   10–10     10.2 NO CAMR VIDEO   10–11     10.3 NO VTR PLAYBACK VIDEO   10–11     10.3 NO VTR PLAYBACK VIDEO   10–12     10.4 NO CAMCORDER VIDEO ON COLOR TV MONITOR   10–22     10.5 RMS TV cb OPENS   10–26                                                                                     | <u>V10</u>                                              | 9–1   |
| NOMENCLATURE9–3MENU SETTINGS9–3SCHEMATICS9–6V10 AS VTR (LINE IN) W/ORBITER AUDIO, VIDEO9–6PLAYBACK W/AUDIO, VIDEO9–7EDITINGV10/V10 VIA FIREWIRESPECIFICATIONS9–8CCTV10–1SPECIFICATIONS10–2LENS DATA10–3ILLUMINATOR DATA10–3ILLUMINATOR DATA10–3VIDEO PROCESSING UNIT (VPU)10–5VPU/WVS VIDEO ROUTING OVERVIEW10–6CCTV SYSTEM OVERVIEW10–7PGSC VIDEO OVERLAY10–9CAMCORDER/COMPACT PORTABLE LIGHT POWER INTERFACE (CCPI)10–9CAMCORDER/COMPACT PORTABLE LIGHT POWER INTERFACE (CCPI)10–10PHOTO FLOODLIGHT10–10MALS10–1110.1 NO MONITOR PICTURE/MENU10–1110.2 NO CAMR VIDEO10–1810.3 NO VTR PLAYBACK VIDEO10–1810.3 NO VTR PLAYBACK VIDEO10–1210.4 NO CAMCORDER VIDEO ON COLOR TV MONITOR10–2210.5 RMS TV cb OPENS10–26                                                                                                    | SPECIFICATIONS                                          | 9–2   |
| MENU SETTINGS   9–3     SCHEMATICS   9–6     V10 AS VTR (LINE IN) W/ORBITER AUDIO, VIDEO   9–6     PLAYBACK W/AUDIO, VIDEO   9–7     EDITING   - V10/V10 VIA FIREWIRE   9–8     CCTV   10–1     SPECIFICATIONS   10–2     LENS DATA   10–3     ILLUMINATOR DATA   10–3     VIDEO PROCESSING UNIT (VPU)   10–4     VIDEO PROCESSING UNIT (VPU)   10–6     CCTV SYSTEM OVERVIEW   10–6     CCTV SYSTEM OVERVIEW   10–6     CCTV SYSTEM OVERVIEW   10–6     OCTV SVIDEO OVERLAY   10–9     CAMCORDER/COMPACT PORTABLE LIGHT POWER INTERFACE (CCPI)   10–9     CAMCORDER/COMPACT PORTABLE LIGHT POWER INTERFACE (CCPI)   10–10     MALS   10–11     10.1 NO MONITOR PICTURE/MENU   10–11     10.2 NO CAMR VIDEO   10–11     10.3 NO VTR PLAYBACK VIDEO   10–12     10.4 NO CAMCORDER VIDEO ON COLOR TV MONITOR   10–22     10.4 NO CAMCORDER VIDEO ON COLOR TV MONITOR   10–22     10.5 RMS TV cb OPENS   10–22                                                                                                  |                                                         | 9–3   |
| SCHEMATICS9-6V10 AS VTR (LINE IN) W/ORBITER AUDIO, VIDEO9-6PLAYBACK W/AUDIO, VIDEO9-7EDITING - V10/V10 VIA FIREWIRE9-8CCTV10-1SPECIFICATIONS10-2LENS DATA10-3ILLUMINATOR DATA10-3PLB LOCATIONS10-4VDEO PROCESSING UNIT (VPU)10-5VPU/WVS VIDEO ROUTING OVERVIEW10-7PGSC VIDEO OVERLAY10-7PGSC VIDEO OVERLAY10-9COMPACT PORTABLE LIGHT POWER INTERFACE (CCPI)10-9COMPACT PORTABLE LIGHT (CPL)10-10PHOTO FLOODLIGHT10-1110.1 NO MONITOR PICTURE/MENU10-1110.2 NO CAMR VIDEO10-1810.3 NO VTR PLAYBACK VIDEO10-2210.5 RMS TV cb OPENS10-26                                                                                                    | MENU SETTINGS                                           | 9–3   |
| V10 AS VTR (LINE IN) W/ORBITER AUDIO, VIDEO   9–6     PLAYBACK W/AUDIO, VIDEO   9–7     EDITING - V10/V10 VIA FIREWIRE   9–8     CCTV   10–1     SPECIFICATIONS   10–2     LENS DATA   10–3     ILLUMINATOR DATA   10–3     PLB LOCATIONS   10–4     VIDEO PROCESSING UNIT (VPU)   10–5     VPU/WVS VIDEO ROUTING OVERVIEW   10–6     CCTV SYSTEM OVERVIEW   10–6     CCTV SYSTEM OVERVIEW   10–7     PGSC VIDEO OVERLAY   10–9     CAMCORDER/COMPACT PORTABLE LIGHT POWER INTERFACE (CCPI)   10–9     COMPACT PORTABLE LIGHT (CPL)   10–10     PHOTO FLOODLIGHT   10–11     10.1 NO MONITOR PICTURE/MENU   10–11     10.2 NO CAMR VIDEO   10–12     10.4 NO CAMRCORDER VIDEO   10–12     10.4 NO CAMR VIDEO   10–12     10.4 NO CAMR VIDEO   10–22     10.5 RMS TV cb OPENS   10–26                                                                                                    | SCHEMATICS                                              | 9–6   |
| PLAYBACK W/AUDIO, VIDEO   9–7     EDITING – V10/V10 VIA FIREWIRE   9–8     CCTV   10–1     SPECIFICATIONS   10–2     LENS DATA   10–3     ILLUMINATOR DATA   10–3     PLB LOCATIONS   10–4     VIDEO PROCESSING UNIT (VPU)   10–5     VPU/WVS VIDEO ROUTING OVERVIEW   10–6     CCTV SYSTEM OVERVIEW   10–7     PGSC VIDEO OVERLAY   10–8     ACCESSORIES   10–9     CAMCORDER/COMPACT PORTABLE LIGHT POWER INTERFACE (CCPI)   10–9     COMPACT PORTABLE LIGHT (CPL)   10–10     PHOTO FLOODLIGHT   10–11     10.1 NO MONITOR PICTURE/MENU   10–11     10.2 NO CAMR VIDEO   10–10     10.3 NO VTR PLAYBACK VIDEO   10–10     10.4 NO CAMR CORDER VIDEO ON COLOR TV MONITOR   10–22     10.5 RMS TV cb OPENS   10–26                                                                                                    | V10 AS VTR (LINE IN) W/ORBITER AUDIO, VIDEO             | 9-6   |
| EDITING - V10/V10 VIA FIREWIRE   9-8     CCTV   10-1     SPECIFICATIONS   10-2     LENS DATA   10-3     ILLUMINATOR DATA   10-3     PLB LOCATIONS   10-4     VIDEO PROCESSING UNIT (VPU)   10-5     VPU/WVS VIDEO ROUTING OVERVIEW   10-6     CCTV SYSTEM OVERVIEW   10-6     CCTV SYSTEM OVERVIEW   10-7     PGSC VIDEO OVERLAY   10-9     COMPACT PORTABLE LIGHT POWER INTERFACE (CCPI)   10-9     COMPACT PORTABLE LIGHT (CPL)   10-10     PHOTO FLOODLIGHT   10-11     10.1 NO MONITOR PICTURE/MENU   10-11     10.2 NO CAMR VIDEO   10-18     10.3 NO VTR PLAYBACK VIDEO   10-22     10.4 NO CAMCORDER VIDEO ON COLOR TV MONITOR   10-22     10.5 RMS TV cb OPENS   10-26                                                                                                    |                                                         | 9–7   |
| CCTV   10-1     SPECIFICATIONS   10-2     LENS DATA   10-3     ILLUMINATOR DATA   10-3     PUB LOCATIONS   10-4     VIDEO PROCESSING UNIT (VPU)   10-5     VPUWVS VIDEO ROUTING OVERVIEW   10-6     CCTV SYSTEM OVERVIEW   10-7     PGSC VIDEO OVERLAY   10-8     ACCESSORIES   10-9     CAMCORDER/COMPACT PORTABLE LIGHT POWER INTERFACE (CCPI)   10-10     PHOTO FLOODLIGHT   10-10     MALS   10-11     10.1 NO MONITOR PICTURE/MENU   10-11     10.2 NO CAMR VIDEO   10-20     10.3 NO VTR PLAYBACK VIDEO   10-20     10.4 NO CAMCORDER VIDEO ON COLOR TV MONITOR   10-22     10.5 RMS TV cb OPENS   10-26                                                                                                    | EDITING – V10/V10 VIA FIREWIRE                          | 9–8   |
| UCUV10-2SPECIFICATIONS10-3ILLUMINATOR DATA10-3PLB LOCATIONS10-4VIDEO PROCESSING UNIT (VPU)10-5VPU/WVS VIDEO ROUTING OVERVIEW10-6CCTV SYSTEM OVERVIEW10-7PGSC VIDEO OVERLAY10-8ACCESSORIES10-9CAMCORDER/COMPACT PORTABLE LIGHT POWER INTERFACE (CCPI)10-9COMPACT PORTABLE LIGHT (CPL)10-10PHOTO FLOODLIGHT10-1110.1 NO MONITOR PICTURE/MENU10-1110.2 NO CAMR VIDEO10-1110.3 NO VTR PLAYBACK VIDEO10-1210.4 NO CAMCORDER VIDEO ON COLOR TV MONITOR10-2210.5 RMS TV cb OPENS10-26                                                                                                    |                                                         | 10 1  |
| LENS DATA10-2ILLUMINATOR DATA10-3PLB LOCATIONS10-4VIDEO PROCESSING UNIT (VPU)10-5VPU/WVS VIDEO ROUTING OVERVIEW10-6CCTV SYSTEM OVERVIEW10-7PGSC VIDEO OVERLAY10-8ACCESSORIES10-9CAMCORDER/COMPACT PORTABLE LIGHT POWER INTERFACE (CCPI)10-10PHOTO FLOODLIGHT10-10MALS10-1110.1 NO MONITOR PICTURE/MENU10-1110.3 NO VTR PLAYBACK VIDEO10-2010.4 NO CAMCORDER VIDEO ON COLOR TV MONITOR10-2210.5 RMS TV cb OPENS10-26                                                                                                    |                                                         | 10-1  |
| ILLING INTACTOR DATA10-3PLB LOCATIONS10-4VIDEO PROCESSING UNIT (VPU)10-5VPU/WVS VIDEO ROUTING OVERVIEW10-6CCTV SYSTEM OVERVIEW10-7PGSC VIDEO OVERLAY10-8ACCESSORIES10-9CAMCORDER/COMPACT PORTABLE LIGHT POWER INTERFACE (CCPI)10-10PHOTO FLOODLIGHT10-10MALS10-1110.1 NO MONITOR PICTURE/MENU10-1110.2 NO CAMR VIDEO10-2010.4 NO CAMCORDER VIDEO ON COLOR TV MONITOR10-2210.5 RMS TV cb OPENS10-26                                                                                                    |                                                         | 10-2  |
| PLB LOCATIONS10-3PLB LOCATIONS10-5VIDEO PROCESSING UNIT (VPU)10-6CCTV SYSTEM OVERVIEW10-6CCTV SYSTEM OVERVIEW10-7PGSC VIDEO OVERLAY10-8ACCESSORIES10-9CAMCORDER/COMPACT PORTABLE LIGHT POWER INTERFACE (CCPI)10-9COMPACT PORTABLE LIGHT (CPL)10-10PHOTO FLOODLIGHT10-1110.1 NO MONITOR PICTURE/MENU10-1110.2 NO CAMR VIDEO10-1810.3 NO VTR PLAYBACK VIDEO10-2010.4 NO CAMCORDER VIDEO ON COLOR TV MONITOR10-2210.5 RMS TV cb OPENS10-26                                                                                                    |                                                         | 10-3  |
| VIDEO PROCESSING UNIT (VPU)10-5VPU/WVS VIDEO ROUTING OVERVIEW10-6CCTV SYSTEM OVERVIEW10-7PGSC VIDEO OVERLAY10-8ACCESSORIES10-9CAMCORDER/COMPACT PORTABLE LIGHT POWER INTERFACE (CCPI)10-9COMPACT PORTABLE LIGHT (CPL)10-10PHOTO FLOODLIGHT10-1110.1 NO MONITOR PICTURE/MENU10-1110.2 NO CAMR VIDEO10-1810.3 NO VTR PLAYBACK VIDEO10-2010.4 NO CAMCORDER VIDEO ON COLOR TV MONITOR10-2210.5 RMS TV cb OPENS10-26                                                                                                    | PLBIOCATIONS                                            | 10_4  |
| VPU/WVS VIDEO ROUTING OVERVIEW10-6CCTV SYSTEM OVERVIEW10-7PGSC VIDEO OVERLAY10-8ACCESSORIES10-9CAMCORDER/COMPACT PORTABLE LIGHT POWER INTERFACE (CCPI)10-9COMPACT PORTABLE LIGHT (CPL)10-10PHOTO FLOODLIGHT10-1110.1 NO MONITOR PICTURE/MENU10-1110.2 NO CAMR VIDEO10-1810.3 NO VTR PLAYBACK VIDEO10-2010.4 NO CAMCORDER VIDEO ON COLOR TV MONITOR10-2210.5 RMS TV cb OPENS10-26                                                                                                    | VIDEO PROCESSING LINIT (VPLI)                           | 10_5  |
| CCTV SYSTEM OVERVIEW10–7PGSC VIDEO OVERLAY10–8ACCESSORIES10–9CAMCORDER/COMPACT PORTABLE LIGHT POWER INTERFACE (CCPI)10–9COMPACT PORTABLE LIGHT (CPL)10–10PHOTO FLOODLIGHT10–10MALS10–1110.1 NO MONITOR PICTURE/MENU10–1110.2 NO CAMR VIDEO10–1810.3 NO VTR PLAYBACK VIDEO10–2010.4 NO CAMCORDER VIDEO ON COLOR TV MONITOR10–2210.5 RMS TV cb OPENS10–26                                                                                                    | VPU/WVS VIDEO ROUTING OVERVIEW                          | 10-6  |
| PGSC VIDEO OVERLAY<br>ACCESSORIES<br>CAMCORDER/COMPACT PORTABLE LIGHT POWER INTERFACE (CCPI)<br>COMPACT PORTABLE LIGHT (CPL)<br>PHOTO FLOODLIGHT<br>10-10<br>MALS<br>10-11<br>10.1 NO MONITOR PICTURE/MENU<br>10-11<br>10.2 NO CAMR VIDEO<br>10.4 NO CAMCORDER VIDEO ON COLOR TV MONITOR<br>10-22<br>10.5 RMS TV cb OPENS                                                                                                    | CCTV SYSTEM OVERVIEW                                    | 10-7  |
| ACCESSORIES<br>CAMCORDER/COMPACT PORTABLE LIGHT POWER INTERFACE (CCPI)<br>COMPACT PORTABLE LIGHT (CPL)<br>PHOTO FLOODLIGHT<br>10–10<br>MALS<br>10–11<br>10.1 NO MONITOR PICTURE/MENU<br>10–11<br>10.2 NO CAMR VIDEO<br>10.3 NO VTR PLAYBACK VIDEO<br>10.4 NO CAMCORDER VIDEO ON COLOR TV MONITOR<br>10–22<br>10.5 RMS TV cb OPENS                                                                                                    | PGSC VIDEO OVERIAY                                      | 10-8  |
| CAMCORDER/COMPACT PORTABLE LIGHT POWER INTERFACE (CCPI)10-9COMPACT PORTABLE LIGHT (CPL)10-10PHOTO FLOODLIGHT10-10MALS10-1110.1 NO MONITOR PICTURE/MENU10-1110.2 NO CAMR VIDEO10-1810.3 NO VTR PLAYBACK VIDEO10-2010.4 NO CAMCORDER VIDEO ON COLOR TV MONITOR10-2210.5 RMS TV cb OPENS10-26                                                                                                    | ACCESSORIES                                             | 10-9  |
| COMPACT PORTABLE LIGHT (CPL)   10–10     PHOTO FLOODLIGHT   10–10     MALS   10–11     10.1 NO MONITOR PICTURE/MENU   10–11     10.2 NO CAMR VIDEO   10–18     10.3 NO VTR PLAYBACK VIDEO   10–20     10.4 NO CAMCORDER VIDEO ON COLOR TV MONITOR   10–22     10.5 RMS TV cb OPENS   10–26                                                                                                    | CAMCORDER/COMPACT PORTABLE LIGHT POWER INTERFACE (CCPI) | 10-9  |
| PHOTO FLOODLIGHT   10–10     MALS   10–11     10.1 NO MONITOR PICTURE/MENU   10–11     10.2 NO CAMR VIDEO   10–18     10.3 NO VTR PLAYBACK VIDEO   10–20     10.4 NO CAMCORDER VIDEO ON COLOR TV MONITOR   10–22     10.5 RMS TV cb OPENS   10–26                                                                                                    | COMPACT PORTABLE LIGHT (CPL)                            | 10-10 |
| MALS   10–11     10.1 NO MONITOR PICTURE/MENU   10–11     10.2 NO CAMR VIDEO   10–18     10.3 NO VTR PLAYBACK VIDEO   10–20     10.4 NO CAMCORDER VIDEO ON COLOR TV MONITOR   10–22     10.5 RMS TV cb OPENS   10–26                                                                                                    |                                                         | 10-10 |
| 10.1 NO MONITOR PICTURE/MENU   10–11     10.2 NO CAMR VIDEO   10–18     10.3 NO VTR PLAYBACK VIDEO   10–20     10.4 NO CAMCORDER VIDEO ON COLOR TV MONITOR   10–22     10.5 RMS TV cb OPENS   10–26                                                                                                    | MALS                                                    | 10-11 |
| 10.2 NO CAMR VIDEO   10–18     10.3 NO VTR PLAYBACK VIDEO   10–20     10.4 NO CAMCORDER VIDEO ON COLOR TV MONITOR   10–22     10.5 RMS TV cb OPENS   10–26                                                                                                    | 10.1 NO MONITOR PICTURE/MENU                            | 10–11 |
| 10.3 NO VTR PLAYBACK VIDEO   10–20     10.4 NO CAMCORDER VIDEO ON COLOR TV MONITOR   10–22     10.5 RMS TV cb OPENS   10–26                                                                                                    | 10.2 NO CAMR VIDEO                                      | 10-18 |
| 10.4 NO CAMCORDER VIDEO ON COLOR TV MONITOR   10–22     10.5 RMS TV cb OPENS   10–26                                                                                                    | 10.3 NO VTR PLAYBACK VIDEO                              | 10-20 |
| 10.5 RMS TV cb OPENS                                                                                                    | 10.4 NO CAMCORDER VIDEO ON COLOR TV MONITOR             | 10-22 |
|                                                                                                    | 10.5 RMS TV cb OPENS                                    | 10–26 |

| SEQUENTIAL STILL VIDEO (SSV)                         | 11–1 |
|------------------------------------------------------|------|
| SPECIFICATIONS                                       | 11–2 |
|                                                      | 11–2 |
| SETUP                                                | 11–3 |
| SCHEMATICS                                           | 11-4 |
| MALS                                                 | 11–5 |
| BINOCULARS                                           | 12–1 |
| SPECIFICATIONS                                       | 12–2 |
| MALS                                                 | 12–3 |
| 12.1 CANNOT STABILIZE IMAGE                          | 12–3 |
| NIGHT VISION EQUIPMENT                               | 13–1 |
| SPECIFICATIONS                                       | 13–2 |
| LITTON NIGHT SCOPE                                   | 13–3 |
| LITTON LENS – LITTON IMAGE INTENSIFIER/EYEPIECE      | 13–3 |
| /NIKON F5                                            | 13–3 |
| ASTROSCOPE                                           | 13–4 |
| NIKON LENS – IMAGE INTENSIFIER (ASTROSCOPE)/NIKON F5 | 13–4 |
| FIBERSCOPE                                           | 14–1 |
| SPECIFICATIONS                                       | 14–2 |
| NOMENCLATURE                                         | 14–2 |
|                                                      |      |
| REFERENCE TABLES                                     | 15–1 |
| BAITERY/FUSE REFERENCE                               | 15–2 |

This Page Intentionally Blank

### <u>NIKON F5</u>

| SPECIFI<br>LENS DA<br>NOMENO<br>NOMINA | ICATIONS<br>ATA<br>CLATURE<br>AL SETUP<br>MISETTINGS | 1–2<br>1–3<br>1–4<br>1–7<br>1–8 |
|----------------------------------------|------------------------------------------------------|---------------------------------|
| MALS .                                 |                                                      | 1–12                            |
| 1.1                                    | CAMR FAILS TO FIRE                                   | 1–12                            |
| 1.2                                    | CANNOT SEE THRU VIEWFINDER                           | 1–13                            |
| 1.3                                    | CAMR FAILS TO AUTOFOCUS                              | 1–14                            |
| 1.4                                    | "ERR" BLINKS ON TOP LCD AND ALERT LED ALSO BLINKS    | 1–15                            |

1–1

**NIKON F5** 

<u>PAGE</u>

I

#### **NIKON F5**

#### SPECIFICATIONS

CAMR BODY FILM WIDTH: 35mm FILM IMAGE SIZE: 24mm x 36mm FILM LOAD: 36 exposures per roll EXPOSURE CONTROL: Auto (program, shutter priority, aperture priority), Manual METER PATTERN: 3D Color Matrix, Center Weighted, Spot EXPOSURE COMP: ±5 stops in 1/3 EV stop increments SHUTTER: Program & Aperture Priority – 1/8000 thru 30 sec (virtually stepless) Manual & Shutter Priority - 1/8000 thru 30 sec (1/3 stop increments) and Bulb (manual only) ISO SETTING: DX - 25-5000 Manual - 6-6400 in 1/3 stop increments FILM ADVANCE SPEED: Single Continuous – C<sub>L</sub> (3 fps), C<sub>H</sub> (7 fps), C<sub>S</sub> (1 fps) BATT: 8 AA BATT VOLTAGE: 12V BATT LIFETIME: ~2000 exposures/55 rolls FUSE: None BODY WEIGHT: w/o batts - 2.67 lb FLASH BATT: 4 AA BATT LIFETIME: ~4-6 rolls, 36 exp

WEIGHT: w/o batts – .85 lb

### LENS DATA

| Long         | Aperture Range<br>(f/stop) | Approxim    | ate Field of Vi | ew (FOV)    | Approx Minimum<br>Focus | Weight | Filter | M–A    | EVA       |
|--------------|----------------------------|-------------|-----------------|-------------|-------------------------|--------|--------|--------|-----------|
| Lens         |                            | Horizontal  | Vertical        | Diagonal    | Distance<br>(ft)        | (lb)   | Size   | Switch | Certified |
| 16mm AF      | f/2.8–f/22                 | 150°        | 100°            | 180°        | 1.0                     | 0.69   | Rear   |        |           |
| 17–35mm AFD  | f/2.8-f/22                 | 93°–54°     | 70°–38°         | 104°–64°    | 1.0                     | 1.64   | 77mm   | Yes    |           |
| 20mm AF      | f/2.8–f/22                 | 84°         | 62°             | 94°         | 0.85                    | 0.62   | 62mm   |        |           |
| 20–35mm AFD  | f/2.8–f/22                 | 84°–54°     | 62°–38°         | 94°–62°     | 1.7                     | 1.36   | 77mm   | Yes    |           |
| 28mm AF      | f/2.8–f/22                 | 66°         | <b>46</b> °     | <b>7</b> 4° | 1.25                    | 0.46   | 52mm   |        | Yes       |
| 28mm AFD     | f/1.4–f/16                 | 66°         | <b>46</b> °     | <b>7</b> 4° | 1.14                    | 1.15   | 72mm   | Yes    |           |
| 28–70mm AFD  | f/2.8–f/22                 | 66°–29°     | 46°–20°         | 74°–34°     | 2.3(1.5 ft macro)       | 1.95   | 77mm   | Yes    |           |
| 35mm AF      | f/2.0-f/22                 | 54°         | <b>38</b> °     | 62°         | 0.9                     | 0.51   | 52mm   |        | Yes       |
| 24–50mm AF   | f/3.3(4.5)-f/22            | 74°–40°     | 53°–27°         | 84°–46°     | 2.0 (1.6 ft macro)      | 0.86   | 62mm   |        |           |
| 35–70mm AF   | f/2.8–f/22                 | 54°–29°     | 38°–20°         | 62°–34°     | 2.0 (0.9 ft macro)      | 1.5    | 62mm   |        |           |
| 50mm AFD     | f/1.4–f/16                 | 40°         | <b>27</b> °     | 46°         | 1.5                     | 0.59   | 52mm   |        | Yes       |
| 60mm AF      | f/2.8–f/32                 | 33°         | 23°             | 39°         | 0.73                    | 0.93   | 62mm   | Yes    |           |
| 85mm AF      | f/1.8–f/16                 | <b>24</b> ° | 16°             | <b>29</b> ° | 3.0                     | 0.93   | 62mm   |        |           |
| 105mm AF     | f/2.8–f/32                 | 19°         | 13°             | 23°         | 1.0                     | 1.22   | 52mm   | Yes    |           |
| 180mm AFD    | f/2.8–f/22                 | <b>11</b> ° | <b>8</b> °      | 13°         | 5.0                     | 1.72   | 72mm   |        |           |
| 80–200mm AFD | f/2.8–f/22                 | 25°–10°     | 17°–7°          | 30°–12°     | 6.0                     | 2.98   | 77mm   | Yes    |           |
| 300mm AF     | f/2.8-f/22                 | <b>7</b> °  | 5°              | 8°          | 10.0                    | 6.36   | 39mm   | Yes    |           |
| 400mm AFD    | f/2.8–f/22                 | 5°          | 3°              | 6°          | 9.75                    | 15.65  | 52mm   | Yes    |           |

#### NOMENCLATURE

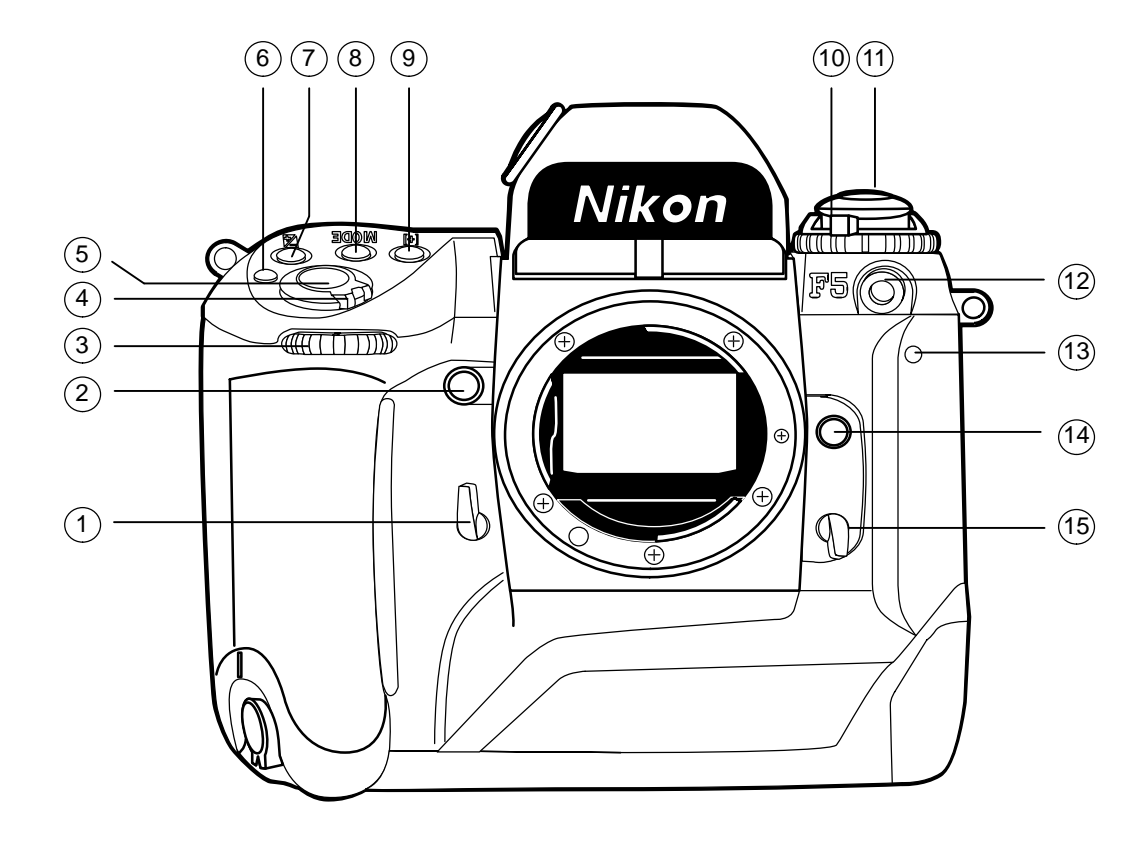

- (1) Mirror Lockup Lever
- 2 Depth of Field Preview pb
- (3) Sub–Command Dial
- 4 Pwr/LCD Panel Illumination
- (5) Shutter Release pb
- 6 Pwr sw Lock Release
- 7 Exposure Compensation pb
- 8 Exposure Mode pb
- 9 AF Area Mode pb
- (10) Camr Back Lock Release
- (11) Film Rewind Knob
- (12) PC Connector
- (13) Selftimer LED
- (14) Lens Release pb
- (15) Body Focus Mode Selector

### **NOMENCLATURE (Continued)**

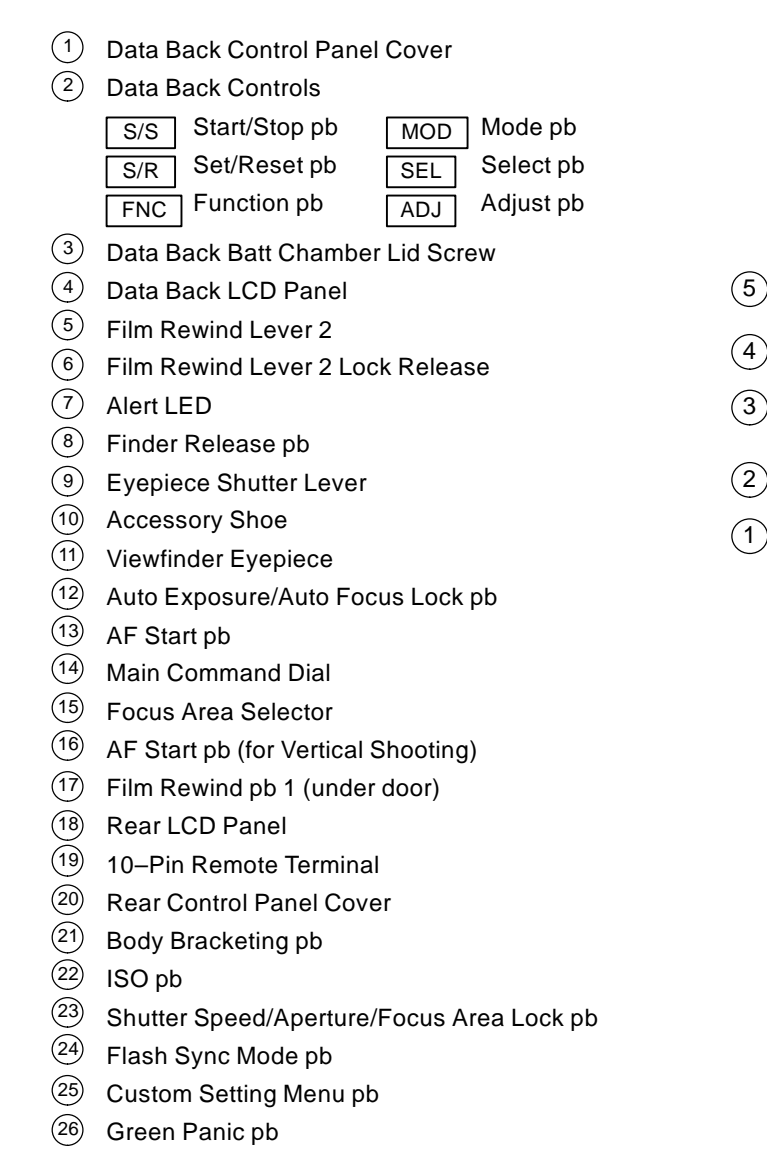

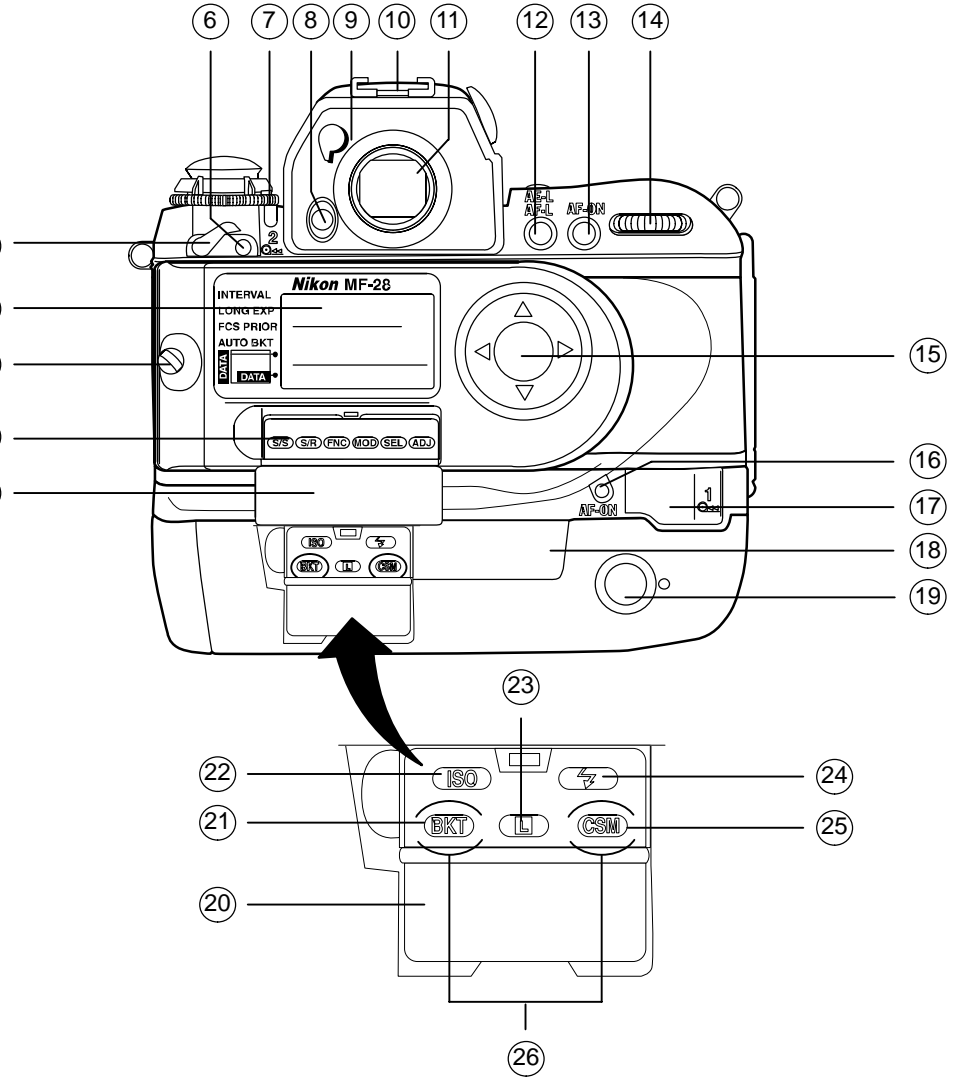

#### NOMENCLATURE (Concluded)

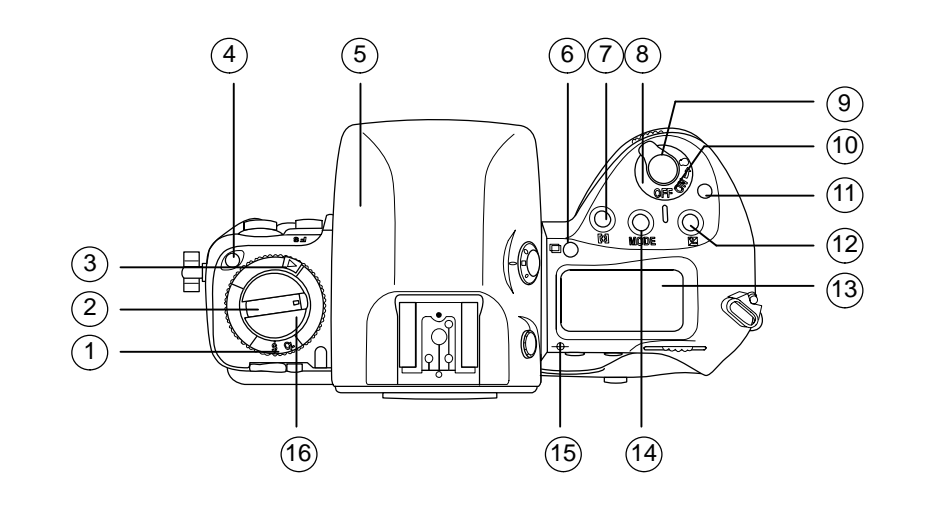

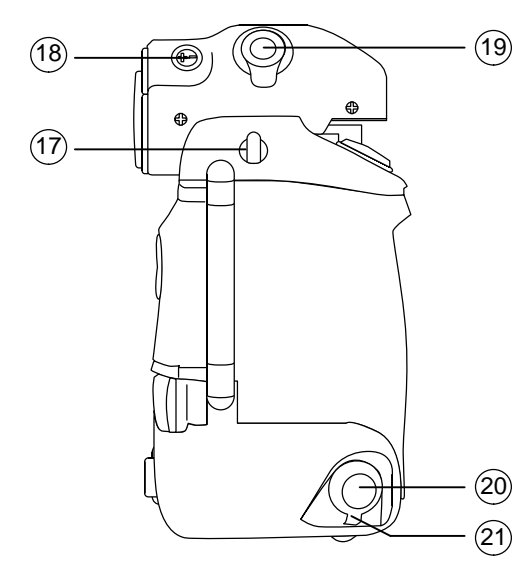

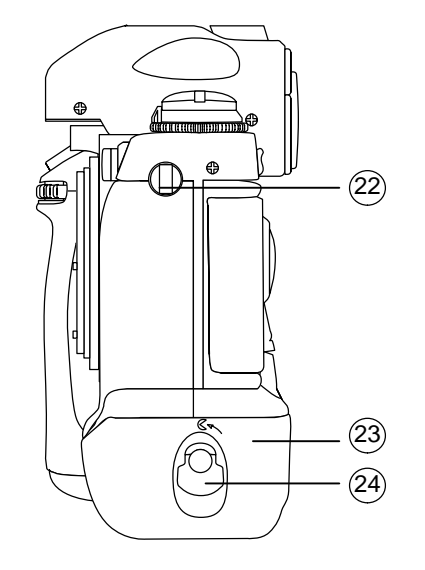

- 1 Film Advance Mode/Self Timer Selector
- 2 Film Rewind Crank
- 3 Camr Back Lock Release
- (4) Film Advance Mode Selector Lock Release
- 5 Interchangeable Focusing Screen
- 6 Multiple Exposure pb
- (7) AF Area Mode pb
- 8 Sub Command Dial
- 9 Pwr/LCD Panel Illumination sw
- (10) Shutter Release pb
- (11) Pwr sw Lock Release
- (12) Exposure Compensation pb
- (13) Top LCD Panel
- (14) Exposure Mode pb
- (15) Film Plane Indicator
- (16) Film Rewind Knob
- (17) Camr Strap Eyelet
- (18) Diopter Adjustment Knob
- (19) Metering System Selector
- 20 Vertical–Shooting Shutter Release pb
- 21 Lock Lever for Vertical–Shooting Shutter Release pb
- 22 Camr Strap Eyelet
- 23 Batt Holder
- 24 Batt Holder Release Knob

#### NOMINAL SETUP

Lens – As reqd Film - As reqd Camr Settings Pwr – ON √Batt icon full √Frames remaining sufficient Exp Comp - 0.0 Exp Mode – P AF Area Mode – [] Meter – Matrix Diopter – Adjust Film Adv – S Body Focus Mode - S Lens Focus Mode – A Aperture - Min, locked √ISO – DX √Camr BKT – Disabled √Focus Area – Center, LOCK displayed Data Back Settings √Between Frame – YR MO/DY HR:MIN SEC √Between Frame Data – PRINT displayed Flash Settings ON/OFF - ON √Mode – TTL, Matrix √Zoom – Auto Tilt – Direct

#### **CUSTOM SETTINGS**

<u>NOTE</u>

There are two menus for custom settings. Options on each menu are identical. Although either menu can be used, menu A is recommended for consistency

#### Activation

**Deactivation** 

CSM pb – press,hold Main Command Dial – Rotate to desired setting number (lower rear LCD) Sub–command Dial – Rotate to desired setting (lower rear LCD)

CSM pb - release, then press, hold again

VNumber after dash is "1" and "CUSTOM" displayed on lower rear LCD BKT pb, CSM pb - press simo, hold for 2 sec (display blinks) √"CUSTOM" no longer displayed on lower rear LCD Focus Area - Center, LOCK displayed Between Frame Data - PRINT

| # | Menu                               | Settings                                                       | Notes                                                                                  |  |  |
|---|------------------------------------|----------------------------------------------------------------|----------------------------------------------------------------------------------------|--|--|
| 0 | Selecting Custom Menus             | 0 – A: Custom settings A                                       | Can specify setting combinations wanted for A,B; makes it                              |  |  |
|   |                                    | 0 – B: Custom settings B                                       | easy to switch from one setting combination to another                                 |  |  |
| 1 | Continuous Servo AF                | 1-0: Release-priority                                          | Change from release-priority to focus-priority                                         |  |  |
|   |                                    | 1 – 1: Focus-priority                                          |                                                                                        |  |  |
| 2 | Single Servo AF                    | 2-0: Focus-priority                                            | Change from focus-priority to release-priority                                         |  |  |
|   |                                    | 2-1: Release-priority                                          |                                                                                        |  |  |
| 3 | Bracketing Order                   | 3 – 0: Metered value, below metered value, above metered value | Change order to under the metered value, the metered value, and over the metered value |  |  |
|   |                                    | 3 – 1: Below metered value, metered value, above metered value |                                                                                        |  |  |
| 4 | Autofocus Activated When Shutter   | 4-0: Activated                                                 | Delete shutter release pb's AF activation function                                     |  |  |
|   | Release pb Lightly Pressed         | 4-1: Disabled                                                  |                                                                                        |  |  |
| 5 | AE Lock                            | 5 – 0: Exposure value                                          | Lock shutter speed and aperture for AE lock function                                   |  |  |
|   |                                    | 5 – 1: Shutter speed and aperture value                        |                                                                                        |  |  |
| 6 | Direction of Command Dial Rotation | 6 – 0: Default                                                 | Change from left-to-right to right-to-left when increasing                             |  |  |
|   |                                    | 6 – 1: Opposite                                                | values                                                                                 |  |  |

### CUSTOM SETTINGS (Continued)

| #  | Menu                                 | Settings                                                                                               | Notes                                                                                                    |  |  |
|----|--------------------------------------|----------------------------------------------------------------------------------------------------|----------------------------------------------------------------------------------------------------|--|--|
| 7  | AE Lock When Shutter Release pb      | 7-0: Disabled                                                                                          | Lock exposure when shutter release pb lightly pressed                                                            |  |  |
|    | Lightly Pressed                      | 7-1: Activated                                                                                         |                                                                                                    |  |  |
| 8  | Auto Film Advance to Frame #1        | 8-0: Disabled                                                                                          | Film automatically advances to first frame when Camr back                                                        |  |  |
|    |                                      | 8 – 1: Enabled (when pwr on)                                                                           | closed                                                                                                    |  |  |
| 9  | Film Advance Speed in C <sub>H</sub> | 9-0: Default (8 fps)                                                                                   | Change from 8 fps to 6 fps                                                                                       |  |  |
|    |                                      | 9 – 1: Change setting                                                                                  |                                                                                                    |  |  |
|    |                                      | CH8: 8 fps<br>CH6: 6 fps                                                                               |                                                                                                    |  |  |
| 10 | Film Advance Speed in C <sub>L</sub> | 10 - 0: Default (3 fps)                                                                                | Change from 3 fps to 4 fps(5 fps)                                                                                |  |  |
|    |                                      | 10 – 1: Change setting                                                                                 |                                                                                                    |  |  |
|    |                                      | CL5: 5 fps<br>CL4: 4 fps<br>CL3: 3 fps                                                                 |                                                                                                    |  |  |
| 11 | Alert LED in Long Time Exposure      | 11 – 0: Does not blink                                                                                 | Make Alert LED blink during long time exposure                                                                   |  |  |
|    |                                      | 11 – 1: Blinks                                                                                         |                                                                                                    |  |  |
| 12 | Auto Film Stop                       | 12 - 0: Disabled (film advances until end of roll)                                                     | Stop film advance at frame 35(36)                                                                                |  |  |
|    |                                      | 12 – 1: Change setting                                                                                 |                                                                                                    |  |  |
|    |                                      | E35: Frame 35<br>E36: Frame 36<br>E—: Disabled                                                         |                                                                                                    |  |  |
| 13 | Multiple Exposure                    | 13 – 0: Canceled after release                                                                         | Continue multiple exposure after second shot                                                                     |  |  |
|    |                                      | 13 – 1: Still on after release                                                                         |                                                                                                    |  |  |
| 14 | Center–Weighted Metering             | 14 – 0: Default<br>(75% concentration in 12mm dia. area)                                               | Change 12mm–dia area to 8mm(15mm,20mm) average<br>metering, or customize diameter (i.e., by using computer link) |  |  |
|    |                                      | 14 – 1: Change setting                                                                                 |                                                                                                    |  |  |
|    |                                      | C 8: 8mm-dia<br>C 12: 12mm-dia<br>C 15: 15mm-dia<br>C 20: 20mm-dia<br>A: Average<br>PC: Custom (by PC) |                                                                                                    |  |  |

### CUSTOM SETTINGS (Continued)

| 15   Time Delay for Auto<br>Meter-Switch-Off   15 - 0: Default (16 sec)   Change from 16 sec to 4(8,12) sec     16   Self-Timer Duration   16 - 0: Default (10 sec)   Choose from 2 to 60 sec     16   Self-Timer Duration   16 - 0: Default (10 sec)   Choose from 2 to 60 sec     17   Bracketing in Manual Exposure<br>Mode   17 - 0: Default (shifts shutter speed)   Change shifting factor in Manual Exposure<br>17 - 1: Change setting<br>17 - 1: Change setting<br>11A: Shutter speed/aperture<br>combination<br>10A: Shutter speed<br>01A: Aperture<br>00A: Flash output level   Change EV level of focusing screen from -<br>steps. See special focusing screen instr<br>reqd compensation value                                                                                                    | Notes                                  |  |  |  |
|----------------------------------------------------------------------------------------------------|----------------------------------------|--|--|--|
| Meter-Switch-Off   15 - 1: Change setting     15 - 1: Change setting   L4: 4 sec     L8: 8 sec   L16: 16 sec     L32: 32 sec   Choose from 2 to 60 sec     16   Self-Timer Duration   16 - 0: Default (10 sec)     16 - 1: Change setting   Choose from 2 to 60 sec     17   Bracketing in Manual Exposure   17 - 0: Default (shifts shutter speed)     17 1: Change setting   17 - 1: Change setting     17 1: Change setting   11A: Shutter speed/aperture combination     10A: Shutter speed   11A: Shutter speed     01A: Aperture   00A: Flash output level     18   Focusing Screen Compensation     18 - 1: Change setting   -2.0 to 2.0: -2 to +2 in 0.5 EV steps                                                                                                    | Change from 16 sec to 4(8,12) sec      |  |  |  |
| 16   Self-Timer Duration   16 - 0: Default (10 sec)   Choose from 2 to 60 sec     16   Self-Timer Duration   16 - 0: Default (10 sec)   Choose from 2 to 60 sec     17   Bracketing in Manual Exposure   17 - 0: Default (shifts shutter speed)   Change shifting factor in Manual Exposure     17   Bracketing in Manual Exposure   17 - 0: Default (shifts shutter speed)   Change shifting factor in Manual Exposure     18   Focusing Screen Compensation   18 - 0: No compensation   18 - 0: No compensation   Change setting<br>-2.0 to 2.0: -2 to +2 in 0.5 EV steps   Change EV level of focusing screen from -<br>steps. See special focusing screen instr<br>reqd compensation value                                                                                                    |                                        |  |  |  |
| 16   Self-Timer Duration   16 - 0: Default (10 sec)   Choose from 2 to 60 sec     16   Self-Timer Duration   16 - 0: Default (10 sec)   Choose from 2 to 60 sec     17   Bracketing in Manual Exposure Mode   17 - 0: Default (shifts shutter speed)   Change shifting factor in Manual Exposure Combination     17   Bracketing in Manual Exposure Mode   17 - 0: Default (shifts shutter speed)   Change shifting factor in Manual Exposure Combination     18   Focusing Screen Compensation   18 - 0: No compensation   Change setting Change setting Change setting Compensation     18   Focusing Screen Compensation   18 - 1: Change setting Change setting Change set |                                        |  |  |  |
| 16   Self-Timer Duration   16 - 0: Default (10 sec)   Choose from 2 to 60 sec     16 - 1: Change setting   L 2 to L60: 2 to 60 sec   Go to L10 to clear setting     17   Bracketing in Manual Exposure   17 - 0: Default (shifts shutter speed)   Change shifting factor in Manual Exposure     Mode   17 - 1: Change setting   11A: Shutter speed/aperture combination   Shutter speed/aperture     10A: Shutter speed   01A: Aperture   00A: Flash output level   Change EV level of focusing screen from - steps. See special focusing screen instruction     18   Focusing Screen Compensation   18 - 0: No compensation   Change setting     18 - 1: Change setting   -2.0 to 2.0: -2 to +2 in 0.5 EV steps   Change EV level of focusing screen instruction value                                                                                                    |                                        |  |  |  |
| 16 - 1:   Change setting<br>L 2 to L60:   2 to 60 sec   Go to L10 to clear setting     17   Bracketing in Manual Exposure<br>Mode   17 - 0:   Default (shifts shutter speed)   Change shifting factor in Manual Exposure<br>speed to choice of shutter speed/aperture<br>combination   Speed to choice of shutter speed/aperture<br>combination   Speed to choice of shutter speed/aperture<br>combination     18   Focusing Screen Compensation   18 - 0:   No compensation   Change EV level of focusing screen from<br>steps. See special focusing screen instr<br>reqd compensation value                                                                                                    |                                        |  |  |  |
| Image: L 2 to L60: 2 to 60 sec17Bracketing in Manual Exposure<br>Mode17 - 0: Default (shifts shutter speed)<br>17 - 1: Change setting<br>11A: Shutter speed/aperture<br>combination<br>10A: Shutter speed<br>01A: Aperture<br>00A: Flash output levelChange shifting factor in Manual Exposure<br>speed to choice of shutter speed/aperture<br>aperture, or flash output level18Focusing Screen Compensation18 - 0: No compensation<br>18 - 1: Change setting<br>-2.0 to 2.0: -2 to +2 in 0.5 EV stepsChange EV level of focusing screen instr<br>reqd compensation value                                                                                                    |                                        |  |  |  |
| 17   Bracketing in Manual Exposure<br>Mode   17 - 0: Default (shifts shutter speed)   Change shifting factor in Manual Exposur<br>speed to choice of shutter speed/apertur<br>aperture, or flash output level     17   17 - 1: Change setting<br>11A: Shutter speed/aperture<br>combination<br>10A: Shutter speed<br>01A: Aperture<br>00A: Flash output level   Change shifting factor in Manual Exposur<br>speed to choice of shutter speed/apertur<br>aperture, or flash output level     18   Focusing Screen Compensation   18 - 0: No compensation<br>18 - 1: Change setting<br>-2.0 to 2.0: -2 to +2 in 0.5 EV steps   Change EV level of focusing screen from<br>steps. See special focusing screen instr<br>reqd compensation value                                                                                                    |                                        |  |  |  |
| Mode   17 – 1: Change setting   speed to choice of shutter speed/aperture combination     11A:   Shutter speed/aperture combination   aperture, or flash output level     10A:   Shutter speed   01A:     00A:   Flash output level   Change EV level of focusing screen from steps. See special focusing screen instr     18   Focusing Screen Compensation   18 – 0: No compensation   Change EV level of focusing screen from steps. See special focusing screen instr     18 - 1:   Change setting   -2.0 to 2.0: -2 to +2 in 0.5 EV steps   cmpensation value                                                                                                    | osure mode from shutter                |  |  |  |
| 11A:   Shutter speed/aperture combination   11A:   Shutter speed/aperture combination     10A:   Shutter speed   01A:   Aperture     00A:   Flash output level   Change EV level of focusing screen from steps. See special focusing screen instruction     18   Focusing Screen Compensation   18 – 0:   No compensation   Change EV level of focusing screen from steps. See special focusing screen instruction     18 – 1:   Change setting   -2.0 to 2.0:   -2 to +2 in 0.5 EV steps   reqd compensation value                                                                                                    | perture combination,                   |  |  |  |
| 18   Focusing Screen Compensation   18 – 0:   No compensation   Change EV level of focusing screen from steps. See special focusing screen instruction     18   18 – 1:   Change setting   -2.0 to 2.0:   -2 to +2 in 0.5 EV steps   Change Compensation value                                                                                                    |                                        |  |  |  |
| 18   Focusing Screen Compensation   18 – 0:   No compensation   Change EV level of focusing screen from steps. See special focusing screen instruction     18   18 – 1:   Change setting   -2.0 to 2.0:   -2 to +2 in 0.5 EV steps   Change compensation value                                                                                                    |                                        |  |  |  |
| 18   Focusing Screen Compensation   18 – 0:   No compensation   Change EV level of focusing screen from steps. See special focusing screen instruction     18   18 – 1:   Change setting   -2.0 to 2.0:   -2 to +2 in 0.5 EV steps   Change compensation value                                                                                                    |                                        |  |  |  |
| 18   Focusing Screen Compensation   18 – 0: No compensation   Change EV level of focusing screen from steps. See special focusing screen instruction     18   18 – 0: Change setting   Steps. See special focusing screen instruction     18   -2.0 to 2.0: -2 to +2 in 0.5 EV steps   reqd compensation value                                                                                                    |                                        |  |  |  |
| 18 – 1: Change setting reqd compensation value   -2.0 to 2.0: -2 to +2 in 0.5 EV steps                                                                                                    | from –2.0 to +2.0 in 0.5 EV            |  |  |  |
| -2.0 to 2.0: -2 to +2 in 0.5 EV steps                                                                                                    | regd compensation value                |  |  |  |
|                                                                                                    |                                        |  |  |  |
| 19Prolong Shutter Speed19 – 0: DisabledChoose from 40 sec to 30 min duration                                                                                                    | on                                     |  |  |  |
| 19-1: Enabled                                                                                                    |                                        |  |  |  |
| 20   Top TTL, Flash Sync Speed   20 – 0: Default (1/250 sec)   To set top TTL flash sync speed. 1/300 sec                                                                                                    | 00 sec* can be selected                |  |  |  |
| 20 – 1: Change setting Only in Shutter–Priority Auto or Manual E                                                                                                    | Priority Auto or Manual Exposure modes |  |  |  |
| 300:   1/300 sec   *Shutter speed controlled by 1/250 in Prog     250:   1/250 sec   Aperture-Priority Auto exposure modes     200:   1/200 sec   160:     160:   1/160 sec   1125:     100:   1/100 sec   80:     80:   1/80 sec                                                                                                    | า Programmed Auto or<br>odes           |  |  |  |

### CUSTOM SETTINGS (Concluded)

| #  | Menu                                       | Settings                                                                                                    | Notes                                                                                                    |  |  |
|----|--------------------------------------------|----------------------------------------------------------------------------------------------------|----------------------------------------------------------------------------------------------------|--|--|
| 21 | AE–L/AF–L pb                               | 21 – 0: Default (simultaneous lock)                                                                                             | Change to AE(AF) lock only                                                                                 |  |  |
|    |                                            | 21 – 1: Change setting                                                                                                    |                                                                                                    |  |  |
|    |                                            | AEL: AE lock<br>AFL: AF lock<br>L–L: Simultaneous lock                                                                          |                                                                                                    |  |  |
| 22 | Aperture Setting via Sub–Command           | 22 – 0: Enabled                                                                                                    | Only way to set aperture is to rotate lens aperture ring                                                   |  |  |
|    | Dial                                       | 22 – 1: Disabled                                                                                                    |                                                                                                    |  |  |
| 23 | ► or                                       | 23 – 0: Displayed                                                                                                    | Don't show display of ▶ and ◀ (focused at rear or in front of subject) in viewfinder during Autofocus mode |  |  |
|    |                                            | 23 – 1: Not displayed                                                                                                    |                                                                                                    |  |  |
| 24 | Auto Exposure/Flash Exposure<br>Bracketing | 24 – 0: Default (auto exposure/flash exposure bracketing)                                                                       | When Auto(Flash) Exposure Bracketing only wanted                                                           |  |  |
|    |                                            | 24 – 1: Change setting                                                                                                    |                                                                                                    |  |  |
|    |                                            | 01E: Auto exposure (ambient)<br>bracketing<br>10E: Flash exposure bracketing<br>11E: Auto exposure/flash exposure<br>bracketing |                                                                                                    |  |  |

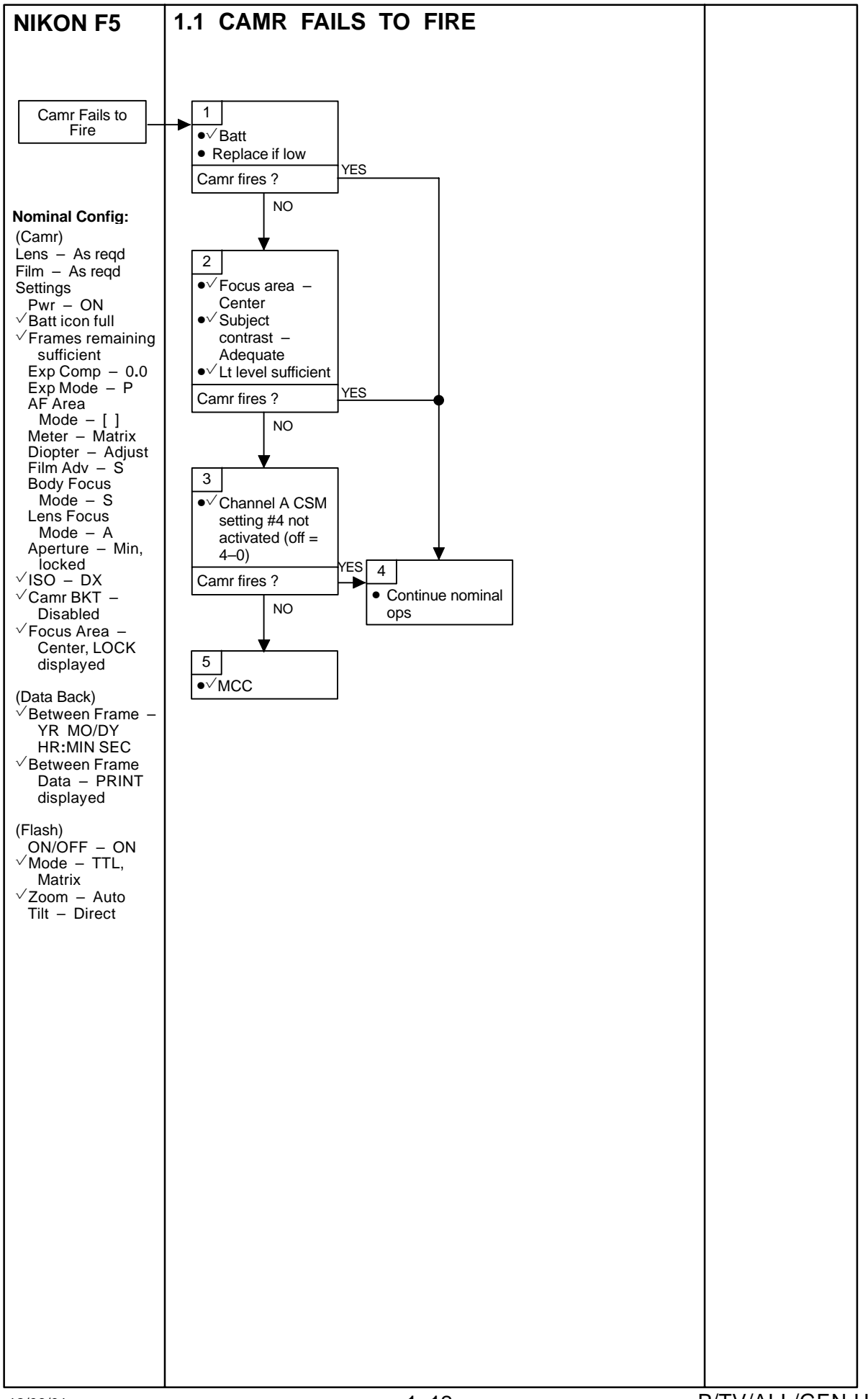

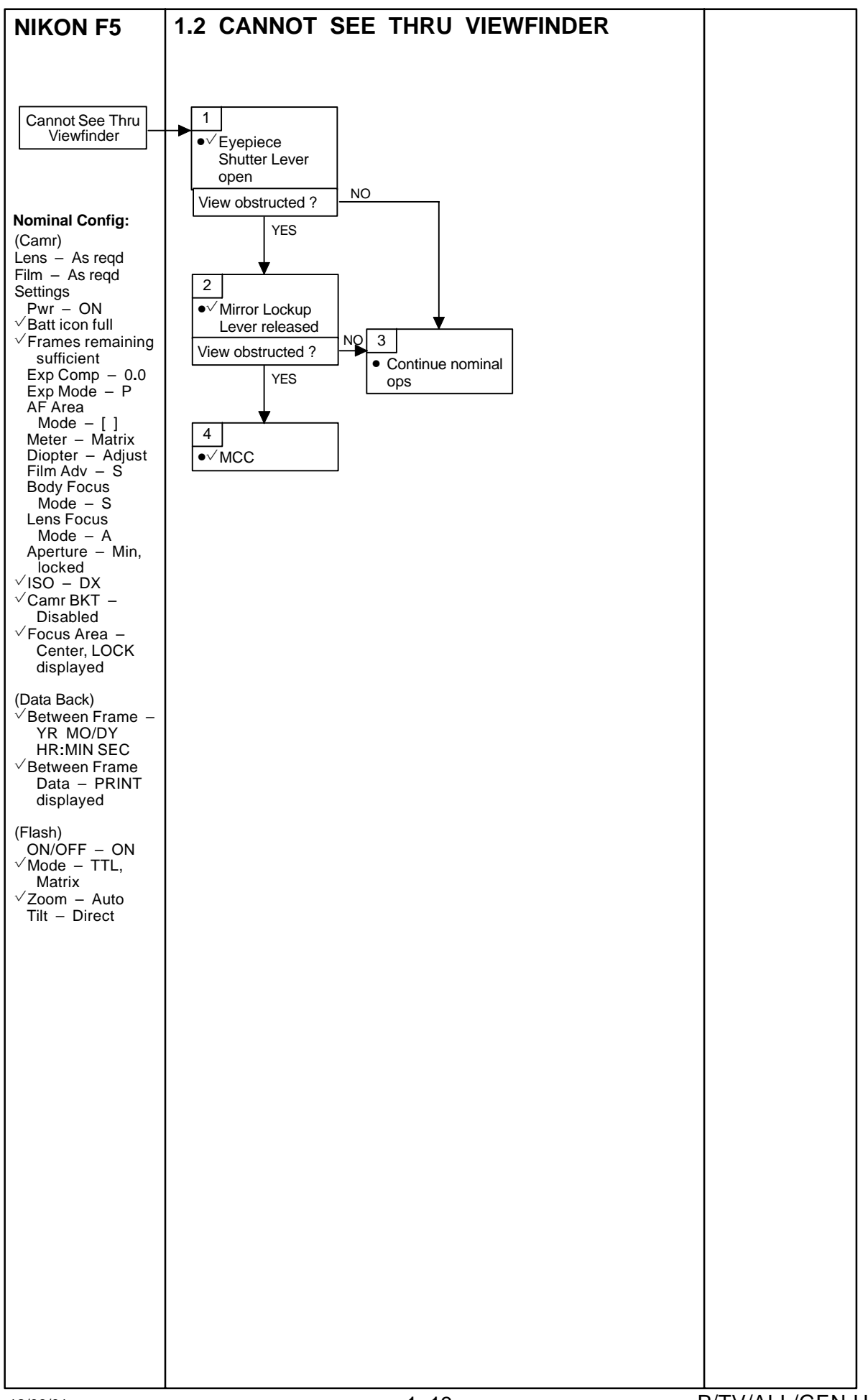

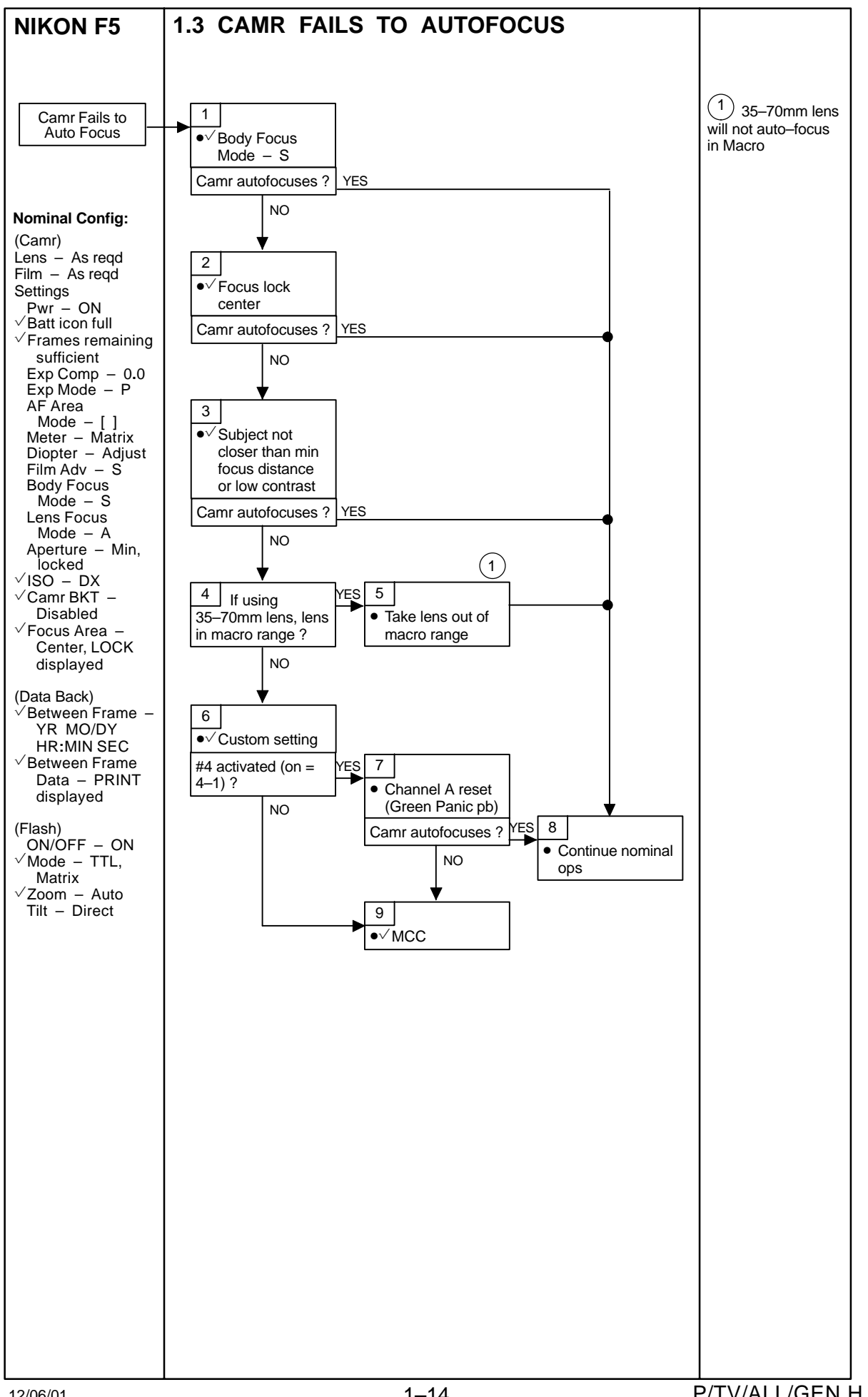

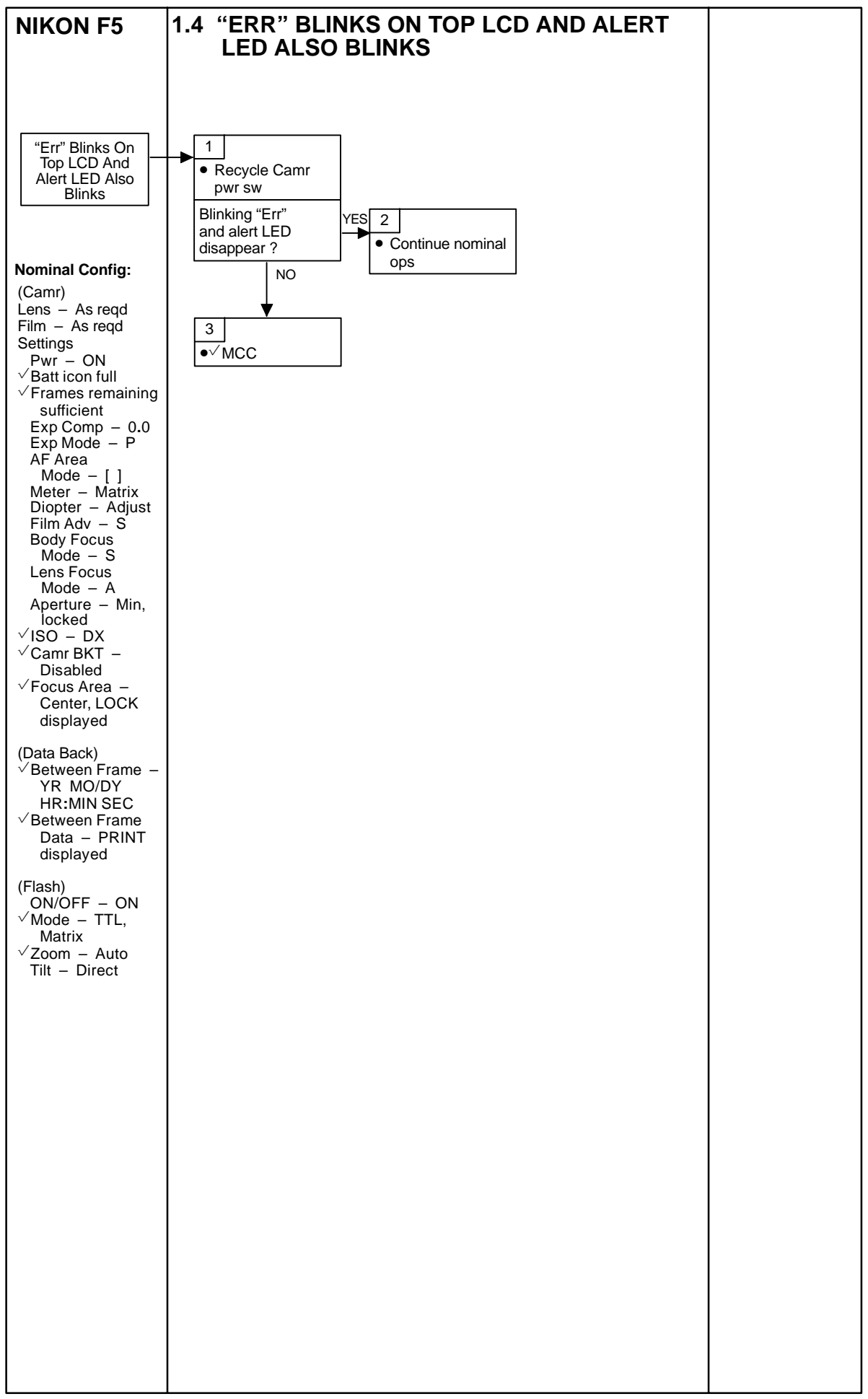

This Page Intentionally Blank

### DIGITAL CAMERA SYSTEM (DCS)

| DCS 760                                                  | -2  |
|----------------------------------------------------------|-----|
| SPECIFICATIONS                                           | -2  |
| LENS DATA                                                | -3  |
| NOMENCLATURE                                             | -4  |
| NOMINAL SETUP                                            | -8  |
| CUSTOM SETTINGS                                          | -9  |
| DATE/TIME SET                                            | -12 |
| DELETING SINGLE IMAGES                                   | -12 |
| ADDING .WAV FILES TO AN IMAGE                            | -12 |
| IMAGE VIEWING ON PGSC                                    | -13 |
| DCS FILE DNLK                                            | -14 |
| SUSPECT HARD DRIVE SCAN                                  | -15 |
| IMAGE FILE COMPRESSION                                   | -16 |
| MALS                                                     | -17 |
| 2.1 CAMR FAILS TO FIRE                                   | -17 |
| 2.2 CANNOT SEE THRU VIEWFINDER                           | -18 |
| 2.3 CAMR FAILS TO AUTOFOCUS                              | -19 |
| 2.4 "ERR" BLINKS ON TOP LCD AND ALERT LED ALSO BLINKS 2- | -20 |
| 2.5 EXCESSIVE SAVE IMAGE TO HARD DISK TIME               | -21 |

<u>PAGE</u>

DCS

#### DIGITAL CAMERA SYSTEM 760 (DCS 760)

#### **SPECIFICATIONS**

#### CAMR BODY

CCD SIZE: 18.48mm x 27.65mm PIXEL COUNT: 2048 x 3012 DISK/FRAME: 520 MB: 81 Frames; 1 GB: 117 Frames FILE SIZE: 6 MB EXPOSURE CONTROL: Auto (program, shutter priority, aperture priority), Manual METER PATTERN: 3D Color Matrix, Center Weighted, Spot EXPOSURE COMP: ±5 in 1/3 stops SHUTTER: Program & Aperture Priority - 1/8000 thru 30 sec (virtually stepless) Manual & Shutter Priority – 1/8000 thru 30 sec (1/3 stop increments), and B (manual only) **ISO SETTING:** Manual: 80-400 MOTOR DRIVE: Single,  $C_H$  (1.5 fps),  $C_I$  (1.0 fps),  $C_S$  (1.0 fps) Interval: 10-25 shot burst CAMR BATT: Rechargeable CAMR BATT VOLTAGE: 9.6V CAMR BATT LIFETIME: ~100 frames CAMR WEIGHT: 4.09 lb (w/batt & PCMCIA)

#### <u>FLASH</u>

BATT: 4AA BATT LIFETIME: ~144-216 shot WEIGHT: w/o Batts - .85 lb

### LENS DATA

|              | Aperture Range<br>(f/stop) | Approximate Field of View (FOV) |             |             | Approx Minimum<br>Focus | Weight | Filter | M–A    |
|--------------|----------------------------|---------------------------------|-------------|-------------|-------------------------|--------|--------|--------|
| Lens         |                            | Horizontal                      | Vertical    | Diagonal    | Distance<br>(ft)        | (lb)   | Size   | Switch |
| 16mm AF      | f/2.8–f/22                 | 123°                            | 82°         | 148°        | 1.0                     | 0.69   | Rear   |        |
| 17–35mm AFD  | f/2.8–f/22                 | 78°–43°                         | 57°-30°     | 89°–51°     | 1.0                     | 1.64   | 77mm   | Yes    |
| 20mm AF      | f/2.8–f/22                 | 69°                             | <b>50</b> ° | 80°         | 0.85                    | 0.62   | 62mm   |        |
| 20–35mm AFD  | f/2.8–f/22                 | 69°–43°                         | 50°-30°     | 51°         | 1.7                     | 1.36   | 77mm   | Yes    |
| 28mm AF      | f/2.8–f/22                 | 53°                             | <b>37</b> ° | 61°         | 1.25                    | 0.46   | 52mm   |        |
| 28mm AFD     | f/1.4–f/16                 | 53°                             | 37°         | 61°         | 1.14                    | 1.15   | 72mm   | Yes    |
| 28–70mm AFD  | f/2.8-f/22                 | 53°–22°                         | 37°–15°     | 61°–27°     | 2.3(1.5 ft macro)       | 1.95   | 77mm   | Yes    |
| 35mm AF      | f/2.0-f/22                 | 43°                             | <b>30</b> ° | 51°         | 0.9                     | 0.51   | 52mm   |        |
| 24–50mm AF   | f/3.3(4.5)-f/22            | 60°–31°                         | 42°–21°     | 69°–37°     | 2.0 (1.6 ft macro)      | 0.86   | 62mm   |        |
| 35–70mm AF   | f/2.8–f/22                 | 43°–22°                         | 30°–15°     | 51°–27°     | 2.0 (0.9 ft macro)      | 1.5    | 62mm   |        |
| 50mm AFD     | f/1.4–f/16                 | 31°                             | <b>21</b> ° | <b>37</b> ° | 1.5                     | 0.59   | 52mm   |        |
| 60mm AF      | f/2.8–f/32                 | 26°                             | 18°         | 31°         | 0.73                    | 0.93   | 62mm   | Yes    |
| 85mm AF      | f/1.8–f/16                 | 19°                             | 12°         | 22°         | 3.0                     | 0.93   | 62mm   |        |
| 105mm AF     | f/2.8–f/32                 | 15°                             | 10°         | 18°         | 1.0                     | 1.22   | 52mm   | Yes    |
| 180mm AFD    | f/2.8–f/22                 | <b>9</b> °                      | <b>6</b> °  | 11°         | 5.0                     | 1.72   | 72mm   |        |
| 80–200mm AFD | f/2.8–f/22                 | 20°–8°                          | 13°–5°      | 24°–10°     | 6.0                     | 2.98   | 77mm   | Yes    |
| 300mm AF     | f/2.8–f/22                 | <b>5</b> °                      | <b>4</b> °  | <b>6</b> °  | 10.0                    | 6.36   | 39mm   | Yes    |
| 400mm AFD    | f/2.8–f/22                 | <b>4</b> °                      | <b>3</b> °  | 5°          | 9.75                    | 15.65  | 52mm   | Yes    |

### <u>NOTE</u> Do not use non-AF lens w/DCS 760

#### NOMENCLATURE

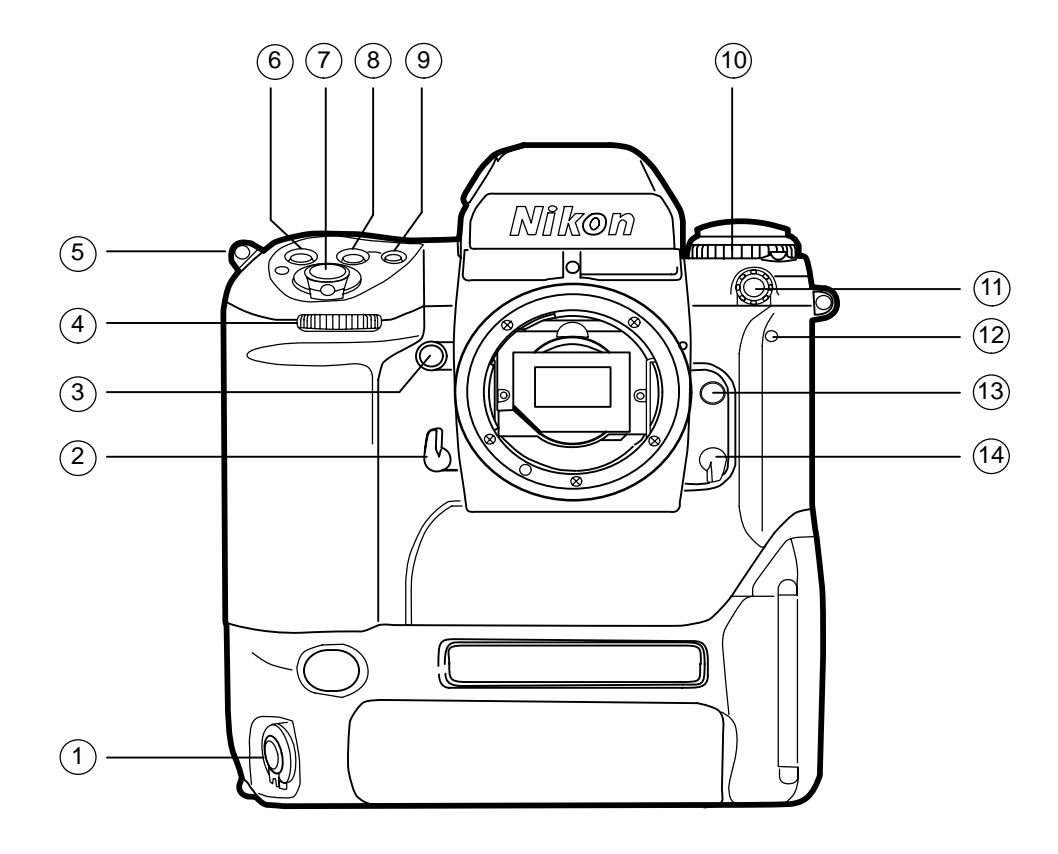

- 1 Vertical–Shooting Shutter Release pb
- (2) Mirror Lockup Lever
- 3 Depth of Field Preview pb
- (4) Sub–Command Dial
- (5) Camr Strap Eyelet
- 6 Exposure Compensation pb
- (7) Shutter Release pb
- 8 Exposure Mode pb
- (9) AF Area Mode pb
- (10) Film Advance Mode/Selftimer Selector
- (11) Sync Terminal
- (12) Selftimer LED
- (13) Lens Release pb
- (14) Body Focus Mode Selector

#### **NOMENCLATURE (Continued)**

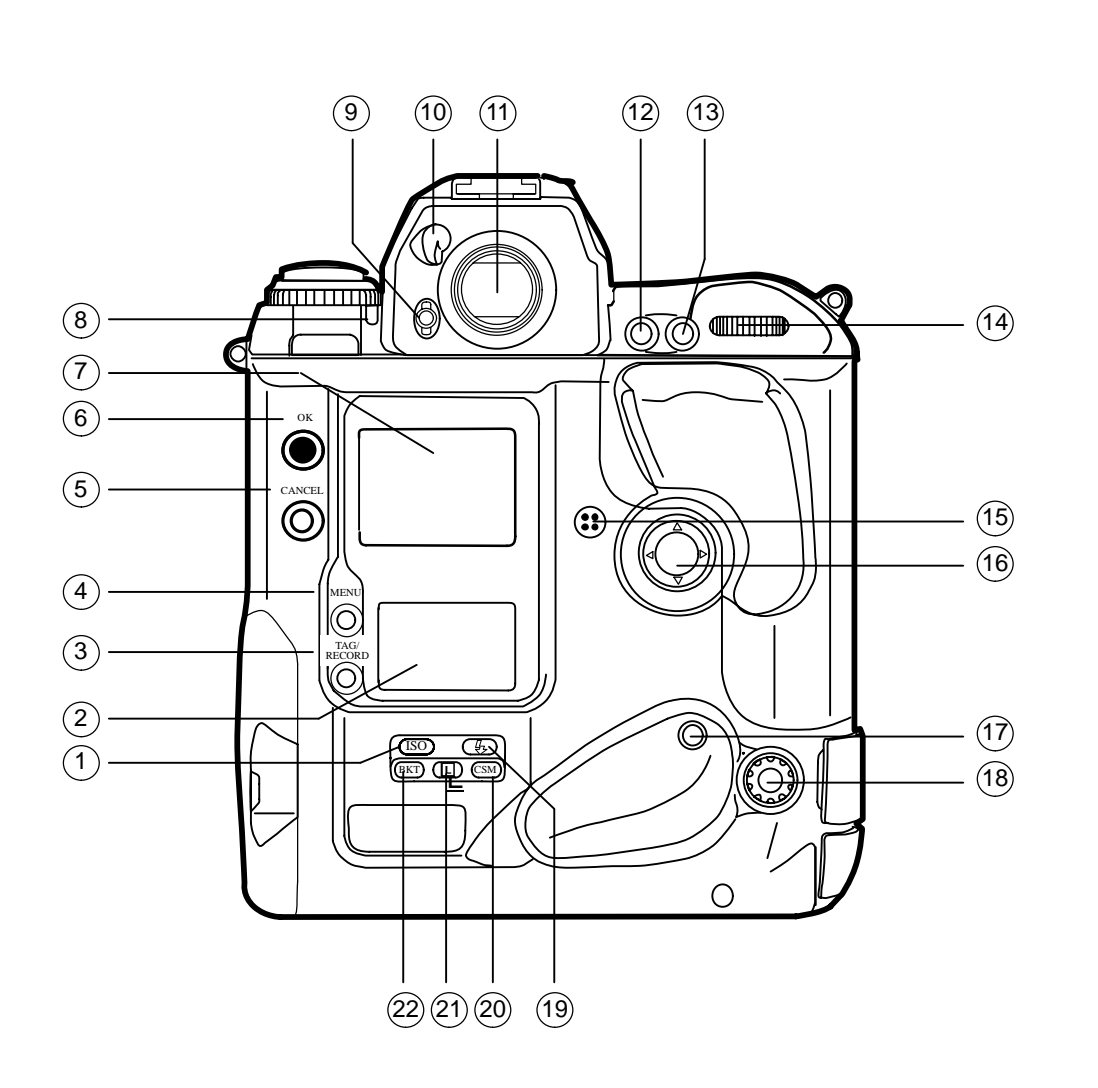

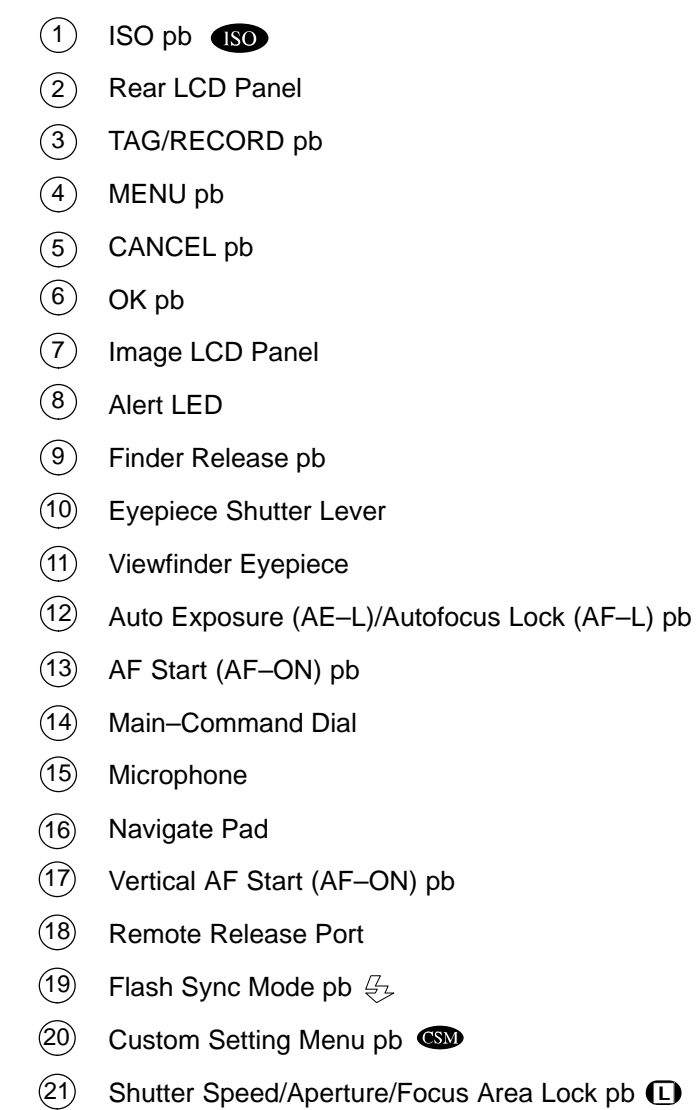

22 Body Bracketing pb BKT

### P/TV/ALL/GEN H,1

### **NOMENCLATURE (Continued)**

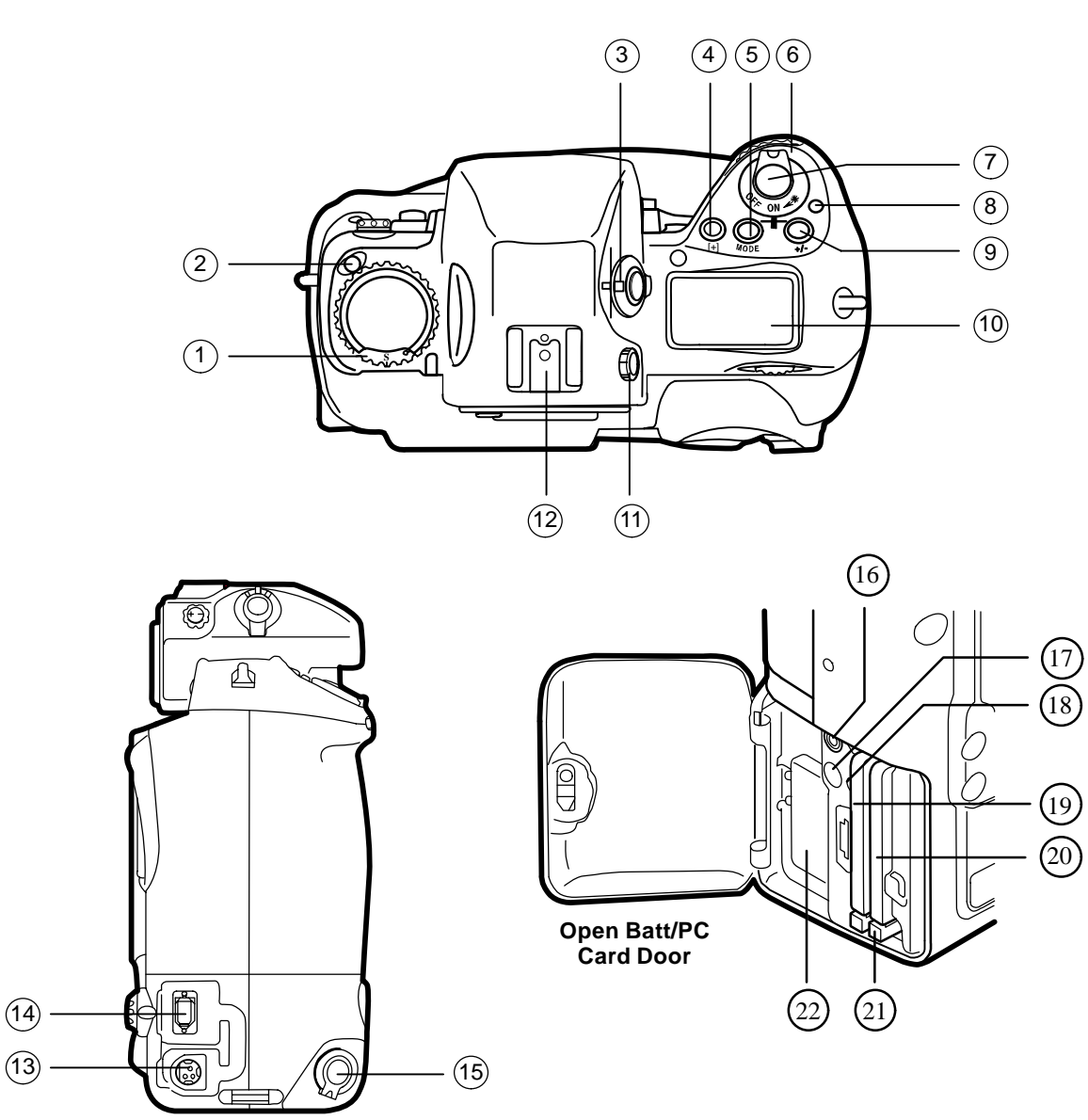

- (1) Film Advance Mode/Selftimer Selector
- (2) Film Advance Mode Selector Lock Release
- (3) Metering System Selector
- 4 AF Area Mode pb
- 5 Exposure Mode pb
- 6 Pwr/LCD Panel Illumination sw
- 7 Shutter Release pb
- 8 Pwr sw Lock Release
- 9 Exposure Compensation pb
- (10) Top LCD Panel
- (1) Diopter Adjustment Knob
- (12) Accessory Shoe
- (13) Pwr Adapter Connection (cover not shown)
- (14) IEEE 1394 Cable Port (cover not shown)
- (15) Vertical–Shooting Shutter Release pb
- (16) Serial Port
- 17 Video Port
- (18) Card Busy LED
- (19) Hard Drive Slot 1
- 20 Hard Drive Slot 2
- Eject pb
- 22 Batt

#### NOMENCLATURE (Concluded)

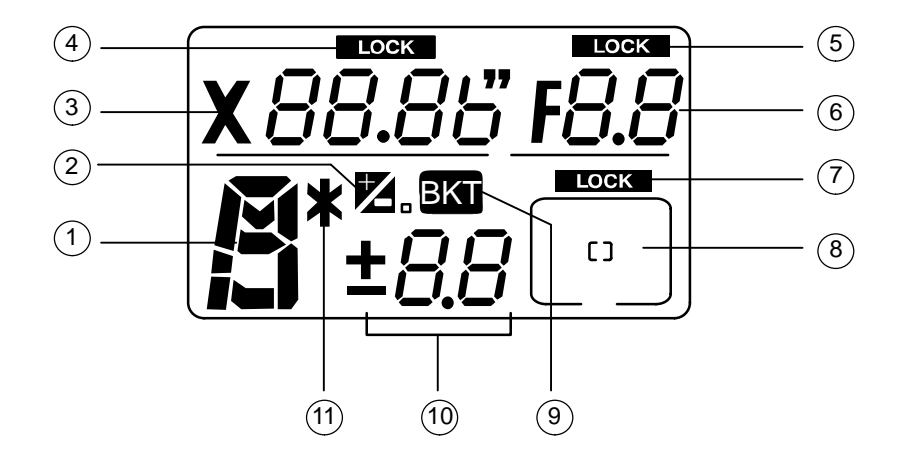

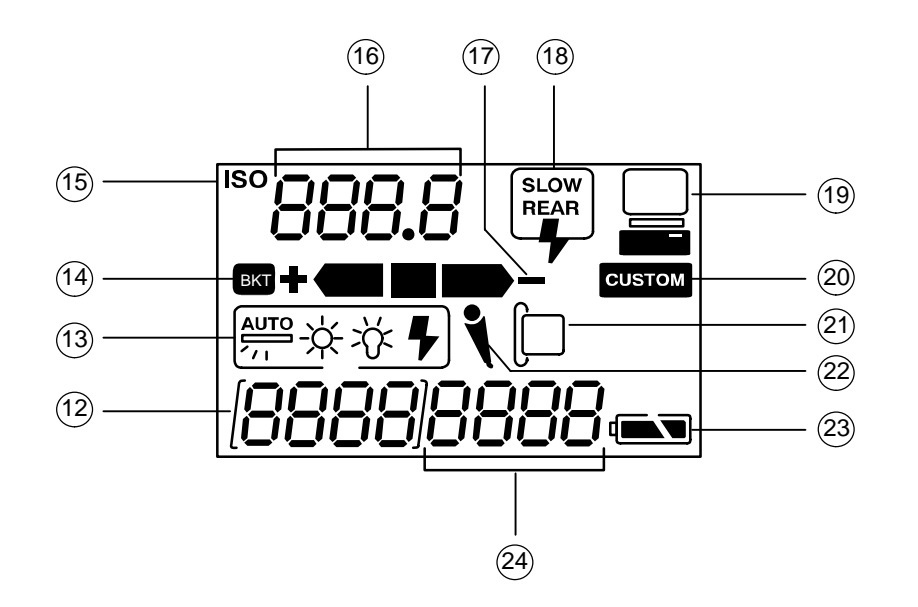

- 1 Exposure Mode
- 2 Exposure Compensation
- 3 Shutter Speed
- (4) Shutter Speed Lock
- 5 Aperture Lock
- (6) Aperture
- (7) Focus Area Lock
- 8 Focus Area
- (9) Bracketing
- (10) Exposure Compensation Value
- (11) Flexible Program
- (12) Frame Number
- (13) White Balance
- (14) Bracketing
- 15 ISO Setting Mode
- (16) ISO/Bracketing Information/Custom Setting
- (17) Bracketing Bar Graphs
- (18) Flash Sync Mode
- (19) Personal Computer Connection
- 20 Custom Setting
- (21) Hard Drive Present
- 22 Microphone
- 3 Batt Level
- 24 Frames Remaining on Hard Drive

#### NOMINAL SETUP

Pwr – ON √Disk installed Rear LCD √Batt ✓ Frames remaining sufficient √White Balance – Flash ISO - 100 √BKT disabled √Focus Area - Center, LOCK displayed Exp Comp - 0.0Exp Mode – P AF Area Mode – [ ] Meter – Matrix Diopter – Adjust Film Adv – S Body Focus Mode - S Lens Focus Mode – A Aperture - Min, locked Flash Settings ON/OFF - ON √TTL, Matrix √Zoom Tilt – Direct
#### **CUSTOM SETTINGS**

<u>NOTE</u>

There are two menus for custom settings. Options on each menu are identical. Although either menu can be used, menu A is recommended for consistency

#### Activation

**Deactivation** 

CSM pb – press,hold Main Command Dial – Rotate to desired setting number (lower rear LCD) Sub–command Dial – Rotate to desired setting (lower rear LCD)

CSM pb - release, then press, hold again

Vnumber after dash is "1" and "CUSTOM" displayed on lower rear LCD BKT pb, CSM pb – press simo, hold for 2 sec (display blinks) √"CUSTOM" no longer displayed on lower rear LCD Focus Area – Center, LOCK displayed Between Frame Data – PRINT

| # | Menu                               | Settings                                                       | Notes                                                                                  |  |
|---|------------------------------------|----------------------------------------------------------------|----------------------------------------------------------------------------------------|--|
| 0 | Selecting Custom Menus             | 0 – A: Custom settings A                                       | Can specify setting combinations wanted for A,B; makes it                              |  |
|   |                                    | 0 – B: Custom settings B                                       | easy to switch from one setting combination to another                                 |  |
| 1 | Continuous Servo AF                | 1-0: Release-priority                                          | Change from release-priority to focus-priority                                         |  |
|   |                                    | 1 – 1: Focus-priority                                          |                                                                                        |  |
| 2 | Single Servo AF                    | 2-0: Focus-priority                                            | Change from focus-priority to release-priority                                         |  |
|   |                                    | 2-1: Release-priority                                          |                                                                                        |  |
| 3 | Bracketing Order                   | 3 – 0: Metered value, below metered value, above metered value | Change order to under the metered value, the metered value, and over the metered value |  |
|   |                                    | 3 – 1: Below metered value, metered value, above metered value |                                                                                        |  |
| 4 | Autofocus Activated When Shutter   | 4-0: Activated                                                 | Delete shutter release pb's AF activation function                                     |  |
|   | Release pb Lightly Pressed         | 4-1: Disabled                                                  |                                                                                        |  |
| 5 | AE Lock                            | 5 – 0: Exposure value                                          | Lock shutter speed and aperture for AE lock function                                   |  |
|   |                                    | 5 – 1: Shutter speed and aperture value                        |                                                                                        |  |
| 6 | Direction of Command Dial Rotation | 6-0: Default                                                   | Change from left-to-right to right-to-left when increasing                             |  |
|   |                                    | 6 – 1: Opposite                                                | values                                                                                 |  |

## CUSTOM SETTINGS (Continued)

| #  | Menu                            | Settings                                                                                                    | Notes                                                                                                    |
|----|---------------------------------|----------------------------------------------------------------------------------------------------|----------------------------------------------------------------------------------------------------|
| 7  | AE Lock When Shutter Release pb | 7-0: Disabled                                                                                                    | Lock exposure when shutter release pb lightly pressed                                                          |
|    | Lightly Pressed                 | 7 – 1: Activated                                                                                                    |                                                                                                    |
| 8  | Reserved                        | 8-0:                                                                                                    |                                                                                                    |
| 9  | Reserved                        | 9 – 0:                                                                                                    |                                                                                                    |
| 10 | Reserved                        | 10 – 0:                                                                                                    |                                                                                                    |
| 11 | Alert LED in Long Time Exposure | 11 – 0: Does not blink                                                                                                    | Make Alert LED blink during long time exposure                                                                 |
|    |                                 | 11 – 1: Blinks                                                                                                    |                                                                                                    |
| 12 | Reserved                        | 12 – 0:                                                                                                    |                                                                                                    |
| 13 | Reserved                        | 13 – 0: Canceled after release                                                                                            |                                                                                                    |
| 14 | Center–Weighted Metering        | 14 – 0: Default<br>(75% concentration in 12mm dia. area)                                                                  | Change 12mm-dia area to 8mm(15mm,20mm) average metering                                                        |
|    |                                 | 14 – 1: Change setting                                                                                                    |                                                                                                    |
|    |                                 | C 8: 8mm-dia<br>C 12:12mm-dia<br>C 15:15mm-dia<br>C 20:20mm-dia<br>A: Average                                             |                                                                                                    |
| 15 | Time Delay for Auto             | 15 - 0: Default (16 sec)                                                                                                  | Change from 16 sec to 4(8,12) sec                                                                              |
|    | Meter-Switch-Off                | 15 – 1: Change setting                                                                                                    |                                                                                                    |
|    |                                 | L 4: 4 sec<br>L 8: 8 sec<br>L 16: 16 sec<br>L 32: 32 sec                                                                  |                                                                                                    |
| 16 | Self-Timer Duration             | 16 - 0: Default (10 sec)                                                                                                  | Choose from 2 to 60 sec                                                                                        |
|    |                                 | 16 – 1: Change setting                                                                                                    | Go to L10 to clear setting                                                                                     |
|    |                                 | L 2 to L60: 2 to 60 sec                                                                                                   |                                                                                                    |
| 17 | Bracketing in Manual Exposure   | 17 – 0: Default (shifts shutter speed)                                                                                    | Change shifting factor in Manual Exposure mode from shutter                                                    |
|    | Mode                            | 17 - 1:Change setting11A:Shutter speed/aperture<br>combination10A:Shutter speed01A:Aperture<br>00A:00A:Flash output level | <ul> <li>speed to choice of shutter speed/aperture combination,<br/>aperture, or flash output level</li> </ul> |

P/TV/ALL/GEN H

## CUSTOM SETTINGS (Concluded)

| #  | Menu                                       | Settings                                                                                                    | Notes                                                                                                    |
|----|--------------------------------------------|----------------------------------------------------------------------------------------------------|----------------------------------------------------------------------------------------------------|
| 18 | Focusing Screen Compensation               | 18 – 0: No compensation                                                                                                    | Change EV level of focusing screen from –2.0 to +2.0 in 0.5 EV steps. See special focusing screen instruction manual for |
|    |                                            | 10 - 1. Change setting                                                                                                    | reqd compensation value                                                                                                  |
| 10 | Dralanz Chuttar Craad                      | -2.0 to 2.02 to +2 in 0.5 EV steps                                                                                                    | Chasses from 40 and to 20 min duration                                                                                   |
| 19 | Prolong Shutter Speed                      | 19 – 0: Disabled                                                                                                    | - Long exposures may add noise and produce a less desirable                                                              |
|    |                                            | 19-1: Enabled                                                                                                    | image. Images should not be > 0.5 sec                                                                                    |
| 20 | Top TTL, Flash Sync Speed                  | 20 – 0: Default (1/250 sec)                                                                                                    | To set top TTL flash sync speed. 1/300 sec* can be selected                                                              |
|    |                                            | 20 – 1: Change setting                                                                                                    | only in Shutter–Priority Auto or Manual Exposure modes                                                                   |
|    |                                            | 300:       1/300 sec         250:       1/250 sec         200:       1/200 sec         160:       1/160 sec         125:       1/125 sec         100:       1/100 sec         80:       1/80 sec         60:       1/60 sec | *Shutter speed controlled by 1/250 in Programmed Auto or<br>Aperture–Priority Auto exposure modes                        |
| 21 | AE–L/AF–L pb                               | 21 – 0: Default (simultaneous lock)                                                                                                    | Change to AE(AF) lock only                                                                                               |
|    |                                            | 21 – 1: Change setting                                                                                                    |                                                                                                    |
|    |                                            | AEL: AE lock<br>AFL: AF lock<br>L-L: Simultaneous lock                                                                                                    |                                                                                                    |
| 22 | Aperture Setting via Sub–Command           | 22-0: Enabled                                                                                                    | Only way to set aperture is to rotate lens aperture ring                                                                 |
|    | Dial                                       | 22 – 1: Disabled                                                                                                    | -                                                                                                    |
| 23 | ► or 	Focus Indicator                      | 23-0: Displayed                                                                                                    | Don't show display of ▶ and ◀ (focused at rear or in front of                                                            |
|    |                                            | 23 – 1: Not displayed                                                                                                    | subject) in viewfinder during Autofocus mode                                                                             |
| 24 | Auto Exposure/Flash Exposure<br>Bracketing | 24 – 0: Default (auto exposure/flash exposure bracketing)                                                                                                    | When Auto(Flash) Exposure Bracketing only wanted                                                                         |
|    |                                            | 24 – 1: Change setting                                                                                                    |                                                                                                    |
|    |                                            | 01E: Auto exposure (ambient)<br>bracketing<br>10E: Flash exposure bracketing<br>11E: Auto exposure/flash exposure<br>bracketing                                                                                             |                                                                                                    |

#### DATE/TIME SET

- 1. MENU pb press
- 2. Navigate pad sel Menu icon  $\equiv$ , then MAIN MENU
- 3. OK pb press
- 4. Navigate pad sel TIME/DATE
- 5. OK pb press

<u>NOTE</u> Set TIME/DATE to GMT

- 6. Navigate pad sel desired field (left,right)
- 7. Navigate pad sel desired setting (up,down)
- 8. OK pb press

## **DELETING SINGLE IMAGES**

- 1. OK pb press
- 2. Sel image
- 3. Navigate pad down to sel Delete option
- 4. OK pb press (twice) to delete
- 5. CANCEL pb press to exit Delete option

## ADDING .WAV FILES TO AN IMAGE

- 1. OK pb press
- 2. Select image
- 3. TAG/RECORD pb press, hold ( $\checkmark$ microphone icon appears on rear LCD)
- 4. Talk to MIC (~9–12 in from MIC)
- 5. √Speaker icon appears under image

#### **IMAGE VIEWING ON PGSC**

- 1. Insert DCS PCMCIA into PGSC
- 2. Open SHUTTLE APPS > PHOTO DESK
- 3. Sel FILE > OPEN
- 4. Sel appropriate drive/folder
- 5. Sel "Open '-----' as contact sheet"
- 6. To view enlarged individual image: Double-click on desired image
- 7. To view image info: Sel VIEW
   ✓Image Infor selected (check next to Image Info) Single-click on desired image

#### DCS FILE DNLK

#### NOTE

MCC will delete images after dnlk. To save image onboard, copy file to DCSIMAGE folder on PGSC hard drive. MCC will not delete from this folder

#### DNLK FROM FLASH CARD (PCMCIA)

- 1. Insert DCS Flash Card (PCMCIA) into expansion chassis of **ProShare PGSC**, brand name up
- 2. Inform MCC "files ready"

#### DNLK FROM HARD DRIVE (TO FREE UP CARD OR SLOT)

- 1. Insert DCS Flash Card (PCMCIA) into expansion chassis of any **networked PGSC**, brand name up
- 2. Using Windows Explorer, highlight and drag TIFF files for dnlk to "DCS folder on ProShare" icon on desktop
- 3. Delete TIFF files from original location when file copy complete
- 4. Inform MCC "files ready" on ProShare PGSC

## SUSPECT HARD DRIVE SCAN

- 1. Insert suspect Flash Card (PCMCIA) into PGSC, brand name (white decal) up
- 2. Sel 'Start' > 'Run...'
- 3. In 'Run...' window:

Open: SCANDISK, then sel OK

4. In 'ScanDisk' window:

Sel Flash Card (PCMCIA) drive (usually D: drive) V'Type of Test' – Standard Sel 'Automatically fix errors' Sel 'Start'

5. In 'ScanDisk Results' Window:

If error fixed(nonexistent), continue to use hard drive If error not fixed, mark and stow hard drive Notify MCC of results

6. Close all windows used to scan hard drive

#### IMAGE FILE COMPRESSION

#### <u>NOTE</u>

Do not compress images for OCA dnlk. Image compression to be used only for image insertion into a document or e-mail

- 1. Perform IMAGE VIEWING ON PGSC, steps 1–6 on 2–13, then:
- 2. Single–click image for compression
- 3. Sel FILE > SAVE SELECTED AS
- 4. Sel appropriate drive and folder in "Save In" window
- 5. Sel "Standard JPEG" (\*.jpg)" in format window
- 6. Sel RENAME IMAGE FILE(S)
- 7. Enter new file name in NEW NAME window
- 8. Sel "Save files in '-----' "
- 9. Sel IMAGE SIZE > 50%
- 10. Sel IMAGE QUALITY > GOOD
- 11.  $\checkmark$  RESOLUTION 300
- 12. VDOTS PER INCH selected
- 13. Sel OK

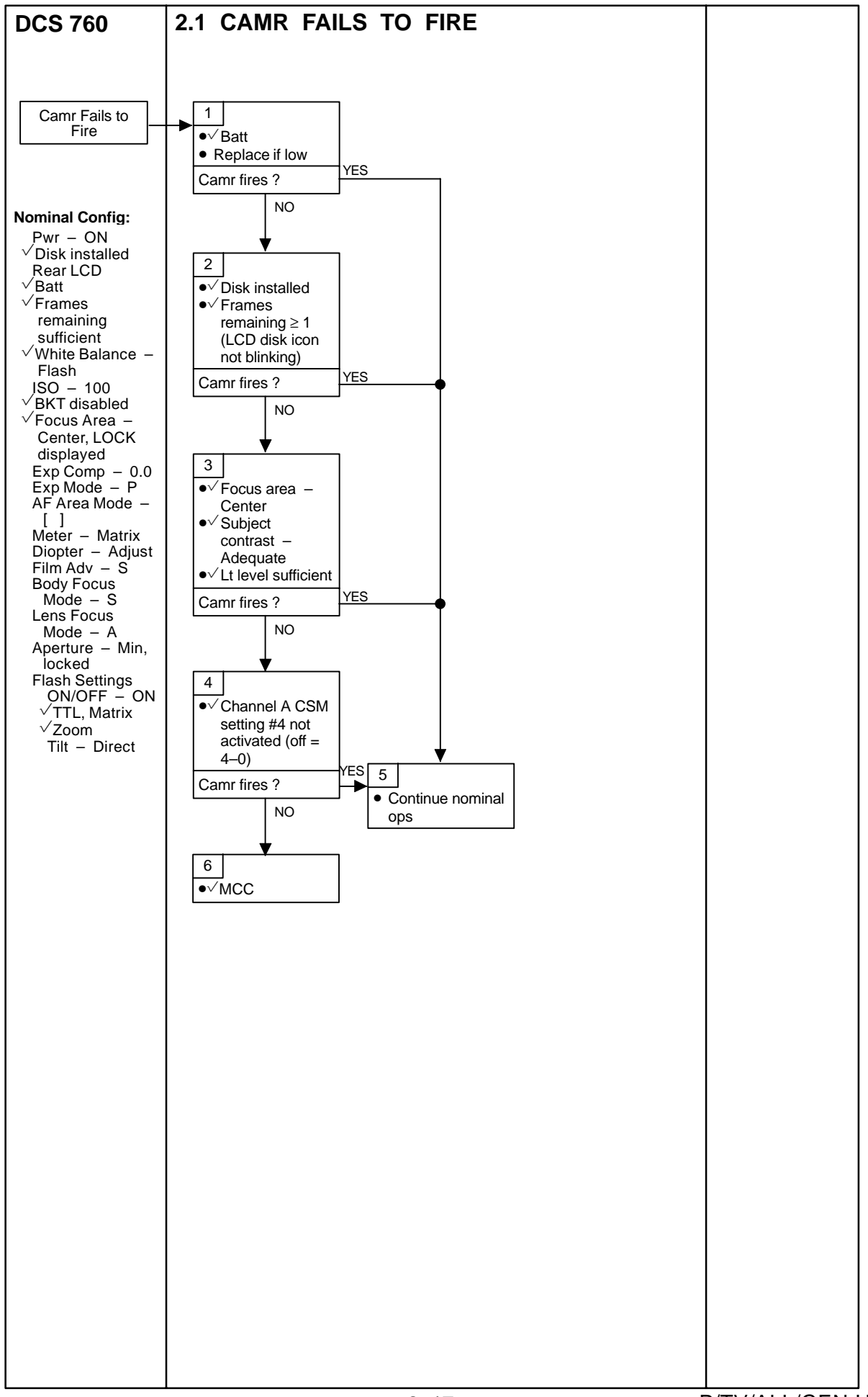

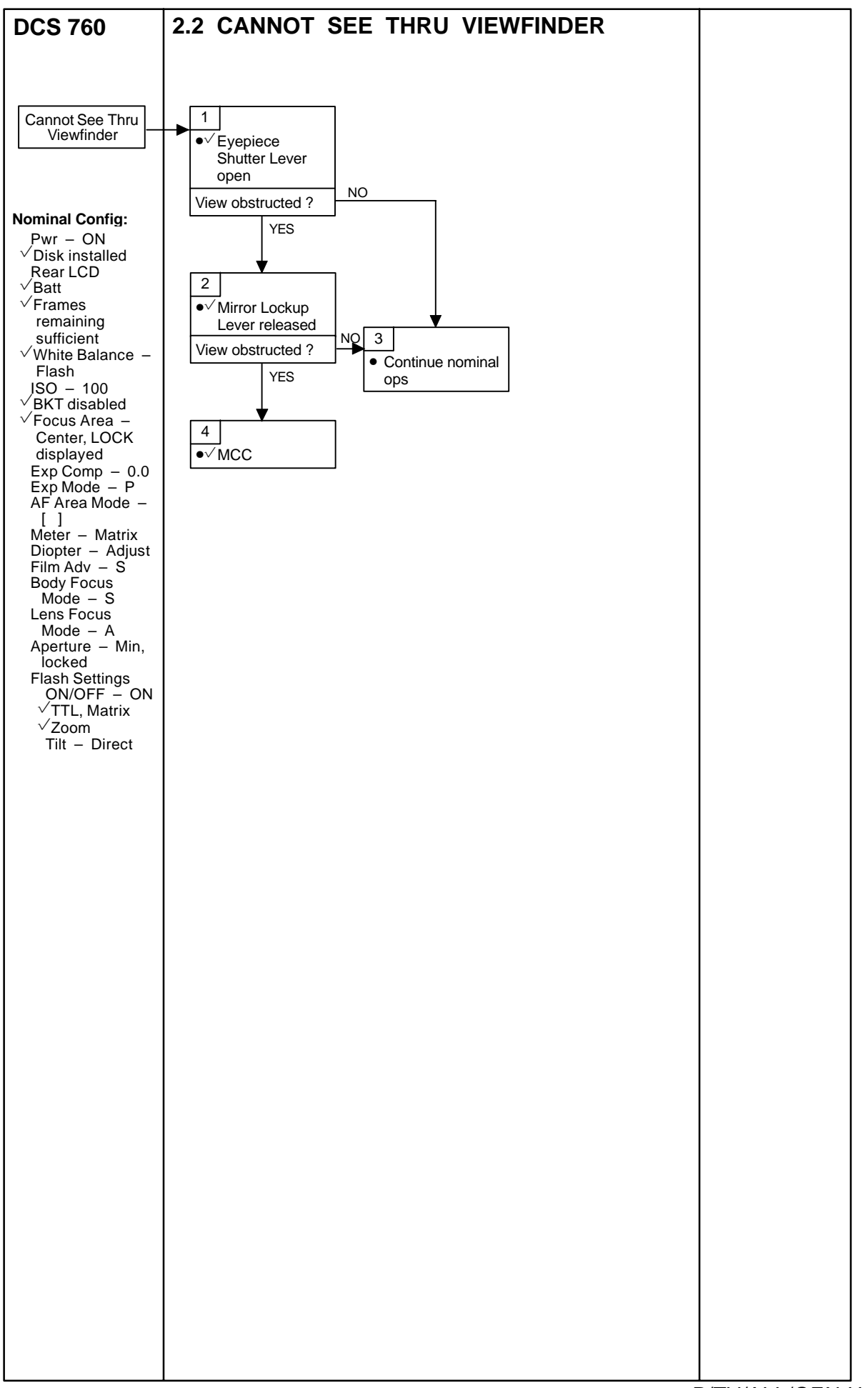

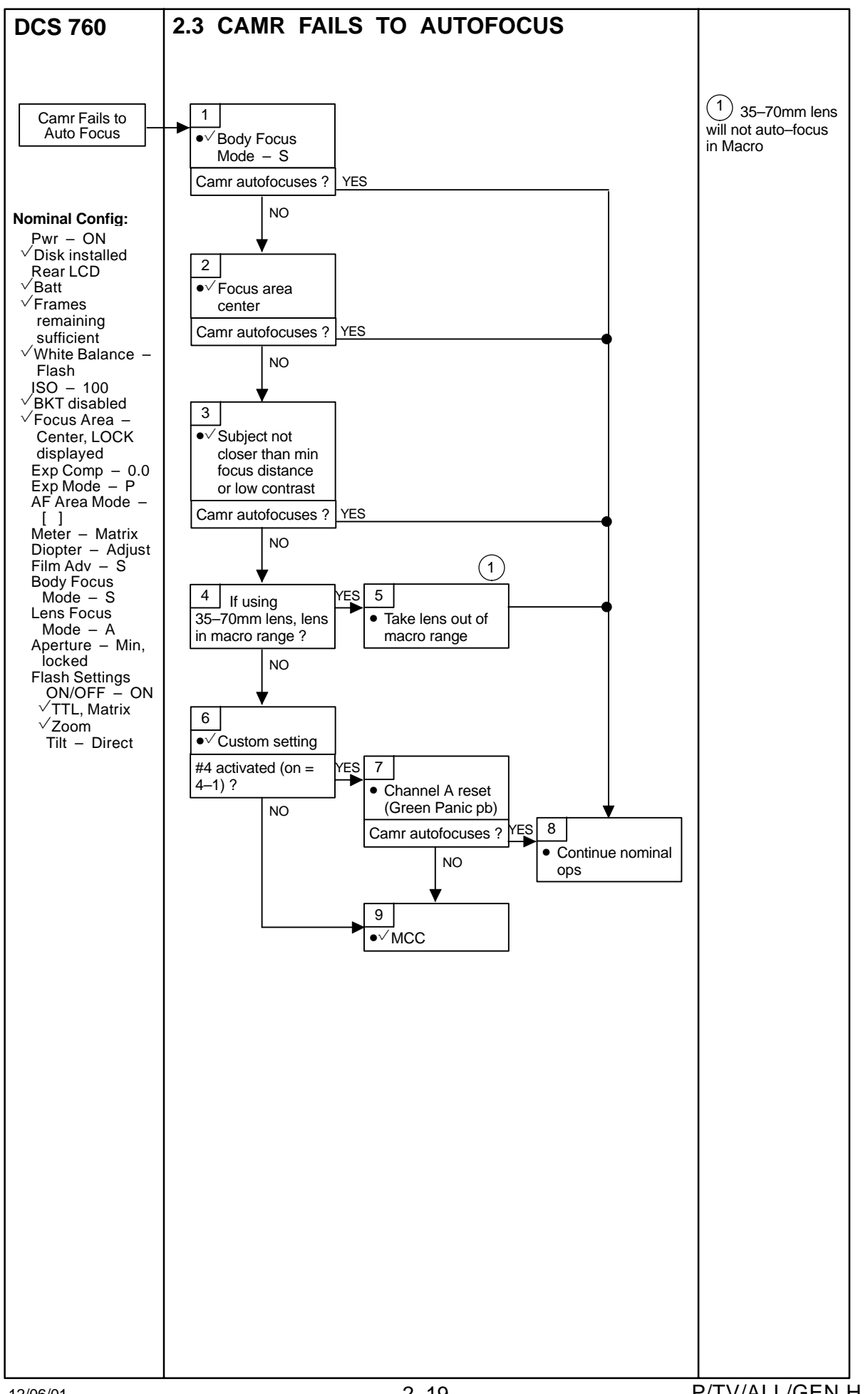

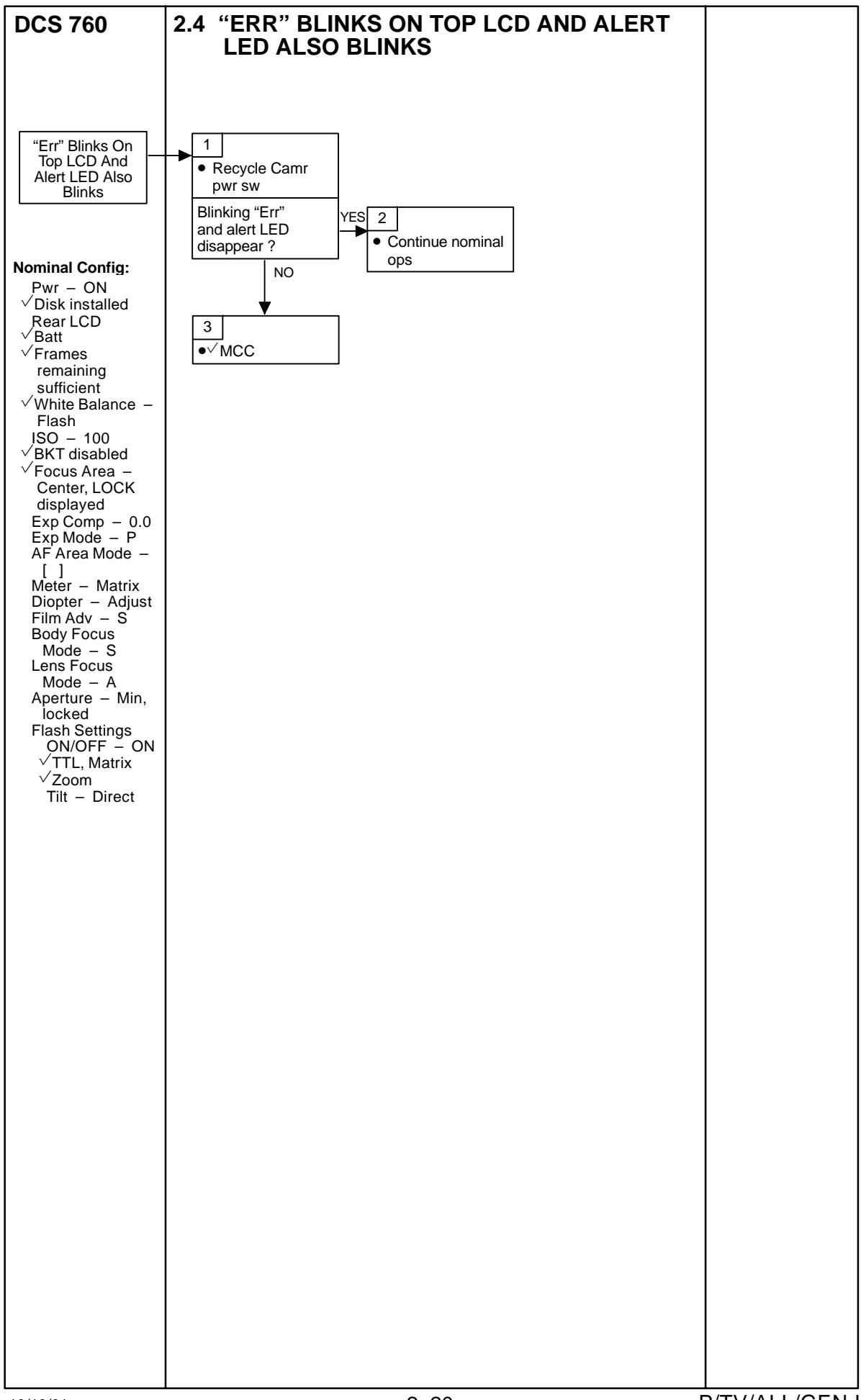

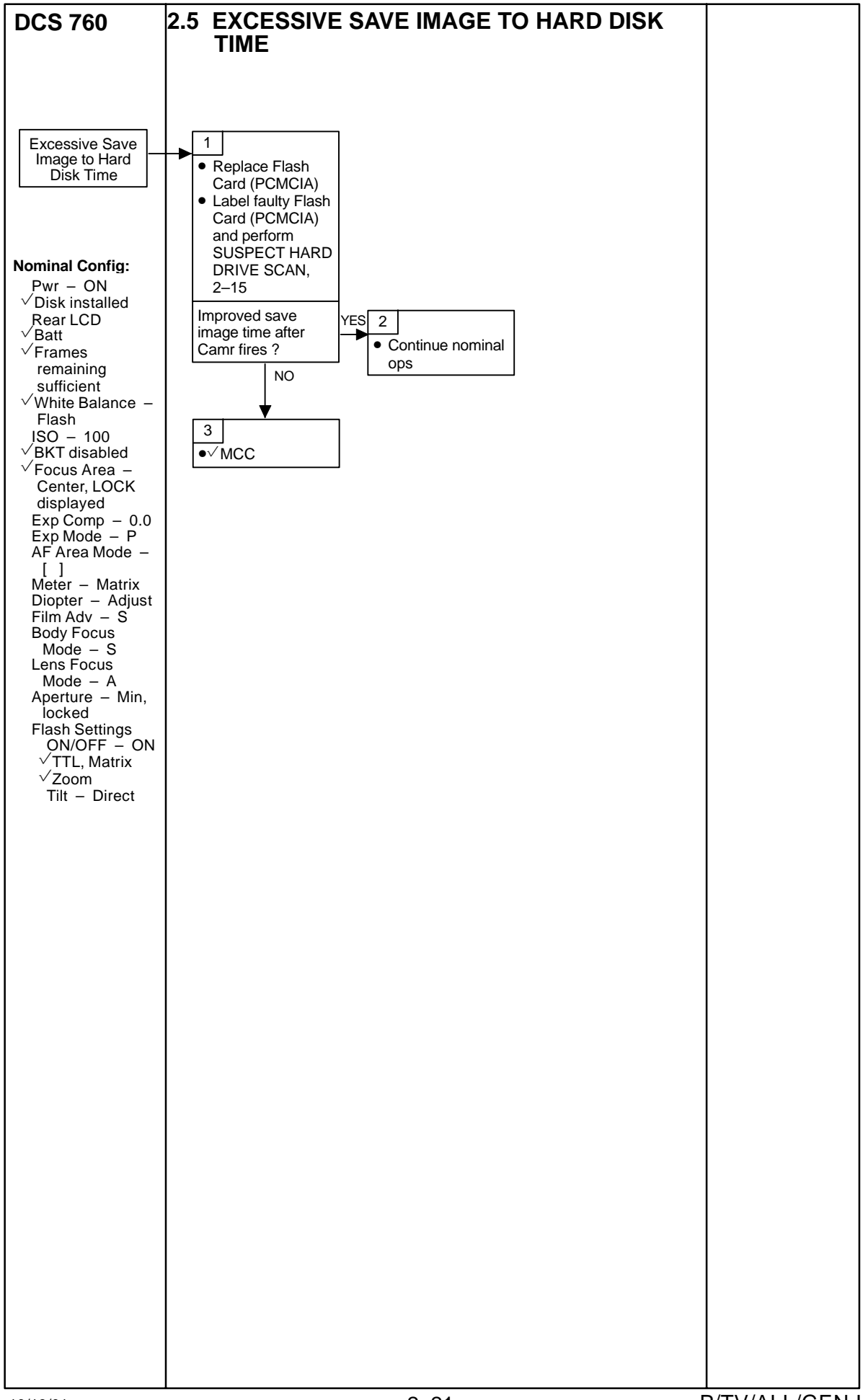

This Page Intentionally Blank

I

## HASSELBLAD 203S

| SPECIFICATIONS                                                              | ,–2 |
|-----------------------------------------------------------------------------|-----|
| LENS DATA                                                                   | ,–2 |
| NOMENCLATURE                                                                | –3  |
| NOMINAL SETUP                                                               | –5  |
| HORIZONTAL(VERTICAL) GROUND COVERAGE FOR NADIR PHOTOGRAPHY (Nautical Miles) | -6  |
| STEREO AND MAPPING TIME INTERVALS                                           | -6  |
| DEPTH OF FIELD FOR PLB AND EVA PHOTOGRAPHY                                  | -7  |
| MALS                                                                        | –8  |
| 3.1 CAMR FAILS TO OPERATE                                                   | –8  |
| 3.2 CANNOT SEE THRU VIEWFINDER                                              | ,–9 |
| 3.3 INSTALL LENS                                                            | –10 |
| 3.4 REMOVE LENS                                                             | –11 |
| 3.5 NO CAMR ACTIVATION OR FINDER DISPLAY                                    | –12 |
| FILM LOADING                                                                | –13 |
| DATA MODULE PROGRAMMING                                                     | –14 |

<u>PAGE</u>

I

3–1

#### HASSELBLAD 203S

#### SPECIFICATIONS

FILM WIDTH: 70mm FILM IMAGE SIZE: 55mm x 55mm FILM LOAD: ~95 exposures per Mag EXPOSURE CONTROL: Auto/Manual SHUTTER: Auto - 1/2000 sec to 90 sec in 1/2 stop increments Manual - 1/2000 sec to 34 min in 1/2 stop increments; B, C **ISO SETTINGS:** Manual - 12 to 6400 in 1/3 stop increments FILM ADVANCE: 1 Frame/sec BATT: Motor Drive - 6 AA cells Camr - E544 Data Module – 4 N BATT VOLTAGE: 9V (Motor Drive), 6V (Camr) BATT LIFETIME: ~1000 exposures FUSE: N/A BODY WEIGHT: 2.31 lb MAGAZINE WEIGHT W/FILM: 1.89 lb

#### LENS DATA

| Long  | Aperture Range | Approxim   | ate Field of View | v (FOV)  | Minimum Focus | Weight | Filter<br>Size |
|-------|----------------|------------|-------------------|----------|---------------|--------|----------------|
| Lens  | (f/stop)       | Horizontal | Vertical          | Diagonal | Distance      | (lb)   |                |
| 50mm  | f/2.8 - f/22   | 58°        | 58°               | 82°      | 1.5 ft        | 2.73   | 93mm           |
| 110mm | f/2 - f/16     | 28°        | 28°               | 40°      | 2.5 ft        | 1.67   | 70mm           |
| 250mm | f/4 – f/32     | 13°        | 13°               | 18°      | 8.3 ft        | 2.03   | 70mm           |
| 350mm | f/4 - f/32     | <b>9</b> ° | 9°                | 13°      | 6.3 ft        | 4.4    | 93mm           |

#### NOMENCLATURE

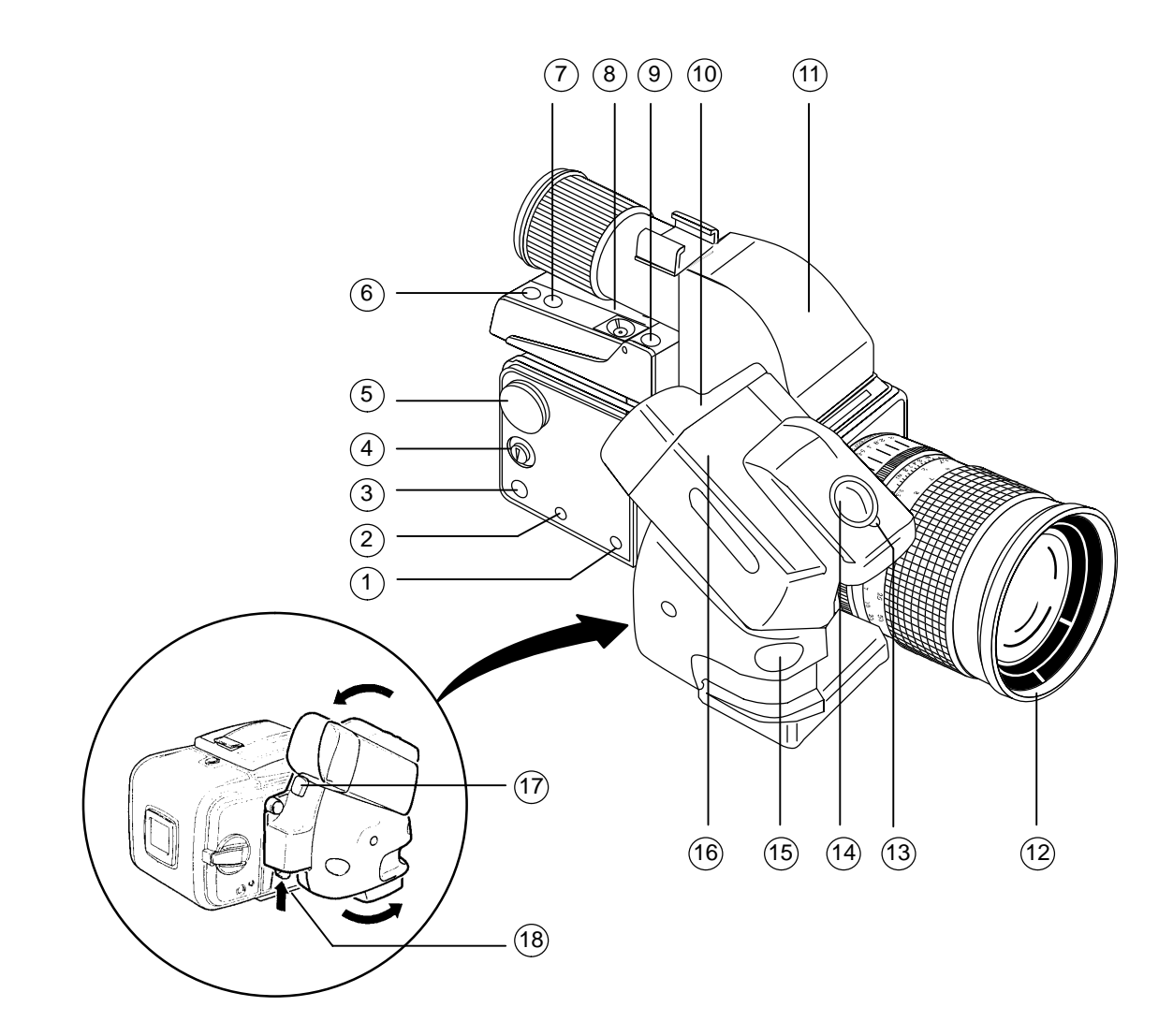

- 1 Film Advance Indicator
- 2 End of Film Indicator
- 3 Frame Counter
- 4 Frame Counter Reset
- 5 Manual Film Advance
- 6 Green LED (good Data Module batts)
- 7 Red LED (weak Data Module batts)
- 8 ON/OFF
- 9 Data Module Release pb
- 10 Motor Drive Batt Compartment
- (11) Viewfinder
- (12) Filter
- 13 Film Advance Mode Selector
- (14) Shutter Release pb
- (15) IR Sensor (for remote release)
- (16) Motor Drive
- (17) Motor Drive Batt Holder
- (18) Motor Drive Release

## NOMENCLATURE (Concluded)

- (1) Aperture Ring
- 2 Shutter Speed Ring
- 3 Flash Connectors
- 4 Flash Shoe
- 5 Data Module ISO Selector
- 6 Diopter Adjustment
- (7) Data Module Batt Compartment
- (8) Magazine Insert Lock
- 9 Darkslide
- (10) Mode Selector Dial
- (1) Auto Exposure Lock
- (12) Adjustment pbs
- (13) Camr Body Batt Compartment
- (14) Lens Release pb
- 15 Depth of Field Preview Tab
- (16) Focus Ring

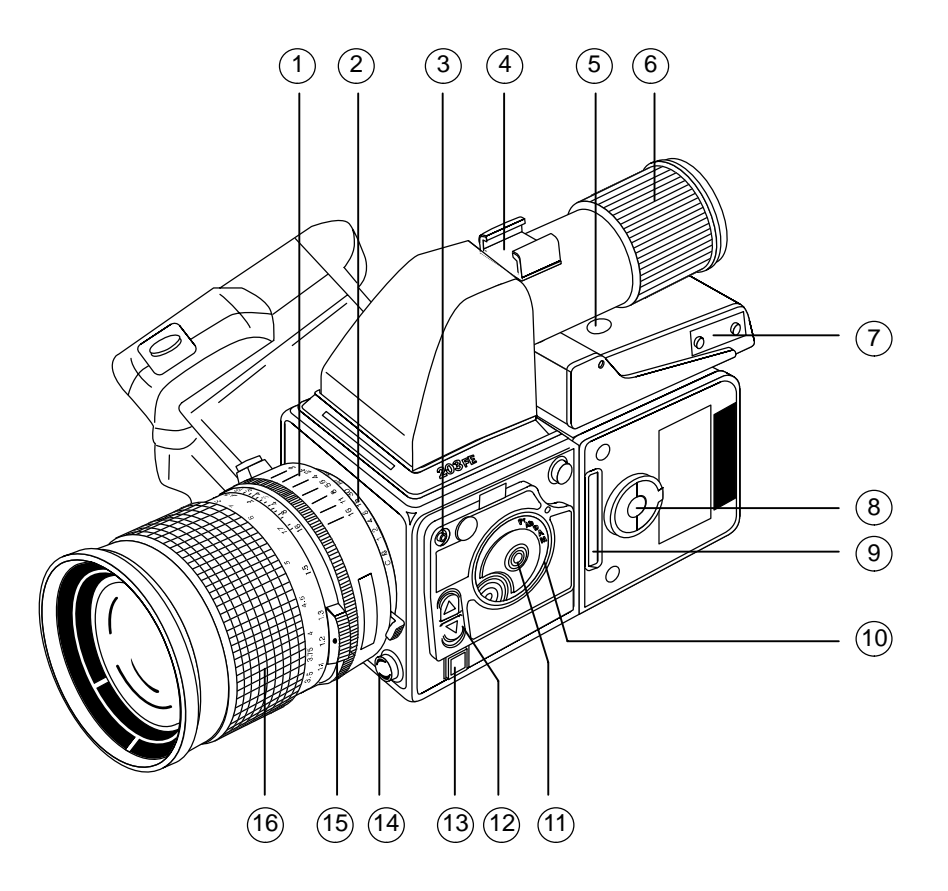

#### NOMINAL SETUP

Lens – As reqd Film – As reqd ✓Yellow Filter removed ✓Data Module – ON Darkslide – Remove Motor Drive – C Mode – Ab SS – Set at 1 sec Aperture – Adjust for SS ≥ Lens focal length

## HORIZONTAL(VERTICAL) GROUND COVERAGE FOR NADIR PHOTOGRAPHY (Nautical Miles)

|       | Orbital Altitude |       |       |       |       |       |       |  |  |  |  |  |  |
|-------|------------------|-------|-------|-------|-------|-------|-------|--|--|--|--|--|--|
| Lens  | 150nm            | 180nm | 210nm | 240nm | 270nm | 300nm | 330nm |  |  |  |  |  |  |
| 50mm  | 166              | 199   | 233   | 266   | 299   | 332   | 366   |  |  |  |  |  |  |
| 110mm | 75               | 90    | 105   | 120   | 134   | 149   | 164   |  |  |  |  |  |  |
| 250mm | 34               | 41    | 48    | 55    | 62    | 68    | 75    |  |  |  |  |  |  |
| 350mm | 24               | 28    | 33    | 38    | 43    | 47    | 52    |  |  |  |  |  |  |

### STEREO AND MAPPING TIME INTERVALS

|         | HASSELBLAD                   |                       |     |     |     |     |     |     |     |  |  |  |  |
|---------|------------------------------|-----------------------|-----|-----|-----|-----|-----|-----|-----|--|--|--|--|
|         |                              | Orbital Altitude (nm) |     |     |     |     |     |     |     |  |  |  |  |
| Lens    |                              | 120                   | 150 | 180 | 210 | 240 | 270 | 300 | 330 |  |  |  |  |
|         | Ground Coverage (nm)         | 19                    | 24  | 28  | 33  | 38  | 43  | 47  | 52  |  |  |  |  |
| 350mm   | Sec/FOV                      | 4                     | 5   | 6   | 7   | 8   | 9   | 10  | 11  |  |  |  |  |
|         | Stereo Interval (sec) (60%)  | 2                     | 2   | 2   | 3   | 3   | 4   | 4   | 4   |  |  |  |  |
|         | Mapping Interval (sec) (10%) | 4                     | 5   | 5   | 6   | 7   | 8   | 9   | 10  |  |  |  |  |
|         | Ground Coverage (nm)         | 26                    | 33  | 40  | 46  | 53  | 59  | 66  | 73  |  |  |  |  |
| 250mm   | Sec/FOV                      | 5                     | 7   | 8   | 10  | 11  | 12  | 14  | 15  |  |  |  |  |
| 2001111 | Stereo Interval (sec) (60%)  | 2                     | 3   | 3   | 4   | 4   | 5   | 6   | 6   |  |  |  |  |
|         | Mapping Interval (sec) (10%) | 4                     | 6   | 7   | 8   | 9   | 11  | 12  | 13  |  |  |  |  |
|         | Ground Coverage (nm)         | 60                    | 75  | 90  | 104 | 119 | 139 | 149 | 164 |  |  |  |  |
| 110mm   | Sec/FOV                      | 12                    | 15  | 18  | 22  | 24  | 28  | 31  | 33  |  |  |  |  |
|         | Stereo Interval (sec) (60%)  | 5                     | 6   | 17  | 9   | 10  | 11  | 12  | 13  |  |  |  |  |
|         | Mapping Interval (sec) (10%) | 11                    | 13  | 16  | 19  | 21  | 24  | 28  | 30  |  |  |  |  |

## DEPTH OF FIELD FOR PLB AND EVA PHOTOGRAPHY

|       |      |               |              |       |               |              |       |               | LENS FOCUSING DISTANCE |       |               |              |       |               |              |       |               |              |       |
|-------|------|---------------|--------------|-------|---------------|--------------|-------|---------------|------------------------|-------|---------------|--------------|-------|---------------|--------------|-------|---------------|--------------|-------|
| Lens  | f/   |               | 10 FT        |       |               | 20 FT        |       |               | 30 FT                  |       |               | 40 FT        |       |               | 50 FT        |       |               | 60 FT        |       |
|       | stop | Near<br>Limit | Far<br>Limit | Total | Near<br>LImit | Far<br>Limit | Total | Near<br>Limit | Far<br>LImit           | Total | Near<br>Limit | Far<br>LImit | Total | Near<br>Limit | Far<br>Limit | Total | Near<br>Limit | Far<br>Limit | Total |
| 50mm  | 2.8  | 8.3           | 12.5         | 4.2   | 14.2          | 33.7         | 19.5  | 18.6          | 77.1                   | 58.5  | 22.0          | 217.3        | 195.3 | 24.7          | 8            | -     | 27.0          | ~            | -     |
|       | 4    | 7.8           | 14.0         | 6.2   | 12.7          | 47.7         | 35.0  | 16.0          | 236.3                  | 220.3 | 18.5          | ~            | -     | 20.3          | ~            | -     | 21.8          | ~            | -     |
|       | 5.6  | 7.1           | 16.8         | 9.7   | 11.0          | 106.7        | 95.7  | 13.5          | ~                      | -     | 15.2          | ~            | -     | 16.4          | ~            | -     | 17.4          | ~            | -     |
|       | 8    | 6.4           | 23.6         | 17.2  | 9.3           | $\infty$     | -     | 10.9          | $\infty$               | -     | 12.0          | ~            | -     | 12.8          | $\infty$     | -     | 13.3          | $\infty$     | -     |
|       | 11   | 5.6           | 48.0         | 42.4  | 7.7           | $\infty$     | -     | 8.8           | $\infty$               | -     | 9.5           | $\infty$     | -     | 10.0          | ~            | -     | 10.3          | $\infty$     | -     |
|       | 16   | 4.7           | $\infty$     | -     | 6.0           | $\infty$     | -     | 6.7           | $\infty$               | -     | 7.1           | $\infty$     | -     | 7.3           | ~            | -     | 7.5           | $\infty$     | -     |
|       | 22   | 3.9           | ~            | -     | 4.8           | ~            | -     | 5.2           | ~                      | -     | 5.4           | ~            | -     | 5.5           | ~            | -     | 5.6           | ~            | -     |
| 110mm | 2    | 9.7           | 10.3         | 0.6   | 18.9          | 21.3         | 2.4   | 27.5          | 33.0                   | 5.5   | 35.7          | 45.4         | 9.7   | 43.5          | 58.8         | 15.3  | 50.8          | 73.2         | 22.4  |
|       | 2.8  | 9.6           | 10.4         | 0.8   | 18.5          | 21.8         | 3.3   | 26.7          | 34.3                   | 7.6   | 34.3          | 48.1         | 13.8  | 41.3          | 63.3         | 22.0  | 47.9          | 80.3         | 32.4  |
|       | 4    | 9.5           | 10.6         | 1.1   | 17.9          | 22.7         | 4.8   | 25.4          | 36.6                   | 11.2  | 32.3          | 52.6         | 20.3  | 38.5          | 71.4         | 32.9  | 44.1          | 93.8         | 49.7  |
|       | 5.6  | 9.2           | 10.9         | 1.7   | 17.2          | 24.0         | 6.8   | 24.0          | 40.1                   | 16.1  | 30.0          | 60.2         | 30.2  | 35.2          | 86.2         | 51.0  | 39.9          | 121.2        | 81.3  |
|       | 8    | 8.9           | 11.3         | 2.4   | 16.2          | 26.2         | 10.0  | 22.1          | 46.8                   | 24.7  | 27.0          | 76.8         | 49.8  | 31.3          | 125.1        | 93.8  | 34.9          | 215.1        | 180.2 |
|       | 11   | 8.6           | 11.9         | 3.3   | 15.1          | 29.7         | 14.6  | 20.1          | 59.1                   | 39.0  | 24.1          | 117.3        | 93.2  | 27.4          | 286.2        | 258.8 | 30.1          | ~            | -     |
|       | 16   | 8.1           | 13.0         | 4.9   | 13.6          | 38.1         | 24.5  | 17.5          | 105.9                  | 88.4  | 20.4          | 965.5        | 945.1 | 22.7          | ~            | -     | 24.6          | $\infty$     | -     |
| 250mm | 4    | 9.9           | 10.1         | 0.2   | 19.6          | 20.7         | 0.9   | 29.0          | 31.6                   | 2.1   | 38.3          | 41.9         | 3.6   | 47.3          | 53.1         | 5.8   | 56.1          | 64.5         | 8.4   |
|       | 5.6  | 9.9           | 10.2         | 0.3   | 19.4          | 20.7         | 1.3   | 28.7          | 31.6                   | 2.8   | 37.6          | 42.7         | 5.1   | 46.3          | 54.4         | 8.1   | 54.7          | 66.4         | 11.7  |
|       | 8    | 9.8           | 10.2         | 0.4   | 19.1          | 21.0         | 1.8   | 28.1          | 32.4                   | 4.1   | 36.6          | 44.0         | 7.4   | 44.9          | 56.5         | 11.6  | 52.7          | 69.7         | 17.0  |
|       | 11   | 9.7           | 10.3         | 0.6   | 18.8          | 21.4         | 2.5   | 27.4          | 33.4                   | 5.7   | 35.5          | 45.8         | 10.3  | 43.2          | 59.4         | 16.2  | 50.4          | 74.1         | 23.7  |
|       | 16   | 9.6           | 10.5         | 0.9   | 18.4          | 22.2         | 3.6   | 26.4          | 35.2                   | 8.4   | 33.8          | 49.0         | 15.2  | 40.6          | 65.0         | 24.4  | 47.0          | 85.0         | 36.0  |
|       | 22   | 9.4           | 10.6         | 1.2   | 17.8          | 23.1         | 5.0   | 25.3          | 37.7                   | 11.6  | 31.9          | 53.5         | 21.6  | 38.0          | 73.2         | 35.2  | 43.5          | 96.9         | 53.4  |
|       | 32   | 9.2           | 10.9         | 1.7   | 17.0          | 24.8         | 7.4   | 23.6          | 42.6                   | 17.7  | 29.3          | 63.2         | 33.9  | 34.2          | 92.7         | 58.5  | 38.6          | 134.6        | 96.0  |
| 350mm | 4    | 9.9           | 10.1         | 0.2   | 19.8          | 20.7         | 0.4   | 29.5          | 30.5                   | 1.0   | 39.1          | 41.0         | 1.9   | 48.6          | 51.5         | 2.9   | 58.0          | 62.2         | 4.2   |
|       | 5.6  | 9.9           | 10.1         | 0.2   | 19.7          | 20.7         | 0.6   | 29.3          | 30.7                   | 1.4   | 38.7          | 41.3         | 2.6   | 48.0          | 52.1         | 4.1   | 57.2          | 63.1         | 5.9   |
|       | 8    | 9.9           | 10.1         | 0.2   | 19.6          | 21.0         | 0.9   | 29.0          | 31.1                   | 2.1   | 38.2          | 42.0         | 3.8   | 47.2          | 53.1         | 5.9   | 56.1          | 64.5         | 8.4   |
|       | 11   | 9.9           | 10.2         | 0.3   | 19.4          | 21.4         | 1.2   | 28.6          | 31.5                   | 2.9   | 37.6          | 42.7         | 5.1   | 46.3          | 54.4         | 8.1   | 54.7          | 66.4         | 11.7  |
|       | 16   | 9.8           | 10.2         | 0.4   | 19.1          | 22.2         | 1.8   | 28.1          | 32.2                   | 4.1   | 36.6          | 44.1         | 7.5   | 44.8          | 56.6         | 11.8  | 52.6          | 69.8         | 17.2  |
|       | 22   | 9.7           | 10.3         | 0.6   | 18.8          | 23.1         | 2.5   | 27.4          | 33.1                   | 5.7   | 35.5          | 45.9         | 10.4  | 43.1          | 59.6         | 16.5  | 50.3          | 74.4         | 24.1  |
|       | 32   | 9.6           | 10.4         | 0.8   | 16.9          | 24.8         | 5.1   | 26.4          | 34.8                   | 8.4   | 33.7          | 49.1         | 15.4  | 40.5          | 65.2         | 24.7  | 46.8          | 83.5         | 36.7  |

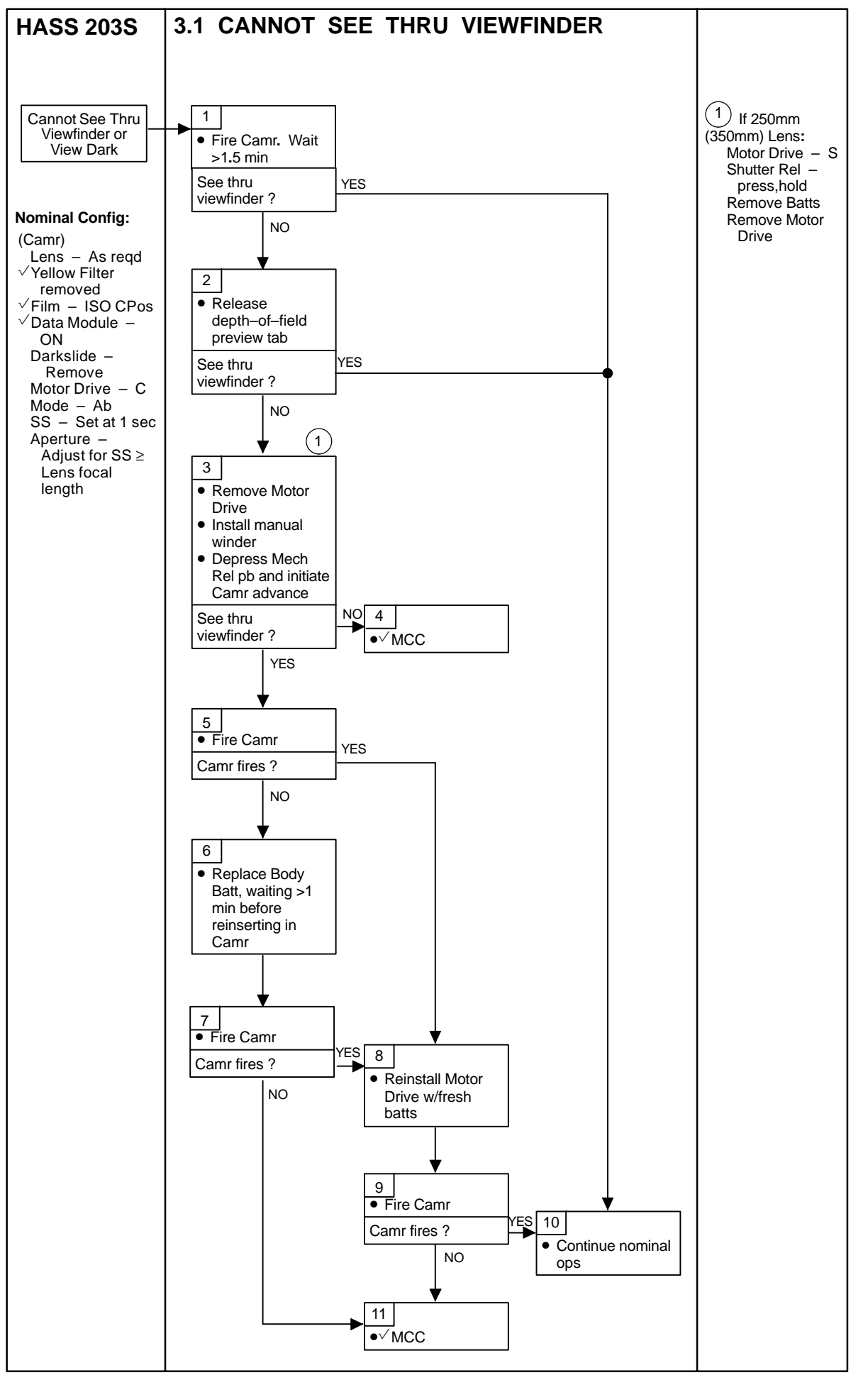

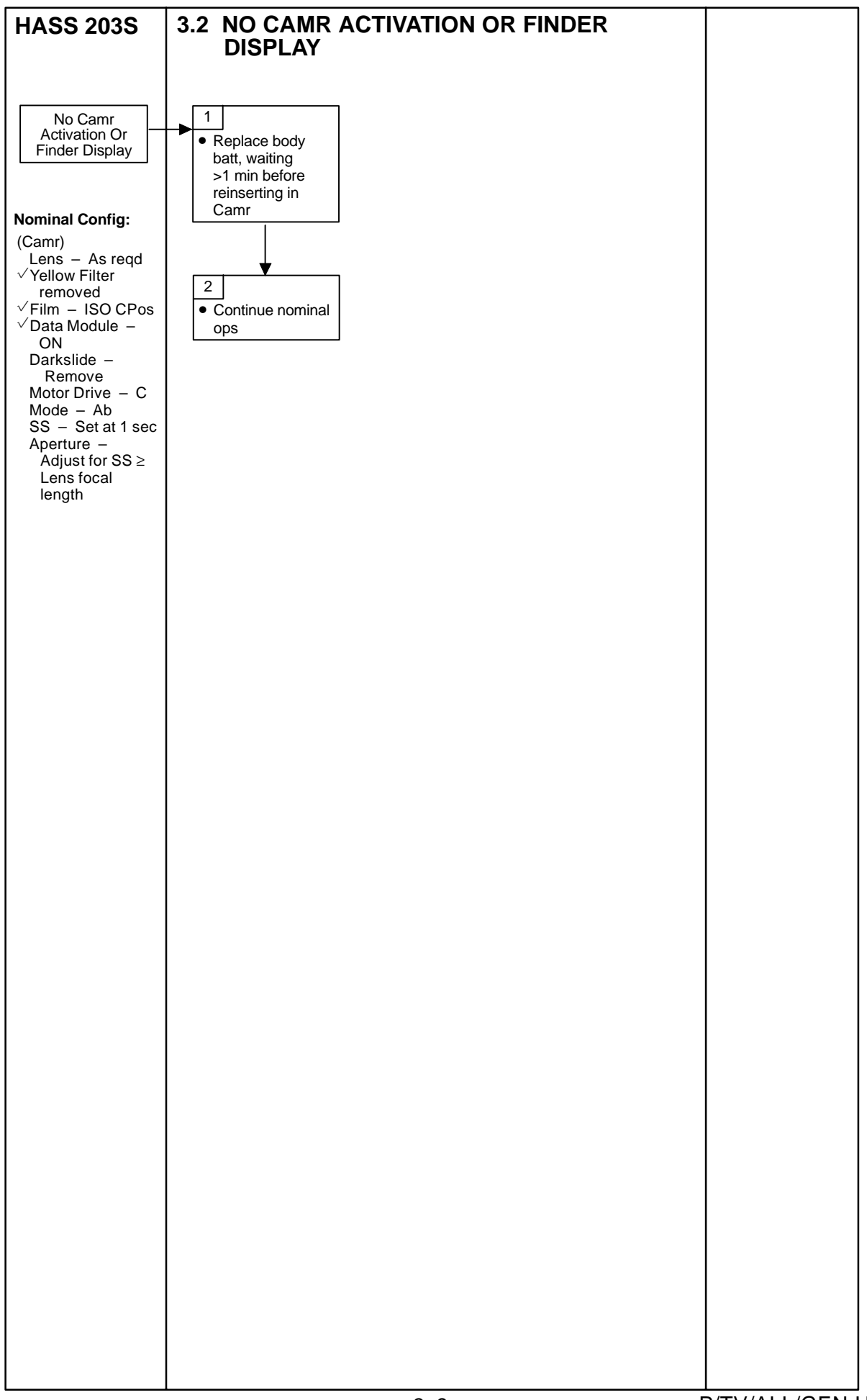

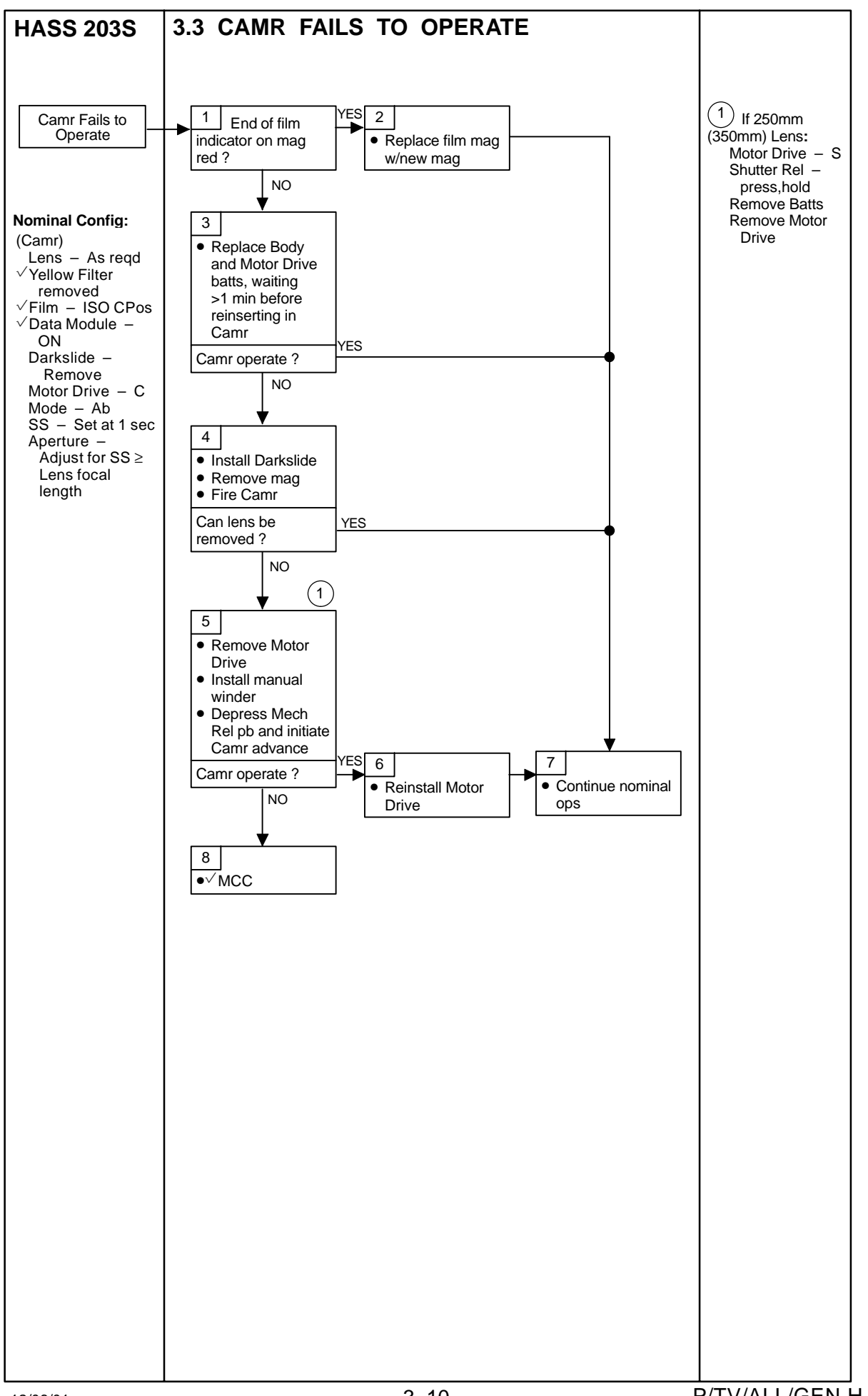

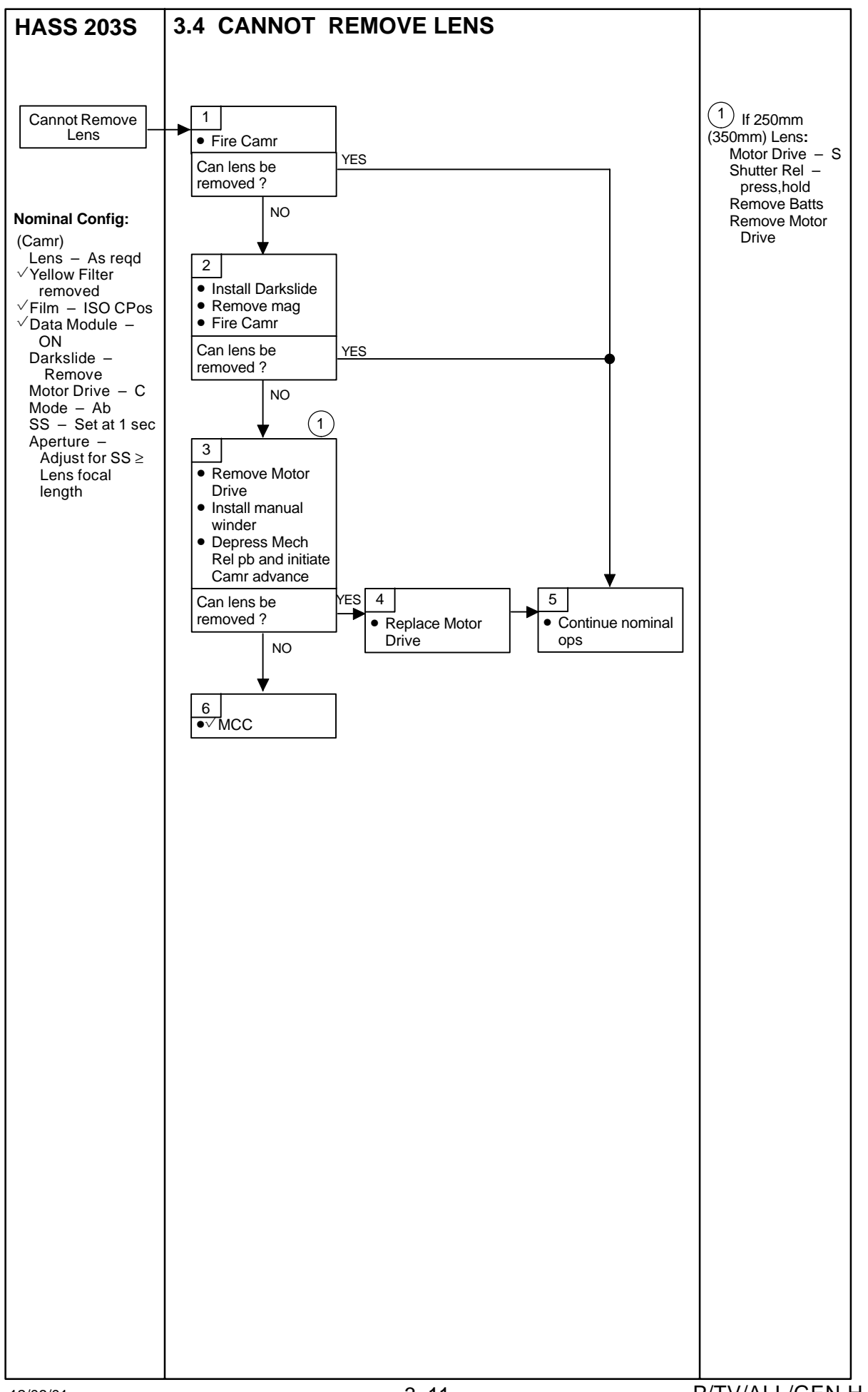

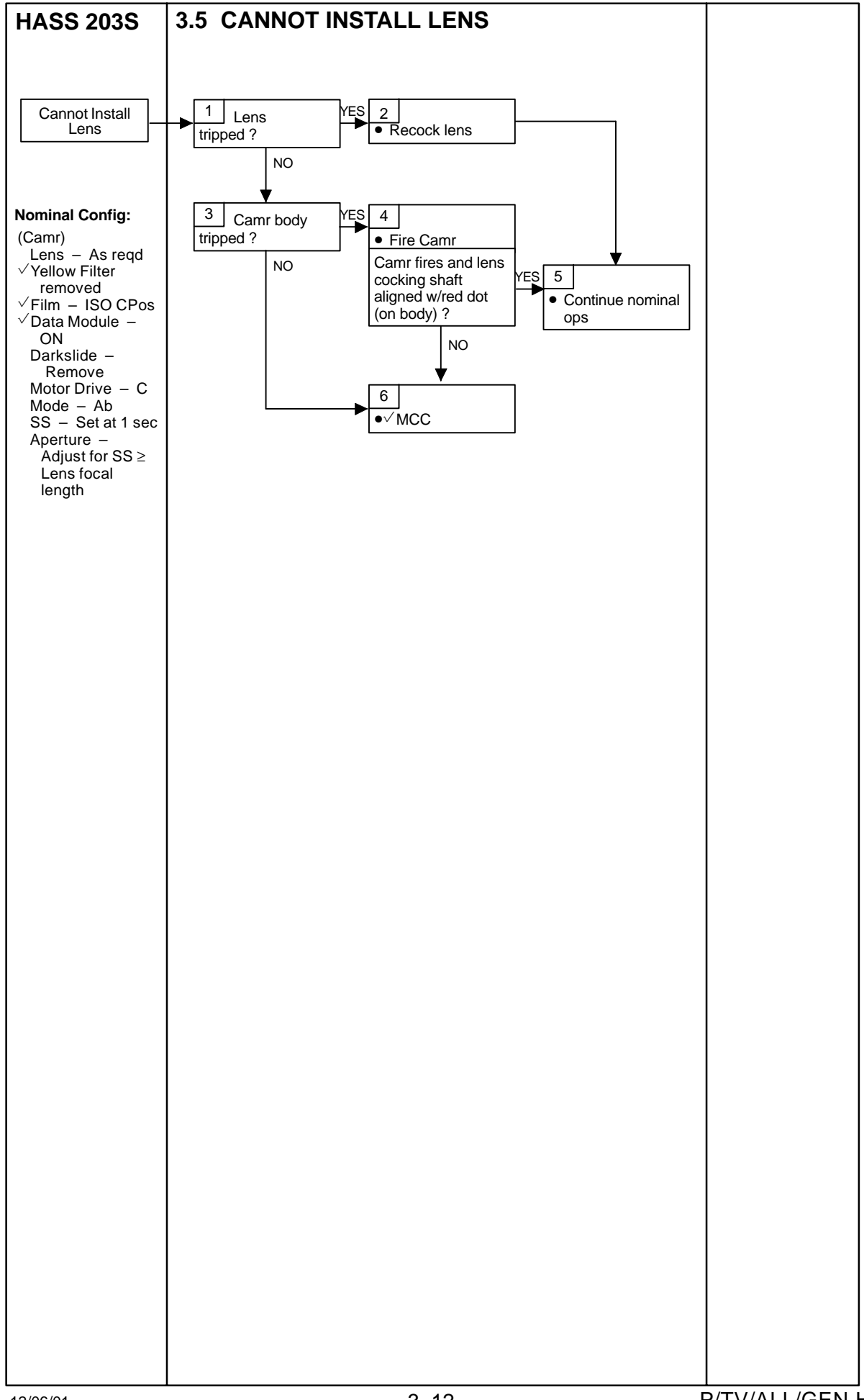

## FILM LOADING

Before placing items in dark bag

- 1. Remove tape from fresh film can, temp stow tape
- 2. Remove tape from left side of mag and discard
- 3. Unfold film adv lever (right side)
- 4. VDarkslide installed w/lip fwd

Place magazine and film can in dark bag

- 5. Open can, remove rubber band; put on wrist
- 6. Remove magazine insert
- 7. Remove takeup spool; secure film w/rubber band
- 8. Remove fresh film from can/bag; temp stow
- 9. Put exposed film in bag/can; install lid
- 10. Remove empty spool; place clip on finger
- 11. Remove tape from fresh film; place on outside of can
- 12. Clip end of film to takeup spool (w/curl)
- 13. Install supply spool (bottom of mag)
- 14. Turn mag lock lever cw; thread film under clamp
- 15. Pull 3 in of film toward takeup side; lock clamp
- 16. Install takeup spool on mag. Take out slack by turning supply spool two (2) turns
- 17.  $\checkmark$  Sprocket engaged
- 18. Re-assemble mag. Turn film adv lever on right side as reqd to allow mag to close completely
- 19. √Darkslide installed

Remove H/W from dark bag

- 20. Replace tape on film can. Remove ASA decal from can and place on mag
- 21. Note MET on bottom of mag
- 22. Turn film adv lever three (3) full turns
- 23. Turn film adv lever slowly to obtain white dot in fwd window
- 24. Reset frame counter to 1

#### FILM THREAD DIAGRAM

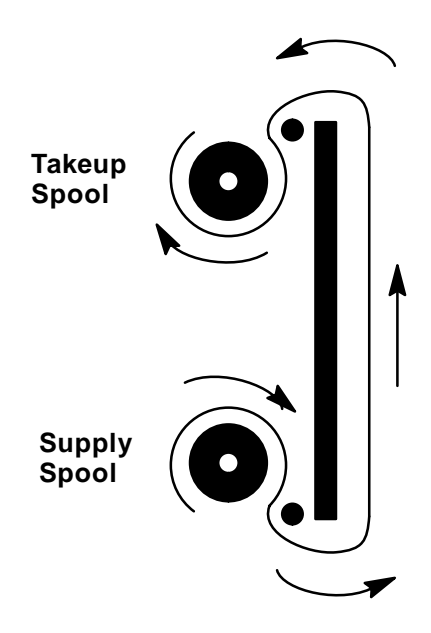

## HASSELBLAD 203S (Concluded)

#### DATA MODULE PROGRAMMING

- 1.  $\vee$  PGSC Pwr ON
- 2. Connect Hass RS 232 Cable to Hass Magazine port and PGSC (Expansion Chassis) RS 232 COM 1 port
- 3. Data Module ON (green momentary It)
- 4. Sel Shuttle Apps > "Hasselblad Programmer" icon
- 5. Sel "Get data from module" option
- 6. Sel "Date/Time" option
- 7. Sel "Label" option and mission ID in pulldown menu
- 8. "Roll Number" option selected and enter number from film can decal
- 9.  $\checkmark$  "Frame Number" option selected
- 10. Enter Magazine serial number
- 11.  $\checkmark$  "Will appear on film as" data
- 12. Sel "Send data to module" option
- 13. √"Currently appears on film as" data correct
- 14. File > Exit

# <u>LINHOF</u>

| SPECIFICATIONS                                                    | 2 |
|-------------------------------------------------------------------|---|
| LENS DATA                                                         | 2 |
| HORIZONTAL GROUND COVERAGE FOR NADIR PHOTOGRAPHY (Nautical Miles) | 2 |
| NOMENCLATURE                                                      | 3 |
| NOMINAL SETUP                                                     | 5 |
| MALS                                                              | 6 |
| 4.1 CAMR FAILS TO FIRE                                            | 6 |
| 4.2 PWR ON                                                        | 7 |
| 4.3 LENS SEQUENCE LT (RED) REMAINS ON 4–8                         | 8 |
| FILM LOADING                                                      | 9 |

4–1

<u>PAGE</u>

LINHOF

#### LINHOF

#### **SPECIFICATIONS**

FILM WIDTH: 5 in FILM IMAGE SIZE: 3<sup>3</sup>/<sub>4</sub> in x 4<sup>3</sup>/<sub>4</sub> in FILM LOAD: 180 exposures EXPOSURE CONTROL: Manual SHUTTER SPEED: 1/500 to 1/15 sec in full stop increments FILM ADVANCE: Auto - 1 Frame/sec (max) BATT: Data Module - 4 N POWER REQUIREMENT: 28 VDC orbiter power

<u>NOTE</u> Spare fuses located in handle (three 2–Amp fuses, 3rd being high reliability fuse)

FUSE: Body/Lens – 1.5 Amp; Mag – 2 Amp BODY WEIGHT: 4.4 lb MAGAZINE WEIGHT WITH FILM: 9.0 lb

#### LENS DATA

| Long  | Aperture Range | Approxim    | ate Field of View | v (FOV)  | Minimum Focus | Weight | Filter<br>Size |
|-------|----------------|-------------|-------------------|----------|---------------|--------|----------------|
| Lens  | (f/stop)*      | Horizontal  | Vertical          | Diagonal | Distance      | (lb)   |                |
| 90mm  | f/5.6 - f/45   | 68°         | 56°               | 81°      | 30 ft         | 4.4    | 95mm           |
| 250mm | f/5.6 – f/32   | <b>27</b> ° | <b>22</b> °       | 34°      | 40 ft         | 7.5    | Bayonet        |

\*Detent at each 1/3 f/stop

#### HORIZONTAL GROUND COVERAGE FOR NADIR PHOTOGRAPHY (Nautical Miles)

|       |       | Orbital Altitude |       |       |       |       |       |  |  |  |  |  |  |
|-------|-------|------------------|-------|-------|-------|-------|-------|--|--|--|--|--|--|
| Lens  | 150nm | 180nm            | 210nm | 240nm | 270nm | 300nm | 330nm |  |  |  |  |  |  |
| 90mm  | 198   | 238              | 278   | 318   | 357   | 397   | 437   |  |  |  |  |  |  |
| 250mm | 72    | 87               | 101   | 115   | 130   | 145   | 159   |  |  |  |  |  |  |

## LINHOF (Continued)

#### NOMENCLATURE

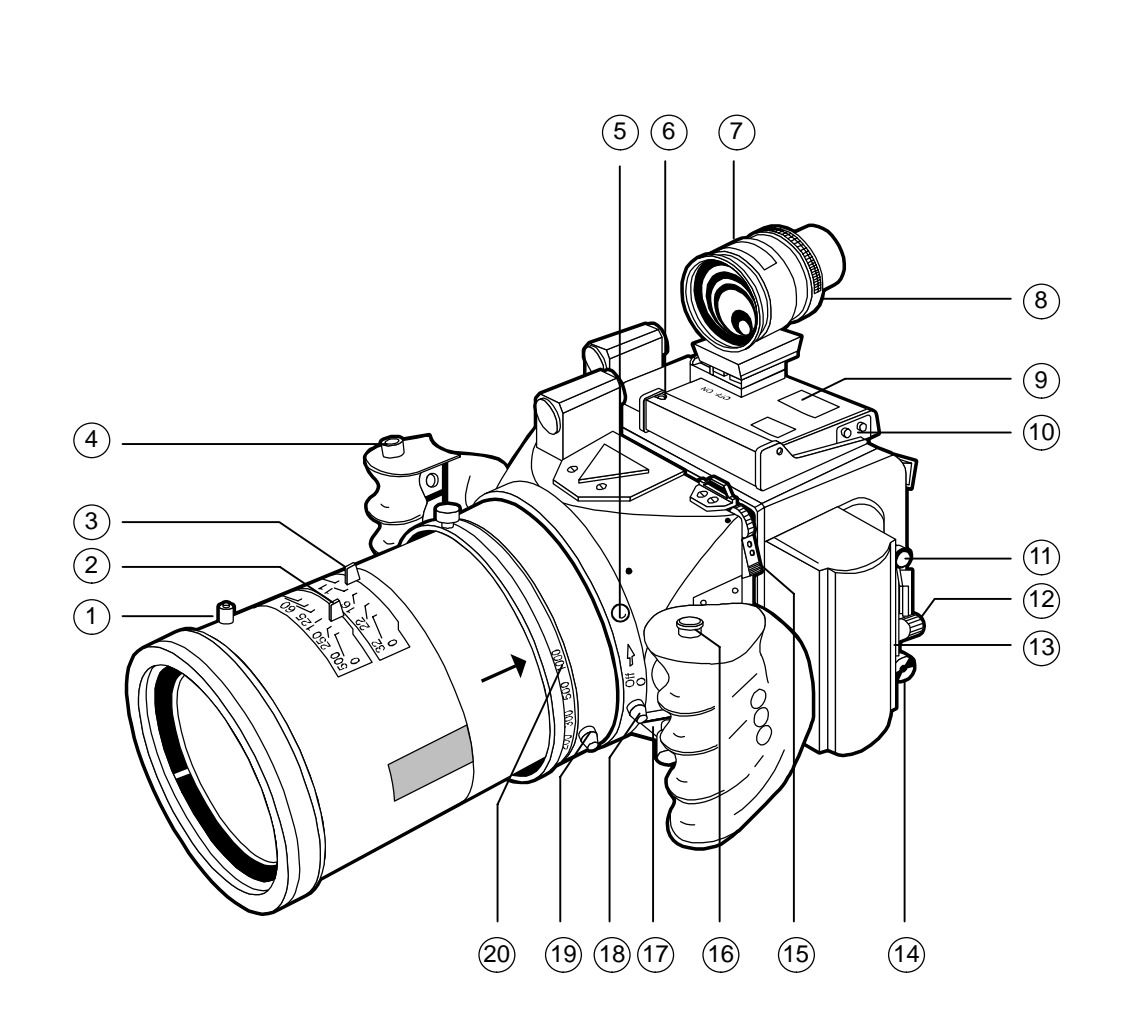

- 1 Lens Sequence Lt (red)
- (2) Shutter Speed Control Lever
- (3) Aperture Control Lever
- 4 Shutter Release
- 5 Lens Release pb
- 6 Data Module Release pb
- 7 Viewfinder
- 8 Viewfinder Field of View Selector Ring
- 9 Data Module
- 10 Data Module Batt Compartment Door
- (11) Pwr sw
- 12 Pwr Connector
- 13 Blown Mag Fuse Lt (red)
- (14) Mag Fuse Receptacle (2 Amp)
- 15 Mag Lock Release (two)
- (16) Spare Fuses (three) (2 Amp)
- (17) Remote Control Connector (gnd use only)
- (18) Lens Reset pb (behind left handgrip) Lens Fuse Receptacle (behind left handgrip) (1.5 Amp)
- (19) Focus Ring Lock (250mm only)
- 20 Focus Ring (250mm only)

## LINHOF (Continued)

NOMENCLATURE (Concluded)

- 1 Data Module ON/OFF sw
- 2 Darkslide Indicator Lt (red)
- 3 Mag Lock (four)
- 4 Shutter Release
- 5 Darkslide
- 6 Mag Lock Release (two)
- (7) Film Counter
- 8 Film Transport Lt (red)
- 9 Pwr Lt (green)
- 10 Darkslide

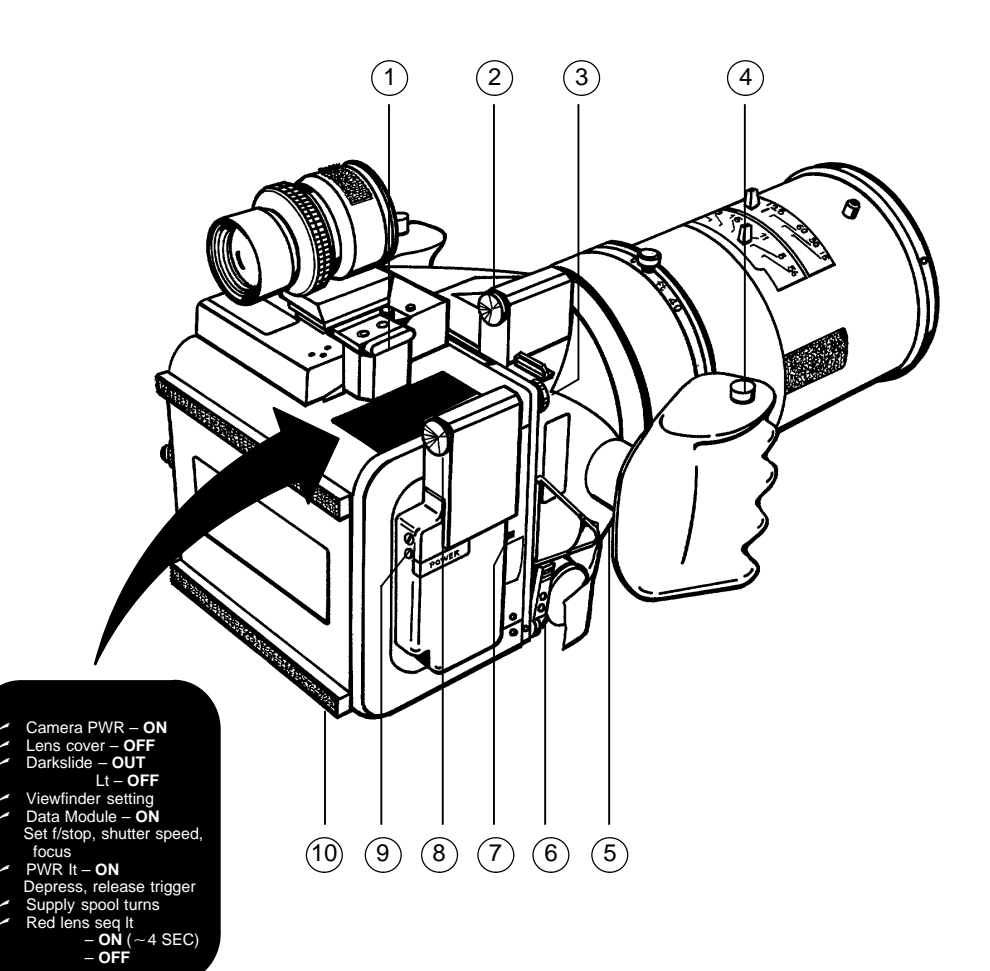

## LINHOF (Continued)

#### NOMINAL SETUP

Camr Settings Connect Camr to DC Pwr DC Pwr – ON Lens as reqd Lens cover – OFF Film – as reqd Darkslide – Removed Viewfinder – set to lens Camr Pwr – ON Data Module – ON f/stop – as reqd SS – as reqd

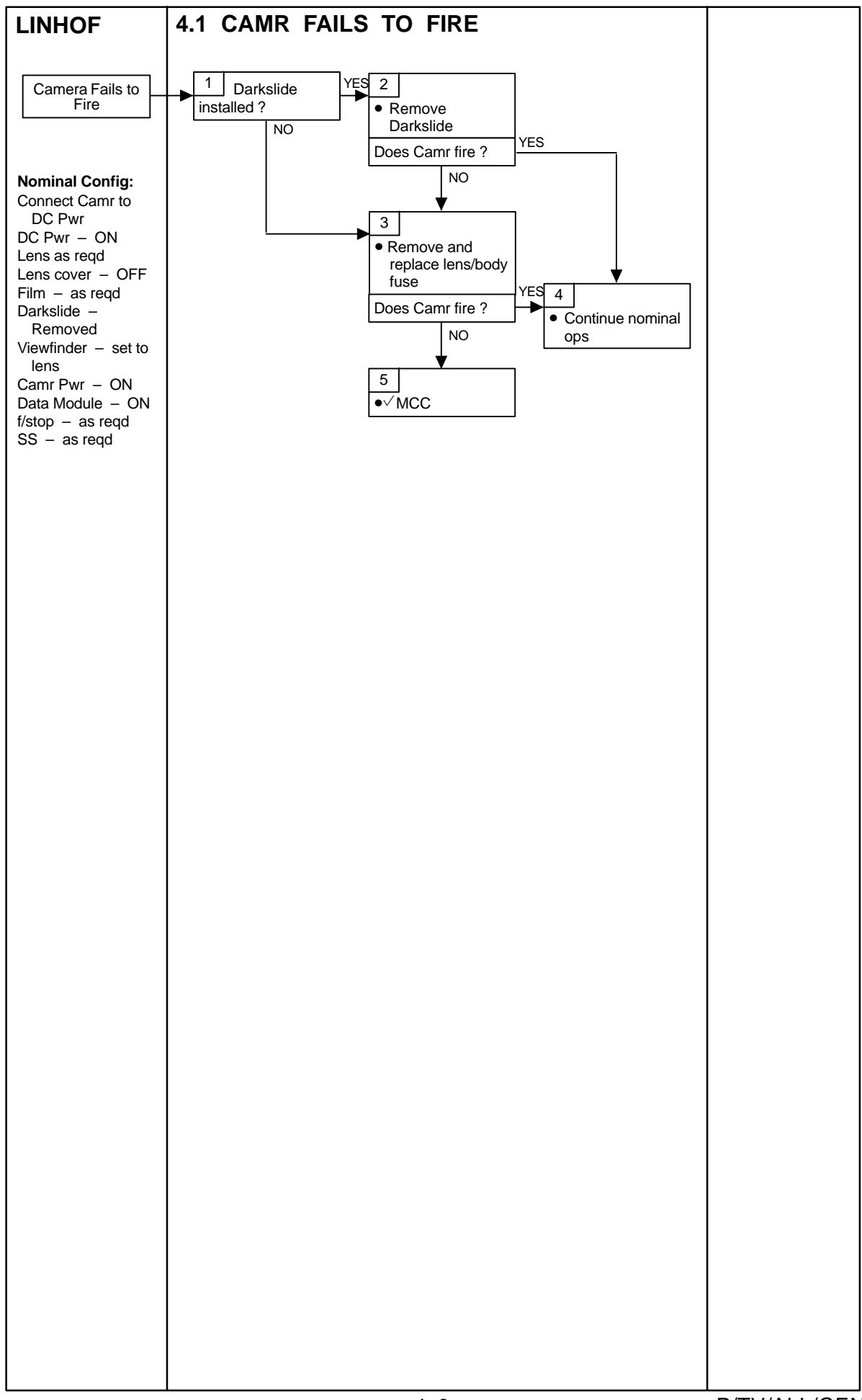

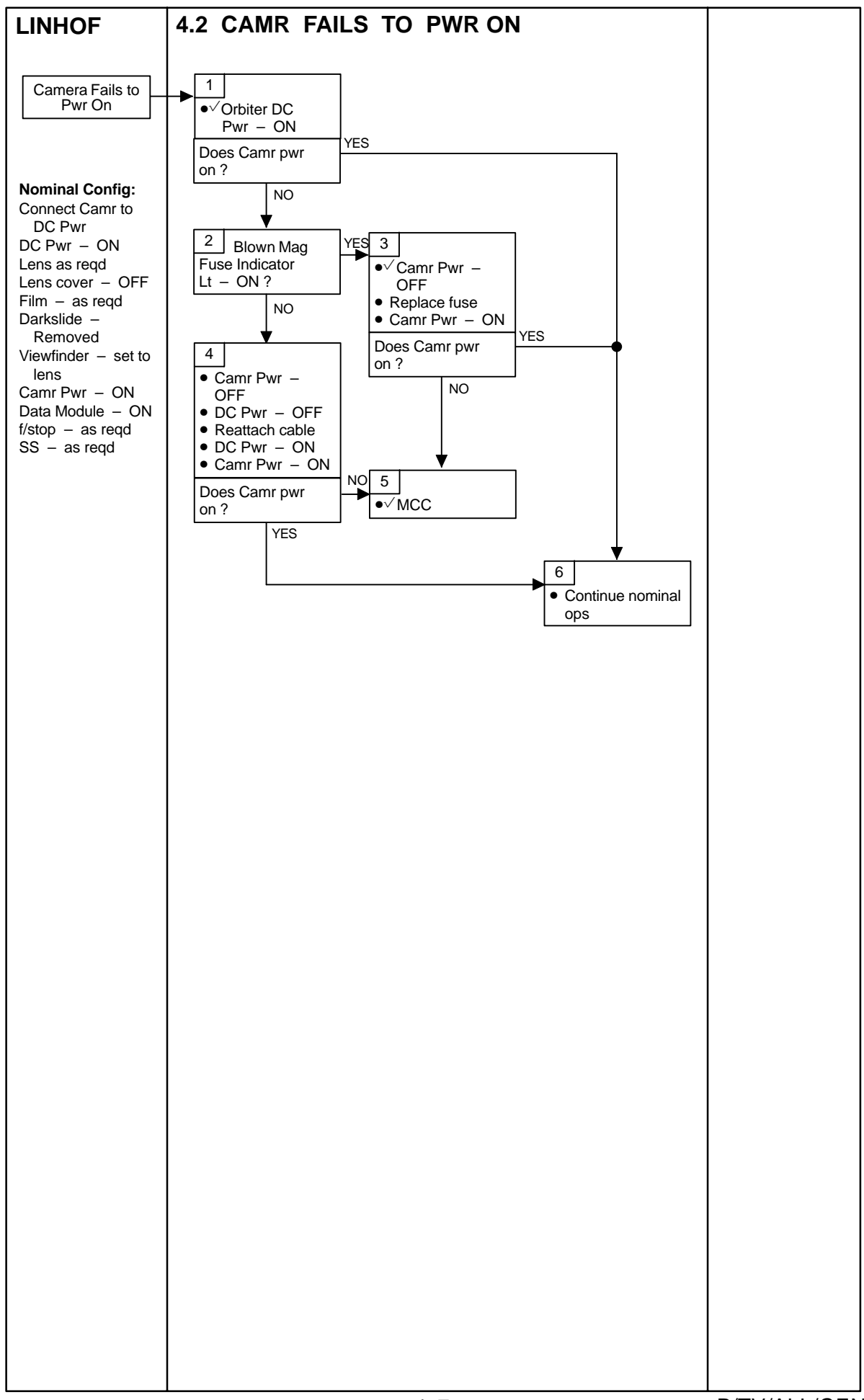

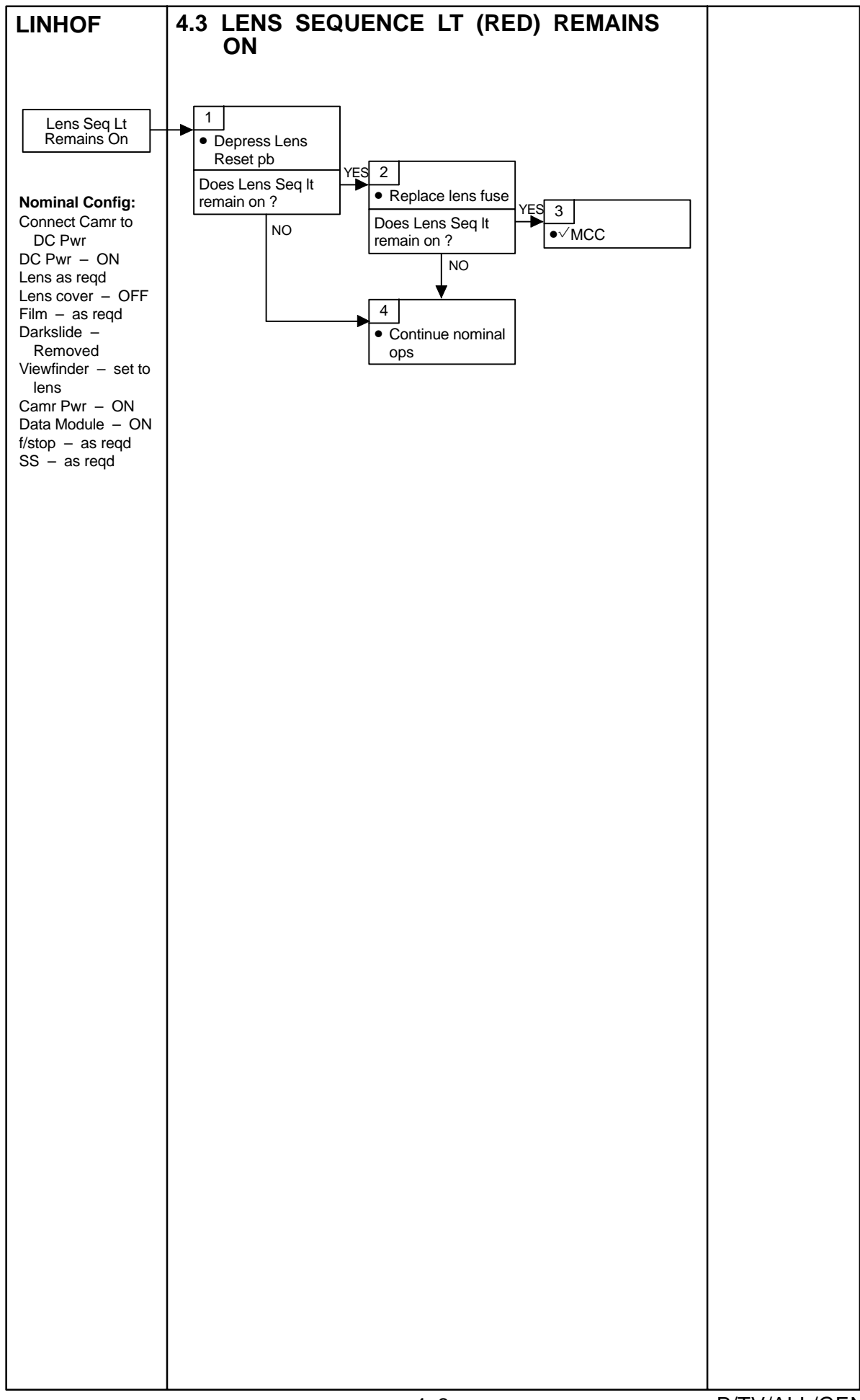
# LINHOF (Concluded)

### FILM LOADING

Before placing items in dark bag

- 1. Remove tape from can, temp stow tape
- 2. Remove tape from mag tabs and discard

Place magazine and film can in dark bag

- 3. Open can, remove rubber band; put on wrist
- 4. Remove magazine cover (2 tabs)
- 5. Remove assembly from housing
- 6. Remove full takeup spool; secure film w/rubber band; temp stow
- 7. Move empty spool to takeup side
- 8. Remove fresh film from can/bag; temp stow
- 9. Put exposed film in bag/can; temp stow
- 10. Remove tape from fresh film and place on back of hand
- 11. Install fresh supply spool
- 12. Thread film into slot on takeup spool and tape (emulsion side out)
- 13. Turn takeup spool three (3) times
- 14. Take out slack by turning supply spool
- 15. Reassemble mag; verify that cover snaps in place

Remove H/W from dark bag

- 16. Reset counter
- 17. Remove ASA decal from can and place on mag
- 18. Tape film can; stow

#### FILM THREAD DIAGRAM

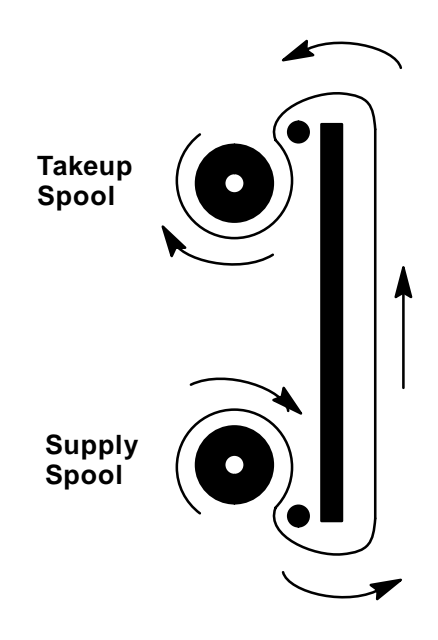

This Page Intentionally Blank

# SPOTMETER 303

### <u>PAGE</u>

| SPECIF | CATIONS                  | -2 |
|--------|--------------------------|----|
| NOMEN  | 5-                       | -2 |
| OPERA  | IONS                     | -3 |
| MALS   | 5-                       | -4 |
| 5.1    | DISPLAY OFF – NO READING | -4 |
| 5.2    | FLASHING                 | -5 |
| 5.3    | 'E' IN DISPLAY           | -6 |

SPOTMETER 303

#### **SPOTMETER 303**

#### **SPECIFICATIONS**

METERING AREA: 1° spot ISO RANGE: 12–6400 in 1/3 stops F/STOP RANGE: f/.7 – f/90 in half stop increments SHUTTER SPEED RANGE: 1/8000 sec – 30 min BATT VOLTAGE: 1.5V (1AA) BATT LIFE: Entire mission BODY WEIGHT: .6 lb

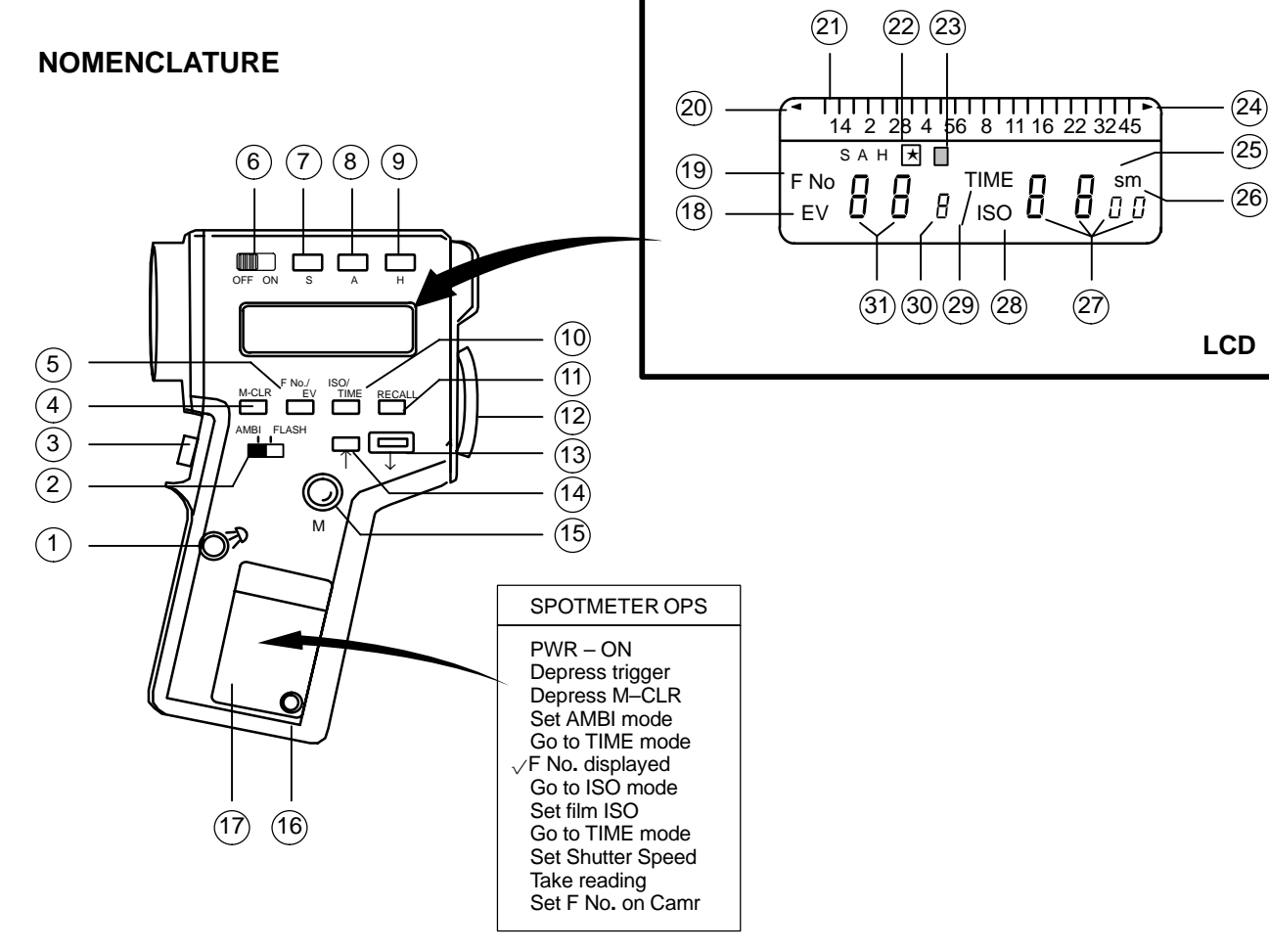

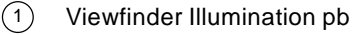

- 2 Ambient/Flash
- 3 Trigger
- (4) Memory Clear pb
- 5 F No./EV Select pb
- 6 On/Off
- (7) Shadow pb
- (8) Average pb
- (9) Highlight pb
- (10) ISO/Time Select pb
- (11) Memory Recall pb
- (12) Eyepiece/Diopter
- (13) ISO/Timer Decrease pb
- (14) ISO/Timer Increase pb
- (15) Memory Entry pb
- (16) PC Connector
- (17) Decal
- (18) EV Mode
- (19) F No. Mode
- (20) Low Light (off scale)
- (21) Analog Aperture Scale
- 22 Differential Star
- 23 Flash Indicator
- (24) High Light (off scale)
- 25 Seconds (Shutter Speed)
- <sup>(26)</sup> Minutes (Shutter Speed)
- 27 ISO/Shutter Speed
- (28) ISO Mode
- <sup>(29)</sup> Time Mode
- <sup>30</sup> Tenths of an F No.
- (31) F No. Display

## **SPOTMETER 303 (Continued)**

#### **OPERATIONS**

#### METERING WHITE FOR AVERAGE SCENE

Take normal reading Open 1 stop (smaller f–number) from what meter says; i.e., if meter reads f/8, set f/stop to f/5.6 Brkt all shots

#### METERING BLACK FOR AVERAGE SCENE

Take normal reading Close 1 stop (larger f–number) from what meter says; i.e., if meter reads f/4, set f/stop to f/5.6 Brkt all shots

#### AVERAGING MODE

Pwr – ON ISO – As reqd TIME – As reqd M–CLR – Depress Take reading on light area Depress M pb Take 2nd reading on dark area Depress M pb Depress A Read f/stop under middle tick mark on analog scale(Digital readout) Set Camr

#### **NOTES**

- 1. f/stop can be read in three places:
  - Digital display on side
  - Analog scale above side digital display
  - Digital display in viewfinder
- 2. To change from EV to F No., meter must be ON and in TIME mode
- 3. Power interruption (pulling batt out) will cause meter to default to ISO 100, 1/60 sec, & F No.
- 4. Meter will store up to two readings. Both must be put into memory by using 'M' pb
- After taking meter reading, different shutter speeds (TIME) can be selected (using increase (↑) decrease (↓) pbs) and meter will automatically display corrected f/stop w/o having to take another reading (equivalent exposures)
- After a meter reading is obtained, if S(A,H) pb depressed, a
   '★' appears. Next reading will display difference between first and second readings for as long as trigger depressed. To clear '★' and return to normal ops, depress M–CLR pb

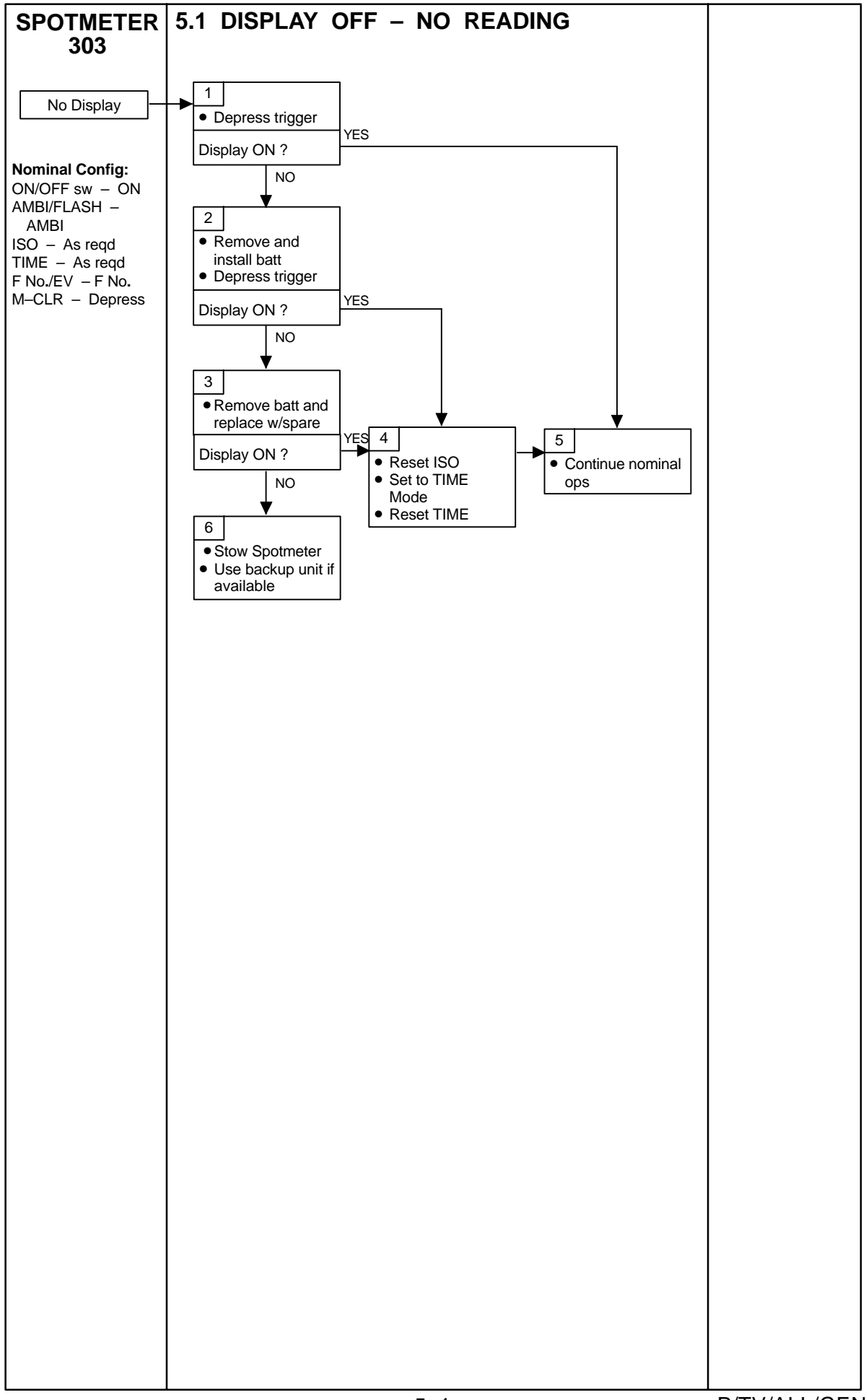

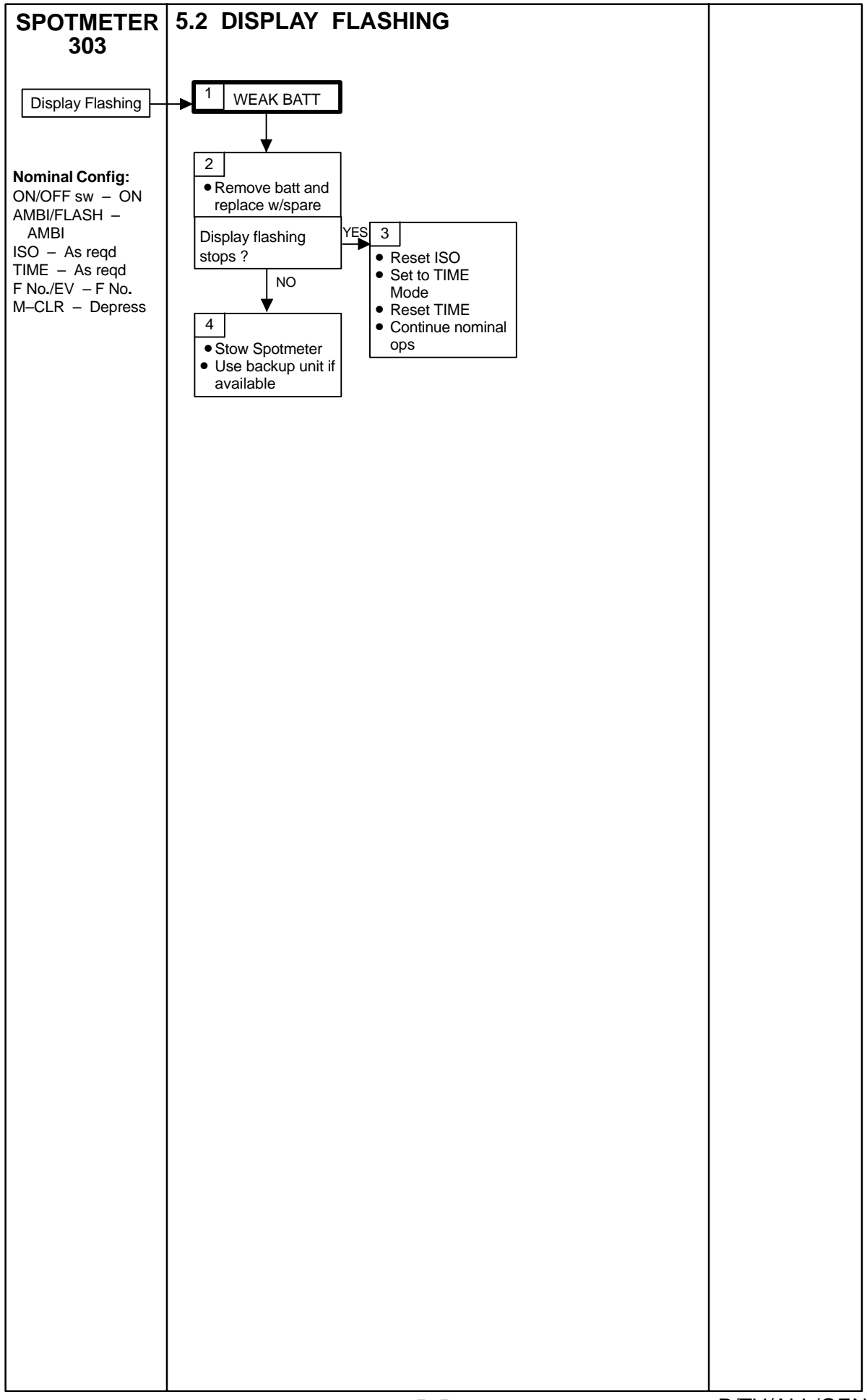

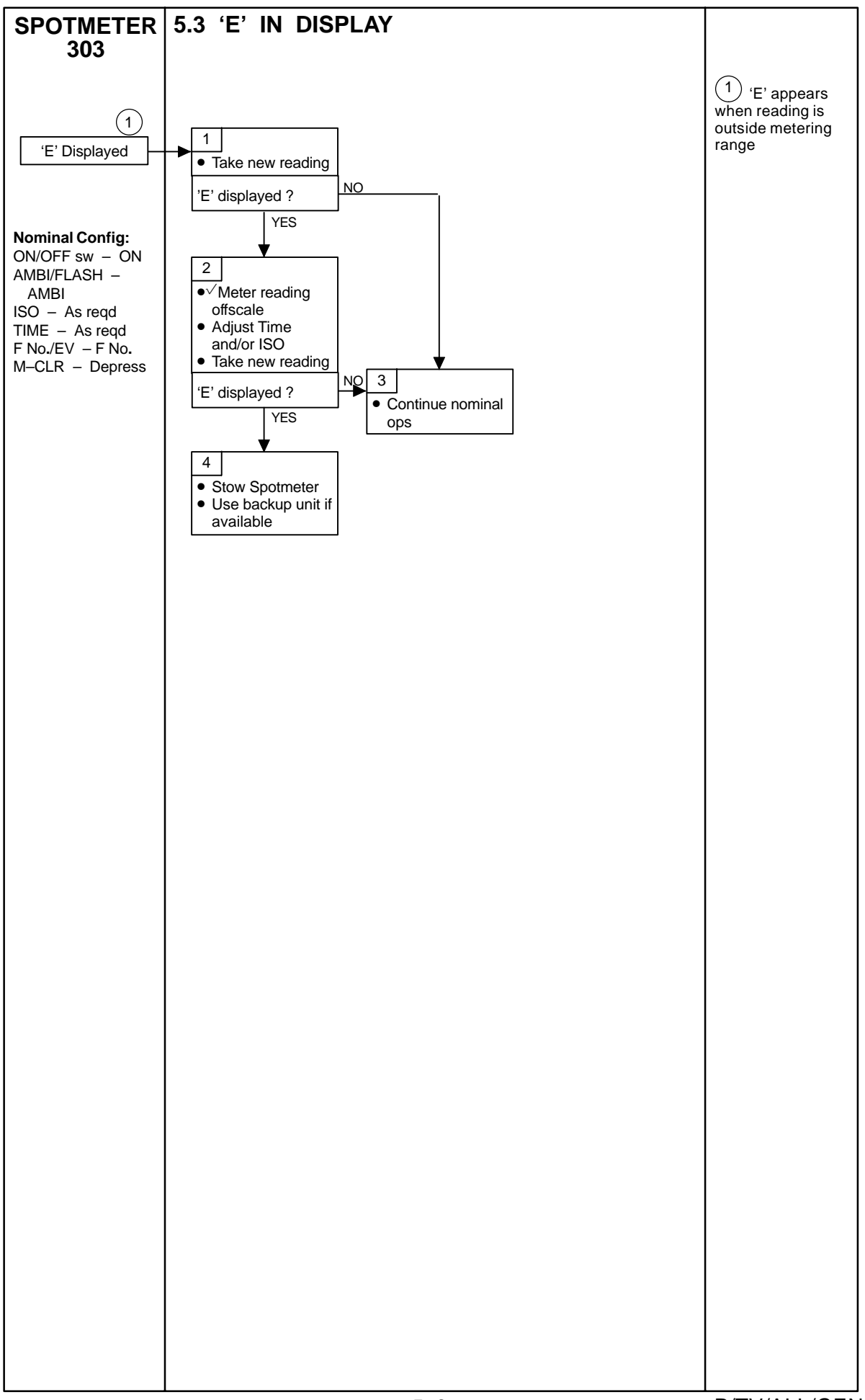

# SONY PD100

| SPECIFICATIONS                                                  | 6–2  |
|-----------------------------------------------------------------|------|
| WIDE ANGLE CONVERTER                                            | 6–2  |
| LENS DATA                                                       | 6–2  |
| NOMENCLATURE                                                    | 6–3  |
| NOMINAL SETUP                                                   | 6–7  |
| NOMINAL MENU SETTINGS                                           | 6–8  |
| CAMR MODE                                                       | 6–8  |
|                                                                 | 6–8  |
| MANUAL SETTINGS                                                 | 6–9  |
| SCHEMATICS                                                      | 6–10 |
|                                                                 | 6–10 |
| MULTIPLE CAMCORDER W/PIGMY CABLE                                | 6–11 |
| AND CCPI                                                        | 6–12 |
| SINGLE CAMCORDER W/CAMCORDER MICROPHONE                         | 6–13 |
| CAMCORDER VIDEO W/ORBITER AUDIO                                 | 6–14 |
| AS VTR (LINE IN) W/ORBITER AUDIO,VIDEO                          | 6–15 |
| PLAYBACK W/AUDIO,VIDEO                                          | 6–16 |
| EDITING – CAMCORDER/CAMCORDER VIA FIREWIRE                      | 6–17 |
| – CAMCORDER/VTR VIA FIREWIRE                                    | 6–18 |
| – CAMCORDER/VTR VIA ORBITER TV SYSTEM                           | 6–19 |
| CAMCORDER/BATT PWR SPEAKER MICROPHONE UNIT (BPSMU) W/PHOTOFLOOD | 6–20 |

<u>PAGE</u>

#### SONY PD100

#### **SPECIFICATIONS**

TAPE: Mini DVCAM Cassette TAPE LENGTH: 40 min SENSING AREA: 1/4-in Color CCD (three) (5.08mm Horizontal, 3.81mm Vertical, 6.35mm Diagonal) **VIEWFINDER:** Color LCD: Color, 3.5 in ZOOM: 12X, 48X Digital Zoom FOCAL LENGTH: 4.3mm to 51.6mm APERTURE: f/1.6-2.6 - f/16 MICROPHONE: Built-in Stereo Electric Condenser AUDIO: 16-Bit at 48KHz MINIMUM ILLUMINATION: 4 Lux at f/1.6 POWER: 7.2V Batt 8.4V DC IN BATT LIFETIME: ~60 min BODY WEIGHT: 2.5 lb BATT WEIGHT: 0.41 lb

#### WIDE ANGLE CONVERTER

CONVERSION: 0.7X CONVERTED FOCAL LENGTH: 3.01mm to 36.2mm WEIGHT: 0.53 lb

#### LENS DATA

| Long                               | Zoom Potio | Approximate Field of View |            |             | Filtor Sizo |
|------------------------------------|------------|---------------------------|------------|-------------|-------------|
| Lens                               | 2001111200 | Horizontal                | Vertical   | Diagional   | Filler Size |
| 4.3–51.6mm                         | 12:1       | 6.1°–5.6°                 | 47.8°-4.2° | 72.9°-7.0°  | 52mm        |
| w/Wide Conversion Lens<br>3.0–36mm | 12:1       | 80.3°-8.0°                | 64.7°-6.0° | 93.1°-10.0° | N/A         |

#### NOMENCLATURE

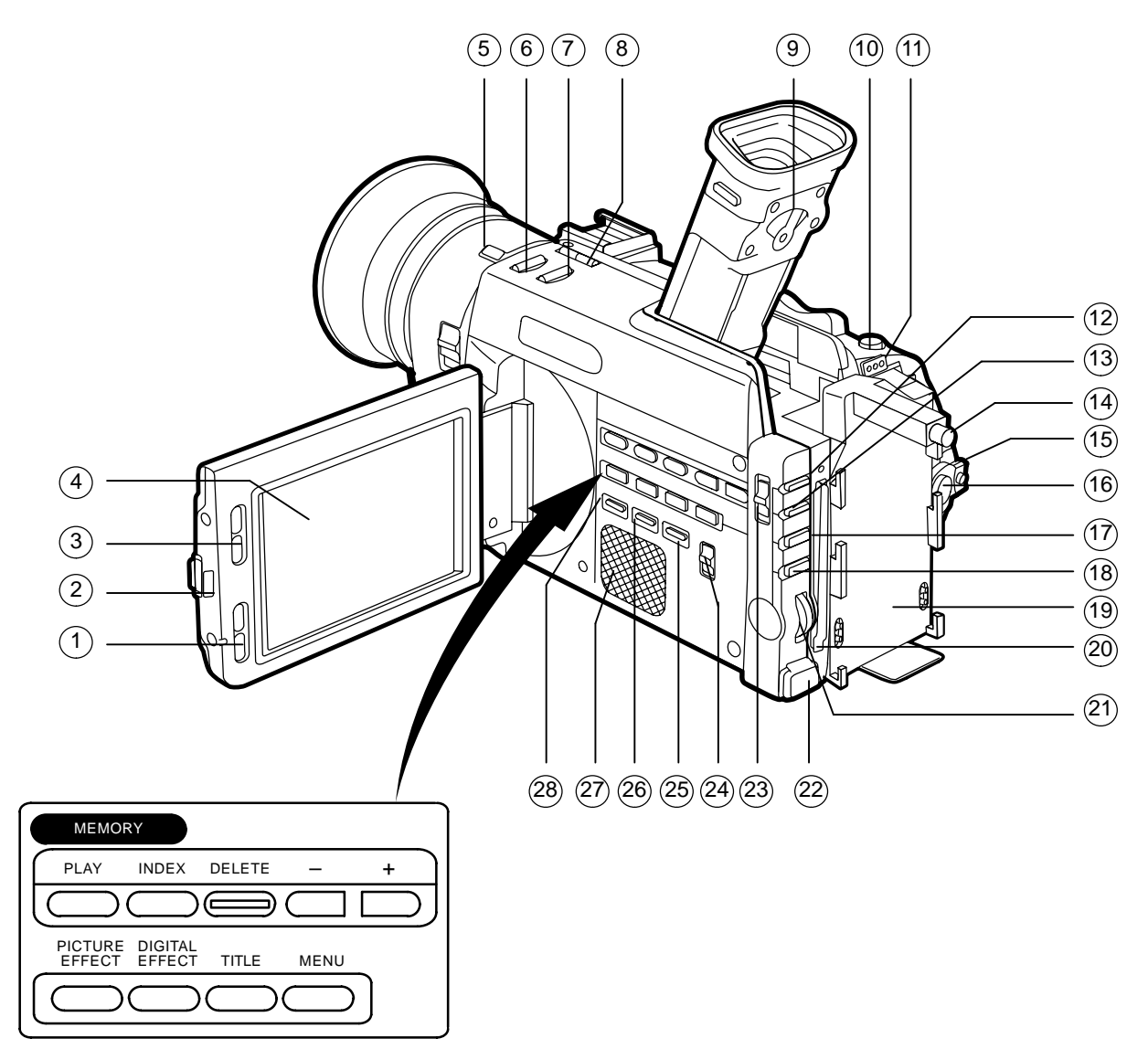

- 1 VOLUME pb
- 2 LCD OPEN sw
- 3 LCD BRIGHT pb
- (4) LCD Screen
- 5 ND FILTER pb
- 6 FADER pb
- (7) BACK LT pb
- 8 EDIT/SEARCH pb
- 9 Viewfinder Lens Adjustment Lever
- (10) PHOTO pb
- (1) BATT RELEASE pb
- (12) SHUTTER SPEED pb
- (13) WHT BAL (White Balance) pb
- 14 POWER SUPPLY RELEASE pb
- (15) POWER sw
- (16) START/STOP pb
- 17 PROGRAM AE pb
- (18) EXPOSURE pb
- 19 Batt Adapter
- 20 Memory Card Slot
- (21) Control tw
- 2 DC IN
- 23 AUTO LOCK Selector
- 24 ZEBRA Selector
- 25 END SEARCH pb
- 26 DISPLAY pb
- (27) Speaker
- 28 DATA CODE pb

# P/TV/ALL/GEN H

### **NOMENCLATURE (Continued)**

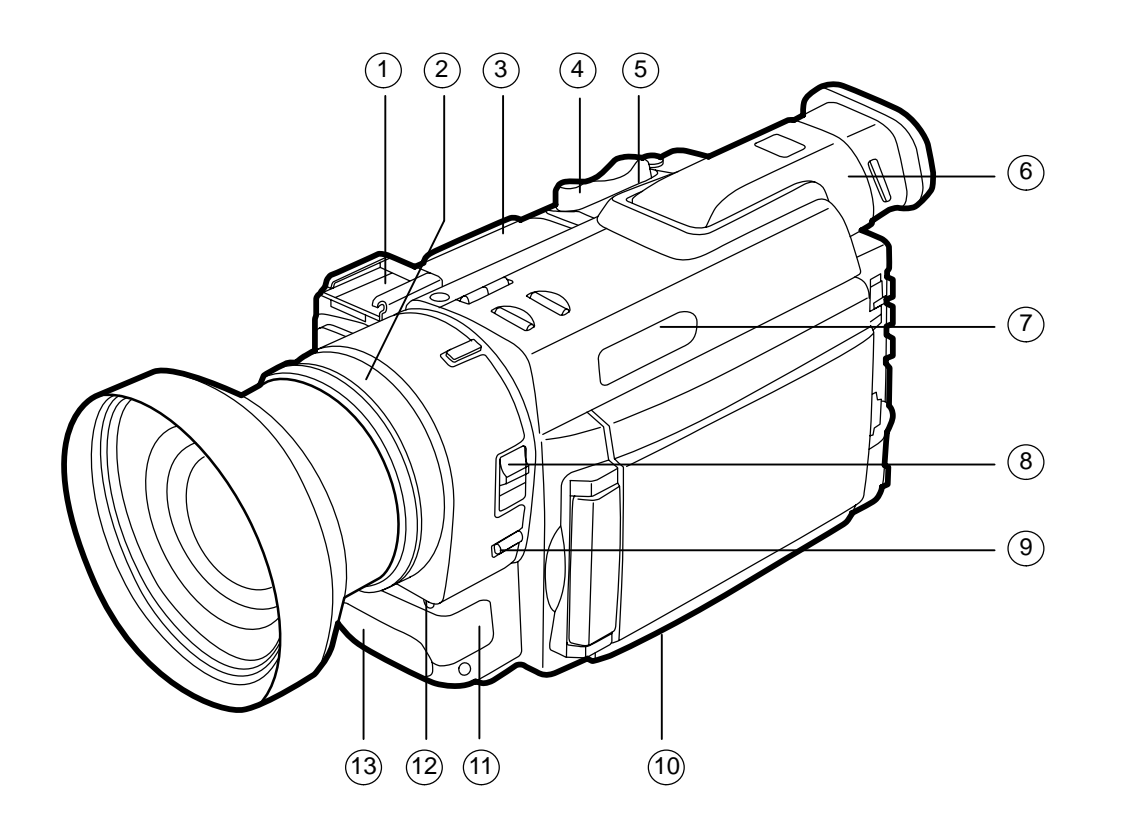

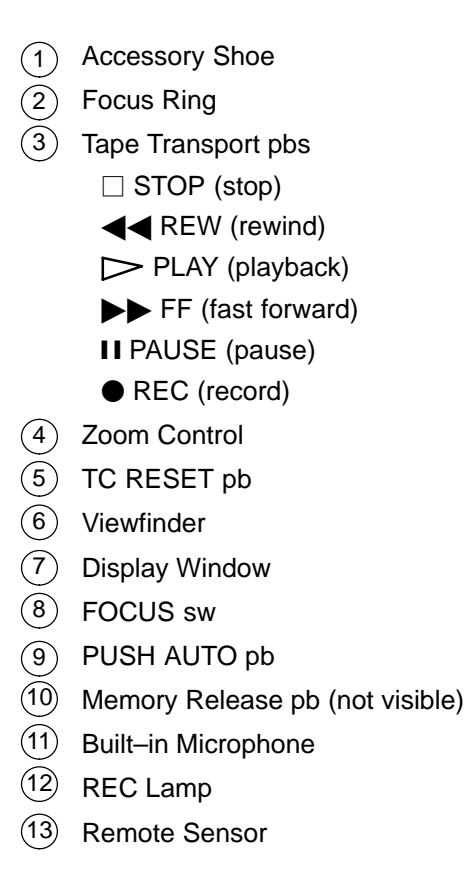

# **NOMENCLATURE (Continued)**

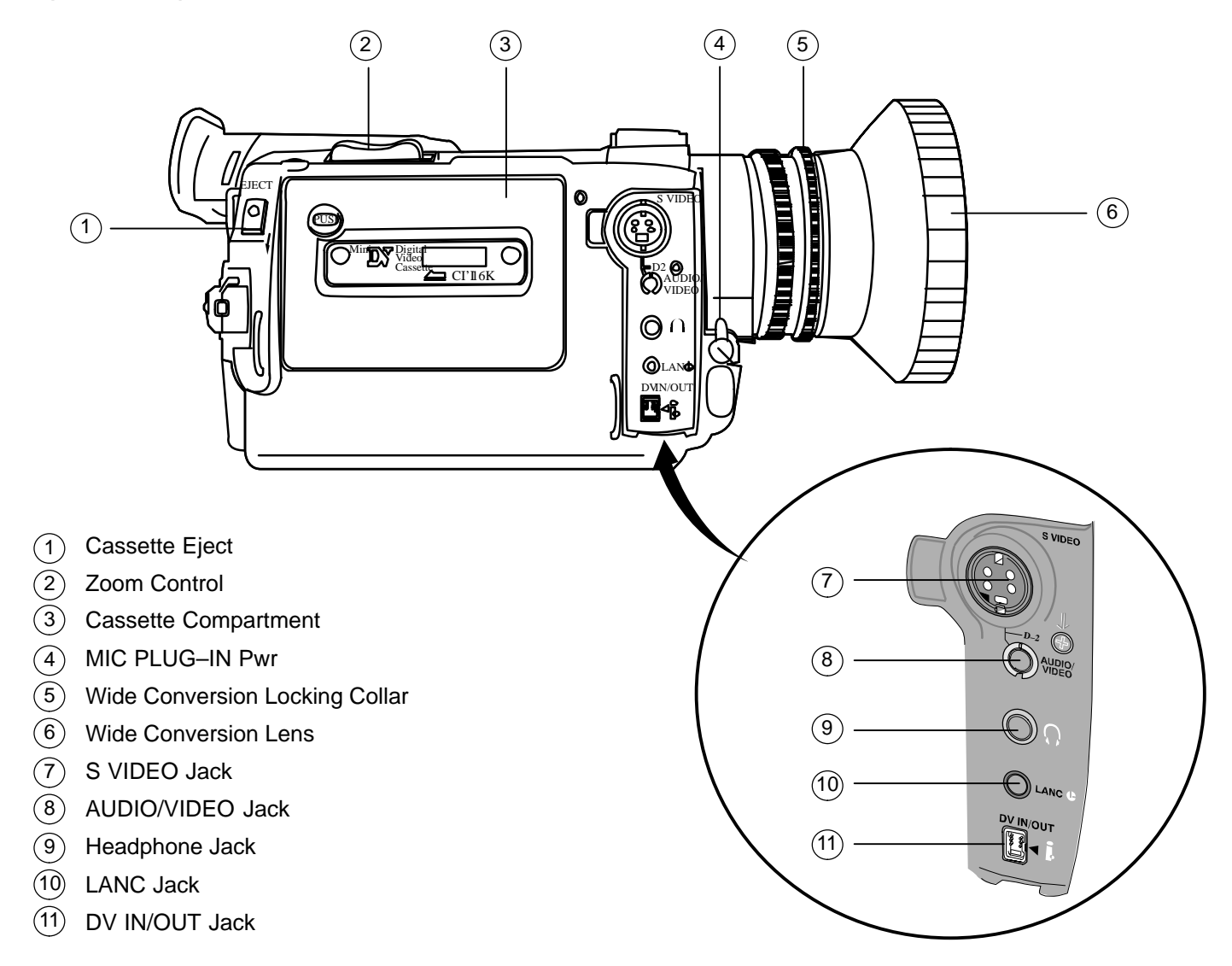

## NOMENCLATURE (Concluded)

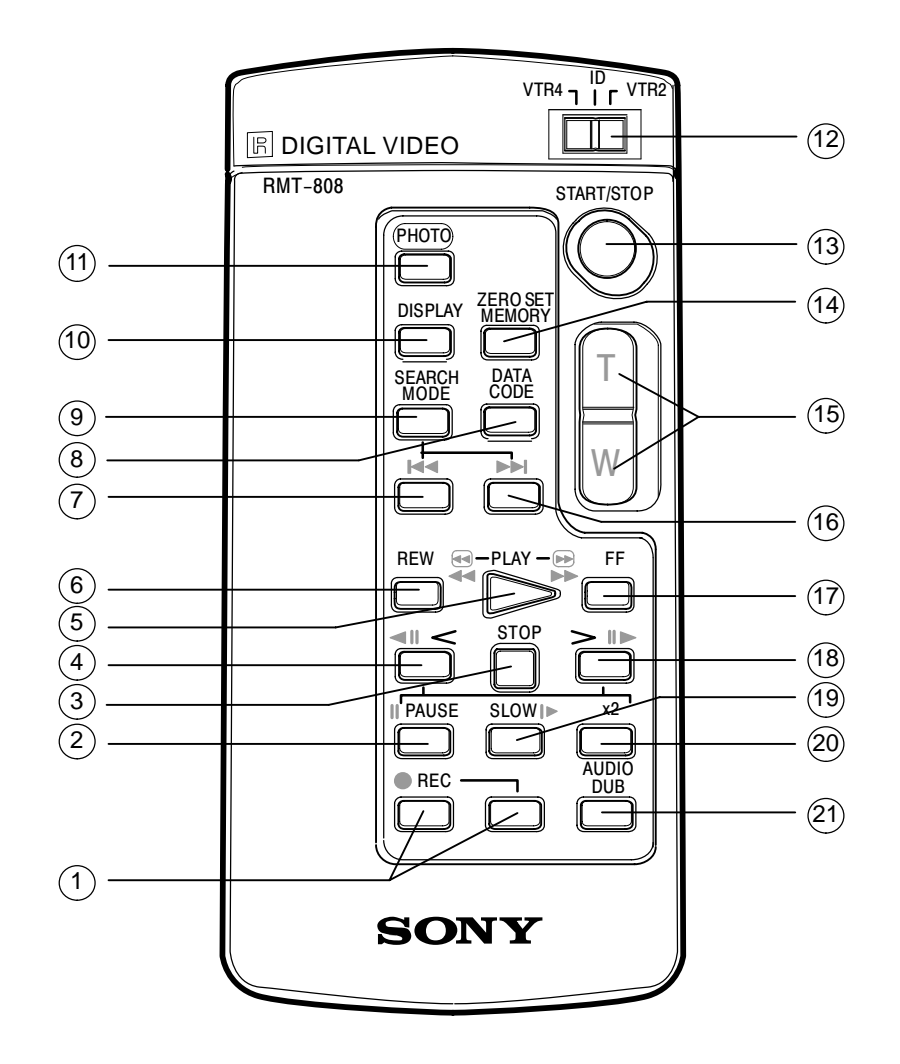

- 1 REC pb
- 2 PAUSE pb
- 3 STOP pb
- (4) Frame by Frame Reverse pb
- 5 PLAY pb
- 6 REW pb
- REW Search pb
- 8 DATA CODE pb
- 9 SEARCH Mode pb
- 10 DISPLAY pb
- (1) PHOTO pb
- 12 VTR SELECT
- (13) START/STOP pb
- (14) ZERO SET MEMORY pb (not used)
- (15) Zoom Controls
- (16) FF Search pb
- (17) FF pb
- (18) Frame by Frame FF pb
- (19) SLOW pb
- 20 X2 pb
- (21) AUDIO DUB pb

#### NOMINAL SETUP

Wide Conversion lens installed Mode – CAMERA If rec to tape: Tape – Install
Viewfinder (LCD) displays STBY If live event: Tape – Remove
Viewfinder (LCD) displays blinking yellow tape Camr Settings
AUTO LOCK – AUTO LOCK
FOCUS – AUTO Multiuse Brkt, Clamp

#### NOMINAL MENU SETTINGS

#### **CAMR MODE**

MANUAL SET AUTO SHUTTER - ON PROG SCAN - OFF CAMR SET D.ZOOM - OFF 16:9 WIDE - OFF STEADYSHOT - ON AE SHIFT - "Center" GAIN SHIFT - 0dB FRAME REC - OFF INT REC - OFF LCD/VF SET LCD B.L. – BRT Normal CM SET N/A TAPE SET AUDIO MODE – FS48K MIC LEVEL - AUTO @ REMAIN - ON TIME CODE - DF SETUP MENU CLOCK SETUP - set per GMT LTR SIZE – NORMAL OTHER WORLD TIME -0**BEEP - NORMAL** COMMANDER - ON DISPLAY - LCD REC LAMP - ON

COLOR BAR - OFF

#### VTR MODE

VTR SET HiFi SOUND – STEREO AUDIO MIX - "left" (ST1) LCD/VF SET LCD COLOR - "center" VF BRIGHT - "center" MEMORY SET N/A CM SET N/A TAPE SET AUDIO MODE - FS48K MIC LEVEL - AUTO @ REMAIN - ON DATA CODE – DATE/CAM TIME CODE – DF SETUP MENU LTR SIZE - NORMAL OTHER **BEEP - NORMAL** COMMANDER - ON DISPLAY - LCD DV EDITING - N/A

#### MANUAL SETTINGS

### FOCUS

#### MANUAL FOCUS

Camr Mode – CAMERA FOCUS sw – MANUAL (√ (F) display in viewfinder (LCD)) Zoom – IN to subject Focus manually Zoom to desired setting Begin recording as reqd

#### TEMP AUTO FOCUS

PUSH AUTO pb - Press, hold for temp Auto Focus

### SHUTTER

Mode – CAMERA AUTO LOCK – "center" SHUTTER SPD pb – Press CONTROL tw – Rotate to select SS from 1/4 to 1/10,000 sec To exit Shutter Speed: SHUTTER SPEED pb – Press √No SS displayed

#### WHITE BALANCE

Mode – CAMERA Camr Settings AUTO LOCK – "center" WHT BAL pb – Press To set WHT BAL, place white sheet of paper in CC FOV (under same lighting conditions) CONTROL tw – Press White Balance icon № will blink for 2 sec and become steady To exit WHT BAL: WHT BAL – press

# APERTURE Mode – CAMERA AUTO LOCK – "center" PROGRAM AE pb – Press AE A displayed CONTROL tw – Press Adjust aperture as reqd To exit Aperture: PROGRAM AE pb – Press

VNO AE A displayed

# SCHEMATICS

### SINGLE CAMCORDER

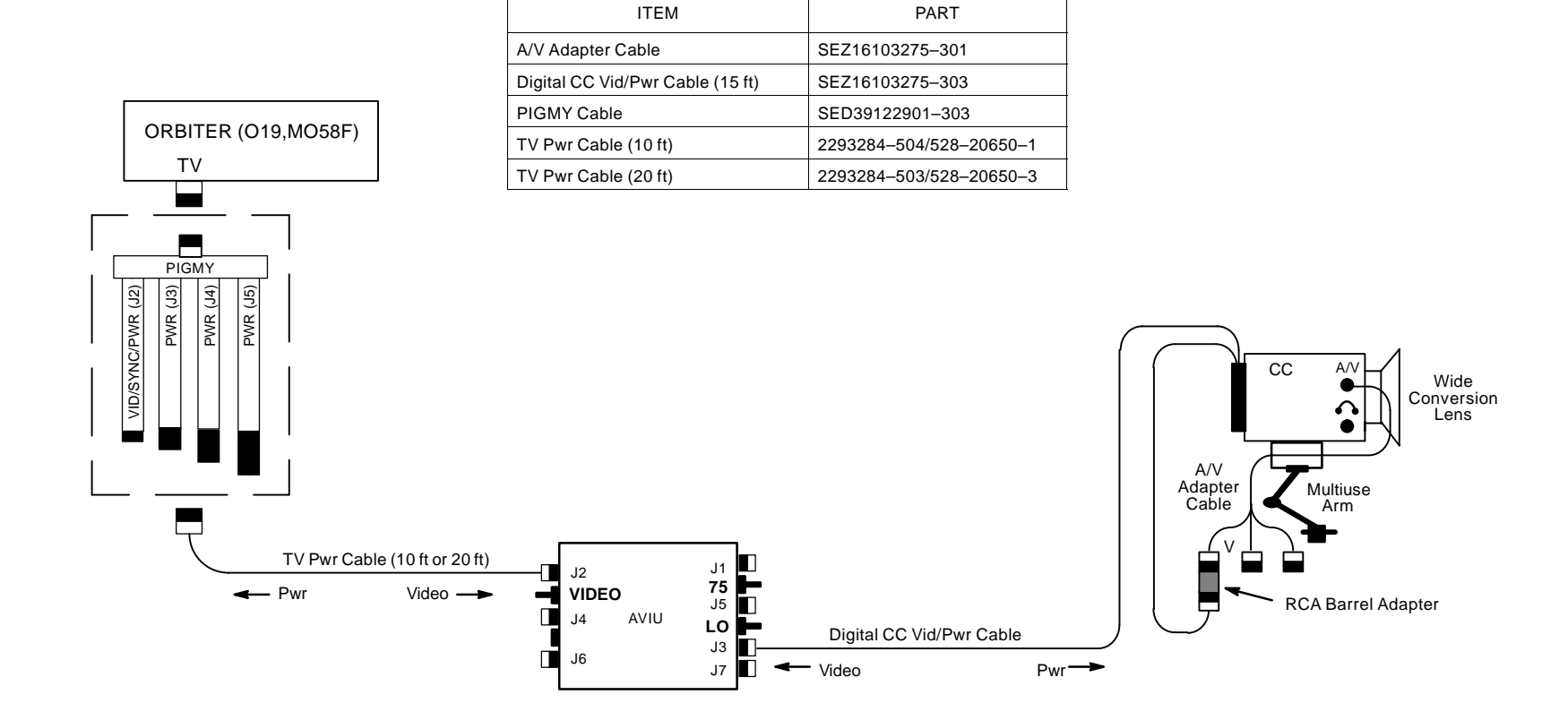

# **SCHEMATICS (Continued)**

# MULTIPLE CAMCORDER W/PIGMY CABLE

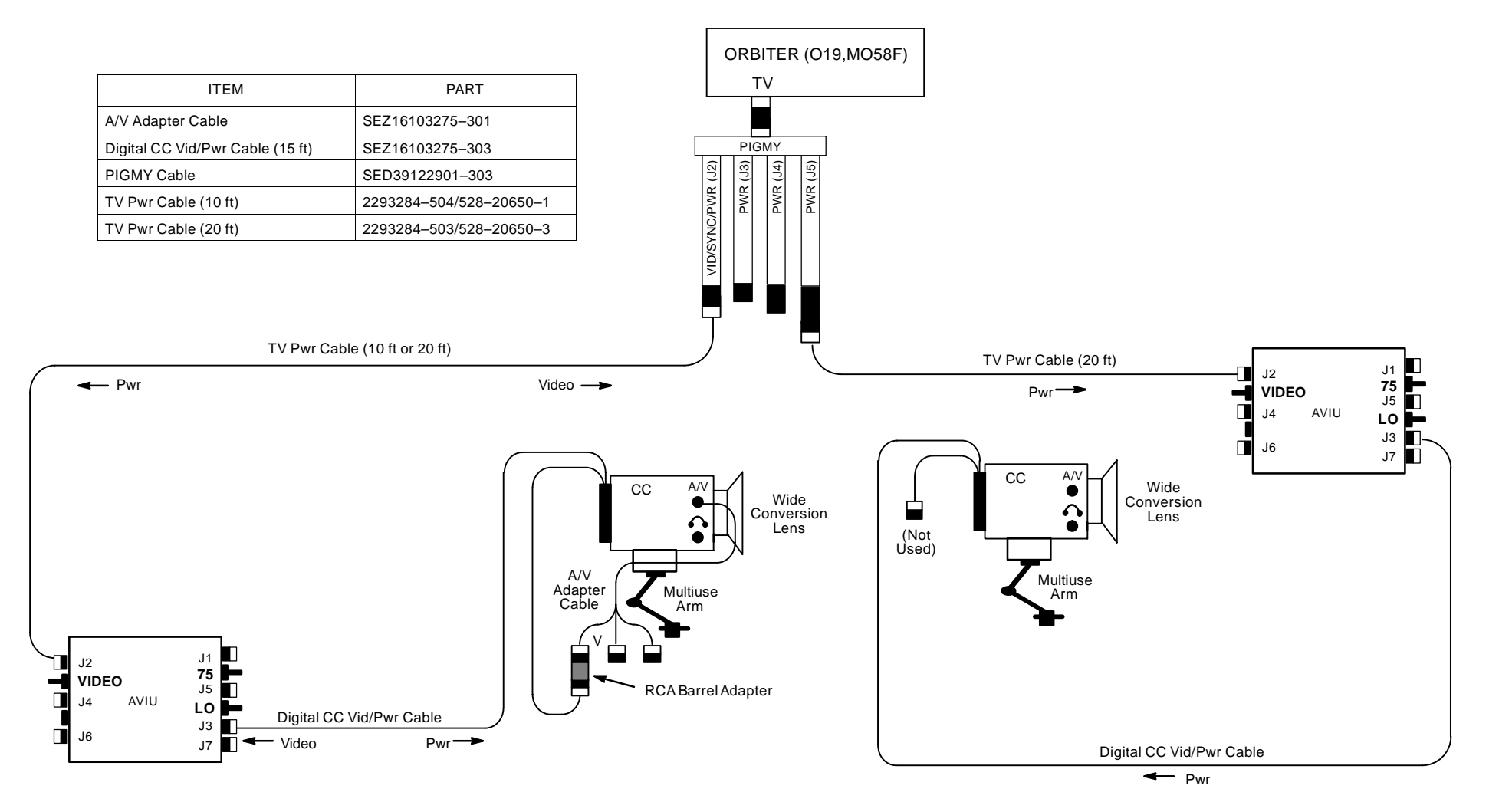

# SCHEMATICS (Continued)

# MULTIPLE CAMCORDER W/PIGMY CABLE AND CCPI

|                                  |                                      | TV Pwr Cable (10 ft or 20 ft)                                                                                                    |
|----------------------------------|--------------------------------------|----------------------------------------------------------------------------------------------------|
| ITEM                             | PART                                 | Video → ORBITER (O19,MO58F)                                                                                                    |
| A/V Adapter Cable                | SEZ16103275-301                      |                                                                                                    |
| CPL I/F Cable                    | SED33104958-301                      | Wide                                                                                                    |
| DC Pwr Cable (25 ft)             | 10108–10082–06                       |                                                                                                    |
| Digital CC Vid/Pwr Cable (15 ft) | SEZ16103275-303                      |                                                                                                    |
| PIGMY Cable                      | SED39122901-303                      |                                                                                                    |
| TV Pwr Cable (10 ft)             | 2293284-504/528-20650-1              | $\square J^4  \text{AVIU}  \textbf{LO} \stackrel{\text{LO}}{\models}  \left  \begin{array}{c} A \\ Cable \\ Cable \\ Arm \end{array} \right   \left  \begin{array}{c} A \\ Arm \\ Arm \\$                                                                                                    |
| TV Pwr Cable (20 ft)             | 2293284-503/528-20650-3              |                                                                                                    |
| (Not<br>Used)<br>Multius<br>Arm  | e<br>Wide<br>Conversion<br>Lens<br>e | Pwr TV Pwr Cable (10 ft or 20 ft)<br>(Not<br>Used)<br>Wide<br>Digital CC Vid/Pwr Cable (15 ft)<br>COPL<br>USED<br>COPL<br>(Not<br>Used)<br>COPL<br>(Not<br>USED<br>(Not<br>USED<br>(Not<br>(Not<br>(Not<br>USED<br>(Not<br>(Not |
|                                  |                                      | Digital CC Vid/Pwr Cable (15 ft)                                                                                                    |
|                                  |                                      | Digital CC Vid/Pwr Cable (15 ft)                                                                                                    |

# **SCHEMATICS (Continued)**

#### SINGLE CAMCORDER W/CAMCORDER MICROPHONE

#### <u>AVIU</u>

- 1. SYNC/VIDEO VIDEO
- 2. HI–Z/75 75
- 3. PWR SELECT LO

#### CC SETTINGS

- 4. MODE CAMERA
- 5. Camr Settings √AutoLock – AUTOLOCK
- 6. CC MIC ON
- 7. Adjust Headphone level as reqd

| ITEM                             | PART                    |
|----------------------------------|-------------------------|
| Digital CC Vid/Pwr Cable (15 ft) | SEZ16103275-303         |
| PIGMY Cable                      | SED39122901-303         |
| TV Pwr Cable (10 ft)             | 2293284-504/528-20650-1 |
| TV Pwr Cable (20 ft)             | 2293284-503/528-20650-3 |

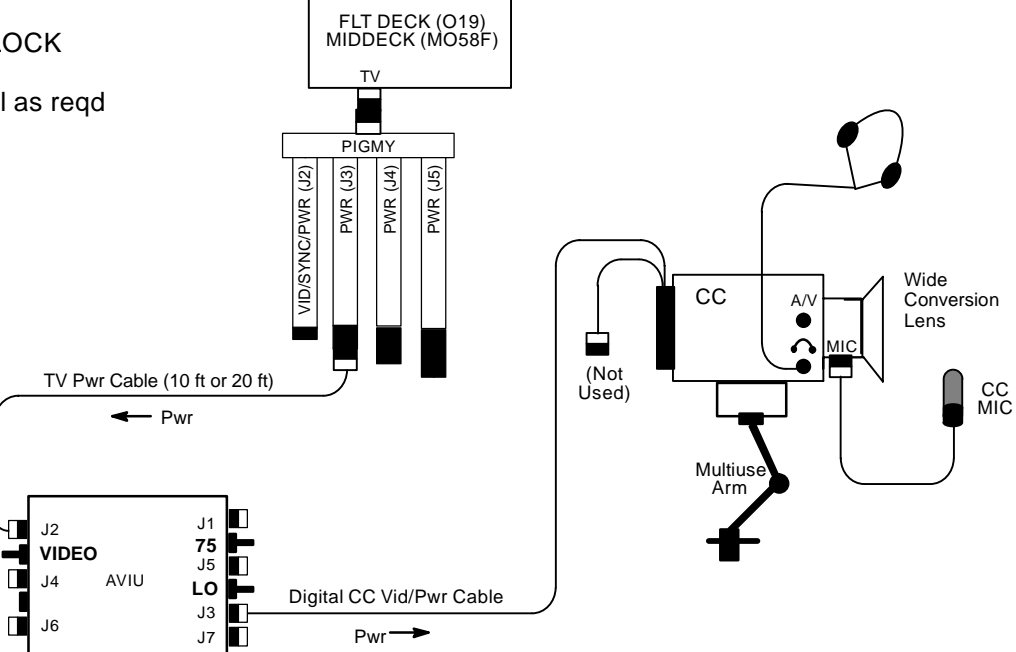

# **SCHEMATICS (Continued)**

## **CAMCORDER VIDEO W/ORBITER AUDIO**

| ITEM                             | PART                    |
|----------------------------------|-------------------------|
| ATU Recorder Cable               | SED39117770-301         |
| Digital CC Vid/Pwr Cable (15 ft) | SEZ16103275-303         |
| PIGMY Cable                      | SED39122901-303         |
| TV Pwr Cable (10 ft)             | 2293284-504/528-20650-1 |
| TV Pwr Cable (20 ft)             | 2293284-503/528-20650-3 |

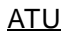

- 1. PWR AUD
- 2. Desired Loops T/R(RCV), Vol tw 8
- 3. Other Loops OFF

### <u>AVIU</u>

- 4. SYNC/VIDEO VIDEO
- 5. HI–Z/75 75
- PWR SELECT LO 6.

# <u>CC</u>

- MODE CAMERA 7.
- 8. Camr Settings √AutoLock – AUTOLOCK
- 9. Adjust Headphone level as reqd

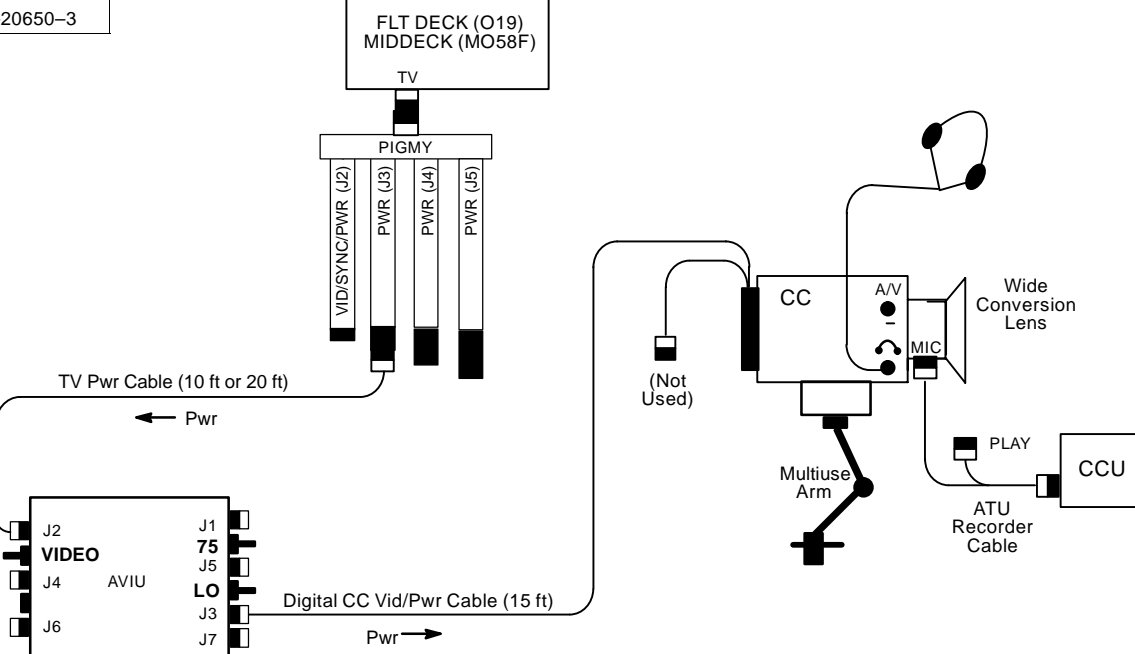

# **SCHEMATICS (Continued)**

### CAMCORDER AS VTR (LINE IN) W/ORBITER AUDIO, VIDEO

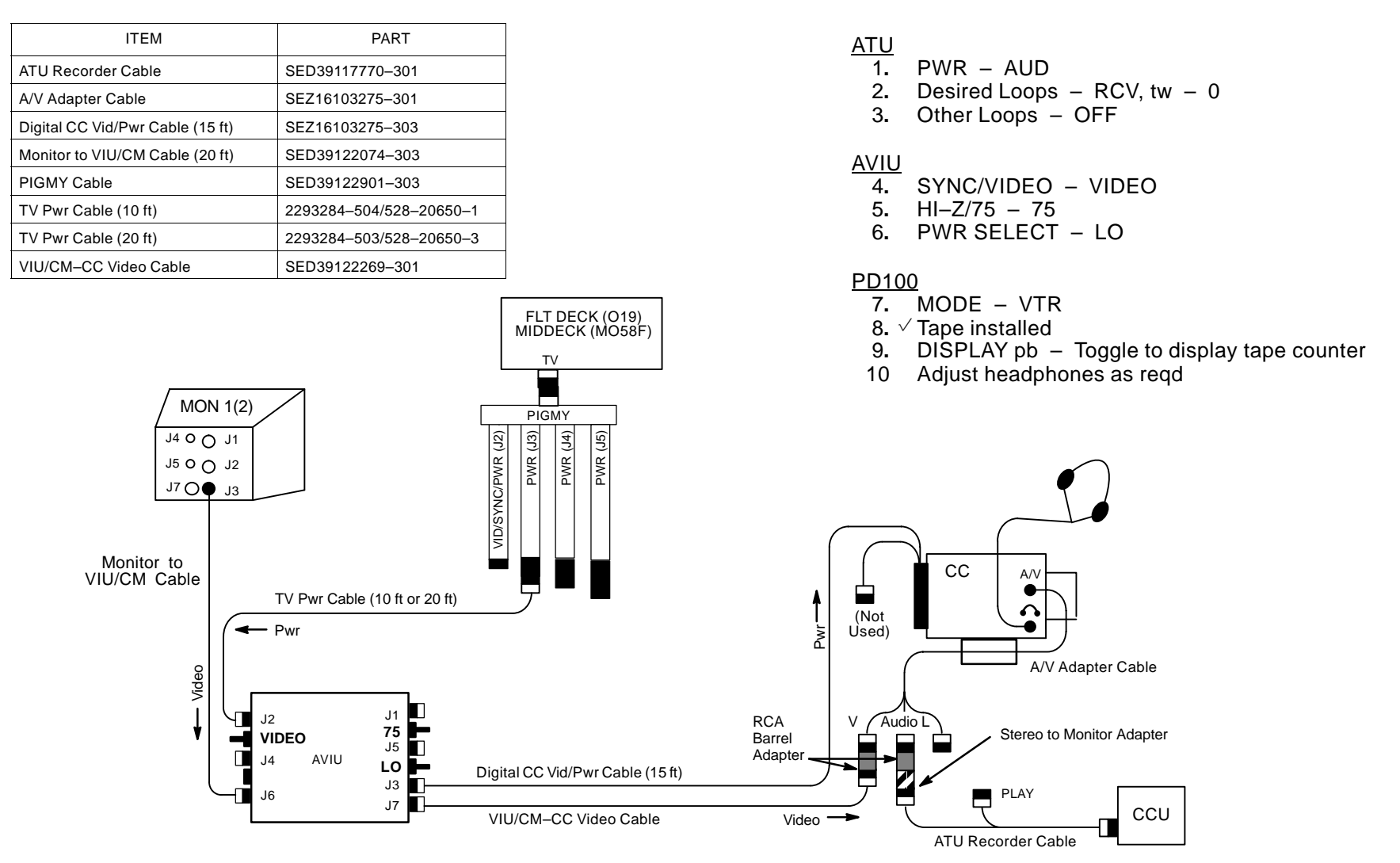

## **SCHEMATICS (Continued)**

### CAMCORDER PLAYBACK W/AUDIO, VIDEO

| ITEM                             | PART                    |
|----------------------------------|-------------------------|
| ATU Recorder Cable               | SED39117770-301         |
| A/V Adapter Cable                | SEZ16103275-301         |
| Digital CC Vid/Pwr Cable (15 ft) | SEZ16103275-303         |
| PIGMY Cable                      | SED39122901-303         |
| TV Pwr Cable (10 ft)             | 2293284-504/528-20650-1 |
| TV Pwr Cable (20 ft)             | 2293284-503/528-20650-3 |

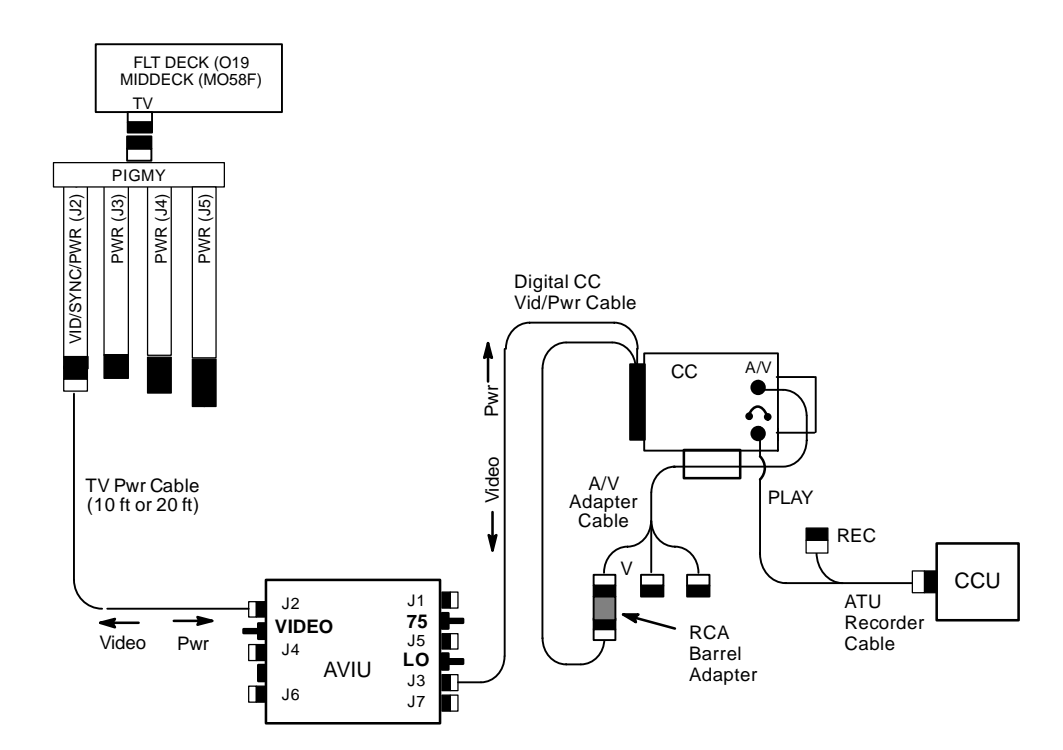

### <u>AVIU</u>

- 1. SYNC/VIDEO VIDEO
- 2. HI–Z/75 75
- 3. PWR SELECT LO

#### <u>PD100</u>

4. Install tape, if reqd

<u>CCU/ATU</u>

- 5. If MHA, COMM PWR ON
- 6. PWR AUD
- 7. Desired Loops T/R
- 8. Other Loops RCV (OFF)
- 9. XMIT/ICOM Mode VOX/VOX
- 10. VOX SENS MAX

#### <u>PD100</u>

11. Speaker Vol Max

### <u>A7</u>

12. VID OUT pb – Desired MON IN pb – FLT DECK(MIDDECK)

<u>PD100</u>

13. VTR pb - REW(FF) to cue tape

### IF DNLK

- A7 14. √ MCC has commanded async config
  - 15. √ TV DNLK ENA
  - 16. VID OUT pb DNLK
    - IN pb FLT DECK(MIDDECK)

### <u>PD100</u>

- 17. VTR pb PLAY
- 18. V PLAY indication and tape counter incrementing
- 19. If PLBK(DNLK) complete:
  - | VTR pb PAUSE

If PD100 ops complete, go to DEACTIVATION

**SCHEMATICS (Continued)** 

## EDITING - CAMCORDER/CAMCORDER VIA FIREWIRE

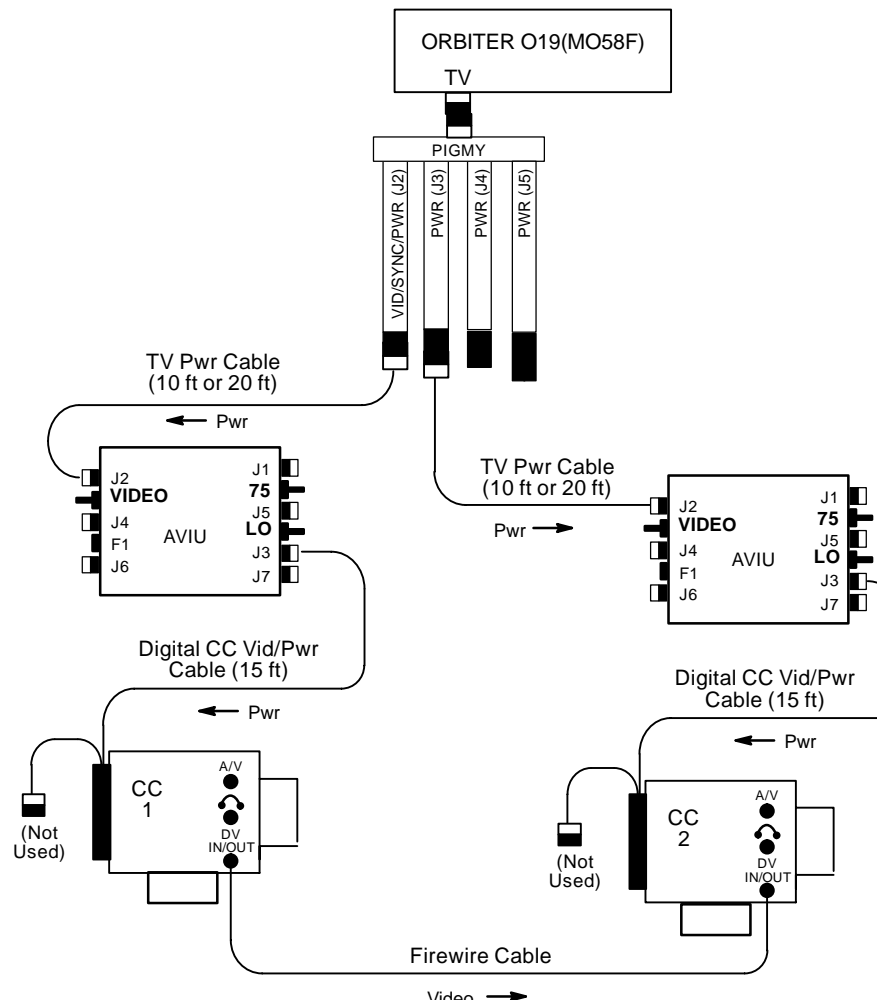

| Video |  |
|-------|--|

| ITEM                             | PART                    |
|----------------------------------|-------------------------|
| Digital CC Vid/Pwr Cable (15 ft) | SEZ16103275-303         |
| Firewire Cable                   | SED16103652-801         |
| PIGMY Cable                      | SED39122901-303         |
| TV Pwr Cable (10 ft)             | 2293284-504/528-20650-1 |
| TV Pwr Cable (20 ft)             | 2293284-503/528-20650-3 |

#### AVIU

- 1. SYNC/VIDEO - VIDEO
- 2. HI–Z/75 – 75
- 3. PWR SELECT – LO

#### CC 1 (PLBK)

- 4. Install source tape. Protect Tab Slide (red visible)
- 5. MODE sw - VTR
- PLAY pb Press 6.
- Cue tape to desired take. PAUSE pb Press (PAUSE) 7.

#### CC 2 (RCD)

- Install new tape 8.
- MODE sw VTR 9.

#### CC 1 (PLBK)

- MENU pb Press 10.
- 11. Sel ETC(OTHERS)/DV EDITING
- 12. Sel IN to mark beginning of video clip
- 13. FF pb Press to move to end of video clip
- 14. Sel OUT to mark end of video clip
- 15. When DV EDIT segment complete, repeat steps 12 thru 14 as reqd

### **SCHEMATICS (Continued)**

### EDITING – CAMCORDER/VTR VIA FIREWIRE

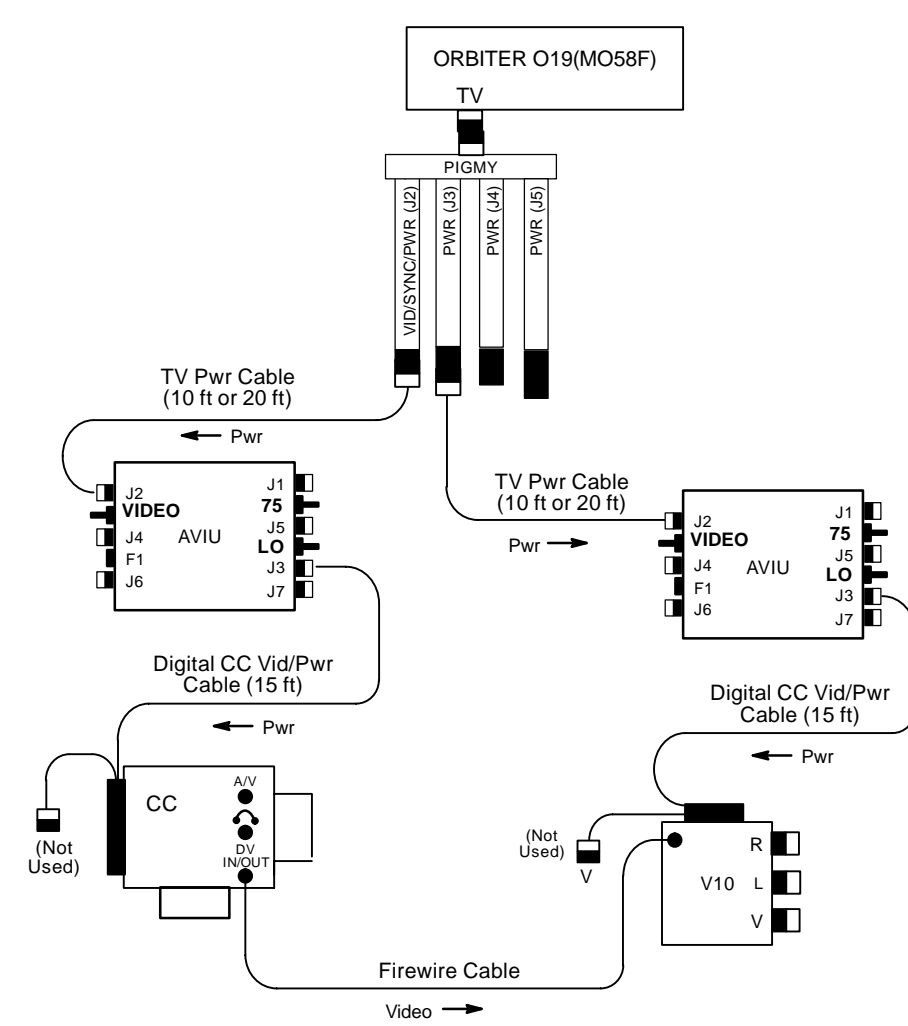

| ITEM                             | PART                    |
|----------------------------------|-------------------------|
| Digital CC Vid/Pwr Cable (15 ft) | SEZ16103275-303         |
| Firewire Cable                   | SED16103652-801         |
| PIGMY Cable                      | SED39122901-303         |
| TV Pwr Cable (10 ft)             | 2293284-504/528-20650-1 |
| TV Pwr Cable (20 ft)             | 2293284-503/528-20650-3 |

#### <u>AVIU</u>

- 1. SYNC/VIDEO VIDEO
- 2. HI–Z/75 75
- 3. PWR SELECT LO

#### <u>CC (PLBK)</u>

- 4. Install source tape. Protect Tab Slide (red visible)
- 5. MODE sw VTR
- 6. PLAY pb Press
- 7. Cue tape to desired take. PAUSE pb Press (PAUSE)

#### VTR (RCD)

- 8. Install new tape
- 9. MODE sw ON

#### CC/VTR (SIMO)

- 10. MENU pb Press
- 11. Sel ETC(OTHERS)/DV EDITING
- 12. Sel IN to mark beginning of video clip
- 13. FF pb Press to move to end of video clip
- 14. Sel OUT to mark end of video clip
- 15. When DV EDIT segment complete, repeat steps 12 thru 14 as reqd

## **SCHEMATICS (Continued)**

## EDITING – CAMCORDER/VTR VIA ORBITER TV SYSTEM

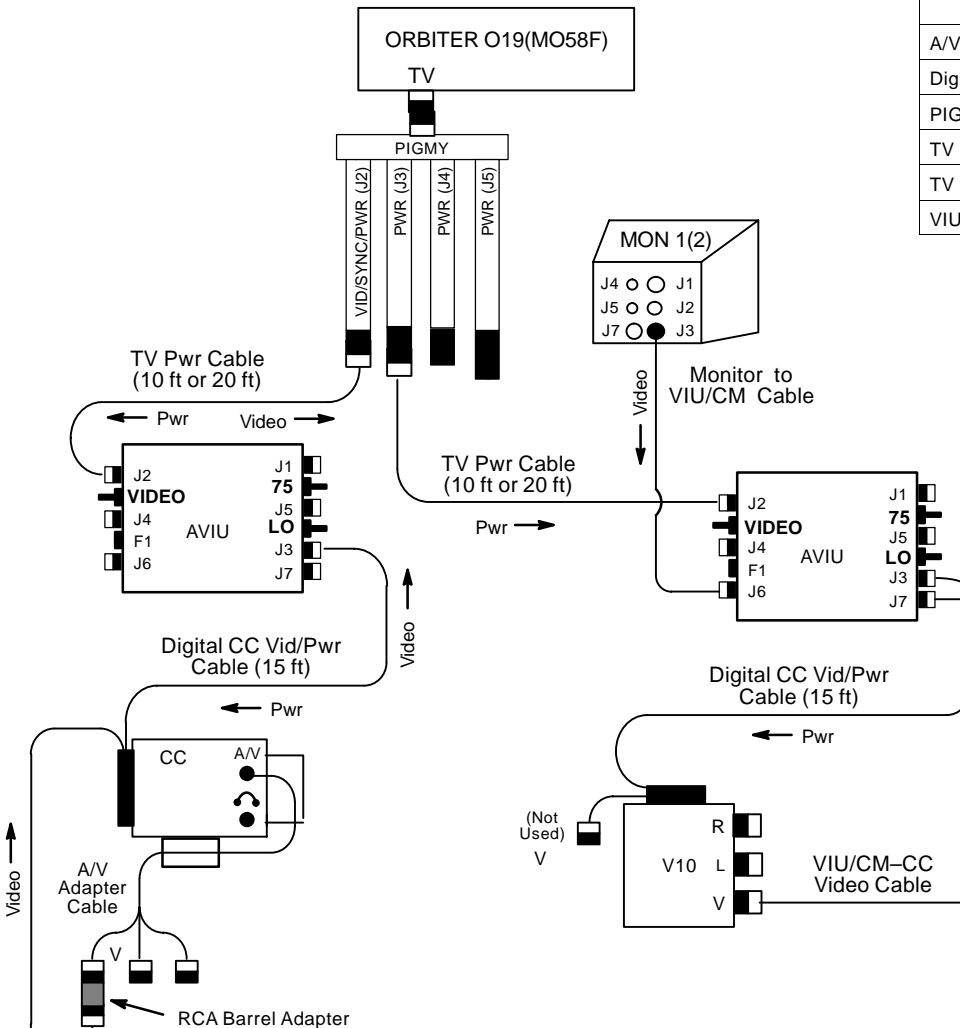

| ITEM                             | PART                    |
|----------------------------------|-------------------------|
| A/V Adapter Cable                | SEZ16103275-301         |
| Digital CC Vid/Pwr Cable (15 ft) | SEZ16103275-303         |
| PIGMY Cable                      | SED39122901-303         |
| TV Pwr Cable (10 ft)             | 2293284-504/528-20650-1 |
| TV Pwr Cable (20 ft)             | 2293284-503/528-20650-3 |
| VIU/CM-CC Video Cable            | SED39122269-301         |

1. Orbiter in async mode

#### <u>AVIU</u>

- 2. SYNC/VIDEO VIDEO
- 3. HI–Z/75 75
- 4. PWR SELECT LO

#### <u>CC (PLBK)</u>

- 5. Install source tape. Protect Tab Slide (red visible)
- 6. MODE sw VTR
- 7. PLAY pb Press
- 8. Cue tape to desired take. PAUSE pb Press (PAUSE)

#### <u>VTR (RCD)</u>

- 9. Install new tape
- 10. POWER sw ON
- 11. REC pb Press. PAUSE pb Press (PAUSE)

#### <u>A7</u>

12. MON 1(2) – FLT DECK(MIDDECK)

#### CC/VTR (SIMO)

- 13. CC: PAUSE pb Press (TO PLAY) VTR: PAUSE pb – Press (TO REC)
- When EDIT segment complete, CC: PAUSE pb – Press (PAUSE) VTR: PAUSE pb – Press (PAUSE)
- 15. Repeat steps 13,14 as reqd

# SONY PD100 (Concluded)

### **SCHEMATICS (Concluded)**

### CAMCORDER/BATT PWR SPEAKER MICROPHONE UNIT (BPSMU) W/PHOTOFLOOD

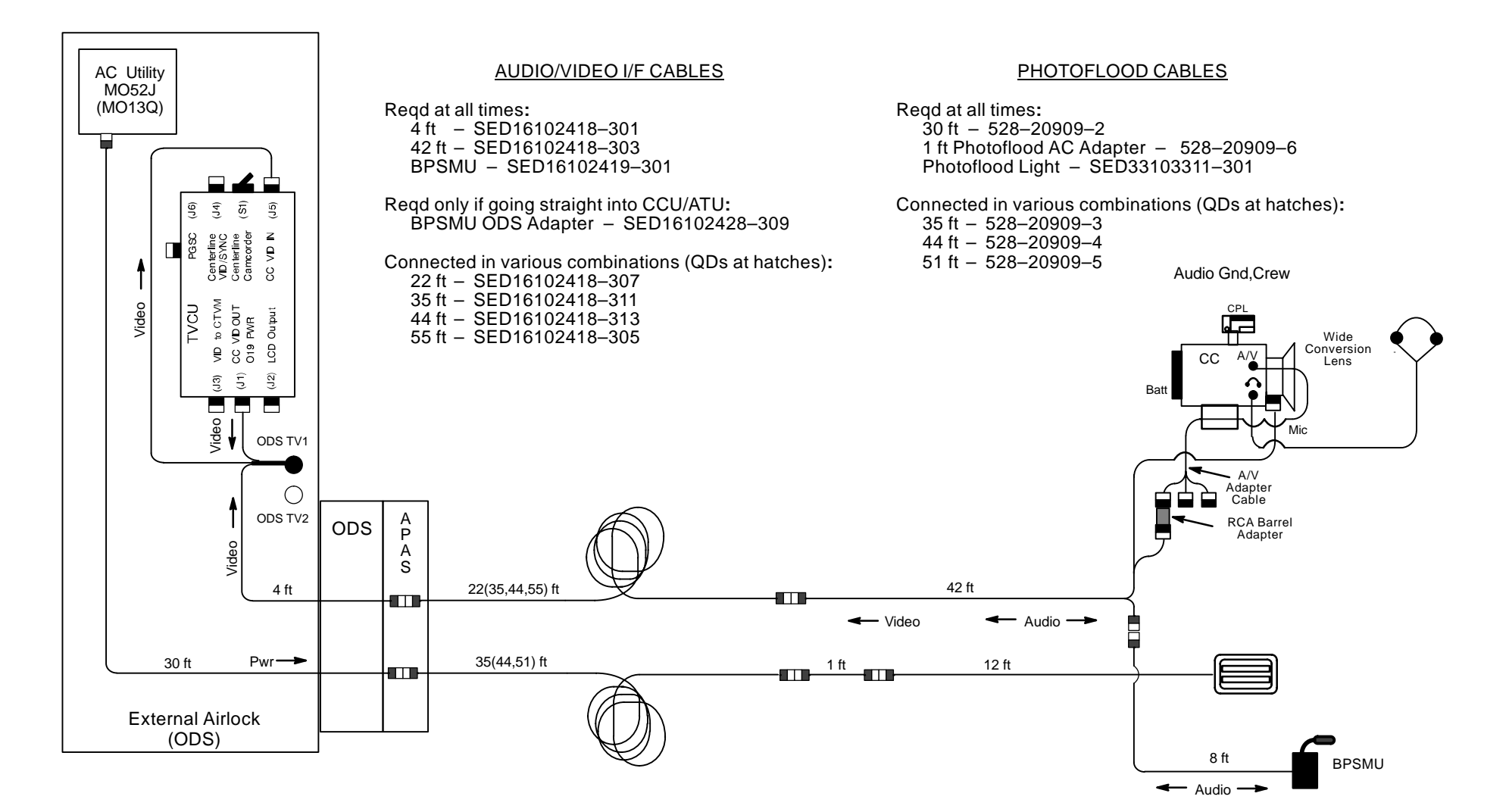

P/TV/ALL/GEN H

# <u>MINI–CAM</u>

|                                                         | 7–2 |
|---------------------------------------------------------|-----|
| ENS DATA                                                | 7–2 |
| BRACKET DATA                                            | 7–2 |
| IOMENCLATURE                                            | 7–3 |
| CHEMATICS                                               | 7–4 |
| ASCENT VIDEO SETUP                                      | 7–4 |
| ENTRY VIDEO SETUP                                       | 7–5 |
| UNSYNCHRONIZED MINI-CAM VIDEO ROUTED TO V10 (OPTION #1) | 7–6 |
| (OPTION #2)                                             | 7–7 |
| CCTV SYSTEM                                             | 7–8 |
| SYNCHRONIZED MINI-CAM VIDEO ROUTED TO CCTV SYSTEM       | 7–9 |

<u>PAGE</u>

## MINI-CAM

### SPECIFICATIONS

CAMR DIMENSIONS: 5 1/4 in (L) X 1 in (W) X 1 3/16in (D) WEIGHT: 0.40 lb IMAGER MODEL: XC-999 HORIZONTAL RESOLUTION: 470 lines PIXEL COUNT: 768 Horizontal, 494 Vertical SENSING AREA: 6.4mm Horizontal, 4.8mm Vertical, 8.0mm Diagonal AVIU VOLTAGE: 12V WEIGHT: 1.6 lb

### LENS DATA

| Lens   | Aperture Range<br>(f/stop) | Approximate Horizontal<br>Field of View (FOV) | Minimum Focus<br>Distance | Weight<br>(lb) | Configuration Used                  |
|--------|----------------------------|-----------------------------------------------|---------------------------|----------------|-------------------------------------|
| 3.5mm  | f/1.8-f16                  | 84.87°                                        | Fixed                     | 0.10           | Glareshield                         |
| 6.0mm  | f/1.4–f/16                 | 56.15°                                        | 0.3m                      | 0.10           | Aft Window,<br>Video Teleconference |
| 12.0mm | f/1.4-f/16                 | 29.86°                                        | 0.5m                      | 0.10           | HUD, COAS                           |

### BRACKET DATA

| Brackat     | Dimensions                                   |       | Mount Turpo           |  |
|-------------|----------------------------------------------|-------|-----------------------|--|
| Diacket     | Length                                       | Width | Mount Type            |  |
| Glareshield | 9.5 in – 10.5 in                             | 2 in  | Velcro w/FDF Tether   |  |
| Rear Window | 12 in – 20 in                                | 2 in  | Velcro                |  |
| COAS        | 5.75–in base<br>3.5–in extension             | N/A   | Thumbscrew            |  |
| HUD         | 4.5–in base<br>1.5–in extension<br>2–in rise | N/A   | Thumbscrew w/Tie Wrap |  |

# **MINI-CAM (Continued)**

# NOMENCLATURE

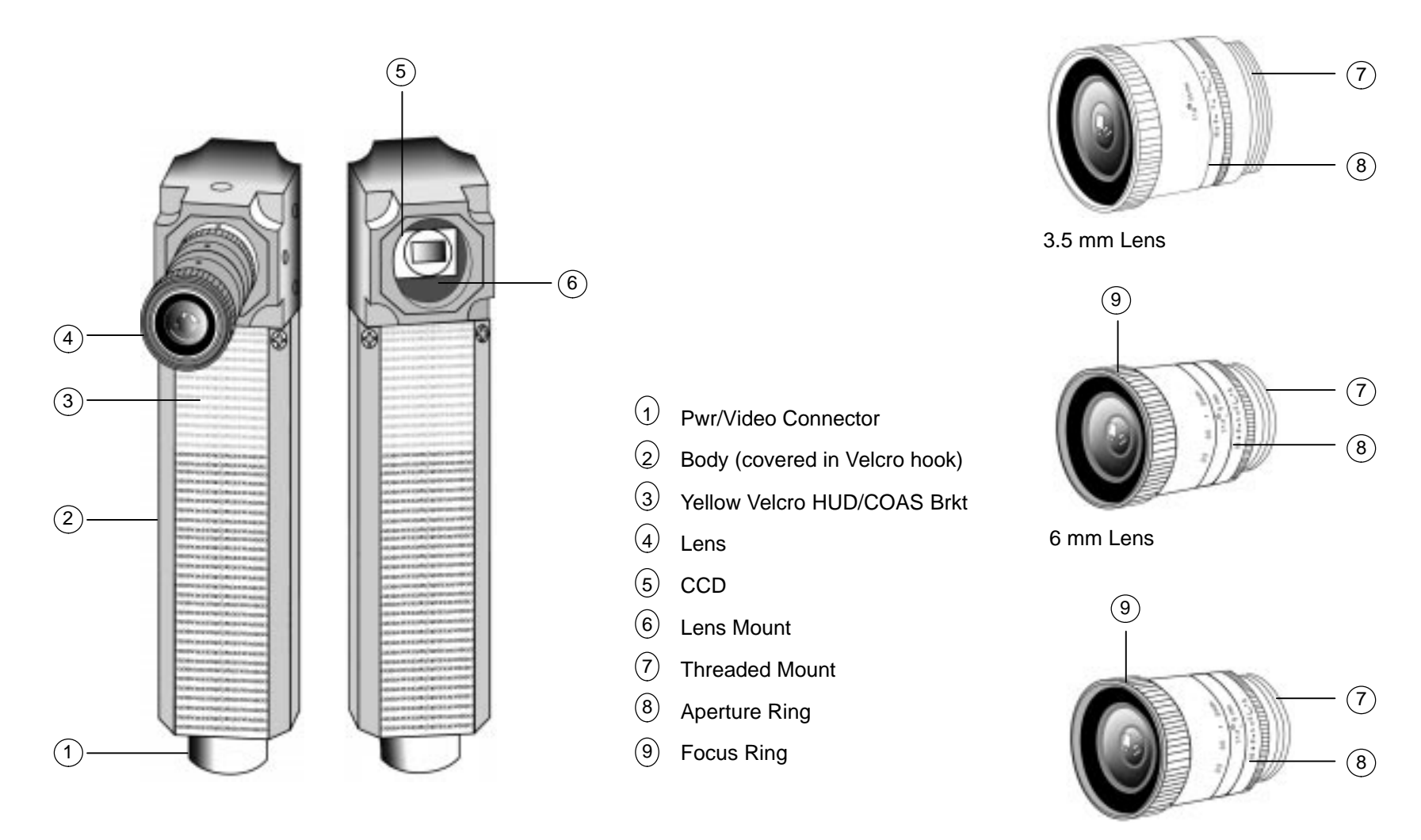

12 mm Lens

# **MINI-CAM (Continued)**

#### **SCHEMATICS**

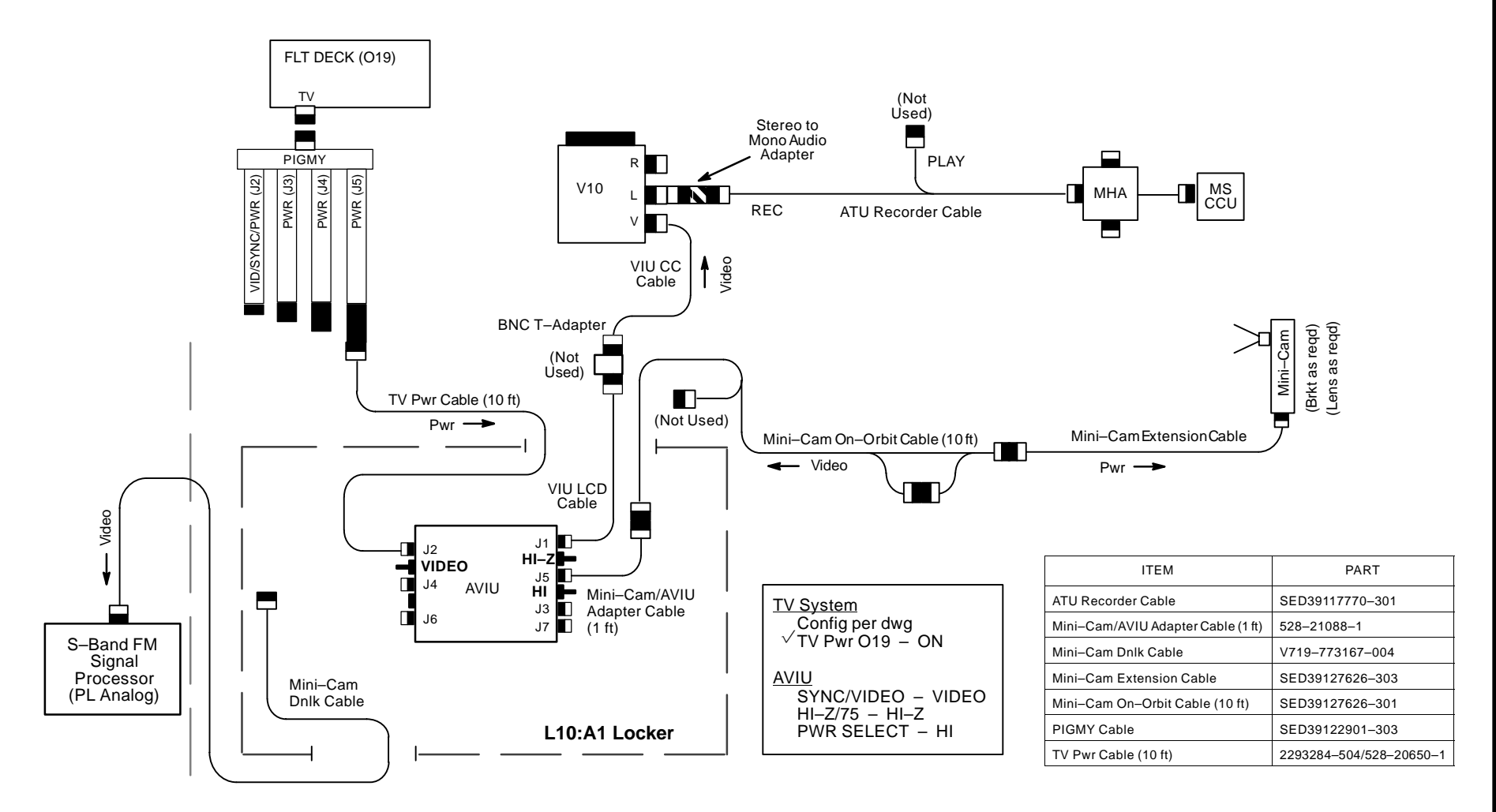

#### ASCENT VIDEO SETUP

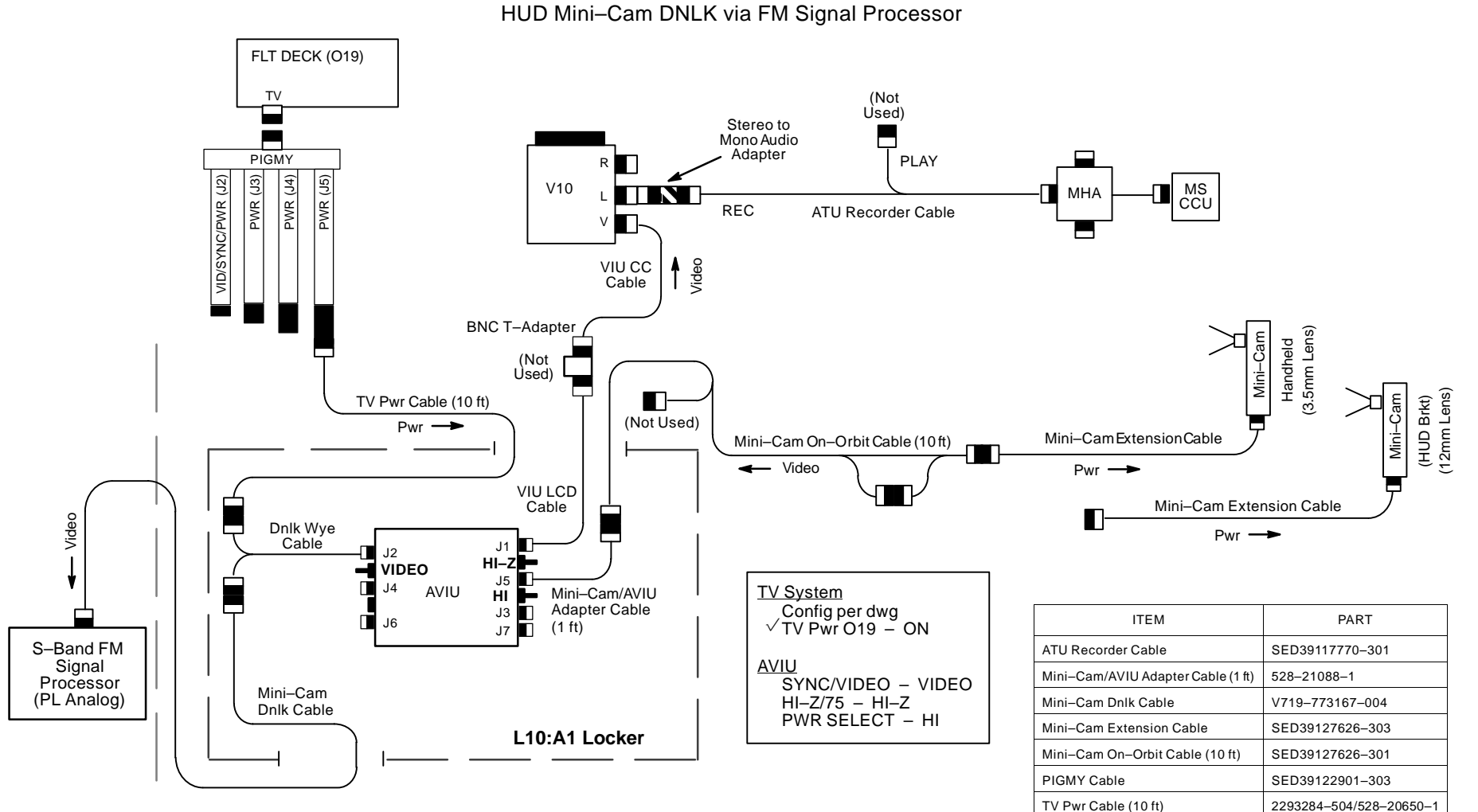

ENTRY VIDEO SETUP HUD Mini–Cam DNLK via FM Signal Process

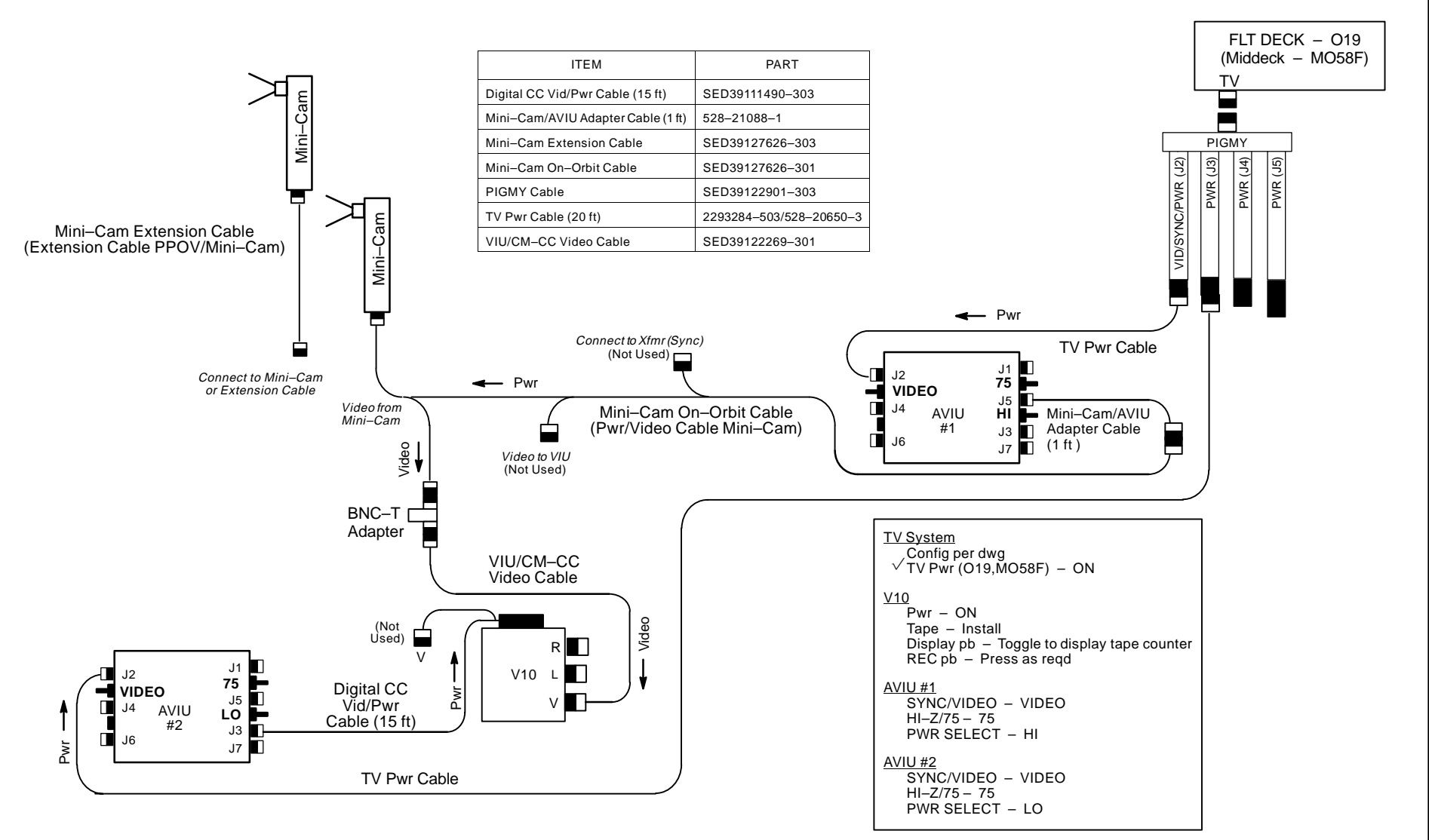

#### UNSYNCHRONIZED MINI-CAM VIDEO ROUTED TO V10 (OPTION #1)

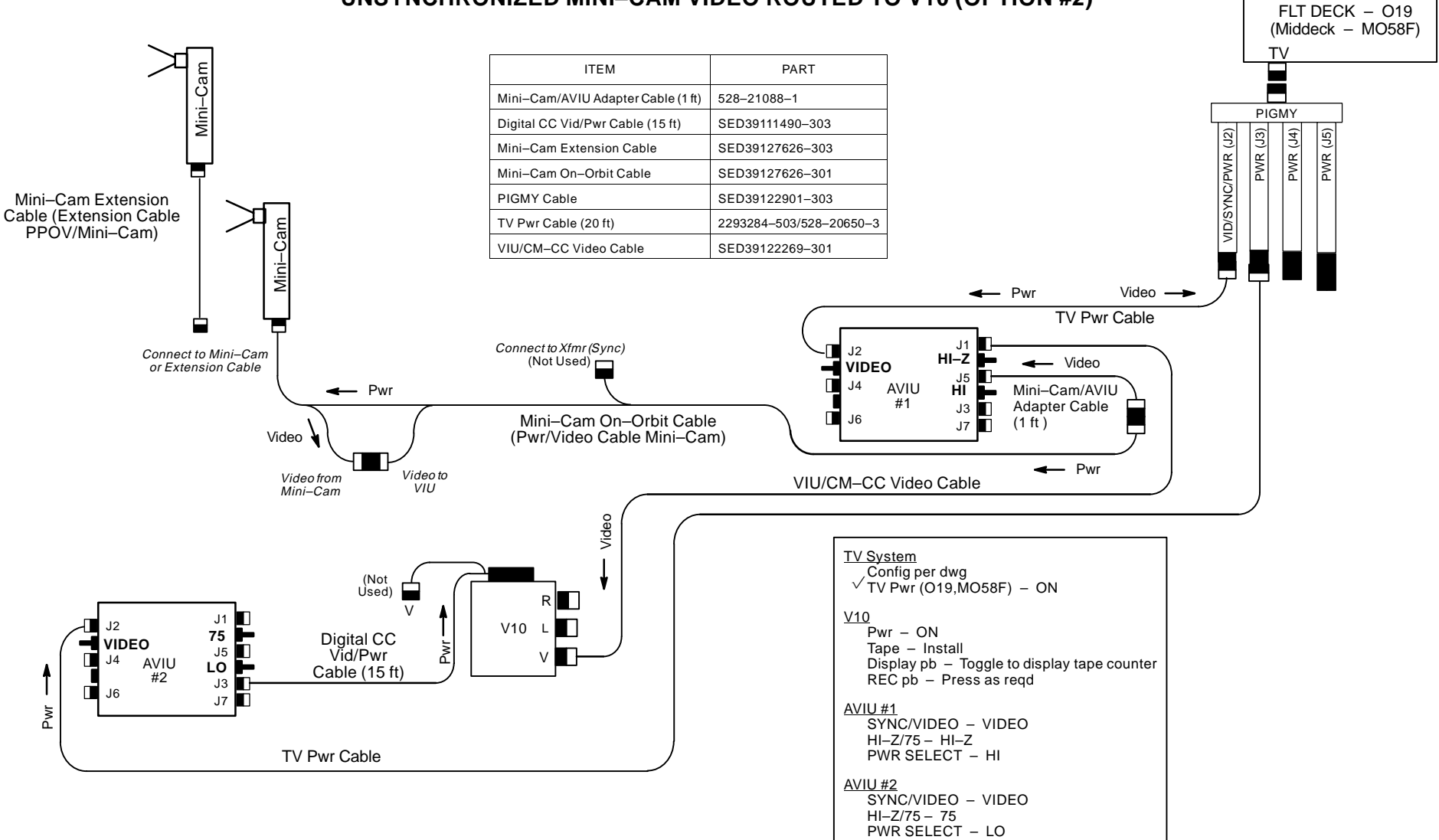

#### UNSYNCHRONIZED MINI-CAM VIDEO ROUTED TO V10 (OPTION #2)

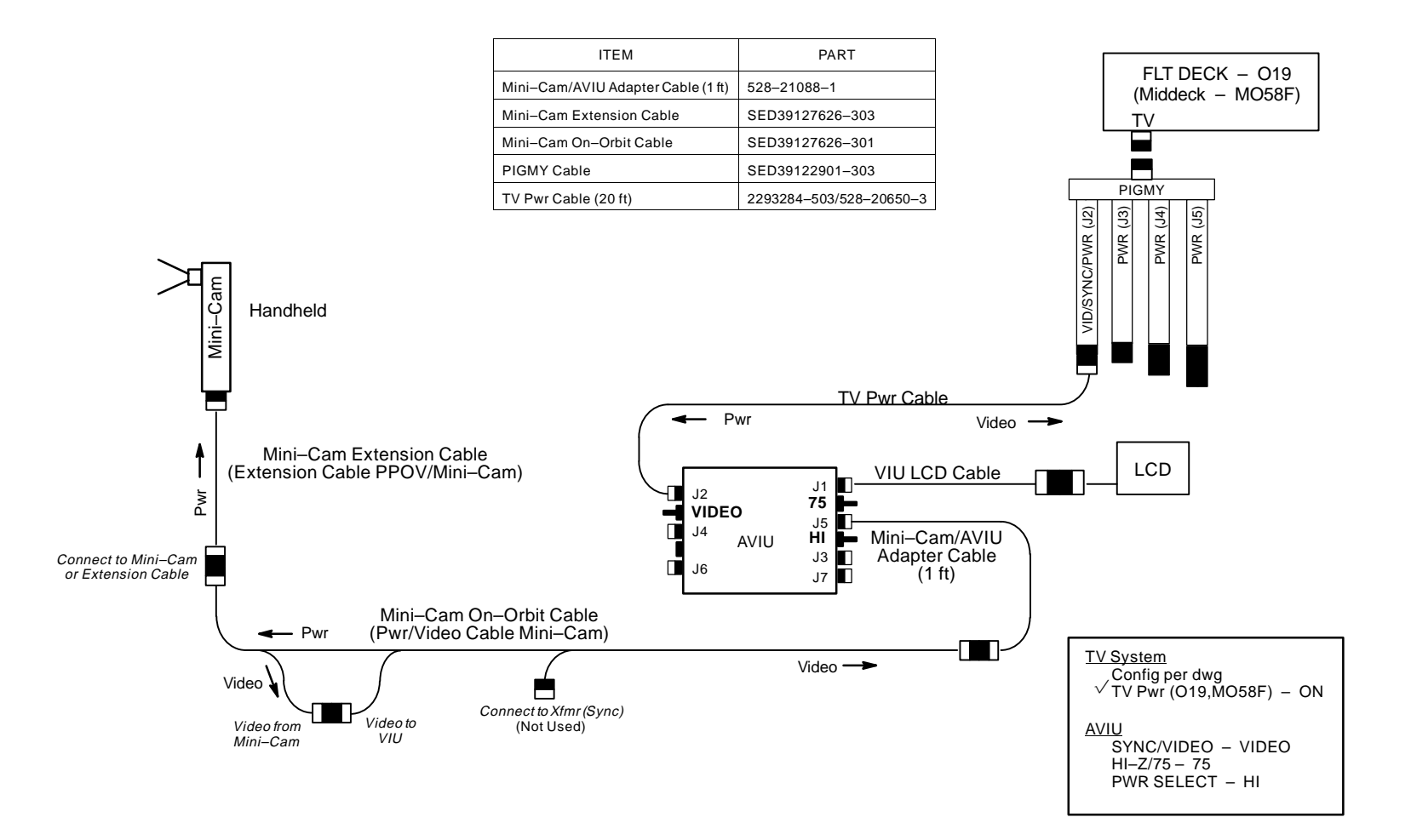

### UNSYNCHRONIZED MINI-CAM VIDEO ROUTED TO CCTV SYSTEM
## MINI–CAM (Concluded) SCHEMATICS (Concluded)

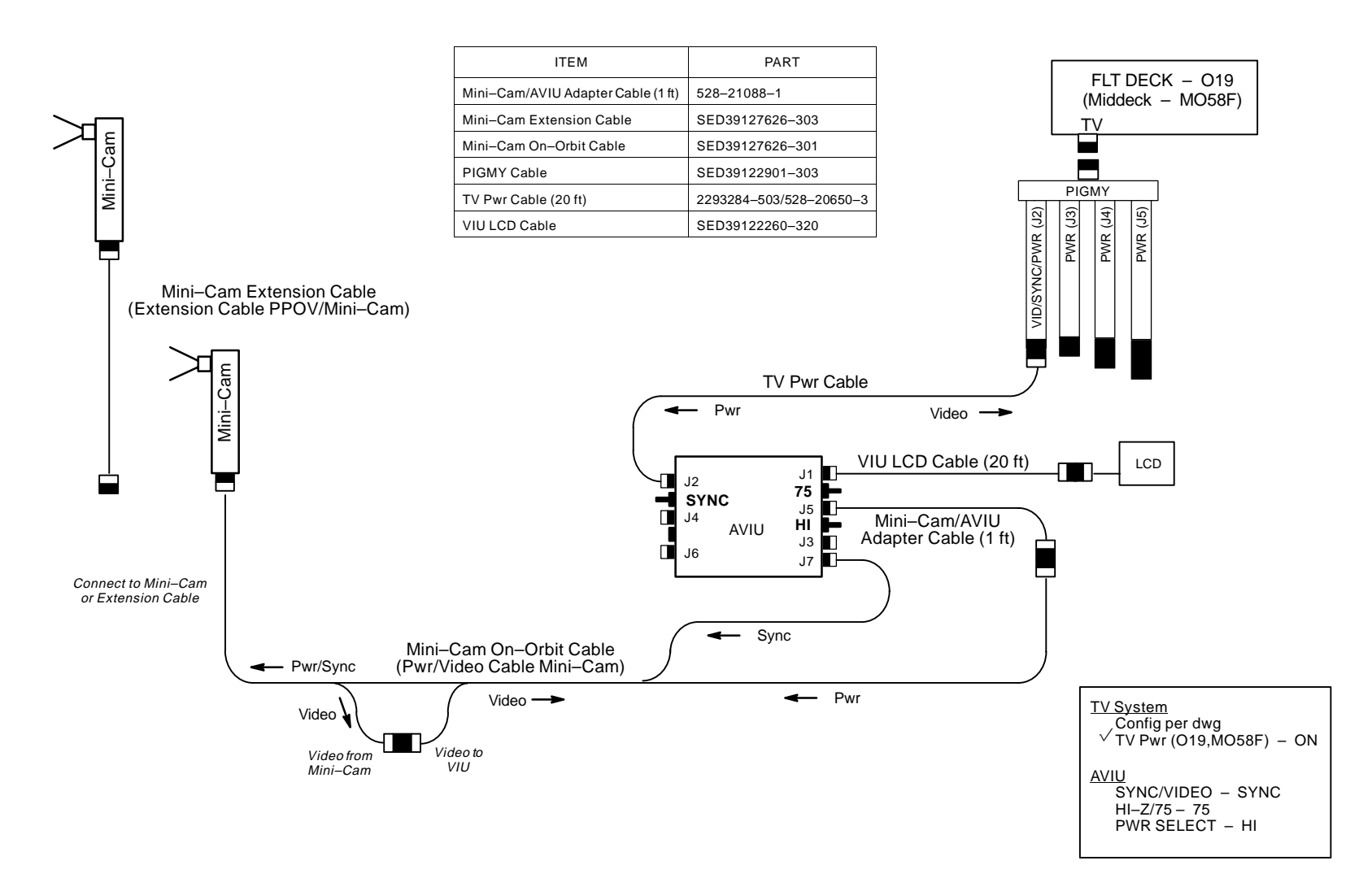

## SYNCHRONIZED MINI-CAM VIDEO ROUTED TO CCTV SYSTEM

This Page Intentionally Blank

# <u>LCD</u>

# <u>PAGE</u>

| SPECIFICATIONS | 8– | -2 |
|----------------|----|----|
| NOMENCLATURE   | 8– | ·2 |

LCD

## SPECIFICATIONS

IMAGE AREA: 3 in BATT: 6 AA BATT VOLTAGE: 9V DIMENSIONS: 1.5 in (L) X 4 in (W) X 3.25 in (H)

## NOMENCLATURE

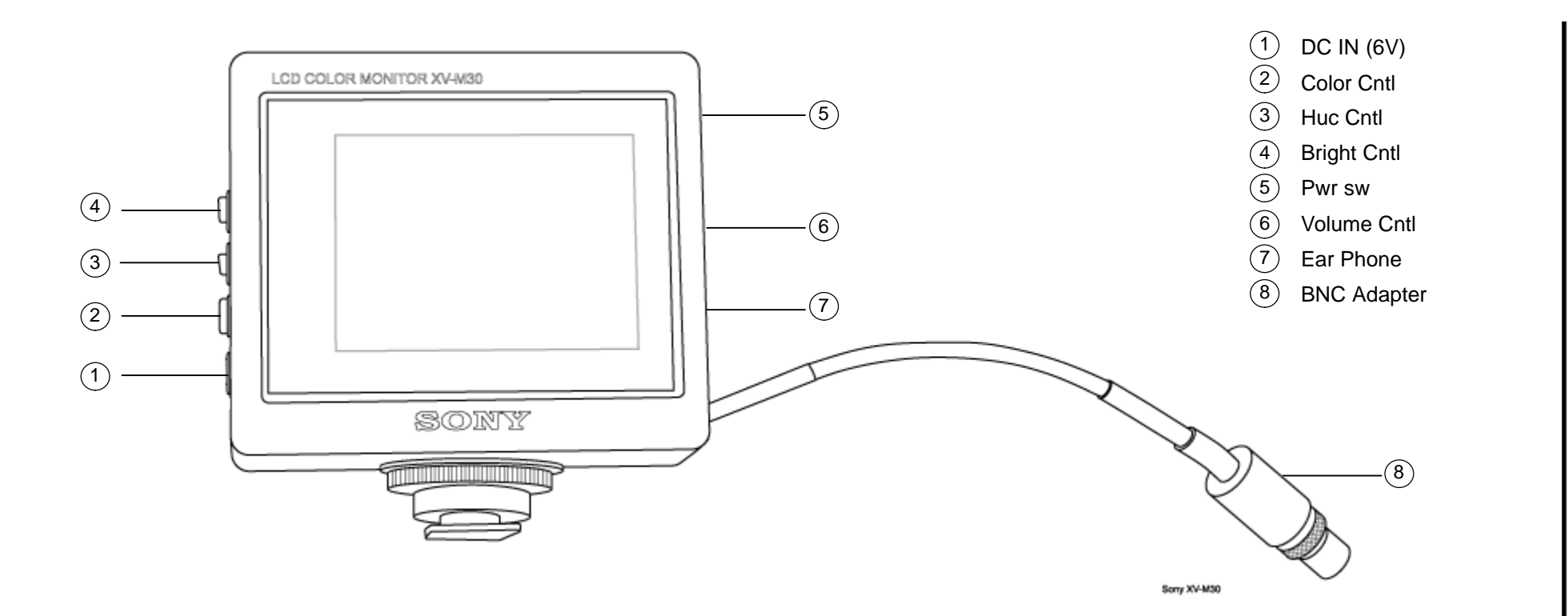

8–2

9–1

# <u>PAGE</u>

| SPECIFICATIONS                              | 9–2 |
|---------------------------------------------|-----|
| NOMENCLATURE                                | 9–3 |
| MENU SETTINGS                               | 9–3 |
| SCHEMATICS                                  | 9–6 |
| V10 AS VTR (LINE IN) W/ORBITER AUDIO, VIDEO | 9–6 |
| PLAYBACK W/AUDIO, VIDEO                     | 9–7 |
| EDITING – V10/V10 VIA FIREWIRE              | 9–8 |

V10

V10

### SPECIFICATIONS

TAPE: Mini DVCAM Cassette TAPE LENGTH: 40 min CD: Color, 5.5 in AUDIO: 16 bit at 48 KHz PWR: 7.2V Batt 8.4V DC IN BATT LIFETIME: ~60 min w/LCD closed ~30 min w/LCD open BODY WEIGHT: 2.00 lb BATT WEIGHT: 0.41 lb

## V10 (Continued)

## NOMENCLATURE

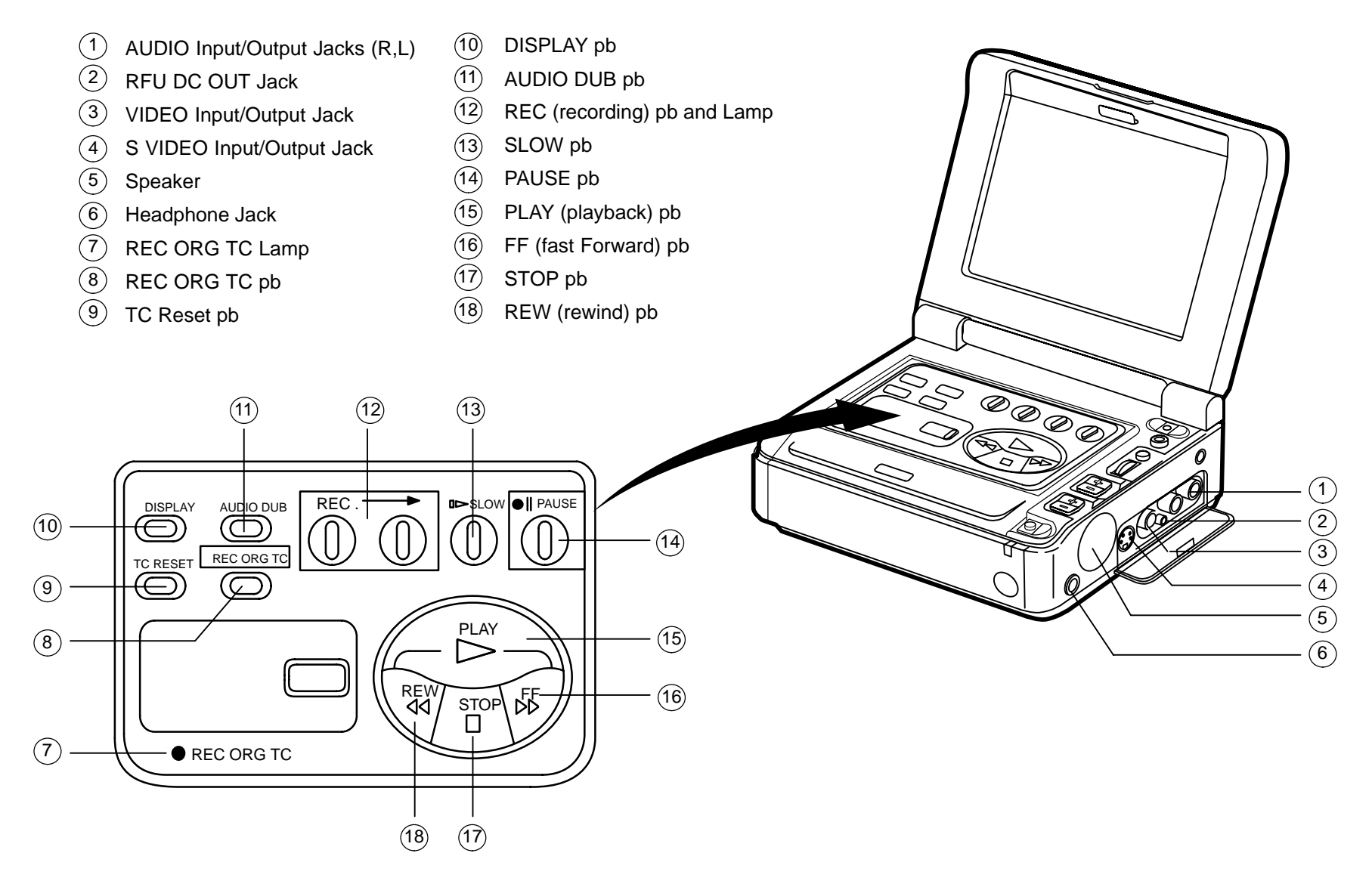

V10 (Continued)

NOMENCLATURE (Concluded)

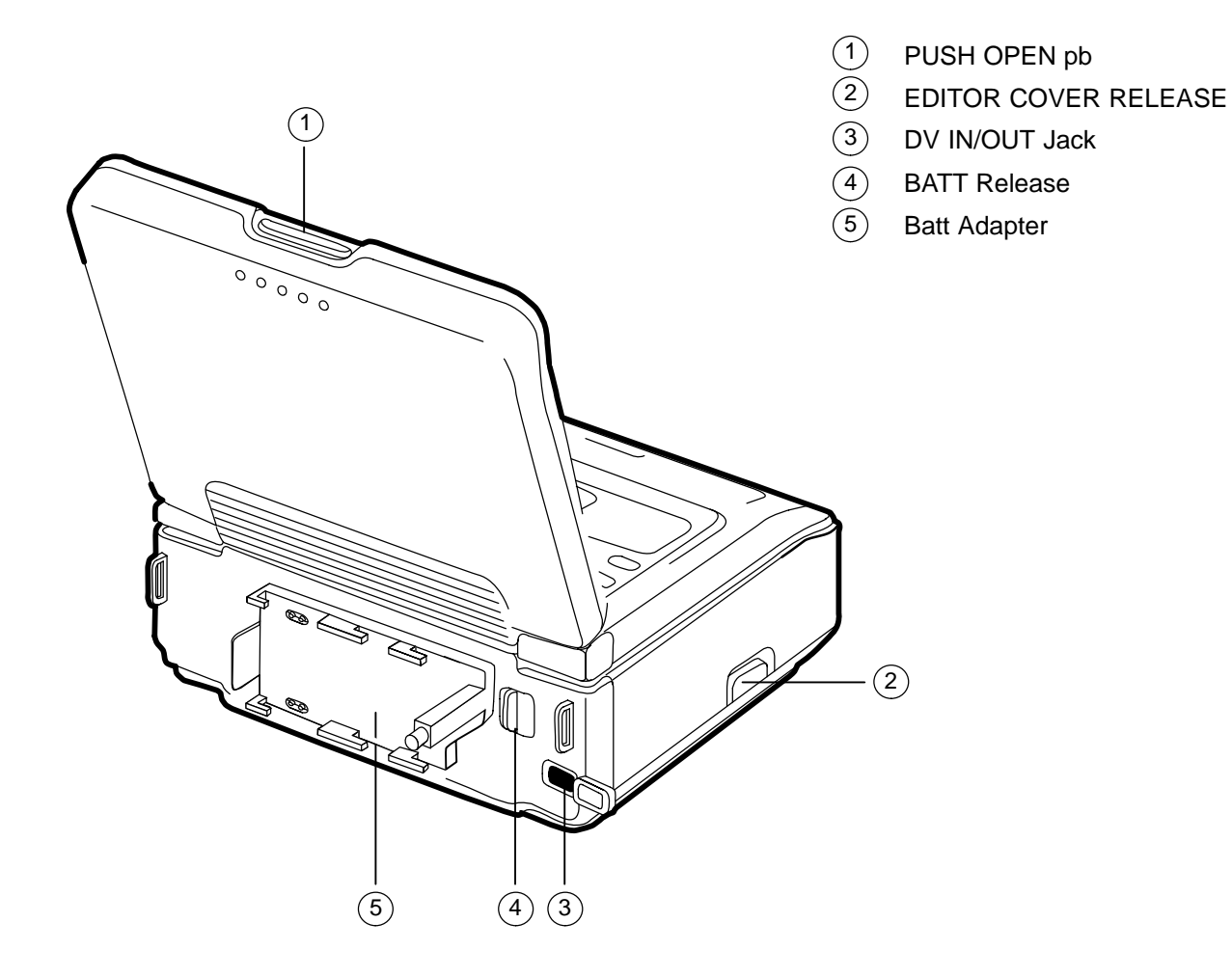

## V10 (Concluded)

## **MENU SETTINGS**

CMD - VTR4 HiFi SOUND - STEREO AUDIO MODE - FS48K TIME CODE - DF BEEP - ON AUDIO MIX - "left" (ST1) CM SEARCH - ON DATA CODE - DATE/CAM LCD COLOR - "center" LCD HUE - "center" DISPLAY - LCD JOG AUDIO - OFF CLOCK SET - as reqd

## V10 (Continued)

## SCHEMATICS

## V10 AS VTR (LINE IN) W/ORBITER AUDIO, VIDEO

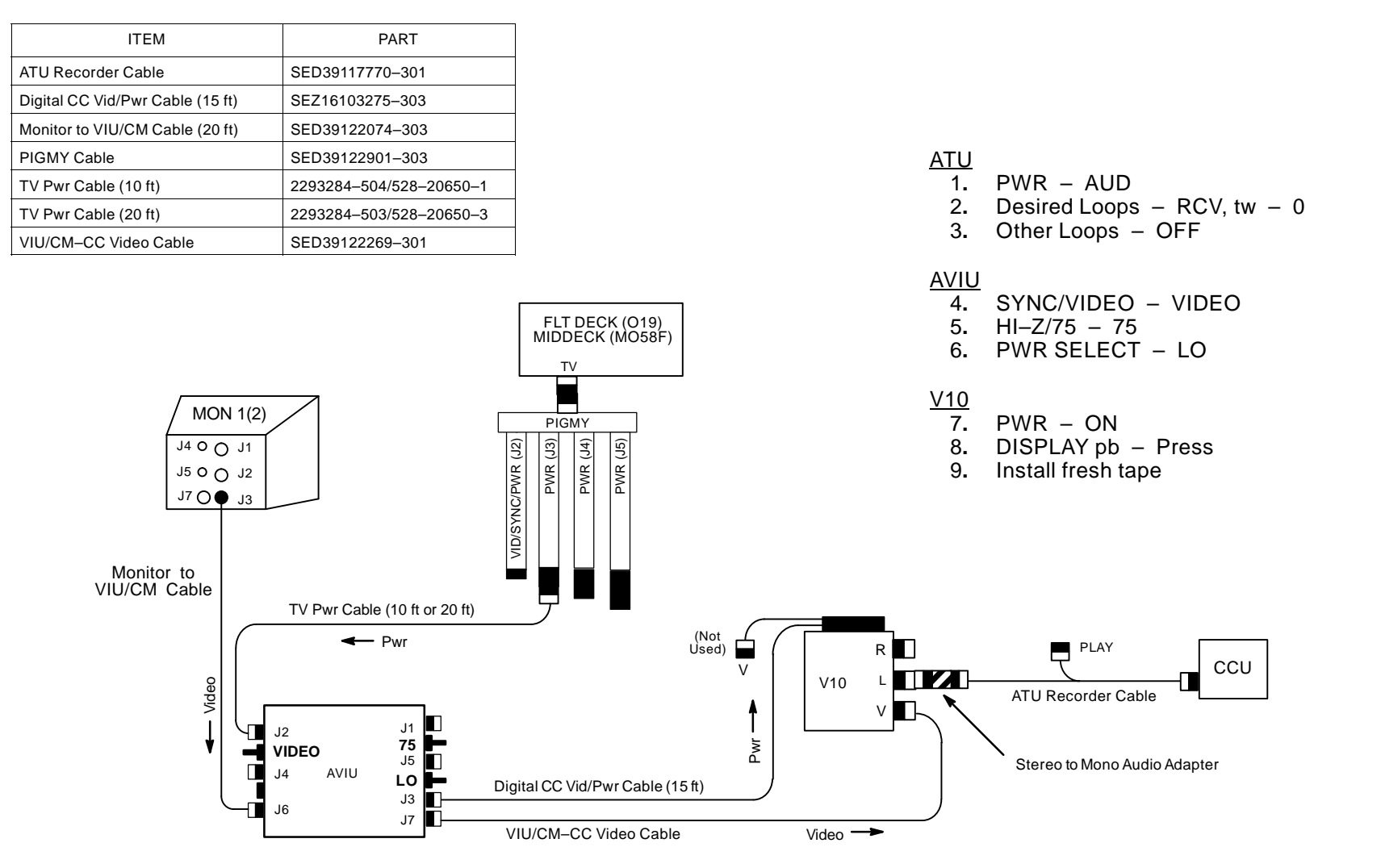

## V10 (Continued)

## **SCHEMATICS (Continued)**

### V10 PLAYBACK W/AUDIO, VIDEO

| ITEM                             | PART                    |
|----------------------------------|-------------------------|
| ATU Recorder Cable               | SED39117770-301         |
| Digital CC Vid/Pwr Cable (15 ft) | SEZ16103275-303         |
| PIGMY Cable                      | SED39122901-303         |
| TV Pwr Cable (10 ft)             | 2293284-504/528-20650-1 |
| TV Pwr Cable (20 ft)             | 2293284-503/528-20650-3 |

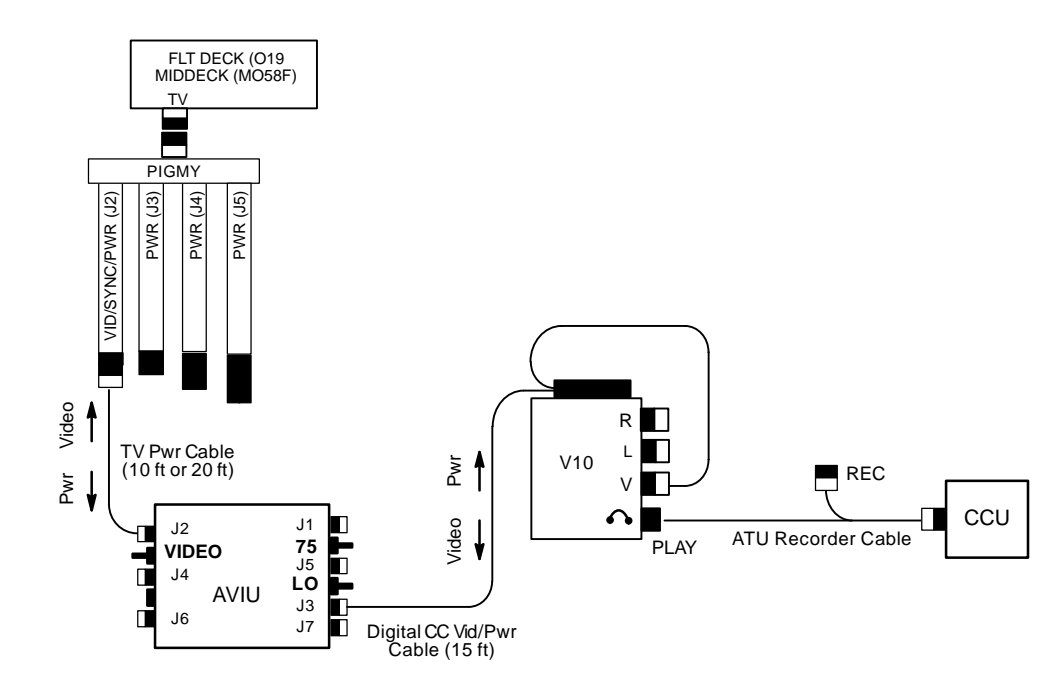

#### <u>AVIU</u>

- 1. SYNC/VIDEO VIDEO
- 2. HI–Z/75 75
- 3. PWR SELECT LO

#### <u>V10</u>

- 4. PWR ON
- 5 DISPLAY pb Press
- 6 Install tape, if reqd

#### <u>CCU/ATU</u>

- 7. If MHA, COMM PWR ON
- 8. PWR AUD
- 9. Desired Loops T/R
- 10. Other Loops RCV (OFF)
- 11. XMIT/ICOM Mode VOX/VOX
- 12. VOX SENS MAX

## <u>V10</u>

13. Speaker Vol Max

### <u>A7</u>

14. VID OUT pb – Desired MON IN pb – FLT DECK(MIDDECK)

### <u>V10</u>

15. VTR pb – REW(FF) to cue tape

## IF DNLK

A7 16. ✓ MCC has commanded async config 17. ✓ TV DNLK – ENA 18. VID OUT pb – DNLK IN pb – FLT DECK(MIDDECK)

#### <u>PD100</u>

- 19. VTR pb PLAY
- 20.  $\checkmark$  PLAY indication and tape counter incrementing
- 21. If PLBK(DNLK) complete: | VTR pb - PAUSE
  - If V10 ops complete, go to DEACTIVATION

### V10 (Concluded)

SCHEMATICS (Concluded)

### EDITING - V10/V10 VIA FIREWIRE

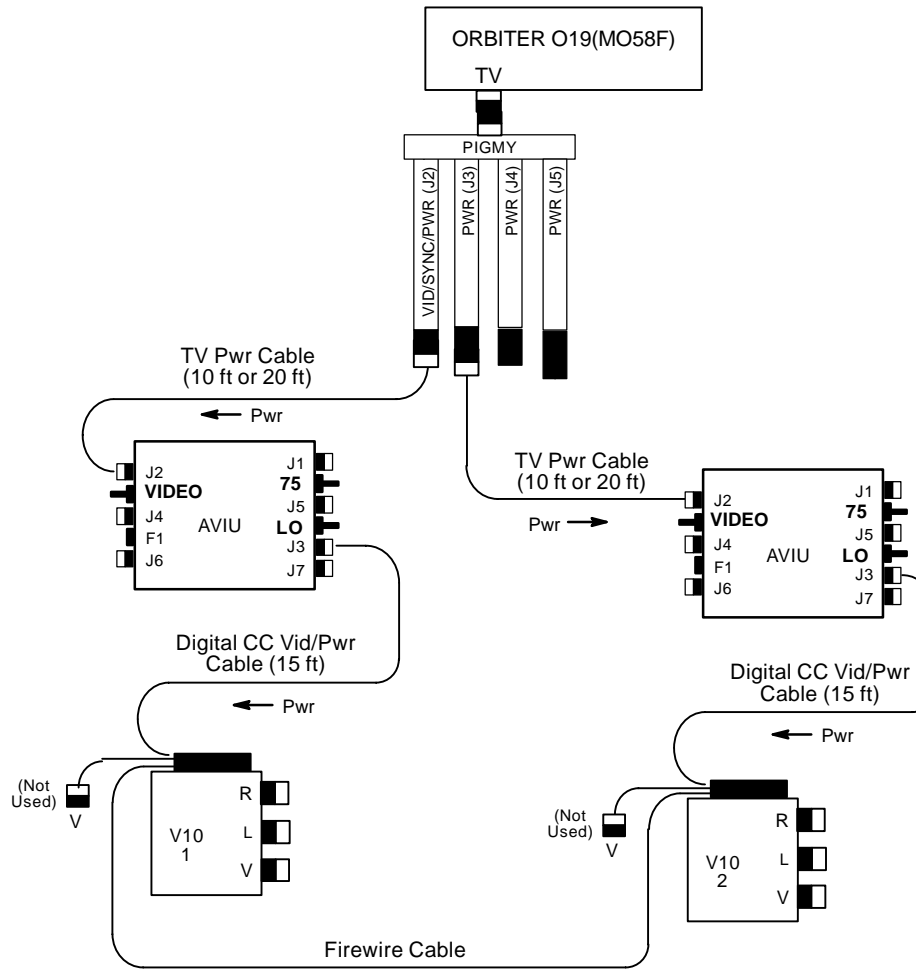

Video ---

| ITEM                             | PART                    |
|----------------------------------|-------------------------|
| Digital CC Vid/Pwr Cable (15 ft) | SEZ16103275-303         |
| Firewire Cable                   | SED16103652-801         |
| PIGMY Cable                      | SED39122901-303         |
| TV Pwr Cable (10 ft)             | 2293284-504/528-20650-1 |
| TV Pwr Cable (20 ft)             | 2293284-503/528-20650-3 |

#### <u>AVIU</u>

- 1. SYNC/VIDEO VIDEO
- 2. HI–Z/75 75
- 3. PWR SELECT LO

#### <u>V10 1 (PLBK)</u>

- 4. Install source tape. Protect Tab Slide (red visible)
- 5. POWER sw ON
- 6. PLAY pb Press
- 7. Cue tape to desired take. PAUSE pb Press (PAUSE)

#### V10 2 (RCD)

- 8. Install new tape
- 9. POWER sw ON
- 10. REC pb Press. PAUSE pb Press (PAUSE)

#### V10 1/V10 2 (SIMO)

- 11. VTR 1: PAUSE pb Press (TO PLAY) VTR 2: PAUSE pb – Press (TO REC)
- 12. When EDIT segment complete,
  - VTR 1: PAUSE pb Press (PAUSE) VTR 2: PAUSE pb – Press (PAUSE)
- 13. Repeat steps 11,12 as reqd

## <u>PAGE</u>

| LENS DATA       10-3         ILLUMINATOR DATA       10-3         PLB LOCATIONS       10-4         VIDEO PROCESSING UNIT (VPU)       10-5         VPU/WVS VIDEO ROUTING OVERVIEW       10-6         CCTV SYSTEM OVERVIEW       10-7         PGSC VIDEO OVERLAY       10-7         ACCESSORIES       10-9         CAMCORDER/COMPACT PORTABLE LIGHT POWER INTERFACE (CCPI)       10-9         COMPACT PORTABLE LIGHT (CPL)       10-10         PHOTO FLOODLIGHT       10-11         10.1       NO MONITOR PICTURE/MENU       10-11         10.2       CAMR VIDEO       10-16         10.3       VTR PLAYBACK VIDEO       10-20         10.4       CAMCORDER VIDEO ON COLOR TV MONITOR       10-20         10.5       PMS TV cb OPENS       10-20 | SPECIFICATIONS                                          | 0–2  |
|----------------------------------------------------------------------------------------------------|---------------------------------------------------------|------|
| ILLUMINATOR DATA10-3PLB LOCATIONS10-4VIDEO PROCESSING UNIT (VPU)10-5VPU/WVS VIDEO ROUTING OVERVIEW10-6CCTV SYSTEM OVERVIEW10-7PGSC VIDEO OVERLAY10-7ACCESSORIES10-8ACCESSORIES10-9CAMCORDER/COMPACT PORTABLE LIGHT POWER INTERFACE (CCPI)10-9COMPACT PORTABLE LIGHT (CPL)10-10PHOTO FLOODLIGHT10-1110.1NO MONITOR PICTURE/MENU10.2CAMR VIDEO10.3VTR PLAYBACK VIDEO10.4CAMCORDER VIDEO ON COLOR TV MONITOR10.5PMS TV ch OPENIS10.5PMS TV ch OPENIS                                                                                                    | LENS DATA                                               | 0–3  |
| PLB LOCATIONS10-4VIDEO PROCESSING UNIT (VPU)10-5VPU/WVS VIDEO ROUTING OVERVIEW10-6CCTV SYSTEM OVERVIEW10-7PGSC VIDEO OVERLAY10-8ACCESSORIES10-9CAMCORDER/COMPACT PORTABLE LIGHT POWER INTERFACE (CCPI)10-10PHOTO FLOODLIGHT10-10MALS10-1110.1NO MONITOR PICTURE/MENU10-1110.2CAMR VIDEO10-1210.3VTR PLAYBACK VIDEO10-2010.4CAMCORDER VIDEO ON COLOR TV MONITOR10-2010.5RMS TV ChO DENS10-26                                                                                                    | ILLUMINATOR DATA                                        | 0–3  |
| VIDEO PROCESSING UNIT (VPU)10-5VPU/WVS VIDEO ROUTING OVERVIEW10-6CCTV SYSTEM OVERVIEW10-7PGSC VIDEO OVERLAY10-8ACCESSORIES10-9CAMCORDER/COMPACT PORTABLE LIGHT POWER INTERFACE (CCPI)10-9COMPACT PORTABLE LIGHT (CPL)10-10PHOTO FLOODLIGHT10-1110.1NO MONITOR PICTURE/MENU10.2CAMR VIDEO10.3VTR PLAYBACK VIDEO10.4CAMCORDER VIDEO ON COLOR TV MONITOR10.5PMS TV Ch OPENS                                                                                                    | PLB LOCATIONS                                           | 0-4  |
| VPU/WVS VIDEO ROUTING OVERVIEW10-6CCTV SYSTEM OVERVIEW10-7PGSC VIDEO OVERLAY10-8ACCESSORIES10-9CAMCORDER/COMPACT PORTABLE LIGHT POWER INTERFACE (CCPI)10-9COMPACT PORTABLE LIGHT (CPL)10-10PHOTO FLOODLIGHT10-1110.1NO MONITOR PICTURE/MENU10.2CAMR VIDEO10.3VTR PLAYBACK VIDEO10.4CAMCORDER VIDEO ON COLOR TV MONITOR10.5PMS TV Ch OPENS                                                                                                    | VIDEO PROCESSING UNIT (VPU)                             | 0–5  |
| CCTV SYSTEM OVERVIEW       10–7         PGSC VIDEO OVERLAY       10–8         ACCESSORIES       10–9         CAMCORDER/COMPACT PORTABLE LIGHT POWER INTERFACE (CCPI)       10–10         COMPACT PORTABLE LIGHT (CPL)       10–10         PHOTO FLOODLIGHT       10–11         10.1       NO MONITOR PICTURE/MENU       10–11         10.2       CAMR VIDEO       10–12         10.3       VTR PLAYBACK VIDEO       10–22         10.4       CAMCORDER VIDEO ON COLOR TV MONITOR       10–22         10.5       PMS TV ch OPENS       10–26                                                                                                    | VPU/WVS VIDEO ROUTING OVERVIEW                          | 0–6  |
| PGSC VIDEO OVERLAY10-8ACCESSORIES10-9CAMCORDER/COMPACT PORTABLE LIGHT POWER INTERFACE (CCPI)10-10COMPACT PORTABLE LIGHT (CPL)10-10PHOTO FLOODLIGHT10-1110.1NO MONITOR PICTURE/MENU10.2CAMR VIDEO10.3VTR PLAYBACK VIDEO10.4CAMCORDER VIDEO ON COLOR TV MONITOR10.5PMS TV ch OPENS10-2010-20                                                                                                    | CCTV SYSTEM OVERVIEW                                    | 0–7  |
| ACCESSORIES                                                                                                    | PGSC VIDEO OVERLAY                                      | 0–8  |
| CAMCORDER/COMPACT PORTABLE LIGHT POWER INTERFACE (CCPI)       10–9         COMPACT PORTABLE LIGHT (CPL)       10–10         PHOTO FLOODLIGHT       10–11         10.1       NO MONITOR PICTURE/MENU       10–11         10.2       CAMR VIDEO       10–18         10.3       VTR PLAYBACK VIDEO       10–20         10.4       CAMCORDER VIDEO ON COLOR TV MONITOR       10–22         10.5       PMS TV ch OPENIS       10–26                                                                                                    | ACCESSORIES                                             | 0–9  |
| COMPACT PORTABLE LIGHT (CPL)       10–10         PHOTO FLOODLIGHT       10–10         MALS       10–11         10.1       NO MONITOR PICTURE/MENU       10–11         10.2       CAMR VIDEO       10–18         10.3       VTR PLAYBACK VIDEO       10–20         10.4       CAMCORDER VIDEO ON COLOR TV MONITOR       10–22         10.5       PMS TV ch OPENIS       10–26                                                                                                    | CAMCORDER/COMPACT PORTABLE LIGHT POWER INTERFACE (CCPI) | 0–9  |
| PHOTO FLOODLIGHT       10–10         MALS       10–11         10.1       NO MONITOR PICTURE/MENU       10–11         10.2       CAMR VIDEO       10–18         10.3       VTR PLAYBACK VIDEO       10–20         10.4       CAMCORDER VIDEO ON COLOR TV MONITOR       10–22         10.5       PMS TV ch OPENIS       10–26                                                                                                    | COMPACT PORTABLE LIGHT (CPL)                            | 0–10 |
| MALS       10–11         10.1       NO MONITOR PICTURE/MENU       10–11         10.2       CAMR VIDEO       10–18         10.3       VTR PLAYBACK VIDEO       10–20         10.4       CAMCORDER VIDEO ON COLOR TV MONITOR       10–22         10.5       PMS TV ch OPENIS       10–26                                                                                                    | PHOTO FLOODLIGHT                                        | 0–10 |
| 10.1       NO MONITOR PICTURE/MENU       10–11         10.2       CAMR VIDEO       10–18         10.3       VTR PLAYBACK VIDEO       10–20         10.4       CAMCORDER VIDEO ON COLOR TV MONITOR       10–22         10.5       RMS TV ch OPENIS       10–26                                                                                                    | MALS 1/                                                 | 0–11 |
| 10.2       CAMR VIDEO       10–18         10.3       VTR PLAYBACK VIDEO       10–20         10.4       CAMCORDER VIDEO ON COLOR TV MONITOR       10–22         10.5       PMS TV ch OPENS       10–26                                                                                                    | 10.1 NO MONITOR PICTURE/MENU                            | 0–11 |
| 10.3       VTR PLAYBACK VIDEO       10–20         10.4       CAMCORDER VIDEO ON COLOR TV MONITOR       10–22         10.5       PMS TV ch OPENS       10–26                                                                                                    | 10.2 CAMR VIDEO                                         | 0–18 |
| 10.4 CAMCORDER VIDEO ON COLOR TV MONITOR                                                                                                    | 10.3 VTR PLAYBACK VIDEO                                 | 0–20 |
|                                                                                                    | 10.4 CAMCORDER VIDEO ON COLOR TV MONITOR 1/             | 0-22 |
|                                                                                                    | 10.5 RMS TV cb OPENS                                    | 0–26 |

CCTV

## CCTV

### SPECIFICATIONS

### CTVC (SOLID STATE)

EFFECTIVE IMAGE SIZE: 6.54mm X 8.62mm PWR: 43.3W at 32V (all motors on) ZOOM SPEED: End-to-End 8 sec FOCUS SPEED: End-to-End 22 sec IRIS: Auto(Manual) Close ~7 sec WEIGHT: 18.9 lb DIMENSION: 17" (L) x 6.4" (W) x 6.3" (H)

### <u>ITVC</u>

EFFECTIVE IMAGE SIZE: 6.54mm X 8.62mm PWR: 33.6W at 32V ZOOM SPEED: End-to-End 8 sec FOCUS SPEED: End-to-End 22 sec IRIS: Auto close ~6 sec WEIGHT: 17 lb DIMENSION: 19.6" (L) (Includes 3.2" Lens) x 6.4" (W) x 6.3" (H)

#### CCTV BODY/MLA/WLA/CLA

EFFECTIVE IMAGE SIZE: 9.5mm X 12.7mm PWR: 37.4 Watts at 32V ZOOM SPEED: End-to-End - WLA ~8 sec, MLA,CLA ~7 sec FOCUS SPEED: End-to-End - WLA ~9 sec, MLA,CLA ~7 sec IRIS: Auto close ~4 sec WEIGHT: Body - 9.7 lb; Lens - WLA 8.1 lb, CLA 7.7 lb, MLA 6.7 lb DIMENSION: Body/Lens - 17.9" (L) X 6.3" (W) X 5.7" (H)

## CCTV (Continued)

## LENS DATA

| Lens/Focal Length |             | Aporturo Bongo             | Zoom Ratio | Minimum Focus<br>Distance<br>(ft) | Approximate Field of View (FOV) |          |
|-------------------|-------------|----------------------------|------------|-----------------------------------|---------------------------------|----------|
|                   |             | Aperture Kange             |            |                                   | Horizontal                      | Vertical |
| CTVC (COLOR)*     | 5.5mm-47mm  | f/1.7 to f/16<br>(T2–T360) | 8:1        | 1.0                               | 77°–11°                         | 61°–8°   |
| ITVC*             | 8.5mm–127mm | f/1.7 to f/16<br>(T2–T360) | 15:1       | 3.0                               | 53°–4°                          | 41°–3°   |
| MONOCHROME (MLA)  | 18mm–108mm  | f/1.6 to f/16              | 6:1        | 2.5                               | 33°–7°                          | 25°–5°   |
| COLOR (CLA)       | 18mm–108mm  | f/1.6 to f/16              | 6:1        | 2.5                               | 33°–7°                          | 25°–5°   |
| WIDE ANGLE (WLA)  | 8.2mm–25mm  | f/3.5 to f/22              | 3:1        | 2.0                               | 81°–30°                         | 61°–22°  |

\*CTVC,ITVC Lens not removable from Camr. FOV also different due to target size

## ILLUMINATOR DATA

| Color | LEDs | LED Deg<br>Angles | Camr Type     | Locations             | Modes                     | Control         |
|-------|------|-------------------|---------------|-----------------------|---------------------------|-----------------|
| Red   | 120  | 8°/22°/8° *       | ITVC          | Bulkhead, Elbow, Keel | ON/OFF                    | cb CAMR HTR     |
|       | 120  | <b>22</b> °       | ITVC          | Bulkhead, Elbow, Keel | ON/OFF                    | cb CAMR HTR     |
| White | 40   | <b>44</b> °       | CTVC          | Wrist                 | ON/OFF                    | cb CAMR HTR     |
|       | 180  | <b>20</b> °       | CTVC/ITVC     | Bulkhead, Elbow, Keel | ON/OFF                    | cb PAN/TILT HTR |
|       | 156  | <b>29</b> °       | Videospection | Keel                  | 156 LED/84 LED/30 LED/OFF | SSP/CAMR HTR sw |

\*Three rings of LEDs: Inner,outer rings – 8° LEDs Middle ring – 22° LEDs CCTV (Continued)
PLB LOCATIONS

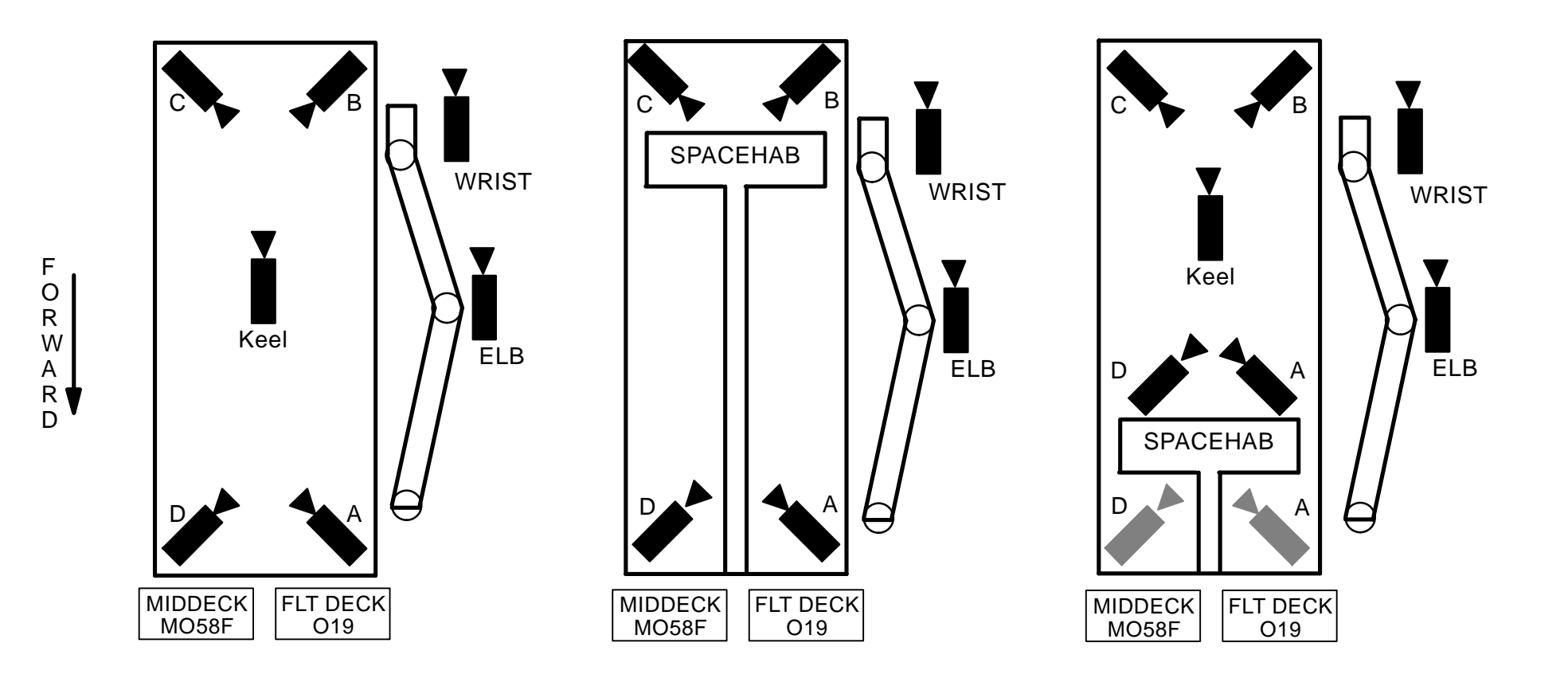

# CCTV (Continued) VIDEO PROCESSING UNIT (VPU)

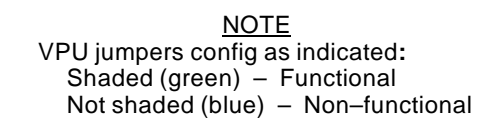

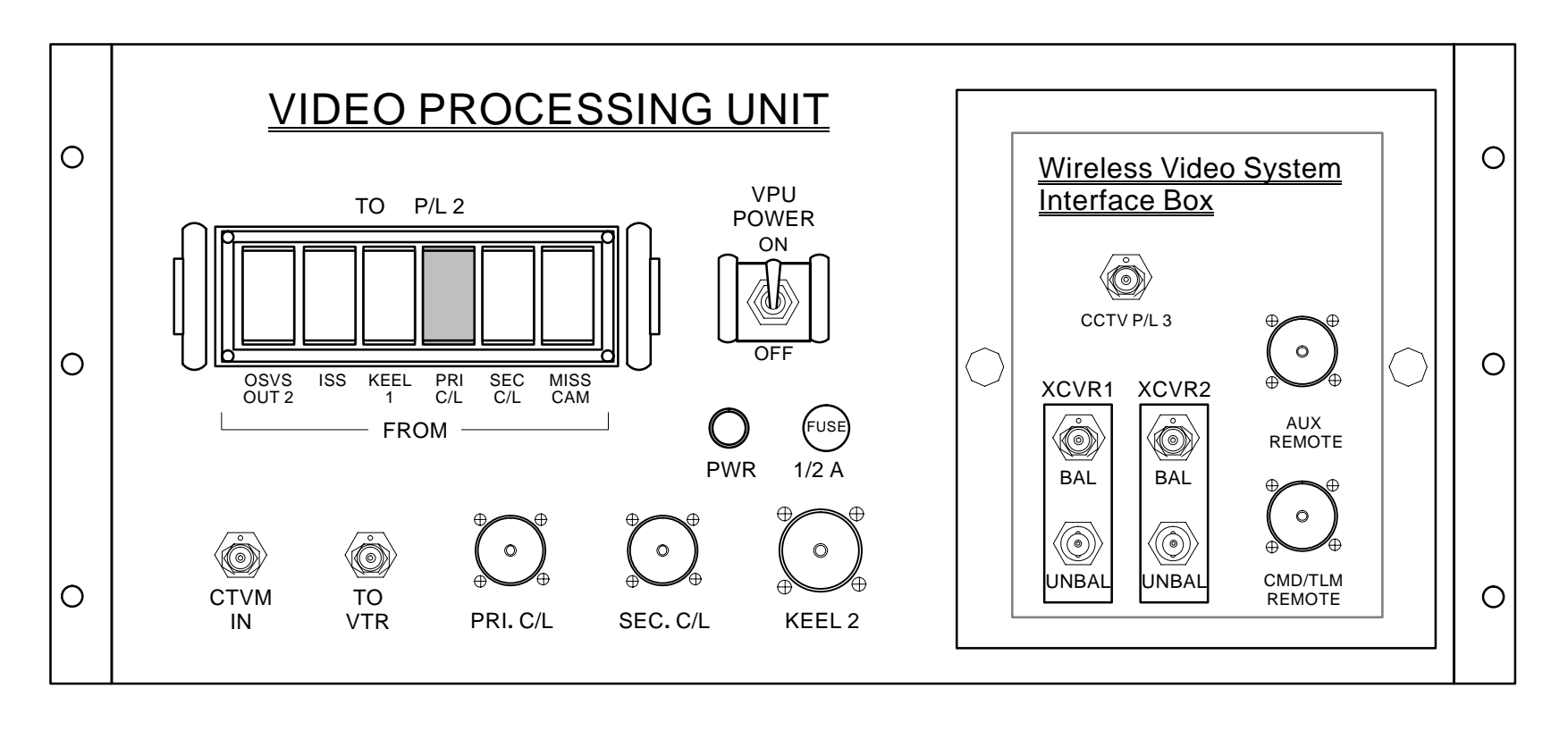

# CCTV (Continued) VPU/WVS VIDEO ROUTING OVERVIEW

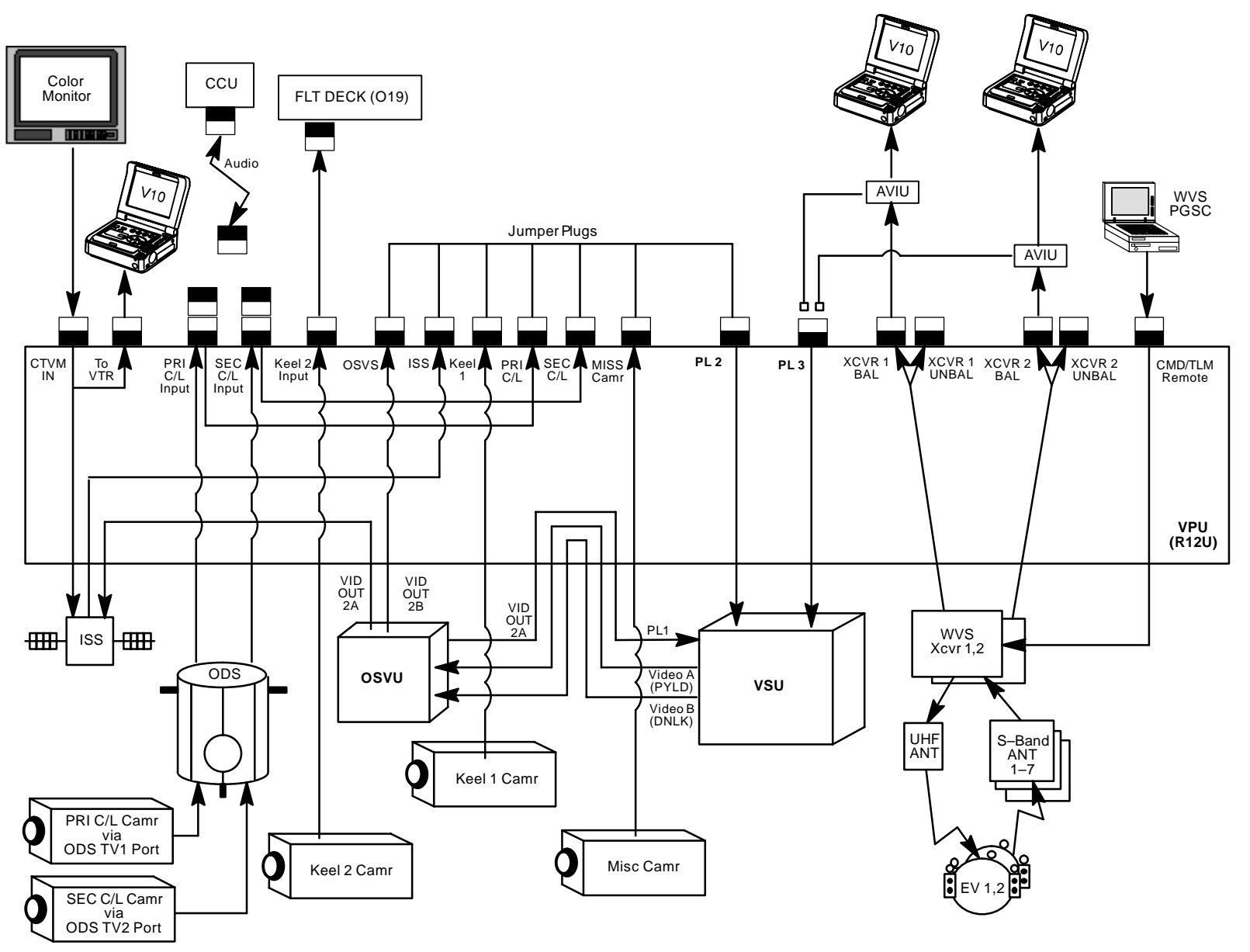

P/TV/ALL/GEN H

## CCTV (Continued)

**CCTV SYSTEM OVERVIEW** 

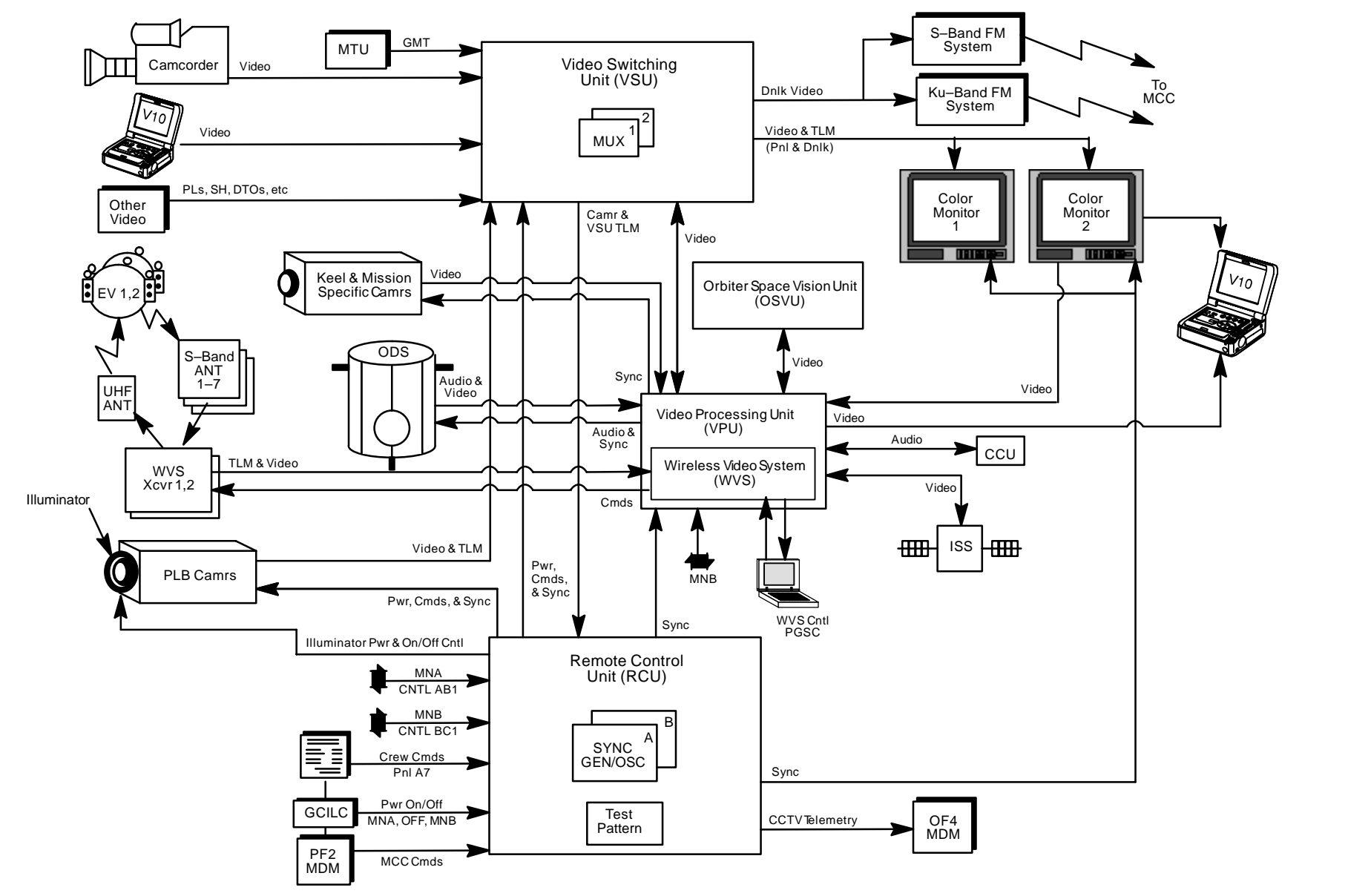

## **CCTV (Continued)**

### PGSC VIDEO OVERLAY

- PGSC 1.  $\checkmark$  PGSC Pwr ON
  - 2. Connect VID IN/OUT Cable to PGSC VID IN port (i.e., port w/Camr symbol next to Pwr port)
  - 3. Connect VIU/CM–CC Video (RCA–RCA,Y–C) Cable from video source RCA Video(S–Video) connector to VID IN/OUT Cable RCA Video(S–Video) connector
  - 4. Video Source Pwr ON
  - 5. Double-click SHUTTLE APPS > VIDEO OVERLAY
  - 6. Video overlay displayed
    - \* If image not displayed on PGSC: \*

\*

\*

\*

- \* Press 'S'
- \* √'VIDEO' selected
- \* Sel OK

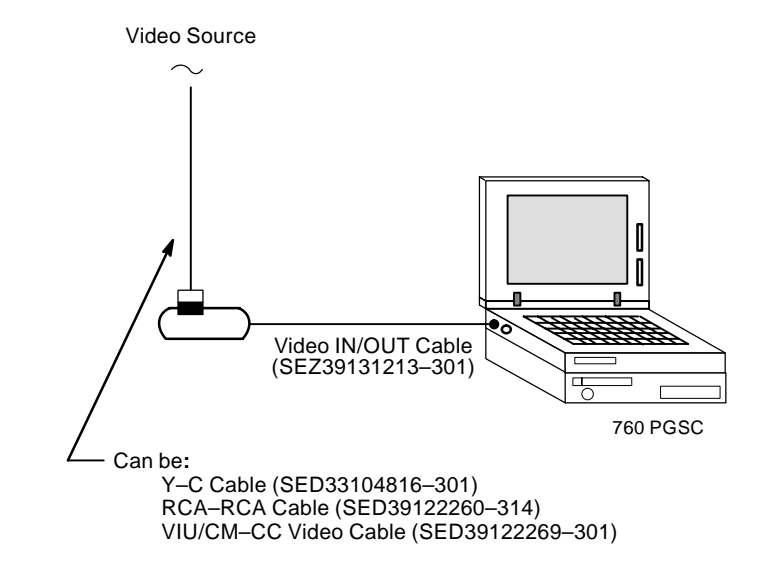

## CCTV (Continued) ACCESSORIES

## CAMCORDER/COMPACT PORTABLE LIGHT POWER INTERFACE (CCPI)

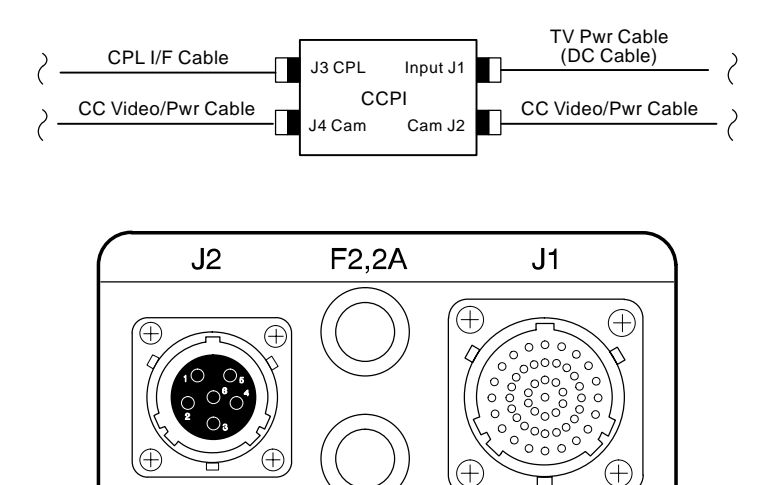

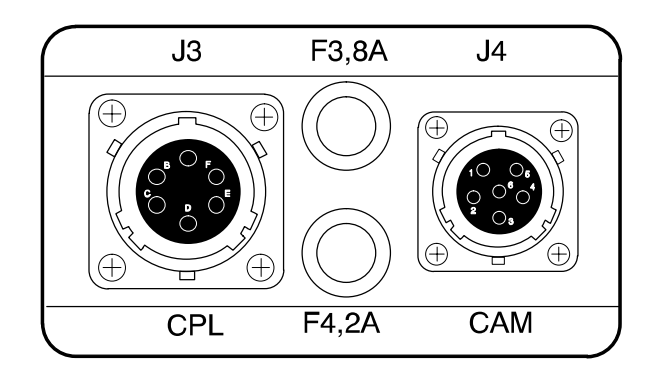

F1,4A

INPUT

CAM

DECAL on CCPI OPERATING LIMITS CAMCORDER ONLY – UNLIMITED CPL ONLY – 10 MIN. CPL + ONE CAMCORDER – 14 MIN. CPL + TWO CAMCORDERS – 11 MIN.

#### **CONTENTS OF**

### CCPI FUSE KIT (P/N SED33105384–301)

CCPI CPL OUT 8A INPUT 4A CC OUT 2A VIU VIU–TEAC 2A VIU/C/CM 1A

# **CCTV (Continued) ACCESSORIES (Concluded)**

## COMPACT PORTABLE LIGHT (CPL)

## PHOTO FLOODLIGHT

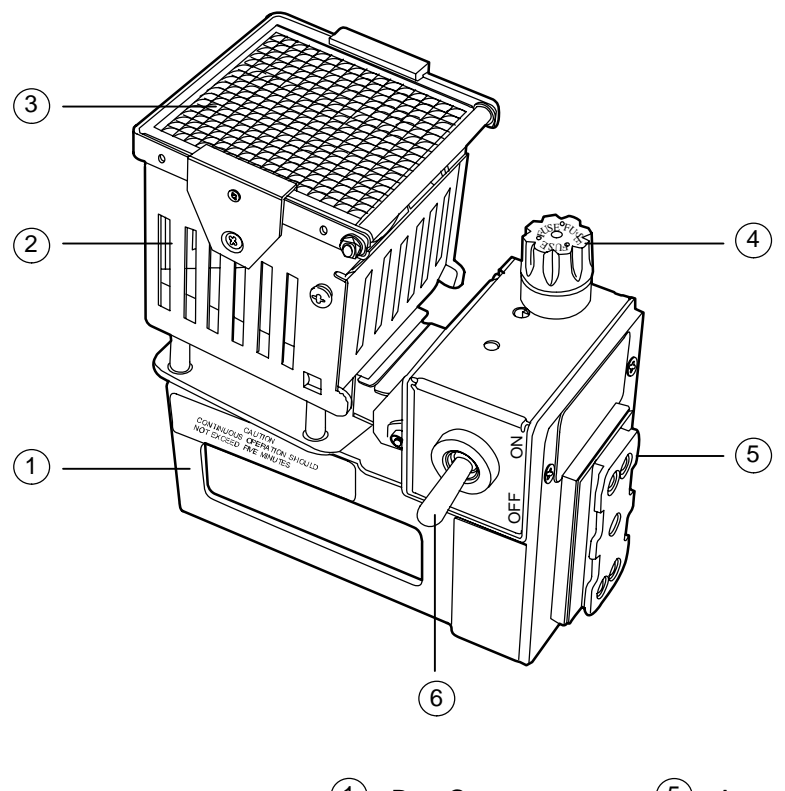

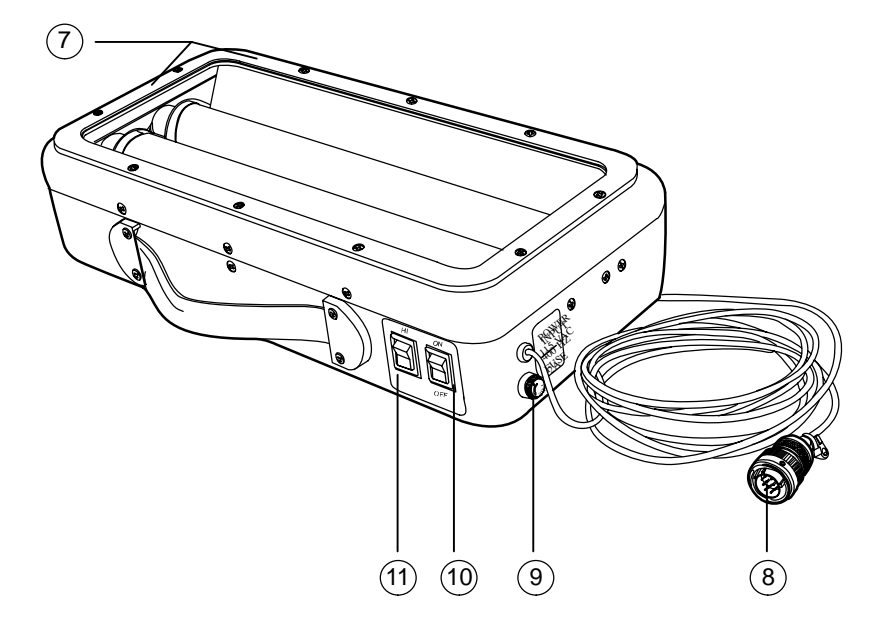

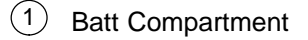

5 Accessory Foot (CPL)

Accessory Foot (Photoflood)

- 2 Light
  - Diffuser
- (3)
- (4)15A Fuse
- 8 AC Connector

6 ON/OFF sw

(7)

- (9) 2A Fuse
- ON/OFF sw (10)
- (11) HI/LO sw

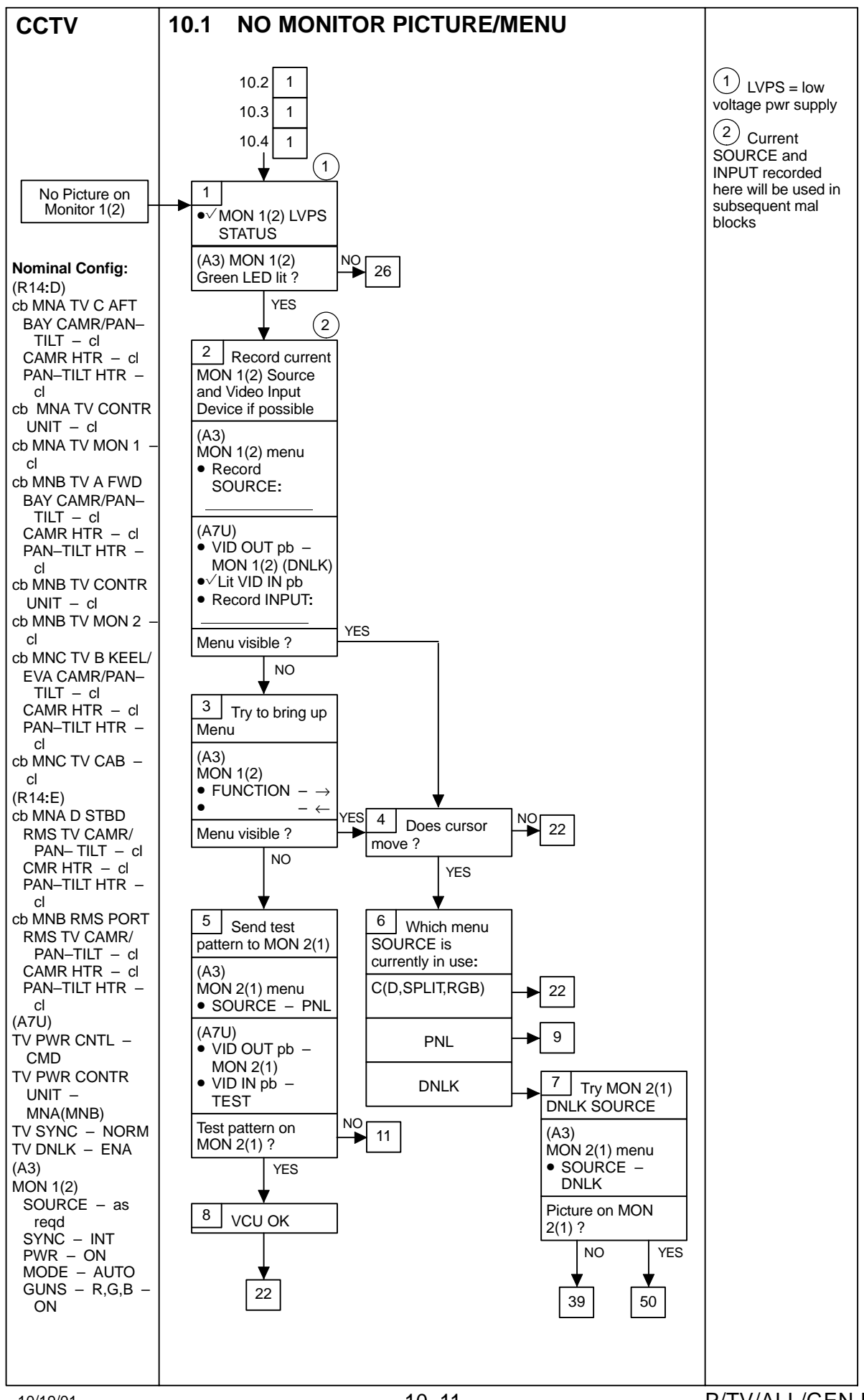

10/19/01

P/TV/ALL/GEN H

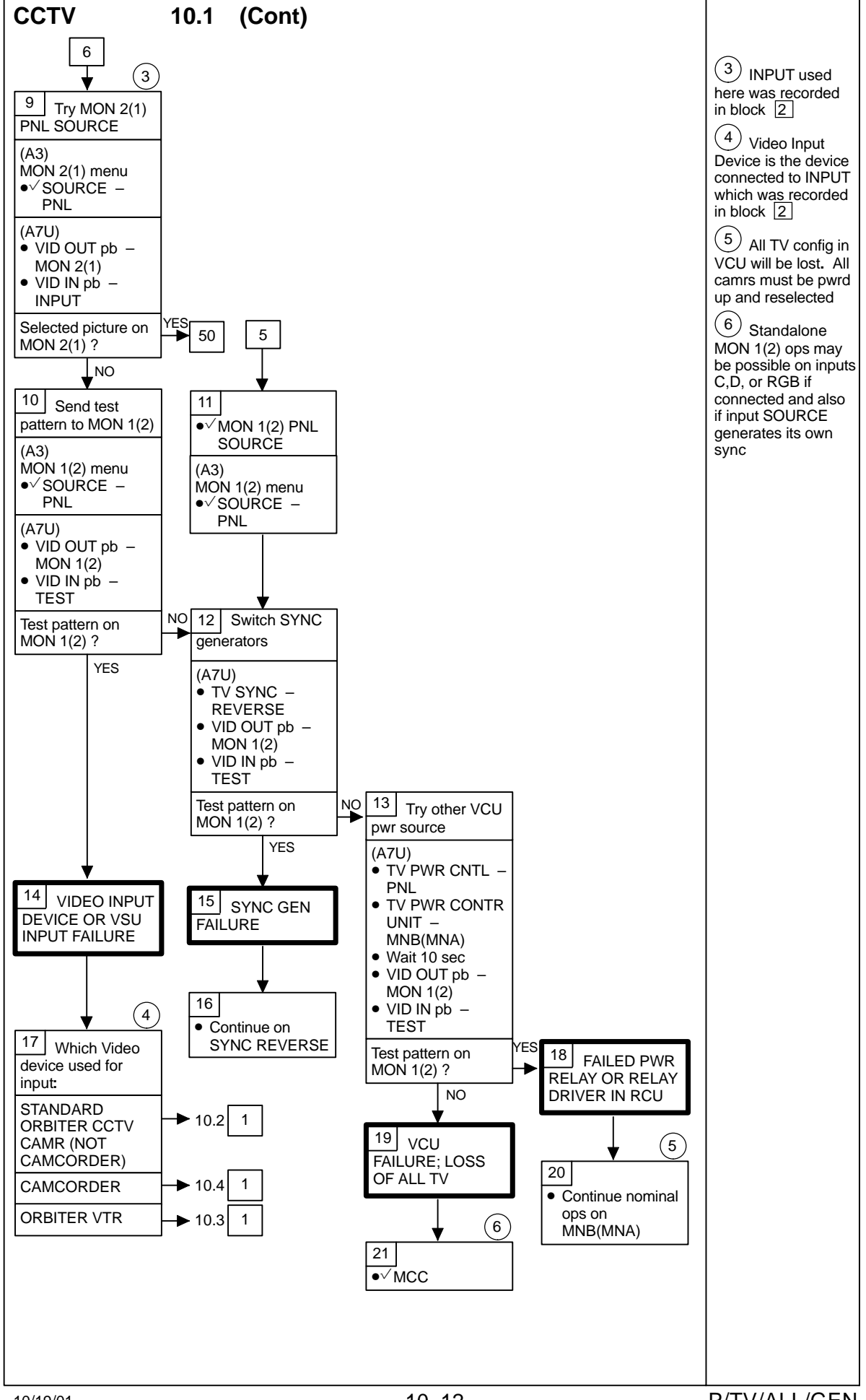

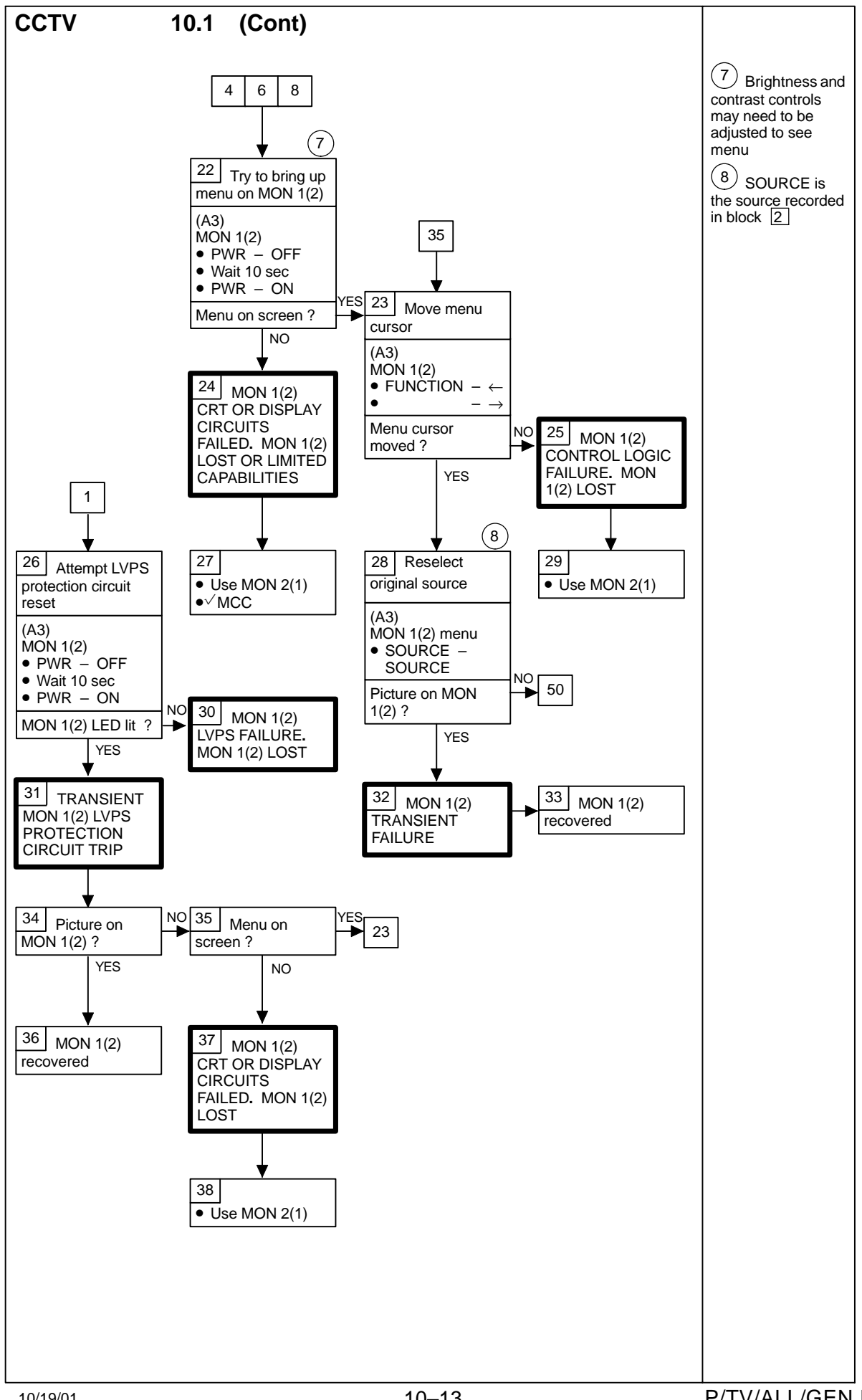

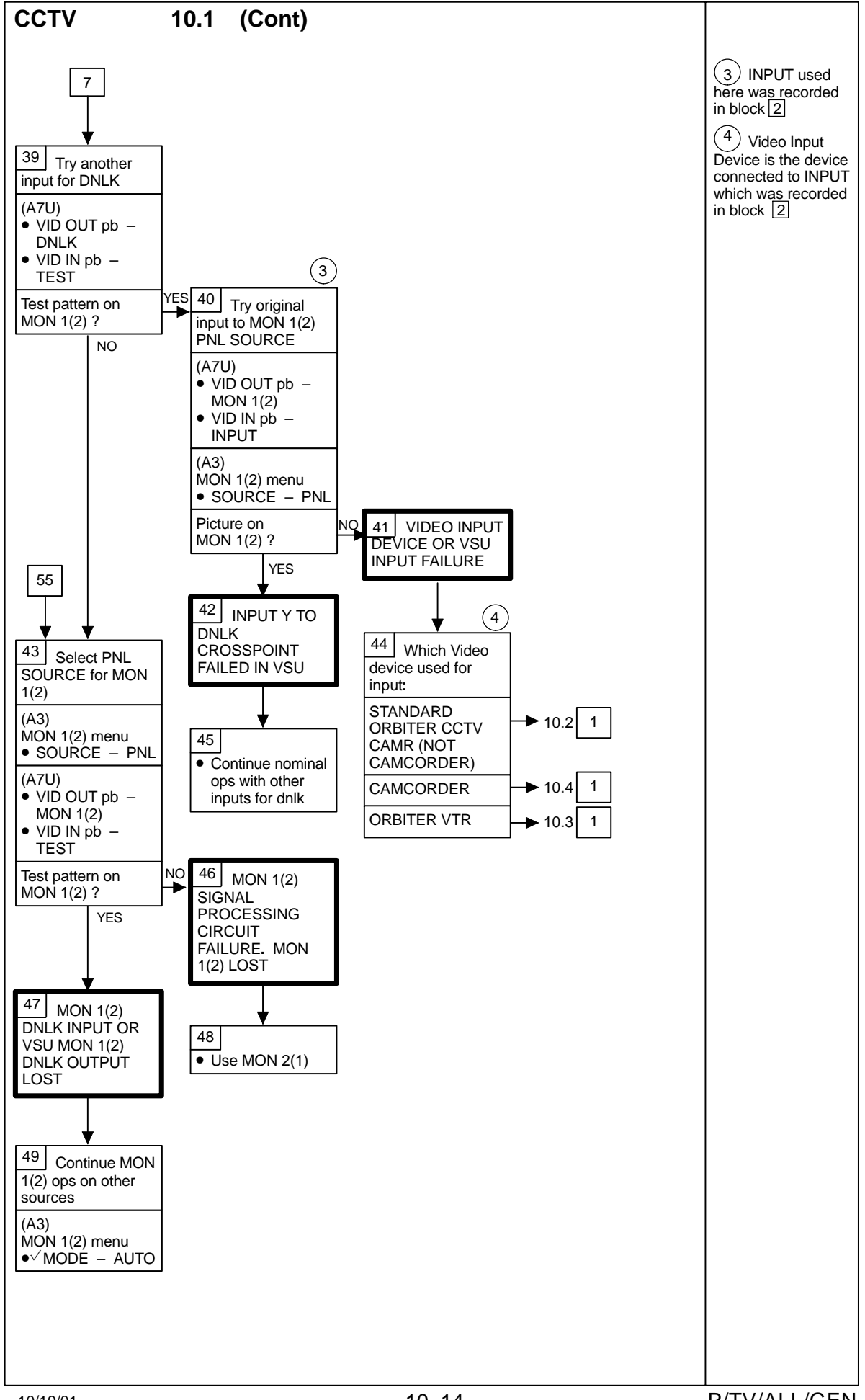

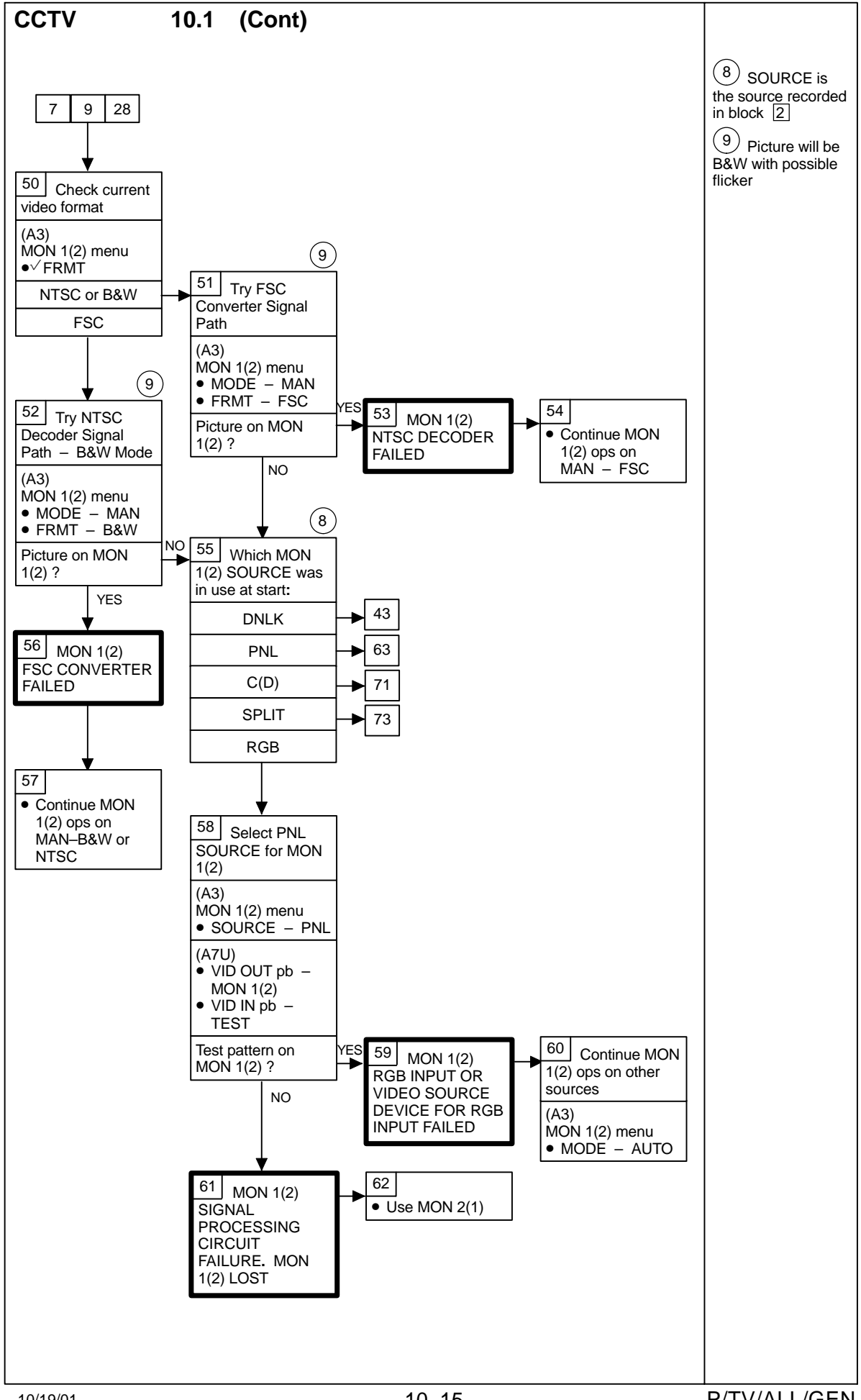

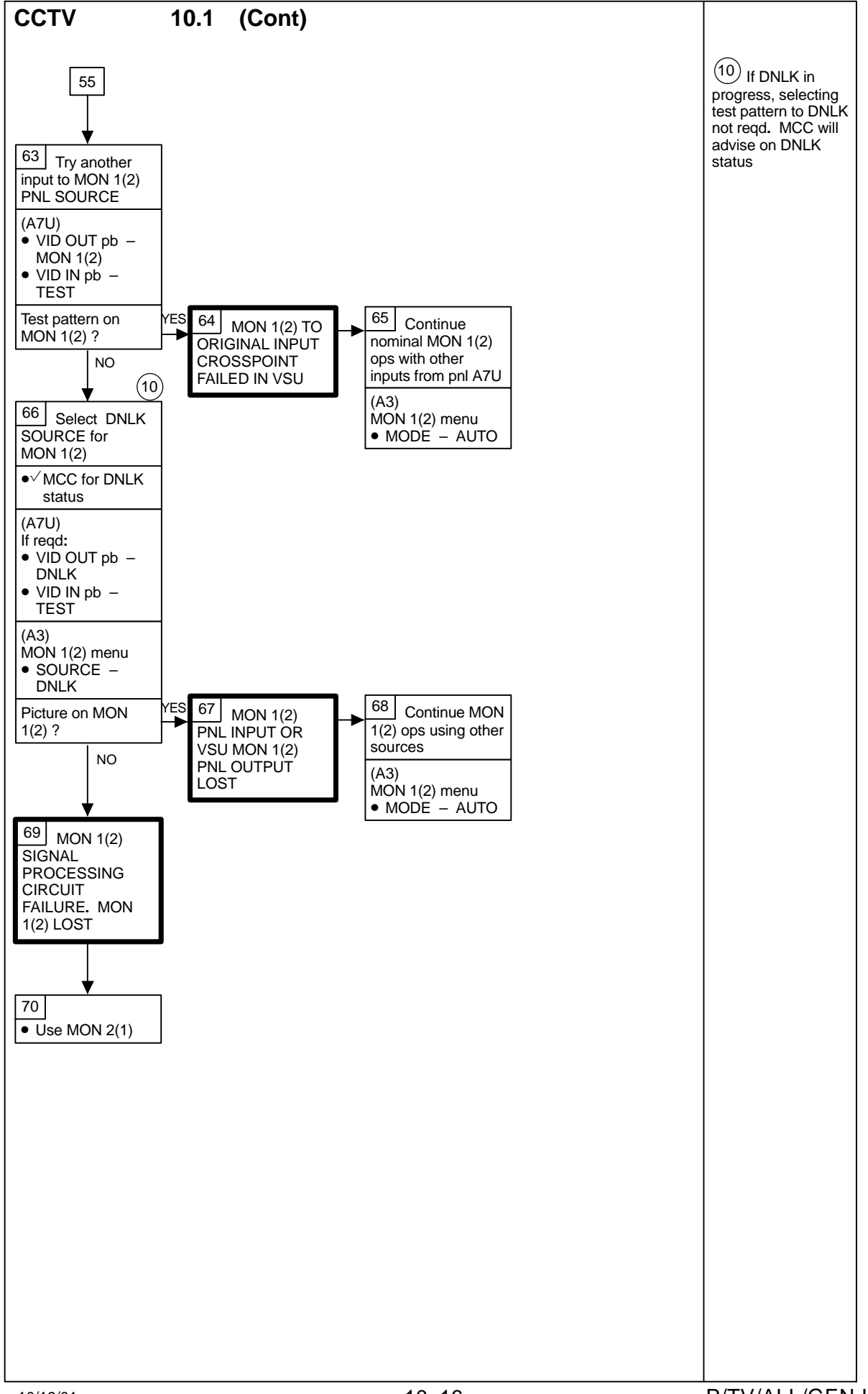

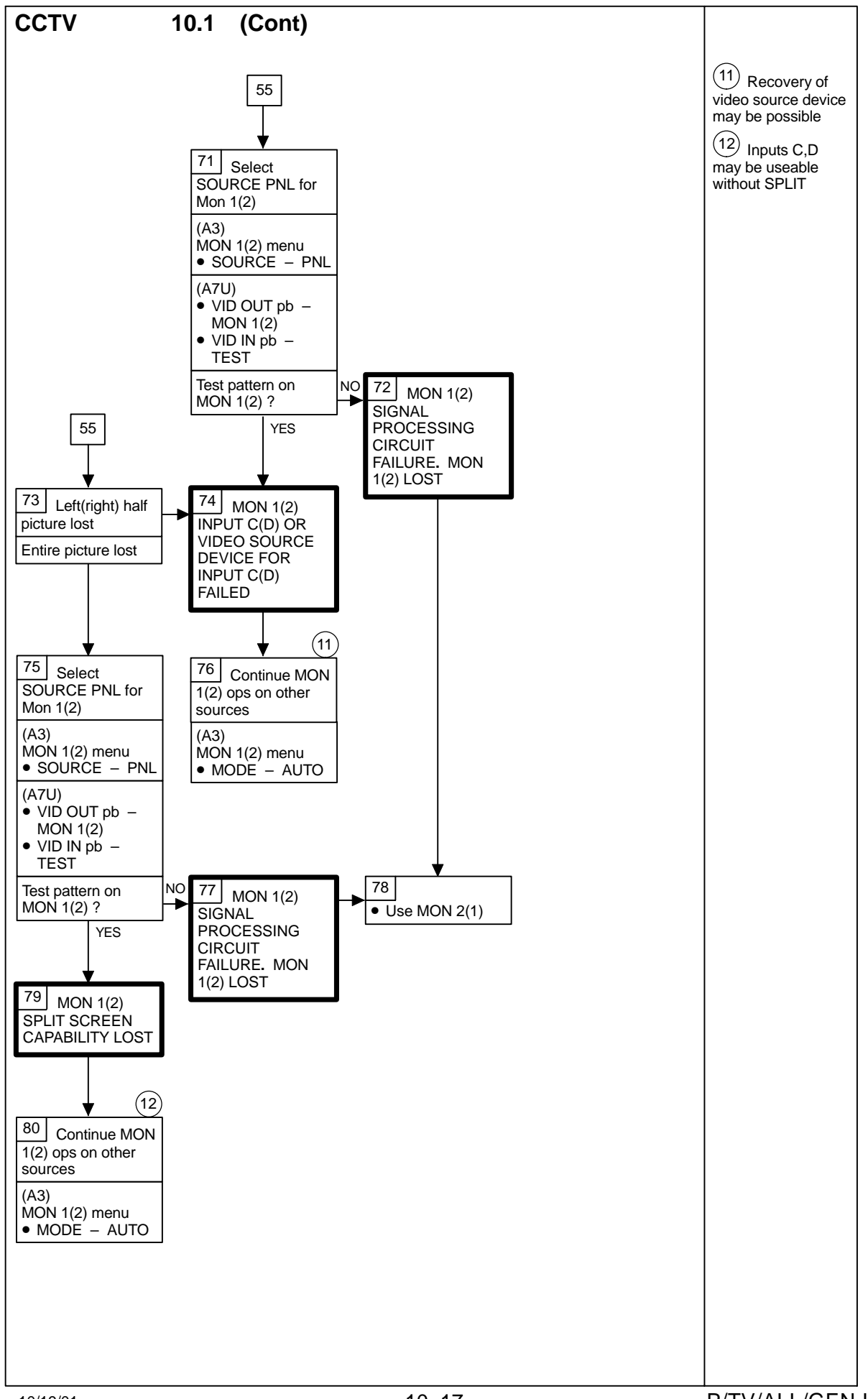

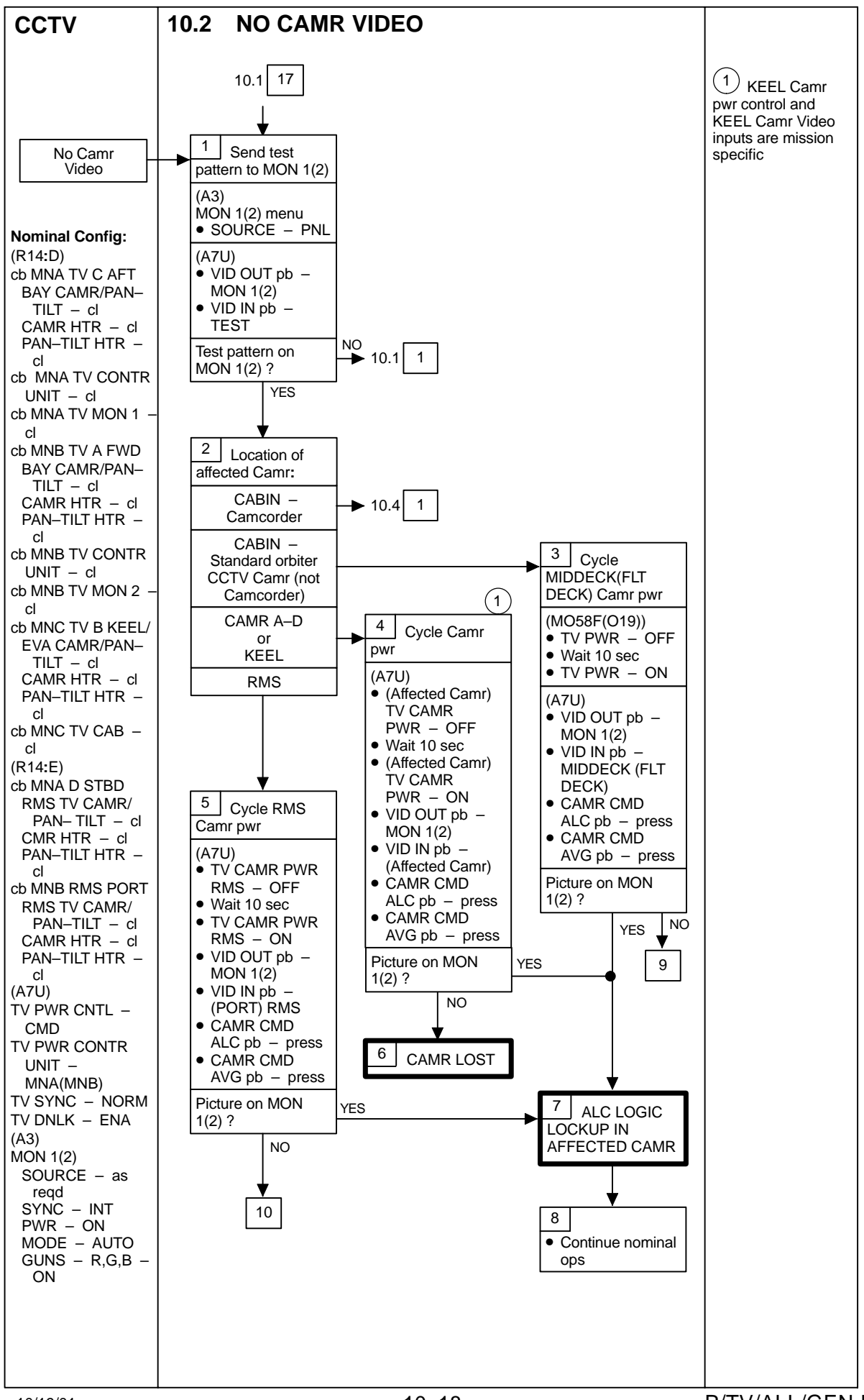

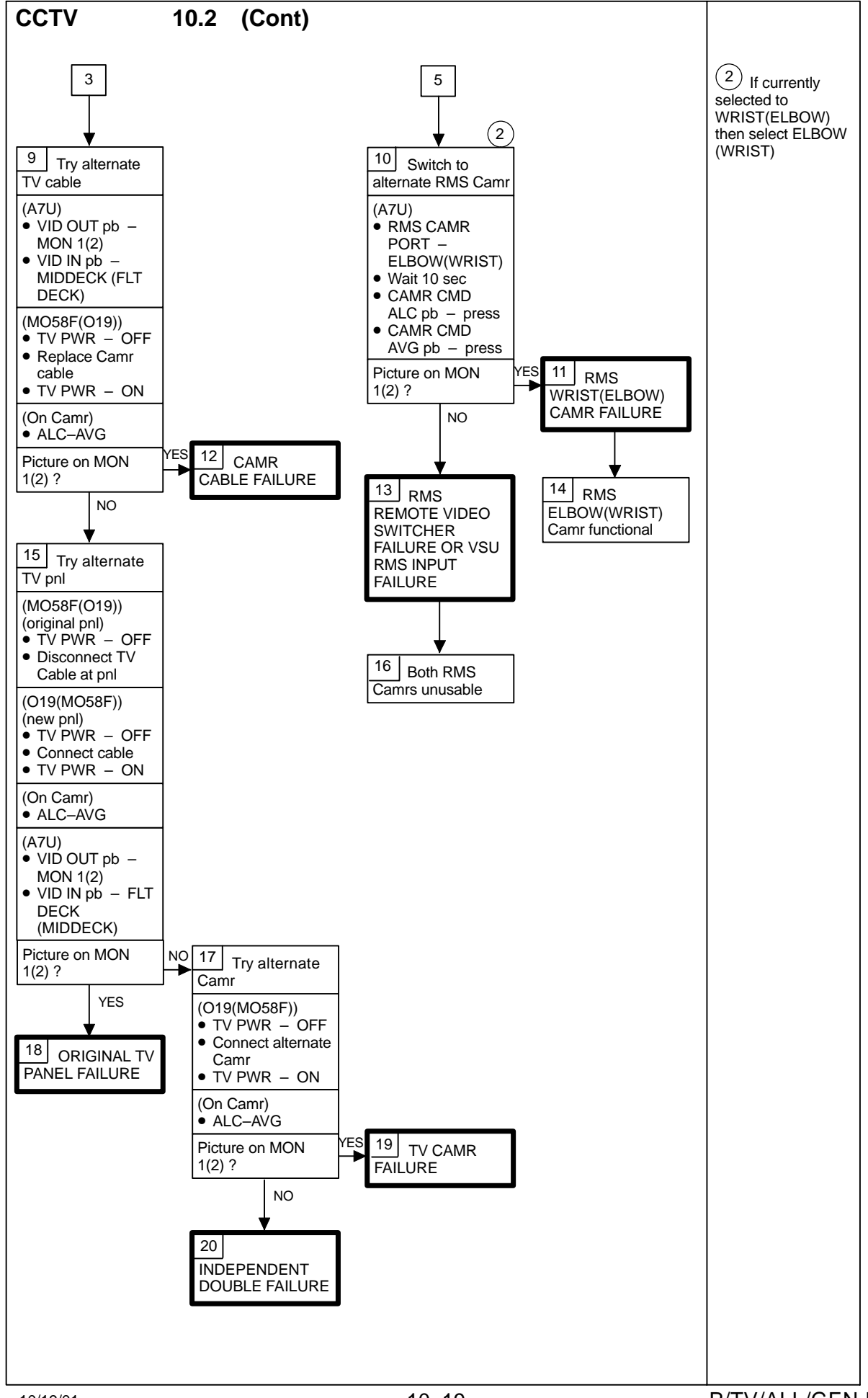

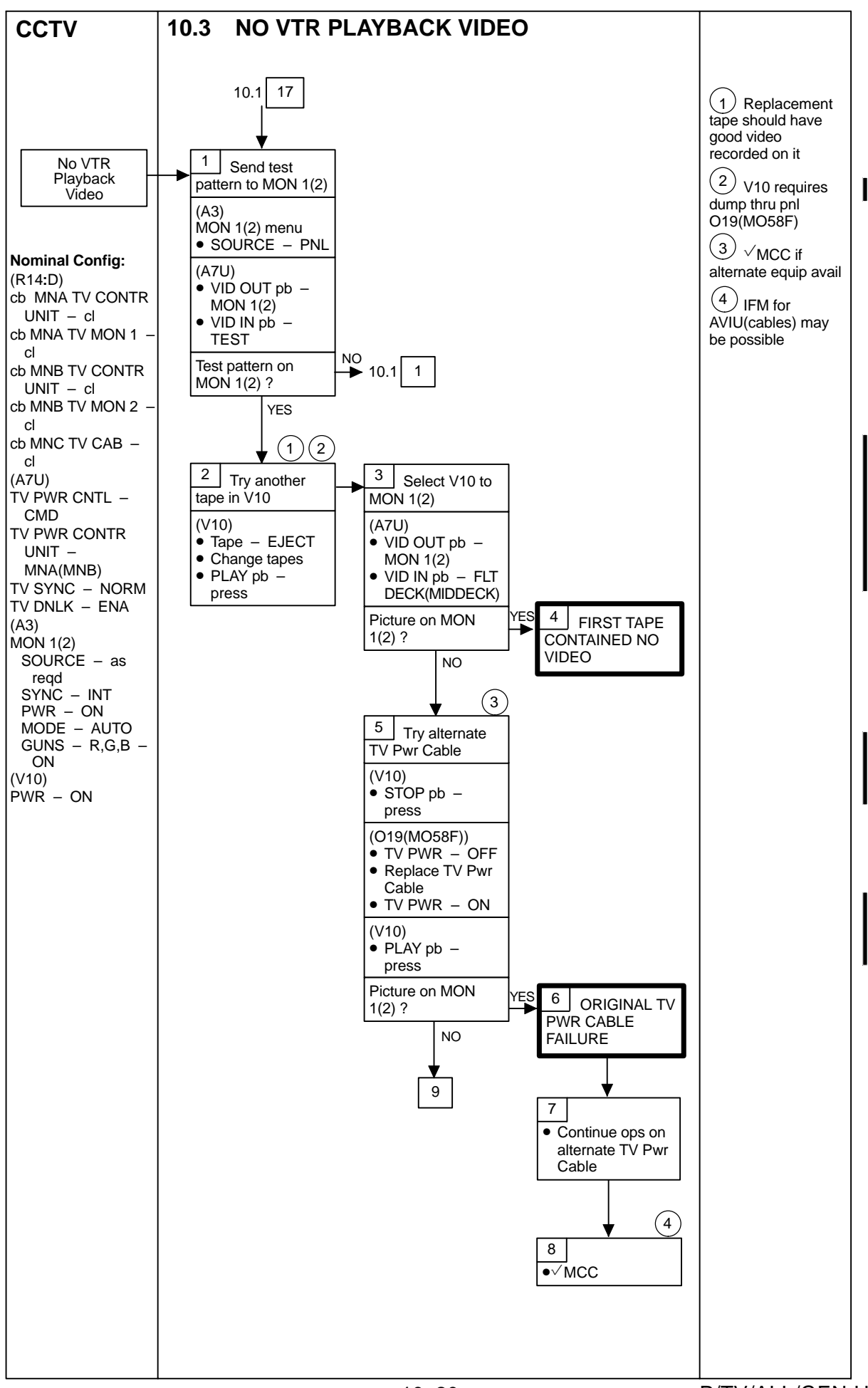

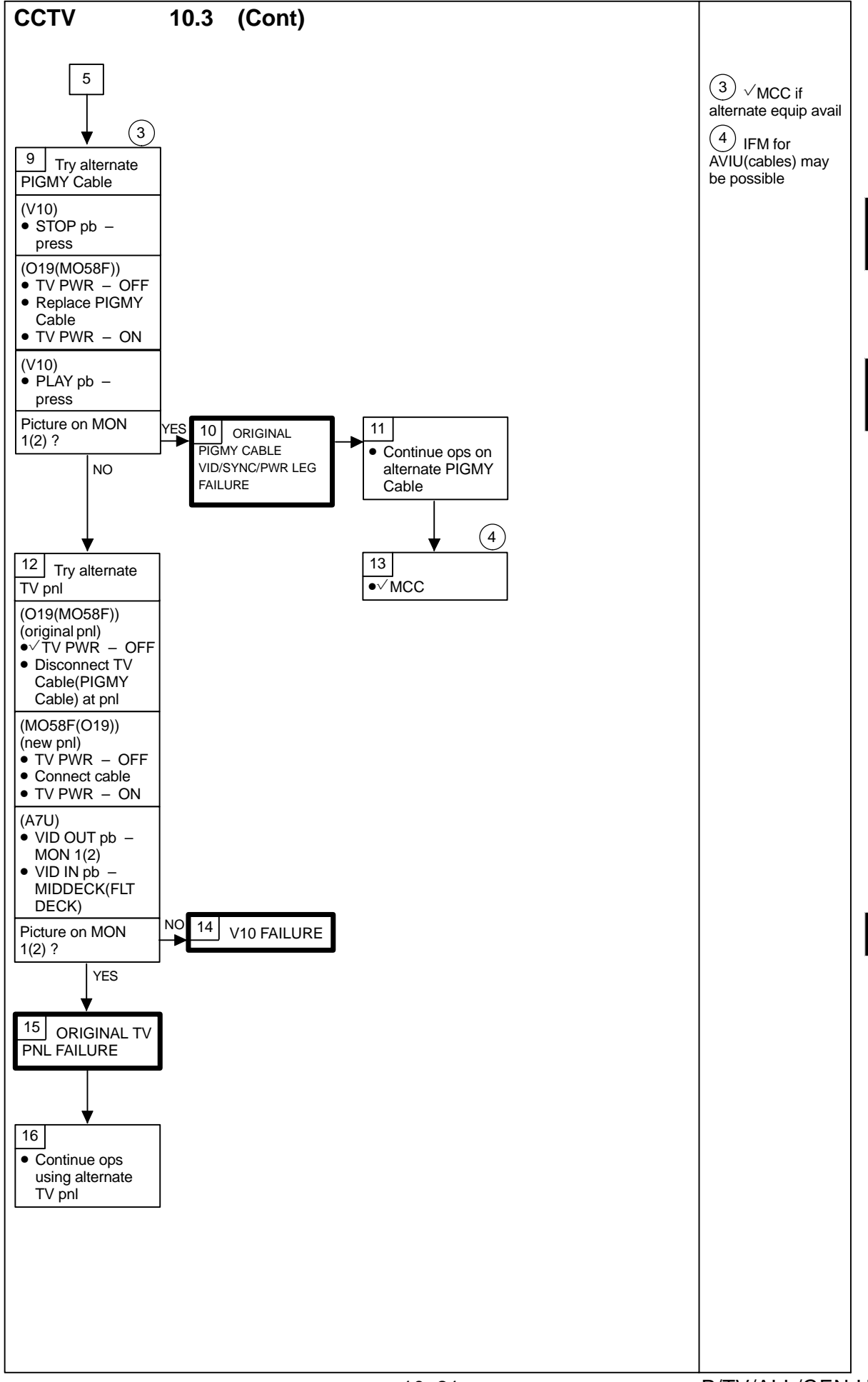

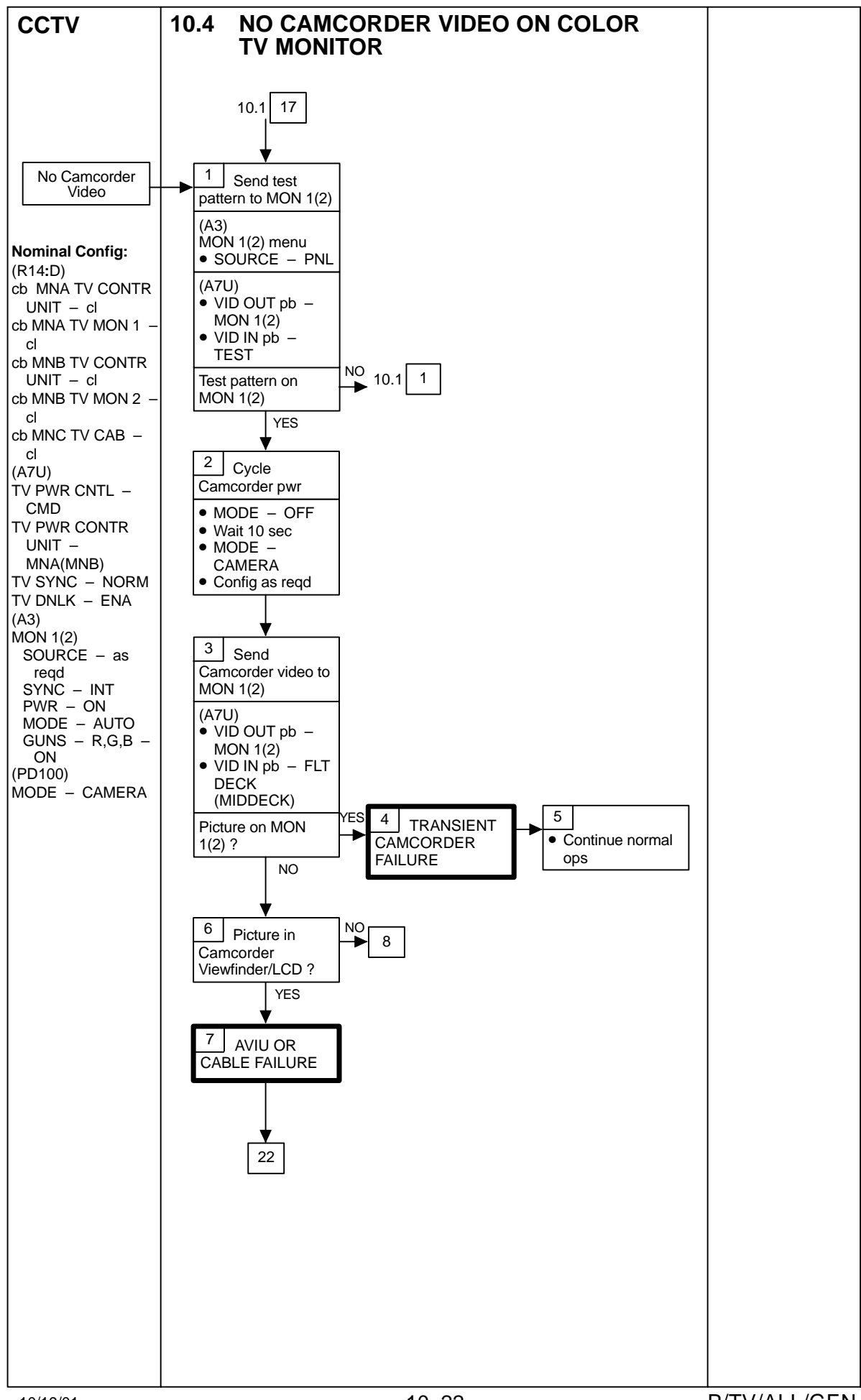

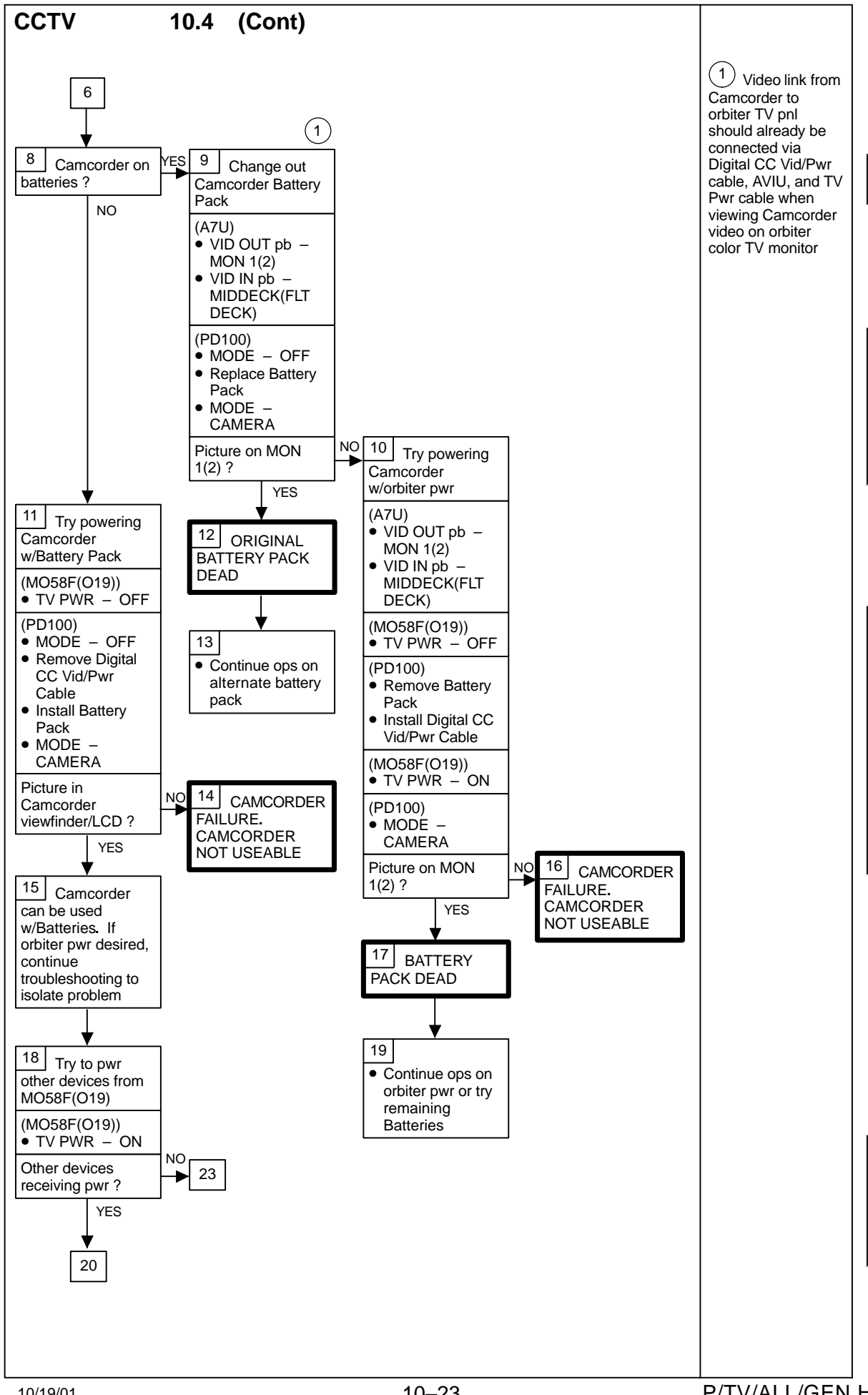

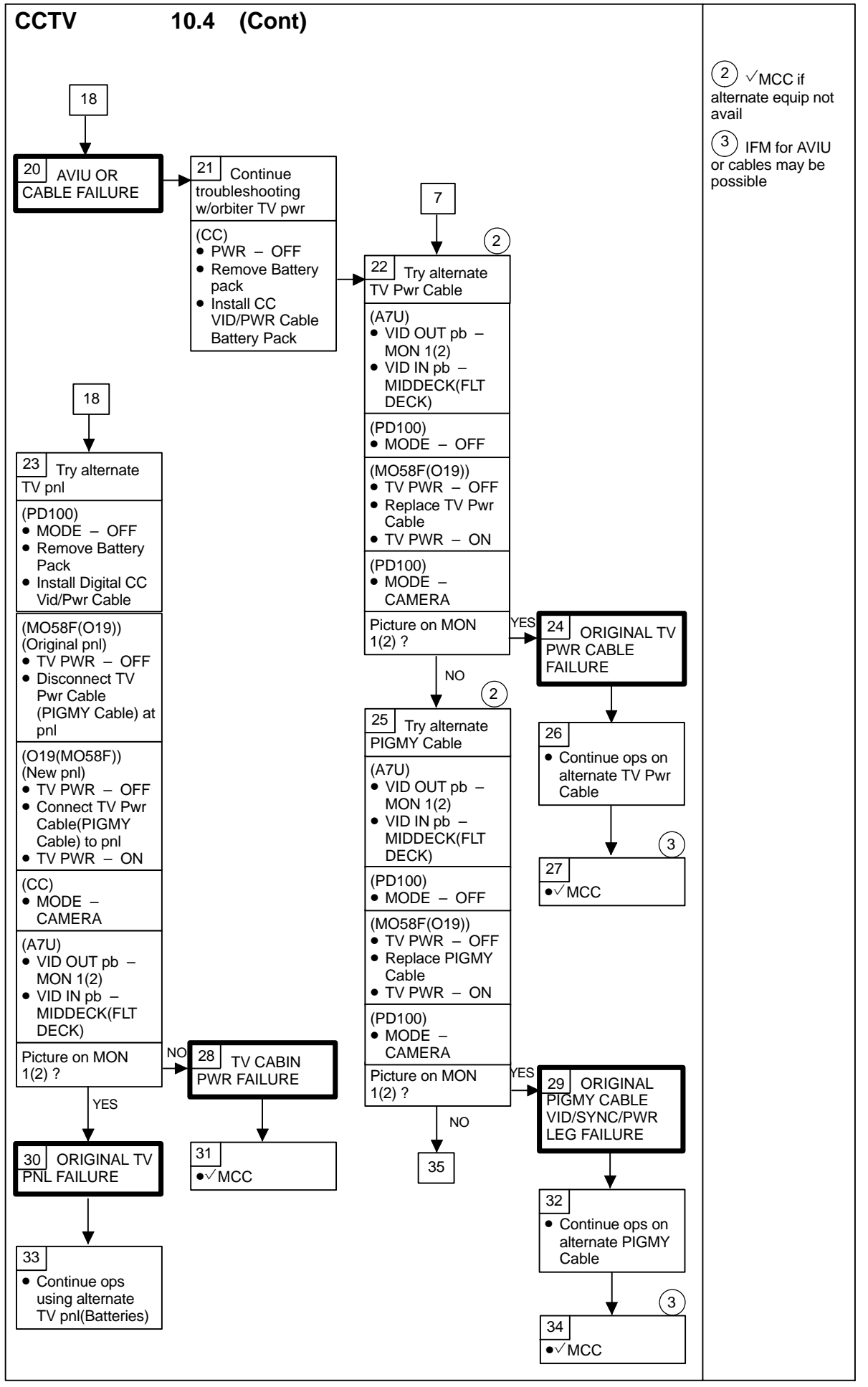
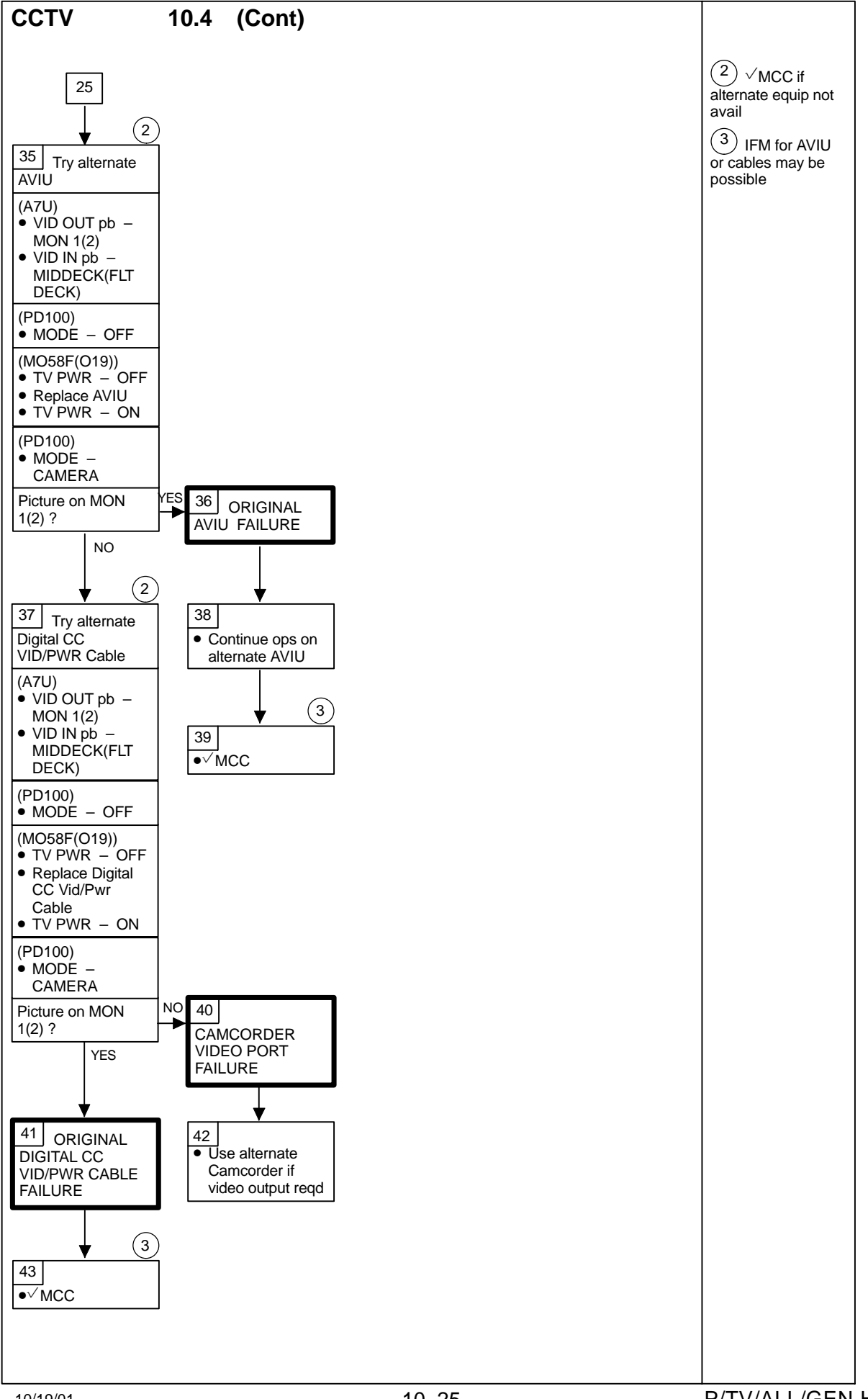

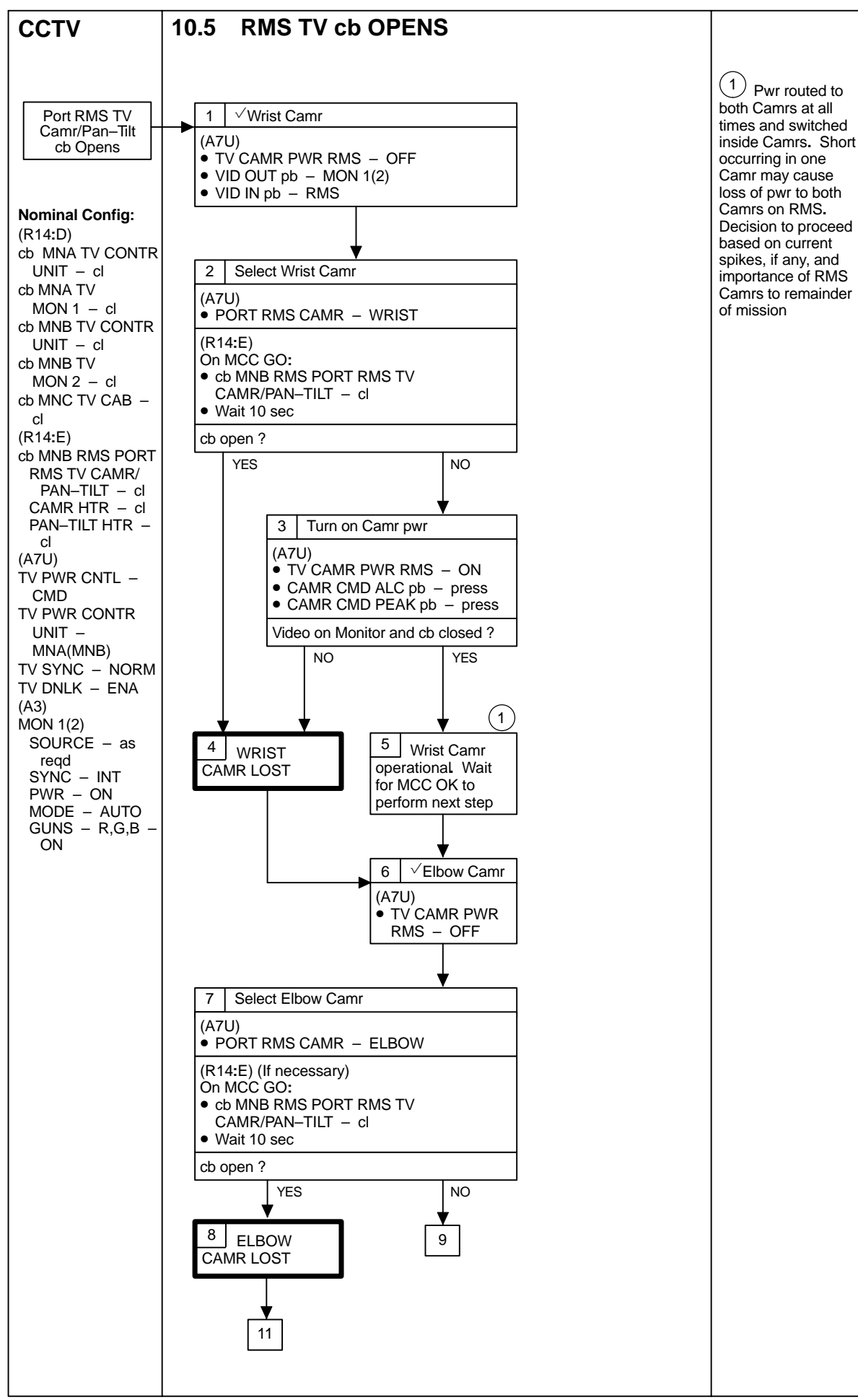

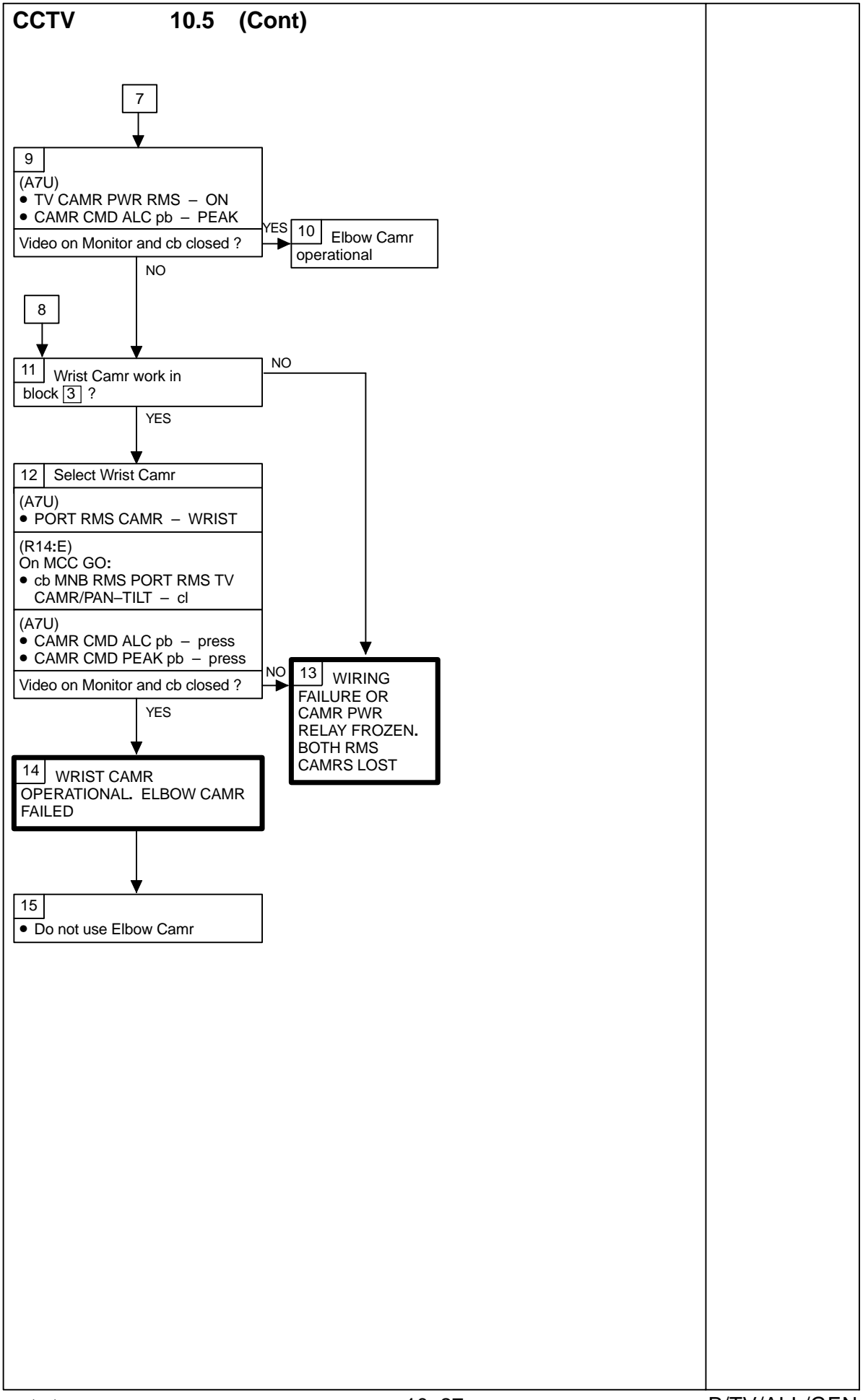

This Page Intentionally Blank

# SEQUENTIAL STILL VIDEO (SSV)

#### PAGE

| SPECIFICATIONS | 1–2 |
|----------------|-----|
| NOMENCLATURE   | 1–2 |
| SETUP          | 1–3 |
| SCHEMATICS     | 1-4 |
| MALS           | 1–5 |

SSV

## **SEQUENTIAL STILL VIDEO (SSV)**

#### SPECIFICATIONS

DIMENSIONS: 8.5 in (L) x 4.245 in (W) x 2.72 in (H) PWR: 28V FUSE: 2A WEIGHT: 3.02 lb

#### NOMENCLATURE

(1)

(2)

(3)

(4)

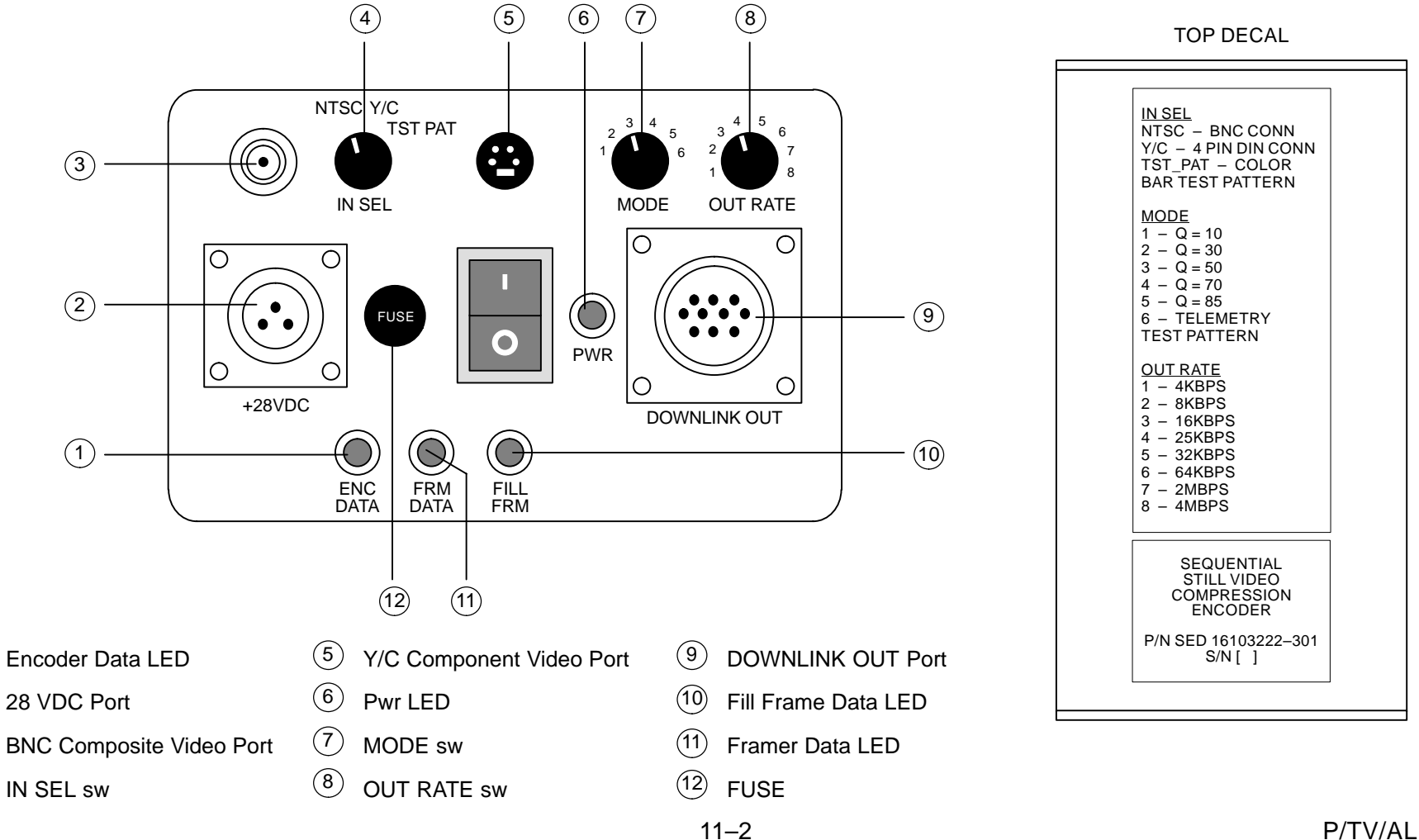

P/TV/ALL/GEN H

# SEQUENTIAL STILL VIDEO (SSV) (Continued)

## SETUP

| CC DNLK                                                                                                    | TEST PATTERN DNLK                                                                                                    | TLM DNLK                                                                                                    |
|----------------------------------------------------------------------------------------------------|----------------------------------------------------------------------------------------------------|----------------------------------------------------------------------------------------------------|
| Config per CC DNLK dwg, 11–4                                                                                                    | Config per CCTV SYSTEM DNLK dwg,<br>11-4                                                                                                    | Config per CCTV SYSTEM DNLK dwg,<br>11-4                                                                                                    |
| AVIU                                                                                                    |                                                                                                    |                                                                                                    |
| SYNC/VIDEO - VIDEO<br>  HI-7/75 - 75                                                                                                    | Config pwr per PHOTO/TV FS, <u>SCENES;</u><br>P/T\/06 SS\/                                                                                                    | Config pwr per PHOTO/TV FS, <u>SCENES;</u><br>P/TV/06 SSV                                                                                                    |
| PWR SELECT - LO                                                                                                    | 1/1/00/00/                                                                                                    | 171000000                                                                                                    |
| CC<br>Lens - 3X<br>TV Pwr (O19) - ON<br>CC Pwr - ON<br>✓Wide Conversion Lens installed<br>Mode - CAMERA<br>Tape - Remove<br>✓Viewfinder displays blinking yellow tape<br>Camr Settings<br>✓AUTO LOCK - AUTO LOCK<br>FOCUS - AUTO<br>Multiuse Brkt, Clamp<br>Zoom in to check focus; zoom out to frame<br>Config pwr per PHOTO/TV FS, <u>SCENES</u> ;<br>P/TV06 SSV | SSV<br>IN SEL – TEST PAT<br>Mode – 3 (may change if desired)<br>OUT RATE per FLIGHT PLAN<br>SSV Pwr – ON<br>✓Pwr LED illum<br>✓ENC DATA LED flickering<br>✓FRM DATA LED flickering<br>✓FILL FRM pulsing | SSV<br>IN SEL - NTSC<br>Mode - 6<br>OUT RATE per FLIGHT PLAN<br>SSV Pwr - ON<br>VPwr LED illum<br>ENC DATA LED flickering<br>FRM DATA LED flickering<br>FILL FRM pulsing |
| SSV<br>IN SEL – Y/C<br>Mode – 5 (may change if desired)<br>OUT RATE per FLIGHT PLAN<br>SSV Pwr – ON<br>VPwr LED illum<br>ENC DATA LED flickering<br>VFRM DATA LED flickering<br>VFILL FRM pulsing                                                                                                    |                                                                                                    |                                                                                                    |

# SEQUENTIAL STILL VIDEO (SSV) (Continued)

#### **SCHEMATICS**

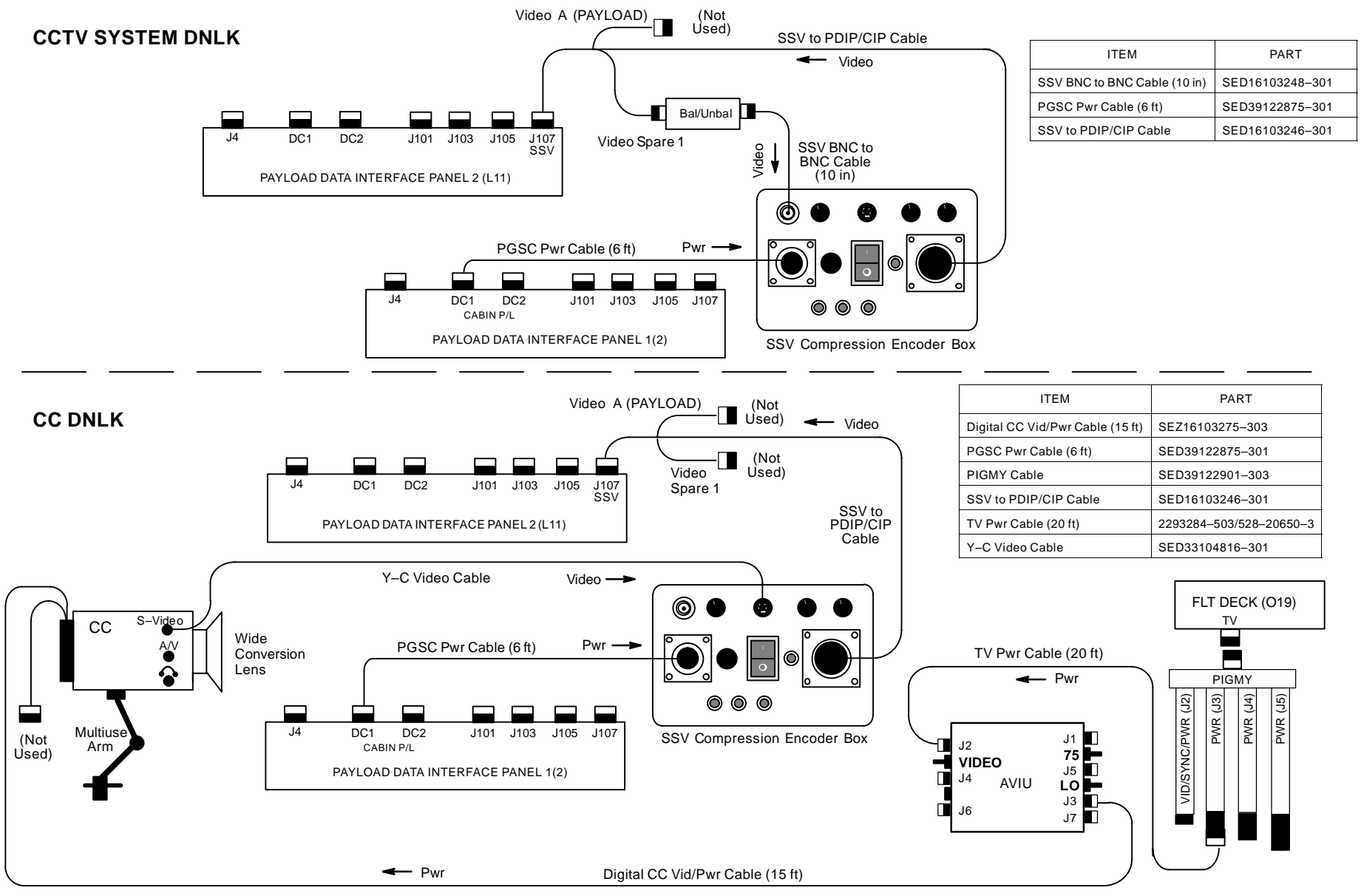

P/TV/ALL/GEN H,1

# SEQUENTIAL STILL VIDEO (SSV) (Concluded)

# MALS

| PWR LED NOT LIT                                                               | FRONT PANEL LEDS NOT INDICATING CORRECTLY                                                   |
|-------------------------------------------------------------------------------|---------------------------------------------------------------------------------------------|
| ✓Fuse<br>Replace fuse if blown w/fuse from SSV Fuse Kit<br>(SED 15500338–301) | Cycle pwr on SSV Compression Encoder<br>SSV Pwr – 0 (off)<br>Wait 5 sec<br>SSV Pwr – 1 (on) |
| ✓DC Pwr from orbiter util                                                     | √Cables<br>√Video source                                                                    |

This Page Intentionally Blank

#### **BINOCULARS**

| SPECIFICATIONS              | . 12–2 |
|-----------------------------|--------|
| MALS                        | . 12–3 |
| 12.1 CANNOT STABILIZE IMAGE | . 12–3 |

<u>PAGE</u>

# BINOCULARS

# SPECIFICATIONS

| Model                         | Stabilization       | Pwr | Magnification | Objective Lens<br>(mm) | Exit Pupil     | Approx<br>FOV | Approx<br>Linear FOV<br>@ 1000 yd | Approx<br>Minimum<br>Focus<br>(ft) | Weight<br>(lb) |
|-------------------------------|---------------------|-----|---------------|------------------------|----------------|---------------|-----------------------------------|------------------------------------|----------------|
| Zeiss<br>8 X 20               | No                  | N/A | 8X            | 20                     | 2 <b>.</b> 5mm | 6.6°          | 346.5 ft                          | 9.0                                | 0.39           |
| Fuji<br>10 X 40 Day/<br>Night | Yes<br>(Gyro)       | 6AA | 10X           | 40                     | 4.5mm          | 5.0°          | 210.0 ft                          | 65.0                               | 5.5            |
| Fuji<br>14 X 40               | Yes<br>(Gyro)       | 6AA | 14X           | 40                     | 2.8mm          | 4.0°          | 210.0 ft                          | 75.0                               | 4.6            |
| Fuji<br>16 X 70               | No                  | N/A | 16X           | 70                     | 4.4mm          | 4.0°          | 210.0 ft                          | 100.0                              | 4.76           |
| Zeiss<br>20 X 60              | Yes<br>(Mechanical) | N/A | 20X           | 60                     | 3.0mm          | 2.9°          | 150.0 ft                          | 50.0                               | 3.66           |

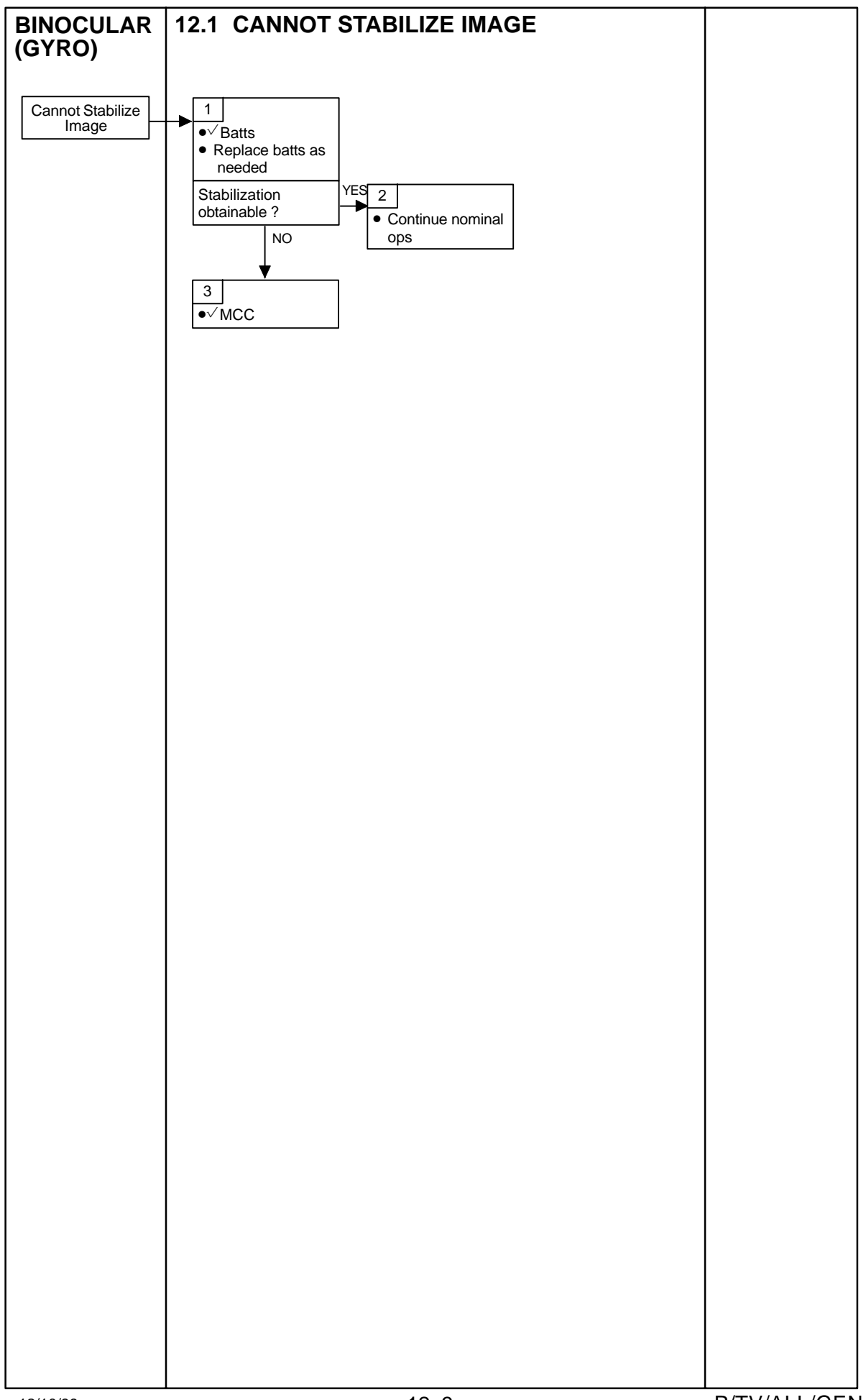

This Page Intentionally Blank

#### NIGHT VISION EQUIPMENT

#### <u>PAGE</u>

| SPECIFICATIONS                                       | 13–2<br>13–3 |
|------------------------------------------------------|--------------|
| LITTON LENS – LITTON IMAGE INTENSIFIER/EYEPIECE      | 13–3         |
| /NIKON F5                                            | 13–3         |
| ASTROSCOPE                                           | 13–4         |
| NIKON LENS – IMAGE INTENSIFIER (ASTROSCOPE)/NIKON F5 | 13–4         |

# NIGHT VISION EQUIPMENT

# SPECIFICATIONS

|               | Litton Night Scope | AstroScope                     |  |  |
|---------------|--------------------|--------------------------------|--|--|
| AMPLIFICATION | 2500X              | 500–1000 (high IR sensitivity) |  |  |
| WEIGHT        | 1.18 lb            | 1.19 lb                        |  |  |
| BATT          | 1AA                | None                           |  |  |
| VOLTAGE       | 1.5V               | 50mA (via CC)                  |  |  |
| DIMENSIONS    | 6 in X 3 in X 3 in | 2.5 in X 4 in (tube)           |  |  |
| ILLUMINATION  | IR available       | None                           |  |  |

| CAUTION                                                                     |
|-----------------------------------------------------------------------------|
| Do not pwr scope ON except in darkness                                      |
| Do not view point light source for extended periods of time                 |
| Do not point scope directly at Sun or any other bright object w/pwr ON(OFF) |
| Keep scope away from high-pwrd light and strong magnetic fields             |
| Do not dismantle unit. (High pwr supply voltage present in interior)        |

# **NIGHT VISION EQUIPMENT (Continued)**

LITTON NIGHT SCOPE

#### LITTON LENS - LITTON IMAGE INTENSIFIER/EYEPIECE

#### LITTON LENS – LITTON IMAGE INTENSIFIER/NIKON F5

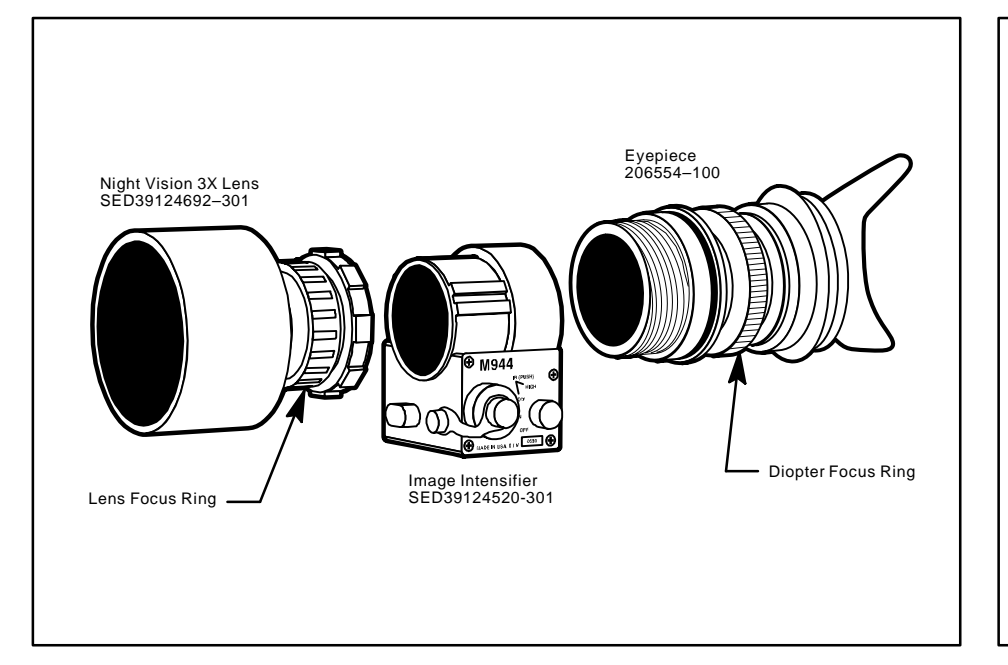

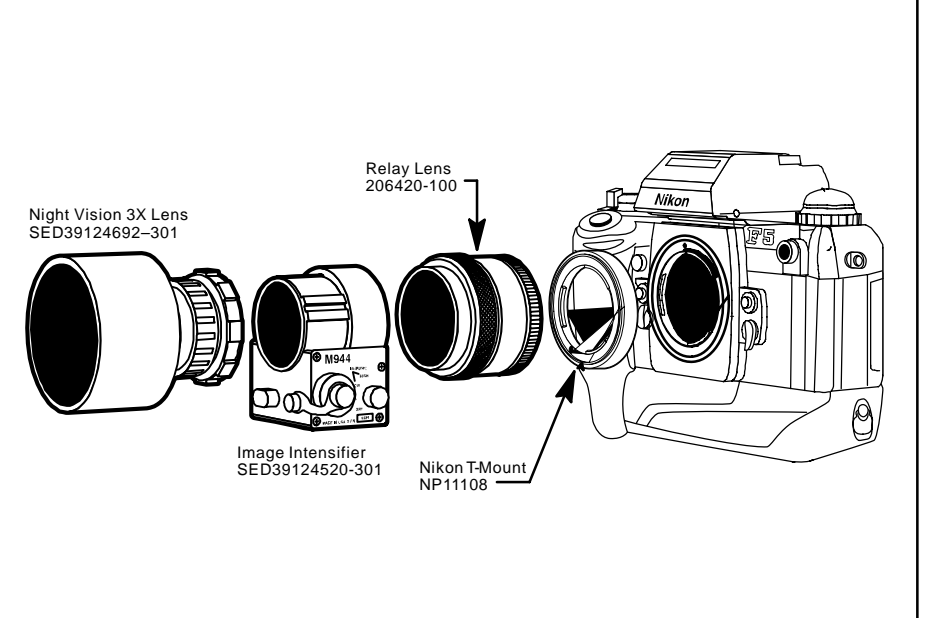

# NIGHT VISION EQUIPMENT (Concluded)

## ASTROSCOPE

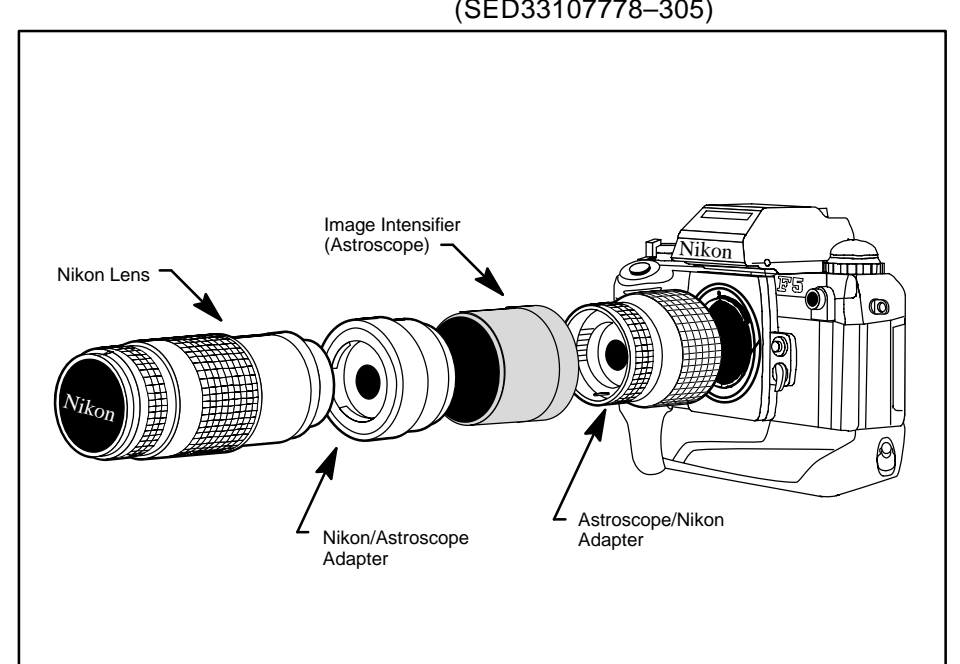

#### NIKON LENS – IMAGE INTENSIFIER (ASTROSCOPE)/NIKON F5 (SED33107778–305)

#### **FIBERSCOPE**

| SPECIFICATIONS | 14–2 |
|----------------|------|
| NOMENCLATURE   | 14–2 |

<u>PAGE</u>

#### FIBERSCOPE

#### FIBERSCOPE

#### SPECIFICATIONS

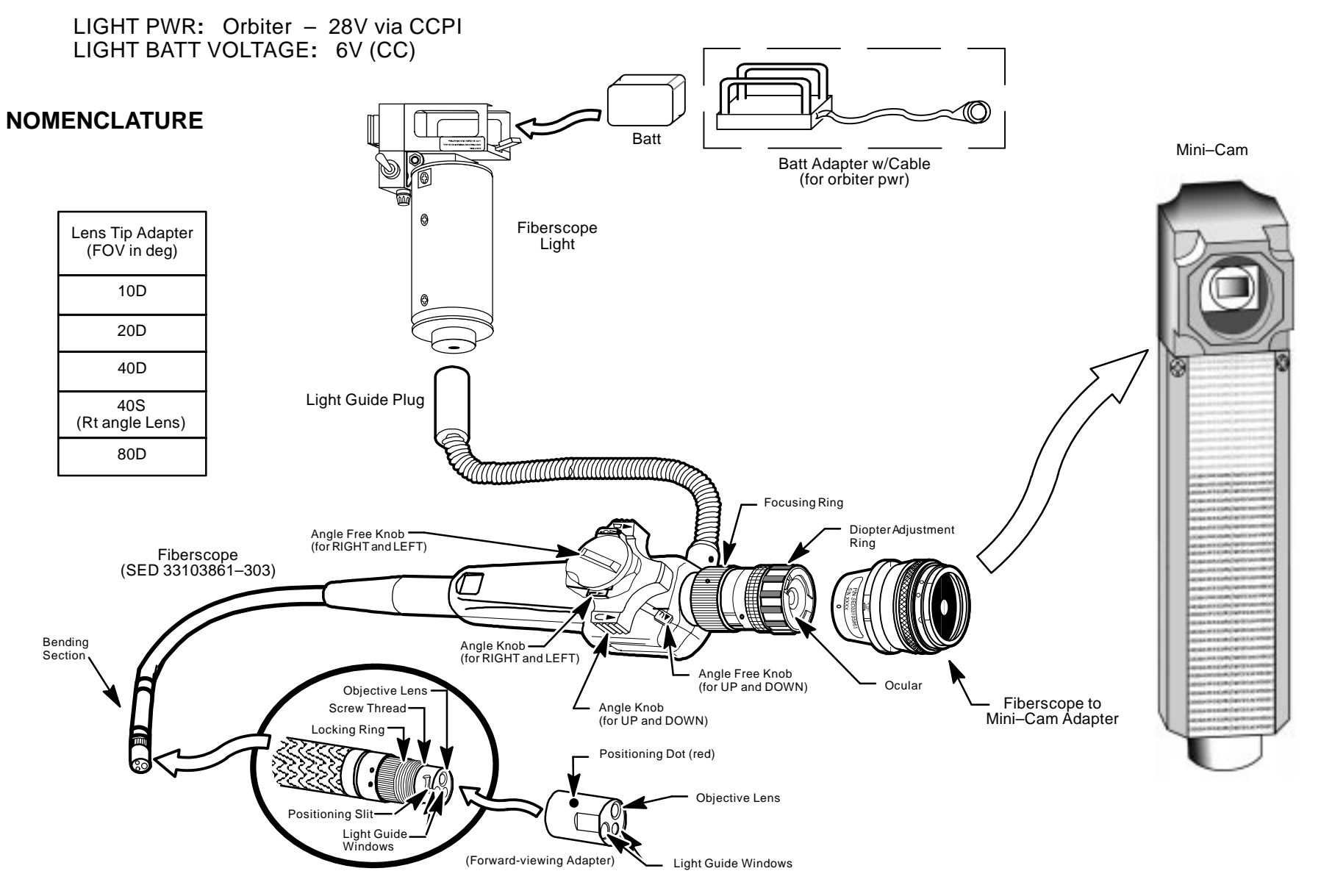

# REFERENCE TABLES

| BATTERY/FUSE REFERENCE | <br>. 15–2 |
|------------------------|------------|

<u>PAGE</u>

# **BATTERY/FUSE REFERENCE**

| ITEM                                      | BATTERY                           | SAME AS:                | FUSE                                | SAME AS:                    |
|-------------------------------------------|-----------------------------------|-------------------------|-------------------------------------|-----------------------------|
| AVIU                                      | NONE                              | N/A                     | 2A                                  | CCPI                        |
| BINOCULARS – 14 X40 GYRO<br>– 10 X40 GYRO | AA (6)                            | AA                      | NONE                                | N/A                         |
| BPSMU                                     | 18V (two 9V)                      | NONE                    | NONE                                | N/A                         |
| CAMCORDER - PD100                         | Li–ION                            | RECORDER – V10          | NONE                                | N/A                         |
| CC PWR/VIDEO CABLE (15 ft)                | NONE                              | N/A                     | 3A W/SPARE (2)<br>(only for Mode 1) | LINHOF                      |
| ССРІ                                      | NONE                              | N/A                     | 2A (2), 4A, 8A                      | SPARE CCPI FUSE KIT<br>AVIU |
| CPL                                       | 6V NiCd                           | FIBERSCOPE LIGHT (-302) | 15A                                 | NONE                        |
| DCS 660/760                               | RECHARGEABLE (NOT<br>REPLACEABLE) | N/A                     | NONE                                | N/A                         |
|                                           | TBD DATE/TIME BATT                |                         |                                     |                             |
| DCS 760                                   | NiMH (RECHARGEABLE)               | NONE                    | N/A                                 | N'A                         |
| DISCMAN                                   | AA (2)                            | AA                      | NONE                                | N/A                         |
| EOS ADAPTER                               | LITHIUM                           | NONE                    | NONE                                | N/A                         |
| EOS NIGHTSCOPE                            | NONE                              | N/A                     | NONE                                | N/A                         |
| FIBERSCOPE LIGHT (-301)                   | C (2)                             | NONE                    | 1A DISC                             | NONE                        |
| FIBERSCOPE LIGHT (-302)                   | 6V NiCd                           | CPL                     | 15A                                 | NONE                        |
| HASSELBLAD 203S BODY                      | E544                              | NONE                    | NONE                                | N/A                         |
| HASSELBLAD 203S MOTOR DRIVE               | AA (6)                            | AA                      | NONE                                | N/A                         |
| HASSELBLAD 203S REMOTE                    | 3X LITHIUM – CR2                  | NONE                    | NONE                                | N/A                         |
| HASSELBLAD DATA MAG                       | N 1.5V (4)                        | NONE                    | NONE                                | N/A                         |
| HISL                                      | NONE                              | N/A                     | 5A                                  | NONE                        |
| INTERVALOMETER                            | AA (4)                            | AA                      | 0.10A                               | NONE                        |

# BATTERY/FUSE REFERENCE (Concluded)

| ITEM                                                 | BATTERY                                | SAME AS:               | FUSE                                                            | SAME AS:                                         |
|------------------------------------------------------|----------------------------------------|------------------------|-----------------------------------------------------------------|--------------------------------------------------|
| LAVALIER MIC                                         | 76 (1)                                 | NONE                   | NONE                                                            | NONE                                             |
| LCD MONITOR                                          | AA (6)                                 | AA                     | NONE                                                            | N/A                                              |
| LINHOF                                               | NONE                                   | N/A                    | 1.5A<br>2A W/SPARE (3)                                          | NONE<br>CC PWR/VIDEO CABLE (15 ft)               |
| LITTON NIGHT VISION IMAGE<br>INTENSIFIER             | AA (1)                                 | AA                     | 1A DISC W/SPARE*                                                | NONE                                             |
| MICROPHONE – IMAX                                    | 9V (2)                                 | NONE                   | NONE                                                            | N/A                                              |
| NIKON F5 BODY                                        | AA (8)                                 | AA                     | NONE                                                            | N/A                                              |
| NIKON F5 DATA BACK                                   | CR 2025 3V (2)                         | NONE                   | NONE                                                            | N/A                                              |
| NIKON FLASH                                          | AA (4)                                 | AA                     | NONE                                                            | N/A                                              |
| PHOTOFLOOD                                           | NONE                                   | N/A                    | 1.7A                                                            | N/A                                              |
| RECORDER – ICOM                                      | AA (4)                                 | AA                     | NONE                                                            | N/A                                              |
| RECORDER – IMAX                                      | D (2)                                  | NONE                   | NONE                                                            | N/A                                              |
| RECORDER – MICROCASSETTE                             | AAA (2)                                | SLAVE FLASH            | NONE                                                            | N/A                                              |
| RECORDER - V10                                       | Li–ION                                 | CAMCORDER – PD100      | NONE                                                            | N/A                                              |
| SEQUENTIAL STILL VIDEO<br>ENCODER                    | N/A                                    | N/A                    | 2A                                                              | N/A                                              |
| SLAVE FLASH                                          | AAA                                    | MICROCASSETTE RECORDER |                                                                 |                                                  |
| SPOTMETER - 303                                      | AA (1)                                 | AA                     | NONE                                                            | N/A                                              |
| WALKMAN                                              | AA (1)                                 | AA                     | NONE                                                            | N/A                                              |
| INSTRUMENT<br>1/2 A(2)<br>1A (5)<br>2A (2)<br>3A (5) | FUSES<br>5A (5)<br>7.5A (2)<br>10A (2) | IFM FUSE KIT           | BUS FUSES (1/4 X 1-<br>1/4A (2)<br>1/2A (2)<br>1A (2)<br>2A (2) | -1/4)<br>3A (2)<br>5A (5)<br>7.5A (2)<br>10A (2) |

\*Night Vision Image Intensifier fuse is 1A Disc type which is glued to Battery cap. Spare is actually another Battery cap

This Page Intentionally Blank

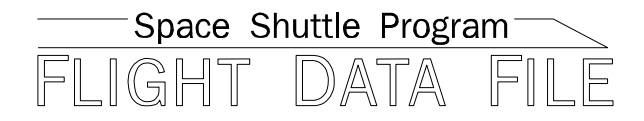

JSC-48037 GENERIC, REV H

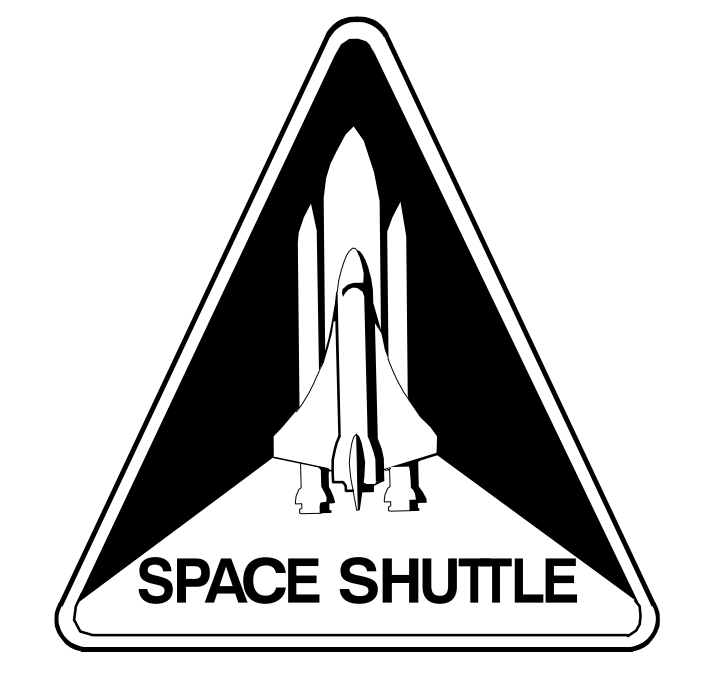

# PHOTO/TVSTSCHECKLISTALL